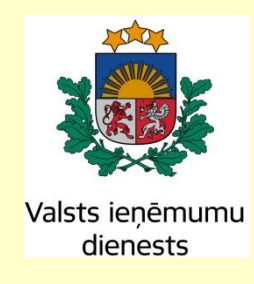

# Elektroniskā muitas datu apstrādes sistēma Lietotāja rokasgrāmata 9. sējums TKS Komersanta lietotāja saskarne EMDAS.LTT.09.LTRG.01.U.2017

Visas šī dokumenta izmantošanas tiesības tiek noteiktas saskaņā ar Latvijas Republikas Autortiesību likumu un 2015. gada 2.aprīlī ar Latvijas Republikas Valsts ieņēmumu dienestu noslēgto līgumu Nr. FM VID 2014/158.

Neatkarīgi no izmantojamiem līdzekļiem nevienu daļu no šī dokumenta nedrīkst reproducēt ar jebkādiem mehāniskiem, fotogrāfiskiem vai elektroniskiem līdzekļiem, pārraidīt, pārrakstīt, uzglabāt elektroniskā izguves sistēmā vai tulkot kādā citā valodā vai arī kopēt jebkādā citā veidā publiskai vai privātai izmantošanai bez iepriekš saņemtas VID rakstiskas atļaujas.

© Valsts ieņēmumu dienests, 2007 - 2017. Visas tiesības aizsargātas.

Valsts ieņēmumu dienests Talejas ielā 1, Rīgā, LV 1978 Tālrunis +371 67122222 E-pasts: komunikacija@vid.gov.lv

# Izmaiņu lapa

# Nr.Izmaiņu aprakstsIzmaiņu atrašanās vieta (iepriekšējā<br/>dokumentā)1.Ailes "50. Principāls" aizpilde KLS deklarācijas<br/>pamatnostādnēsNodaļas: 5.4.12.Papildināts apraksts, kā sistēma darbosies, ja ar to strādās<br/>lietotājs, kurš mainījis personas kodu4.3, 5.5.2

#### Iepriekšējais apstiprinātais dokuments: EMDAS.LTT.09.LTRG.01.T.2017

# Saturs

| IZ | IZMAIŅU LAPA3 |                                                 |    |  |  |  |
|----|---------------|-------------------------------------------------|----|--|--|--|
| SA | SATURS        |                                                 |    |  |  |  |
| 1. | IEVA          | ADS                                             | 8  |  |  |  |
|    | 1.1.          | DOKUMENTA NOLŪKS                                | 8  |  |  |  |
|    | 1.2.          | LIETOTĀJA INSTRUKCIJAS PĀRSKATS UN ORGANIZĀCIJA | 8  |  |  |  |
|    | 1.3.          | SKAIDROJUMI UN SAĪSINĀJUMI                      | 9  |  |  |  |
| 2. | SIST          | ĒMAS PIEEJAMĪBA                                 | 13 |  |  |  |
|    | 2.1.          | LIETOTĀJI UN TO LOMAS                           | 13 |  |  |  |
|    | 2.2.          | PIEEJAS TIESĪBAS                                | 13 |  |  |  |
|    | 2.3.          | DATU PIEEJAMĪBA                                 | 13 |  |  |  |
| 3. | LIET          | OTĀJA SASKARNES RAKSTUROJUMS                    | 15 |  |  |  |
|    | 3.1.          | STRUKTŪRA UN IZKĀRTOJUMS                        | 15 |  |  |  |
|    | 3.2.          | SISTĒMAS GALVENE                                | 15 |  |  |  |
|    | 3.3.          | PIRMĀ LĪMEŅA IZVĒLNE                            | 16 |  |  |  |
|    | 3.4.          | OTRĀ LĪMEŅA IZVĒLNE                             | 16 |  |  |  |
|    | 3.5.          | PIEEJAMO SISTĒMU IZVĒLNE                        | 17 |  |  |  |
|    | 3.6.          | NAVIGĀCIJAS STEKS                               | 17 |  |  |  |
|    | 3.7.          | DARBA LAUKUMS                                   | 17 |  |  |  |
|    | 3.8.          | LAPIŅAS                                         | 19 |  |  |  |
|    | 3.9.          | STANDARTA SPIEDPOGAS                            | 20 |  |  |  |
|    | 3.10.         | IKONAS                                          | 21 |  |  |  |
|    | 3.11.         | REŽĪMA IKONA                                    | 22 |  |  |  |
|    | 3.12.         | SARAKSTS                                        | 22 |  |  |  |
|    | 3.12.         | 1. Saraksta kārtošana                           | 23 |  |  |  |
|    | 3.12.2        | 2. Lapaspuses                                   | 23 |  |  |  |
|    | 3.13.         | FORMAS                                          | 23 |  |  |  |
|    | 3.13.         | 1. Izvēles forma                                | 24 |  |  |  |
|    | 3.13.2        | 2. Datu vienuma forma                           | 25 |  |  |  |
|    | 3.13.3        | 3. Datu vienuma izdrukas forma                  | 27 |  |  |  |
|    | 3.14.         | DARBS AR KLASIFIKATORIEM                        | 27 |  |  |  |
|    | 3.15.         | KAS JĀZINA PAR PALĪDZĪBAS SISTĒMAS LIETOŠANU    | 28 |  |  |  |
| 4. | DAR           | BA UZSĀKŠANA                                    | 31 |  |  |  |
|    | 4.1.          | SĀKUMFORMA                                      | 31 |  |  |  |
|    | 4.2.          | IZVĒLNE                                         | 32 |  |  |  |

|    | 4.3. G  | GALVENĀS KOMERSANTA DARBĪBAS AR KM |                                                                   |       |
|----|---------|------------------------------------|-------------------------------------------------------------------|-------|
|    | 4.4. S  | ISTĒI                              | MAS NEPIEEJAMĪBA                                                  | 35    |
| 5. | KOME    | ERSA                               | NTS NOSŪTĪTĀJS                                                    | 36    |
|    | 5.1. D  | DARB                               | S AR LIETOTĀJAM PIEEJAMĀM DEKLARĀCIJĀM –                          |       |
|    | FRM.TDC | DK.DA                              | ALPD                                                              | 38    |
|    | 5.2. D  | DARB                               | S AR NOSLEGTAM DEKLARACIJAM  – FRM.TDOK.DAND<br>-                 | 40    |
|    | 5.3. D  | DARB                               | S AR DEKLARACIJU – FRM.TKOP.DAD                                   | 41    |
|    | 5.4. D  | DEKL                               | ARACIJAS IZVEIDOSANA                                              | 44    |
|    | 5.4.1.  | Izve                               | idot deklarāciju no jauna – FRM.TDOK.DPN                          | 44    |
|    | 5.4.2.  | Izvē                               | lēties deklarāciju - FRM.TDOK.IDEKL                               | 47    |
|    | 5.4.3.  | Ielāo                              | lēt deklarāciju no faila – FRM.TDOK.DEKLNF                        | 51    |
|    | 5.5. A  | AR DE                              | KLARĀCIJU SAISTĪTĀS FORMAS                                        | 52    |
|    | 5.5.1.  | Nod                                | okļu maksātāja dati – FRM.TDOK.NMDAT                              | 52    |
|    | 5.5.2.  | Izvē                               | lēties EORI ierakstu – FRM.KOP.IEO                                | 56    |
|    | 5.5.2   | 2.1.                               | EORI ieraksta dati – FRM.KOP.EO                                   | 58    |
|    | 5.5.3.  | Dek                                | larācijas prece – FRM.TDOK.DPR                                    | 59    |
|    | Forn    | nai ko                             | pīgie lauki                                                       | 60    |
|    | 5.5.3   | 3.1.                               | Paaugstinātā riska preces dati – FRM.TDOK.PRPRD                   | 66    |
|    | 5.5.3   | 3.2.                               | Konteinera numurs – FRM.TDOK.KNUM                                 | 67    |
|    | 5.5.3   | 3.3.                               | Preces iepakojums – FRM.TDOK.PRIEP                                | 68    |
|    | 5.5.3   | 3.4.                               | Iepriekšējais dokuments – FRM.TDOK.IEPD                           | 70    |
|    | 5.5.3   | 3.5.                               | Papildu informācija – FRM.TDOK.PINF                               | 72    |
|    | 5.5.3   | 3.6.                               | Pievienoto dokumentu reģistrēšana – FRM.TDOK.PDOKR                | 73    |
|    | 5.5.3   | 3.7.                               | Pievienotais dokuments – FRM.TDOK.PDOK                            | 76    |
|    | 5.5.3   | 3.8.                               | Dokumenta pievienošana vairākām precēm – FRM.TDOK.PRSRD           | 79    |
|    | 5.5.4.  | Galv                               | vojuma dati – FRM.TDOK.GD                                         | 79    |
|    | 5.5.5.  | Kon                                | troles rezultāti nosūtītāja muitas iestādē - FRM.TDOK.KRNMI       | 81    |
|    | 5.5.6.  | Izvē                               | lēties deklarācijas paraugu - FRM.TDOK.IDPAR                      | 83    |
|    | 5.5.7.  | Para                               | uga saglabāšana - FRM.TDOK.PARS                                   | 84    |
|    | 5.5.8.  | Dek                                | larācijas anulēšanas pamatojums - FRM.TDOK.DANP                   | 86    |
|    | 5.5.9.  | Krav                               | vas izlaišanas pieprasījums - FRM.TDOK.KIP                        | 87    |
|    | 5.5.10. | Ir                                 | nformācijas pieprasījums par tranzīta kravu – FRM.TDOK.IPTRK      | 89    |
|    | 5.5.11. | D                                  | eklarācijas informācijas salīdzināšanas rezultāts – FRM.TDOK.DIZM | APC92 |
|    | 5.5.12. | Ie                                 | kļaut datus - FRM.TDOK.IEDAT                                      | 94    |
|    | 5.6. D  | DEKL                               | ARĀCIJA – FRM.TDOK.DKL                                            | 95    |

|    | 5.6.1.                                                                         | Iesaistītās puses - FRM.TDOK.DKL.IESP                          | 102             |
|----|--------------------------------------------------------------------------------|----------------------------------------------------------------|-----------------|
|    | 5.6.2.                                                                         | Dati par transportēšanu – FRM.TDOK.DKL.TRDET                   | 103             |
|    | 5.6.3.                                                                         | Deklarācijas apkopojošā informācija – FRM.TDOK.DKL.DKOPI       | 107             |
|    | 5.6.4.                                                                         | Deklarācijas preču saraksts – FRM.TDOK.DKL.DPRS                | 112             |
|    | 5.6.5.                                                                         | Kopsavilkuma deklarācijas dati – FRM.TDOK.DKL.KDD              | 114             |
|    | 5.6.6.                                                                         | Ar deklarāciju saistītā informācija – FRM.TDOK.DKL.DSINF       | 117             |
| 6. | KOME                                                                           | RSANTS SAŅĒMĒJS                                                | 122             |
|    | 6.1. K                                                                         | OMERSANTAM – SAŅĒMĒJAM PIEEJAMIE DATI – FRM.TDOK.K             | SPD123          |
|    | 6.2. IZ                                                                        | ZKRAUŠANAS PIEZĪMES                                            | 125             |
|    | 6.2.1.                                                                         | Izvēlēties izkraušanas piezīmes - FRM.TDOK.IIP                 | 125             |
|    | 6.2.2.                                                                         | Izkraušanas piezīmes - FRM.TDOK.IP                             | 127             |
|    | 6.2.2                                                                          | 2.1. Kravas Izkraušanas dati - FRM.TDOK.IP.KID                 | 130             |
|    | 6.2.2                                                                          | 2.2. Izkraušanas kontroles piezīmes - FRM.TDOK.IP.IKP          | 133             |
|    | 6.2.3.                                                                         | Faktiskie preces dati - FRM.TDOK.FPRD                          | 136             |
|    | 6.2.3                                                                          | 3.1. Faktiskā plombas identitāte - FRM.TDOK.FPLI               | 142             |
|    | 6.2.3                                                                          | 8.2. Faktiskais konteinera numurs - FRM.TDOK.FKNUM             | 142             |
|    | 6.2.3                                                                          | 3.3. Faktiskie paaugstinātā riska preču dati - FRM.TDOK.FPRPRD | 143             |
|    | 6.2.3                                                                          | 8.4. Faktiskais preces iepakojums - FRM.TDOK.FPRIEP            | 144             |
|    | 6.2.3                                                                          | 8.5. Faktiskais pievienotais dokuments - FRM.TDOK.FPDOK        | 147             |
|    | 6.3. IE                                                                        | ERAŠANĀS PAZIŅOJUMS                                            | 149             |
|    | 6.3.1.                                                                         | Izvēlēties ierašanās paziņojumu - FRM.TDOK.IIERP               | 149             |
|    | 6.3.2.                                                                         | Ierašanās paziņojums - FRM.TDOK.IERP                           | 151             |
|    | 6.3.3.                                                                         | Starpgadījums ceļā - FRM.TDOK.IERPSC                           | 158             |
|    | 6.4. G                                                                         | ALVOJUMU PĀRBAUDES PIEPRASĪJUMU APSTRĀDE                       | 162             |
|    | 6.4.1.                                                                         | Pārbaudīt galvojuma atlikumu - FRM.TDOK.SRCHGUAR               | 162             |
|    | 6.4.2.                                                                         | Meklēt galvojuma pieprasījumu/atbilžu datus – FRM.TDOK.GUARDT  | 165             |
|    | 6.4.3.                                                                         | Skatīt galvojuma datus - FRM.TDOK.GUARRQRSDT                   | 167             |
| 7. | PĀRSK                                                                          | <b>XATI</b>                                                    | 169             |
|    | 7.1. P.                                                                        | ĀRSKATU KOPĪGĀS DAĻAS                                          | 169             |
|    | 7.2. T                                                                         | RANZĪTA DEKLARĀCIJU PAMATA PĀRSKATS - FRM.TPAR.PAM             | IAT 170         |
|    | 7.3. T                                                                         | RANZĪTA DEKLARĀCIJU PĀRSKATS PĒC SAŅĒMĒJA UN NOSŪ<br>P. A2A8   | ΓĪΤĀJA -<br>174 |
|    | $\mathbf{\Gamma}\mathbf{K}\mathbf{W}\mathbf{I},\mathbf{I}\mathbf{P}\mathbf{A}$ | Γ.ΑΔΑΟ                                                         | 1 / 4<br>r A    |
|    | VEIDIEM                                                                        | - FRM.TPAR.A2A33TR                                             | 178             |
|    | 7.5. T                                                                         | RANZĪTA DEKLARĀCIJU PĀRSKATS PĒC LIETOTĀJA - FRM.TPA<br>83     | AR.LIET         |

| 7.6. PĀRSKATS PAR KONKRĒTA MKP UZSĀKTAJIEM VAD – FORMA<br>FRM.TPAR. PPKMKPU                | 186 |
|--------------------------------------------------------------------------------------------|-----|
| 7.7. TRANZĪTA DEKLARĀCIJU ATSKAITE PAR DIENNAKTI LATVIJAS<br>DZELZCELAM - FRM.TPAR.LDZ1    | 188 |
| ,<br>7.8. TRANZĪTA DEKLARĀCIJU ATSKAITE PAR ANULĒŠANU LATVIJAS<br>DZELZCEĻAM FRM.TPAR.LDZ2 | 190 |

# 1. Ievads

Dokumentā aprakstītas *Elektroniskās muitas datu apstrādes sistēmas* (turpmāk tekstā EMDAS) *Tranzīta kontroles sistēmas* (TKS) *komersanta moduļa* (KM) funkcionālās iespējas. Sistēma ir pieejama tiem komersantiem, kuriem ir noslēgts līgumu ar VID par tranzīta kontroles sistēmas (TKS) izmantošanu. TKS nolūks ir sniegt palīdzību komersantiem, lai komersanti varētu elektroniski iesniegt muitai informāciju par tranzīta procesu.

TKS KM nodrošinā šādu funkcionalitāti:

- tranzīta deklarācijas ievadīšana:
  - ievadīšana formā;
  - ievadīšana no parauga (ieskaitot jaunas deklarācijas izveidošanu no esošas, neatkarīgi no statusa, kādā tā atrodas);
  - VAD iesūtīšana, izmantojot programmisko saskarni;
- tranzīta operācijas statusa noskaidrošana (balstoties uz saņemtajiem IE ziņojumiem);
- deklarācijas izmainīšana;
- anulēšanas pieprasījuma nosūtīšana;
- izlaišanas pieprasījuma nosūtīšana;
- ierašanās paziņojuma nosūtīšana;
- izkraušanas piezīmju nosūtīšana.

Papildus tam, KM nodrošina šādas iespējas:

- saglabāt Dokumentus lokāli;
- veidot dokumentu paraugus (template) turpmākai izmantošanai;
- iegūt pārskatus par saviem tranzīta procesiem;
- iegūt pārskatu par konkrēta tranzīta procesa vēsturi:
  - o kādas darbības veiktas;
  - o kādi ziņojumi sūtīti/saņemti;
  - secīgs stāvokļu uzskaitījums.

#### **1.1.** Dokumenta nolūks

Lai veiksmīgi strādātu ar EMDAS, bez pašas programmas funkcionālo iespēju pārzināšanas lietotājiem jābūt priekšzināšanām par tranzīta muitas procedūru, kā arī nepieciešamas pamatiemaņas darbā ar personālo datoru, un programmas darbināšanas vidi (operētājsistēmu *Windows* un kādu no industriālajām WWW pārlūkprogrammām, piemēram, *MS Internet Explorer 6.0, Firefox 2.0 vai Opera 9.2 un šo sistēmu jaunākām versijām*).

#### 1.2. Lietotāja instrukcijas pārskats un organizācija

Šis sējums sastāv no 8 nodaļām:

- 1. nodaļa (ievads) satur īsu EMDAS TKS KM raksturojumu, informāciju par lietotāja instrukcijas struktūru, kā arī apzīmējumu, saīsinājumu un jēdzienu skaidrojumu;
- 2. nodaļā ir iekļauta informācija par EMDAS TKS KM sistēmas pieejamību;
- 3. nodaļā ir iekļauta informācija par TKS KM lietotāja saskarnes elementiem;
- nodaļā ir iekļauta informācija par TKS KM darba uzsākšanu, formas sākumlapu, kā arī TKS KM pieejamās izvēlnes;
- 5. nodaļā aprakstītas formas, kas paredzētas darbam, komersantam nosūtītājam;
- 6. nodaļā aprakstītas formas, kas paredzētas darbam, komersantam saņēmējam;
- 7. nodaļā aprakstītas formas, kas paredzētas deklarāciju pārskatu sagatavošanai.

Lietotāja instrukcija ir organizēta, kombinējot brīvu izklāstu stāstījuma formā ar formalizētām tabulām un attēliem. Programmatūras spiedpogas tiek apzīmētas kvadrātiekavās, piemēram [Atcelt]. Ja tekstā tiek minēta hipersaite, tad tā tiek pasvītrota – tāpat, kā tā ir skatāma uz ekrāna.

Ja nepieciešams īpaši pievērst lietotāja uzmanību, tad tiek lietota šāda apraksta forma.

Formas aprakstošajām tabulām ir sekojoša struktūra:

Nosaukums – formas lauka nosaukums;

*Obligāts lauks* – laukā ar "Nē" apzīmē, ja lietotājam lauks nav obligāti aizpildāms, ar "Jā" apzīmē, ja lietotājam obligāti aizpildāmos laukus, ar "Jā, ja..."apzīmē, ja lietotājam obligāti aizpildāms lauks ar nosacījumu, piem., "Jā, ja sekcija tiek aizpildīta";

*Kad aktīvs* – laukā ar "Nekad" apzīmē, ja lauks un tā vērtības lietotājam nav iespējams koriģēt (nerediģējams lauks), pārējos gadījumos apraksta, kad lauks ir aktīvs;

Apraksts – komentāri par laukā ievadāmo vai attēlojamo informāciju;

Aktivizējamais elements - laukā norāda formas pieejamās pogas;

*Funkcionalitāte* – laukā norāda aktivizējamo elementu ar hipersaiti un pie kādiem nosacījumiem iespējams aktivizēt.

#### 1.3. Skaidrojumi un saīsinājumi

Dokumentā izmantoto saīsinājumu īss skaidrojums ir sniegts tabulā (sk.1-1 tabula. Dokumentā izmantoto saīsinājumu skaidrojums).

| Saīsinājumi | Skaidrojums                                                              |  |  |
|-------------|--------------------------------------------------------------------------|--|--|
| ĀLR         | Ārējo lietotāju reģistrs                                                 |  |  |
| EMDAS       | Elektroniskā muitas datu apstrādes sistēma                               |  |  |
| ES          | Eiropas Savienība                                                        |  |  |
| EORI        | ES vienota komersantu reģistrācijas un identifikācijas sistēma (Economic |  |  |

1-1 tabula. Dokumentā izmantoto saīsinājumu skaidrojums

| Saīsinājumi | Skaidrojums                                                          |  |  |  |
|-------------|----------------------------------------------------------------------|--|--|--|
|             | Operator Registration and Identification System)                     |  |  |  |
| FL          | Formas logs                                                          |  |  |  |
| MP          | alvenā muitas pārvalde                                               |  |  |  |
| IE          | Informācijas apmaiņas ziņojums (Information Exchange)                |  |  |  |
| IRIS        | Integrētā riska informācijas sistēma                                 |  |  |  |
| IS          | Informācijas sistēma                                                 |  |  |  |
| ITVS        | Integrētā tarifa vadības sistēma                                     |  |  |  |
| КМ          | Komersanta modulis                                                   |  |  |  |
| LRN         | Lokālais atsauces numurs (Local Reference Number)                    |  |  |  |
| MDLS        | Muitas darbinieku lietotāja saskarne                                 |  |  |  |
| МКР         | Muitas kontroles punkts                                              |  |  |  |
| MRN         | Kustības atsauces numurs (Movement Reference Number)                 |  |  |  |
| МСС         | Minimālā kopējā prasība (Minimal Common Core)                        |  |  |  |
| NM          | Nodokļu maksātājs                                                    |  |  |  |
| NMR         | Nodokļu maksātāja reģistrācijas numurs                               |  |  |  |
| NCTS        | Jaunā datorizētā tranzīta sistēma (New Computerised Transit System)  |  |  |  |
| TIR         | Transports Internationaux Routiers (Starptautiskie ceļu pārvadājumi) |  |  |  |
| TKS         | Tranzīta kontroles sistēma                                           |  |  |  |
| TPD         | Tranzīta pavaddokuments                                              |  |  |  |
| VAD         | Vienotais administratīvais dokuments                                 |  |  |  |
| VID         | Valsts ieņēmumu dienests                                             |  |  |  |
| WWW         | Globālais tīmeklis (World Wide Web)                                  |  |  |  |

Dokumentā izmantoto jēdzienu apraksts ir sniegts tabulā (sk. 1-2 tabula. Dokumentā izmantoto saīsinājumu skaidrojums).

| Jēdziens                     | Skaidrojums                                                                                                    |
|------------------------------|----------------------------------------------------------------------------------------------------|
| Datu vienums                 | ar datu vienumiem tiek apzīmēti izvešanas biznesa procesā iesaistītie dokumenti – deklarācijas, ierašanās paziņojumi, manifesti, izvešanas paziņojumi, deklarāciju paraugi u.tml.                                                                                                    |
| Dubultklikšķis               | divu klikšķu ar peles pogu veikšana ātri vienu pēc otra.                                                                                                    |
| Fails                        | datu kopums viena veida informācijas glabāšanai datu nesējā (piemēram disketē).<br>Katram failam ir nosaukums. Bieži lietots sinonīms ir datne.                                                                                                    |
| Hipersaite                   | Pasvītrots vai kā citādi izcelts vārds vai frāze, uz kuras novietojot kursoru un noklikšķinot peles kreiso taustiņu, displeja ekrānā tiek parādīts kāds cits dokuments.                                                                                                    |
| Klikšķis                     | peles pogas nospiešana un atlaišana pēc peles kursora novietošanas vajadzīgajā aktīvā<br>loga vietā. Pēc noklusēšanas pieņemts, ka klikšķi veic ar peles kreiso pogu                                                                                                    |
| Komersants                   | šajā dokumenta tiek lietots, lai apzīmētu nodokļu maksātāju, kurš veic darbības saistībā ar preču tranzītu, izmantojot TKS KM lietojumprogrammu                                                                                                    |
| Atzītais<br>komersants       | komersants, kuram ir atļauja izmantot vienkāršoto NCTS procedūru. Atzītam<br>komersantam ir iespējams savu tranzīta deklarāciju iesniegt elektroniskā veidā un<br>izdrukāt TPD savās telpās. Lai kļūtu par atzīto saņēmēju vai atzīto nosūtītāju tranzīta<br>procedūrā ar TPD, papildus atbilstībai noteiktajiem kritērijiem atzītā saņēmēja vai<br>atzītā nosūtītāja rīcībā jābūt atbilstošai elektroniskajai datu apstrādāšanas sistēmai,<br>kas nodrošina informācijas apmaiņu ar atbilstošajām muitas iestādēm |
| Tranzīta process             | process, saskaņā ar kuru preces muitas kontrolē pārved no muitas iestādes vienā<br>valstī uz muitas iestādi tajā pašā vai citā valstī, šķērsojot vismaz vienu robežu ES<br>teritorijā                                                                                                    |
| Principāls                   | persona, kas pati vai caur pilnvarotu pārstāvi ar deklarāciju, attiecībā uz kuru<br>izpildītas visas prasītās muitas formalitātes, lūdz atļauju veikt tranzīta darbību un par<br>to uzņemas atbildību attiecībā pret kompetentām iestādēm par darbības veikšanu<br>saskaņā ar noteikumiem; principāls nodrošina galvojumu, lai varētu veikt parāda<br>nomaksu, kas varētu rasties attiecībā uz precēm                                                                                                    |
| Nosūtītāja<br>muitas iestāde | muitas iestāde, kur sākas tranzīta darbība. Tranzīta deklarācija tiek uzrādīta nosūtītājā<br>muitas iestādē vai nu papīra formā (šajā gadījumā datus sistēmā ievada muitas<br>iestāde), vai arī datorizētā formā). Elektroniskās deklarācijas var sastādīt vai nu<br>nosūtītājā muitas iestādē, vai arī ievadīt no paša preču pārvadātāja iestādes datora                                                                                                    |
| Tranzīta muitas<br>iestāde   | muitas iestāde ievešanas vietā valstī, kas nav nosūtīšanas valsts. Kad preces tiek<br>pārvadātas caur tranzīta muitas iestādi, muitā jāuzrāda preces, tranzīta<br>pavaddokuments                                                                                                    |
| Saņēmēja<br>muitas iestāde   | muitas iestāde, kur preces ir jāuzrāda tranzīta darbības pabeigšanai. Pēc pienākšanas<br>preces jāuzrāda saņēmējā (galamērķa) muitas iestādē vai atzītajam saņēmējam kopā<br>ar tranzīta pavaddokumentu;                                                                                                    |
| Galvojuma<br>iestāde         | ir muitas iestāde, kur tiek reģistrēti galvojumi                                                                                                    |
| Vienkāršotā<br>procedūra     | Procedūra, kuras gaitā pastāv iespēja izpildīt visas darbības no sava uzņēmuma telpām un veikt elektronisko informācijas apmaiņu ar muitu. Tādējādi sistēma sniedz                                                                                                    |

# 1-2 tabula. Dokumentā izmantoto saīsinājumu skaidrojums

| Jēdziens              | Skaidrojums                                                                                                    |
|-----------------------|----------------------------------------------------------------------------------------------------|
|                       | <ul><li>iespēju:</li><li>sastādīt tranzīta deklarāciju savā datoru sistēmā;</li></ul>                                                                                                    |
|                       | • elektroniskā formā nosūtīt atbilstošo deklarācijas ziņojumu nosūtītājai muitas iestādei, neuzrādot preces muitas iestādē;                                                                                                    |
|                       | • elektroniskā formā nosūtīt un saņemt secīgos ziņojumus: pieprasījumus ieviest deklarācijā korekcijas un/vai veikt deklarācijas anulēšanu, paziņojumu par deklarācijas akceptēšanu un paziņojumu par preču izlaišanu, izdrukāt TPD.                                                                                                    |
|                       | • saņemt preces un pavaddokumentus tieši savā darba vietā;                                                                                                    |
|                       | <ul> <li>elektroniskā formā nosūtīt pienākšanas ziņojumu attiecīgajai saņēmējai<br/>(galamērķa) muitas iestādei;</li> </ul>                                                                                                    |
|                       | • elektroniskā formā saņemt no muitas iestādēm un nosūtīt tām secīgos ziņojumus attiecībā uz atļauju izkraut preces un informāciju par izkraušanas rezultātiem                                                                                                    |
| Normālā<br>procedūra  | neatzīts komersants var veikt Deklarācijas noformēšanu tikai saskaņā ar normālo procedūru.                                                                                                    |
|                       | No KLS viedokļa galvenās atšķirības ir sekojošas:                                                                                                    |
|                       | • Arī neatzīts komersants, kas izmanto normālo procedūru, var iegūt atļauju lietot KLS un ievadīt sistēmā tranzīta informāciju, bet normālas procedūras gaitā komersants pats nevar izsniegt TPD, un viņam jāierodas muitas iestādē, kas pēc nepieciešamo pārbaužu veikšanas izsniegs šo TPD.                                                                                                 |
|                       | • Ir atšķirības atsevišķu lauku aizpildē (piem., Nosūtītāja muitas iestādes kontroles rezultāta kods, Preču atrašanas vieta - sk. attiecīgā sadaļas).                                                                                                    |
|                       | • Saņemot preces, komersantam jāierodas muitas iestādē, lai paziņotu par preču ierašanos un uzrādītu preces.                                                                                                    |
| Izlaišana<br>tranzīta | Pēc pārbaužu veikšanas (vai nu nosūtītājā muitas iestādē, vai arī atzītā nosūtītāja telpās) un galvojuma, akceptēšanas preces tiek izlaistas tranzīta procedūrai. Sistēma izdrukā tranzīta pavaddokumentu (vai nu nosūtītājā muitas iestādē, vai arī atzītā nosūtītāja telpās). Pavaddokuments jāpārvadā kopā ar precēm un jāuzrāda katrā tranzīta muitas iestādē un saņēmējā muitas iestādē. |

# 2. Sistēmas pieejamība

Lai izmantotu EMDAS TKS KM, komersantiem jāreģistrējas Valsts ieņēmumu dienestā un jānoslēdz atbilstošs līgums [http://www.vid.gov.lv]. Komersanta pārstāvēto lietotāju datu reģistrēšanai un uzturēšanai VID izmanto speciālu datorprogrammu – Ārējo lietotāju reģistru (turpmāk tekstā ĀRL). Šī programma dod iespēju norādīt, ar kurām VID informācijas sistēmām lietotājam ir atļauts strādāt (piemēram, EMDAS, EDS, utt.) un kādas pieejas tiesības konkrēti viņam tiek piešķirtas. Reģistrējot lietotāju, jānorāda komersantu, kuru viņš pārstāv un kā vārdā veiks darbības, kā arī lietotāja lomu, kas precizē komersanta vārdā veicamo darbību loku.

### 2.1. Lietotāji un to lomas

TKS KM izmanto komersanti, kuri veic darbības ar tranzīta VAD un TIR karnetēm. Sistēmā šādus lietotājus sauc par ārējiem lietotājiem.

Ārējiem jeb TKS KM lietotājiem ir iespējamas šādas lomas, kuras definē ĀLR sistēmā:

- "Tiesību pārvaldnieks" lietotājs, kuram komersants savā vārdā ir atļāvis labot un/vai papildināt citu viņa vārdā darbojošos lietotāju tiesības uz sistēmas funkcijām;
- "Deklarētājs" lietotājs, kam komersants savā vārdā ir piešķīris tiesības strādāt ar TKS (komersanta vārdā piedalīties izvešanas procesā, formējot nepieciešamos dokumentus utt.).

#### 2.2. Pieejas tiesības

Kā jau minēts iepriekš, iespēja izmantot EMDAS ir tikai ĀLR sistēmā reģistrētiem lietotājiem. EMDAS lietotājiem ĀLR sistēmā tiek izveidots lietotājvārds un parole, un piešķirtas tiesības izmantot TKS funkcionalitāti. Komersanta tiesību pārvaldnieks, izmantojot ĀRL funkcionalitāti, sev pakļautajiem TKS KM lietotājiem var noteikt piekļuves tiesības ar tranzīta procesu saistītiem dokumentiem – vai nu būs pieejami tikai konkrētā lietotāja izveidotiem dokumentiem, vai dokumentiem izveidotiem grupā, kurā ir piereģistrēts lietotājs, vai visiem dokumentiem, kas veidoti konkrētā komersanta vārdā. Viens lietotājs vienlaicīgi var pieteikties tikai vienu reizi sistēmā. Ja lietotājs mēģinās pieteikties sistēmā otru reizi, kad pašlaik jau vienreiz ir pieteicies, tad otrajā vietā tiks izdots brīdinājums un lietotājs varēs izvelēties turpināt darbu vietā, kur pirmo reizi pieteicies.

#### 2.3. Datu pieejamība

TKS KM lietotājiem datu pieeja ir atkarīga no tā, kādu komersantu tas pārstāv, vai lietotājs ir piereģistrēts noteiktā grupā uzņēmuma ietvaros, un vai komersants tam devis "Tiesību pārvaldnieka" lomu. Jebkuram komersanta lietotājam ir pieejami visi dati, ko tas pats ir izveidojis.

ĀLR sistēmā viena uzņēmuma ietvaros varēs sadalīt lietotājus pa grupām. Viens lietotājs drīkst būt pierakstīts tikai vienai grupai.

Ja lietotājs ir piesaistīts konkrētais lietotāju grupai uzņēmuma ietvaros, un ja lietotājam ir tiesības strādāt ar citu lietotāju dokumentiem, tad lietotājs varēs skatīt un strādāt ar dokumentiem, kurus veidoja konkrētā grupā piereģistrētie lietotāji. Grupas numuru, kā arī tiesības skatīt/rediģēt grupā veidotus dokumentus lietotajam iedot tiesību pārvaldnieks ĀLR sistēmā.

Ja lietotājs nav piesaistīts konkrētai lietotāju grupai, un ja lietotājam ir atzīme par to, ka viņš ir komersanta tiesību pārvaldnieks, tad viņš var strādāt ar visām komersanta vārdā (50.ailē ir viņa pārstāvētais komersants norādīts) izveidotām deklarācijām un to saistītiem datiem. Komersanta lietotājs, kas nav tiesību pārvaldnieks, arī var strādāt vai skatīt visus komersanta dokumentus, ja šīs tiesības viņam iedot tiesību pārvaldnieks ĀLR sistēmā. TIR deklarācijas gadījumā, TIR karnetes īpašniekam ir pieejami visi dati.

Papildus katram deklarācijas faktiskajam iesniedzējam (pat, ja viņš nav norādīts 50.ailē) ir pieejami visi dati. Deklarācijas faktisko iesniedzēju, ja tas nav norādīts 50.ailē, ir iespējams atpazīt pēc LRN numura pirmajiem 11 zīmēm.

Dokumenti, kuru pēdējais statusa izmaiņu datums vecāks par sistēmā konfigurēto, tiks arhivēti un lietotājs tos varēs sameklēt meklēšanas kritērijos norādot pazīmi, ka vēlas meklēt arhīva dokumentus.

# 3. Lietotāja saskarnes raksturojums

#### 3.1. Struktūra un izkārtojums

Sistēmas lietotāja saskarne ir pieejama, izmantojot WWW pārlūkprogrammu. Tā ir organizēta HTML lapu formā. Pārlūkprogrammas loga shematisks attēlojums dots attēlā (sk. 3-1 attēls. Pārlūkprogrammas loga paraugs).

#### 3-1 attēls. Pārlūkprogrammas loga paraugs

| EMDAS                                                           |                         |                       | Fake User<br>v. 0.104 debug | 27.05.2009 09:56 | <u>Iziet</u><br>Paľdziba<br>EN   RU |
|-----------------------------------------------------------------|-------------------------|-----------------------|-----------------------------|------------------|-------------------------------------|
|                                                                 |                         | Komersants nosūtītājs | Komersants saņēmējs         | Pārskati         |                                     |
| Pieejamās sistēmas:                                             | Deklarācijas namatnostā | dnes                  |                             | <b>↑</b>         |                                     |
| EKS IKS NCTS                                                    |                         | anco                  |                             |                  |                                     |
| Izvēlne:                                                        |                         | Sistēma               | s galvene                   |                  |                                     |
| <u>1. Jauna</u>                                                 | Pieejamo sist           | ēmu izvēlne           |                             |                  |                                     |
| 2. Ielādēt deklarāciju no faila                                 |                         |                       | Pirm                        | ā līmena izvēln  | e                                   |
| 3. Ielādēt datus no EKS VAD                                     | 🔪 Otrā līmeņa iz        | vēlne                 |                             | a arrespe arres  | ~                                   |
| <u>4. Meklēt deklarāciju</u>                                    |                         |                       |                             |                  |                                     |
| <u>5. Deklarācijas galējos statusos</u>                         |                         | DARBA                 | A LAUKUMS                   |                  |                                     |
| <u>6. Meklēt deklarācijas paraugu</u>                           |                         | 1011 11 1001          |                             |                  |                                     |
| <u>7. Nosūtīt pieprasījumu par</u><br>galvojuma status <u>u</u> |                         |                       |                             |                  |                                     |
| <u>8. Skatīt galvojuma datus</u>                                | Navigācijas ste         | eks                   |                             |                  |                                     |
| Navigācija:                                                     |                         |                       |                             |                  |                                     |
| 💋 Deklarācijas<br>pamatnostādnes                                |                         |                       |                             |                  |                                     |

WWW pārlūkprogrammas (piem., MS Internet Explorer ) spiedpogas [Forward], [Back], [Stop] un [Refresh] strādājot ar šo aplikāciju nav atļauts lietot. To darbināšana var izraisīt sistēmas nevajadzīgu izslēgšanos.

Šis ierobežojums neattiecas uz WWW pārlūkprogrammas izmantošanu, skatoties palīdzības (Help) tekstus.

### **3.2.** Sistēmas galvene

ø

Šī saskarnes daļa satur informāciju, kas raksturo sistēmu un lietotāju, kurš ir pieslēdzies pie EMDAS. Sistēmas galvenē redzamie lauki (sk. 3-2 attēls. Sistēmas galvene) un lauku apraksts sniegts tabulā (sk.

| EMDAS                                  | EKS primary administrator EKS primary<br>administrator<br>v. 2.0.7-20.12.2012-10:39 | MKP 0206 (L¥000206)<br>20.12.2012 13:47 | iziet<br>Pałiciziba<br>EN I RU |
|----------------------------------------|-------------------------------------------------------------------------------------|-----------------------------------------|--------------------------------|
| 3.1 tabula Sistāmas galvanas alamanti) |                                                                                     |                                         |                                |

3-1 tabula. Sistēmas galvenes elementi).

#### 3-2 attēls. Sistēmas galvenes paraugs

| EMDAS |  | EKS primary administrator EKS primary<br>administrator<br>v. 2.0.7-20.12.2012-10:39 | MKP 0206 (L¥000206)<br>20.12.2012 13:47 | Iziet<br>Palidzība<br>EN   RU |
|-------|--|-------------------------------------------------------------------------------------|-----------------------------------------|-------------------------------|
|       |  |                                                                                     |                                         |                               |

3-1 tabula. Sistēmas galvenes elementi

| Elements             | Apraksts                                                                                                    |  |  |  |
|----------------------|----------------------------------------------------------------------------------------------------|--|--|--|
| Aplikācijas logotips | Satur EMDAS logotipu. Klikšķis uz aplikācijas ļauj atgriezties uz aplikācijas pirmo formu.                                                                                                    |  |  |  |
| Versija              | Sistēmas aktuālās versijas numurs                                                                                                    |  |  |  |
| Lietotājs            | Lietotāja vārds un uzvārds, kurš dotajā laika momentā ir pieslēdzies pie<br>TKS KM                                                                                                    |  |  |  |
| Muitas iestāde       | Lietotāja pārstāvētas Muitas iestādes kods                                                                                                    |  |  |  |
| Datums un laiks      | Laiks, kad lietotājs pieslēdzās sistēmā                                                                                                    |  |  |  |
| Iziet no sistēmas    | Beigt darbu ar sistēmu un aizvērt pārlūkprogrammas logu                                                                                                    |  |  |  |
| Palīdzība            | Sistēmas tiešsaistes palīdzības izsaukums ( <i>on-line help</i> ), kas palīdzības informāciju atver jaunā logā                                                                                                    |  |  |  |
| Valoda               | <ul> <li>Iespēja nomainīt sistēmas lietotāja saskarnes valodu.</li> <li>Redzamo valodu skaits ir atkarīgs no sistēmas konfigurācijas parametriem. Sistēma vienlaicīgi spēj uzturēt darbu ne vairāk kā ar 3 dažādām valodām. Nomainot lietotāja saskarnes valodu lietotāja stāvoklis sistēmā nemainās – respektīvi, viņš paliek tieši tajā pašā formā, tādā pašā</li> </ul> |  |  |  |
|                      | režīmā kādā bija un var turpināt darbu ar sistēmu.                                                                                                    |  |  |  |

#### 3.3. Pirmā līmeņa izvēlne

Pirmā līmeņa izvēlne ir sadalīta pa būtiskākajām biznesa procesa daļām (sk.3-3 attēls. Pirmā līmeņa izvēlne), kas atbilst sistēmā izmantotajiem galvenajiem dokumentiem un veicamajām funkcijām. Noklikšķinot uz kādas no izvēlnes, "Darba laukumā" (sk. 3.7.nodaļu) tiek attēlota izvēlētās izvēlnes forma. No pirmā līmeņa izvēlnes atveramie formas logi aprakstīti sadaļā "Izvēlne" (sk.4.2. nodaļu).

| Å | Tekstā tiek izmantos šāds (→) simbols, kas nozīmē, pārēju no vienas sistēmas izvēlnes |
|---|---------------------------------------------------------------------------------------|
| Ø | uz nākamo.                                                                            |

#### 3-3 attēls. Pirmā līmeņa izvēlne

Komersants nosūtītājs Komersants saņēmējs Pārskati

#### 3.4. Otrā līmeņa izvēlne

Otrā līmeņa izvēlne (sk. 3-4 attēls. Otrā līmeņa izvēlnes paraugs) ir pieejama saraksta veidā, kur konkrētie otrā līmeņa izvēlnes punkti ir saistīti ar izvēlēto pirmā līmeņa izvēlni (sk.3.3.nodaļu). Noklikšķinot uz kāda no izvēlnes punktiem "Darba laukumā" (sk. 3.7.nodaļu), tiek attēlota konkrētā, izvēlētā punkta forma. No otrā līmeņa izvēlnes atveramie formas logi aprakstīti sadaļā "Izvēlne" (sk. 4.2.nodaļu).

#### 3-4 attēls. Otrā līmeņa izvēlnes paraugs

| Izvēlne:                                         |
|--------------------------------------------------|
| <u>1. Jauna</u>                                  |
| <u>2. Ielādēt deklarāciju no faila</u>           |
| 3. Ielādēt datus no EKS VAD                      |
| <u>4. Meklēt deklarāciju</u>                     |
| <u>5. Deklarācijas galējos statusos</u>          |
| <u>6. Meklēt deklarācijas paraugu</u>            |
| 7. Nosūtīt pieprasījumu par<br>galvojuma statusu |
| <u>8. Skatīt galvojuma datus</u>                 |

#### 3.5. Pieejamo sistēmu izvēlne

Pieejamo sistēmu izvēlnē (sk. 3-5. attēls. Pieejamās sistēmas) ir norādītas EMDAS apakšsistēmas, pieejamo sistēmu daudzums ir atkarīgs no tā, kādas lietotājam ir piešķirtas.

Noklikšķinot uz kādas no izvēlētajām sistēmām, atveras konkrētā izvēlētā sistēma lietotājam, neprasot otrreiz ielogoties. Atvērtās sistēmas nosaukums ir iekrāsots pelēcīgā krāsā.

#### 3-5. attēls. Pieejamās sistēmas

Pieejamās sistēmas: EKS IKS NCTS

#### **3.6.** Navigācijas steks

Navigācijas steks (sk.3-6 attēls. Navigācijas steka paraugs) attēlo formu sarakstu, ko lietotājs ir atvēris darba laikā. Katra navigācijas saraksta rindiņa ir hipersaite (izņemot pēdējo, jo attiecīgā forma ir atvērta un redzama 'Darba laukumā'), kas ļauj lietotājam atgriezties kādā no iepriekš atvērtām formām. Navigācijas ceļš ir vertikāli izkārtots saraksts, kurš aug virzienā no augšas uz leju un dilst virzienā no apakšas uz augšu. Katru reizi, kad lietotājs izmanto spiedpogas vai arī, klikšķinot uz kāda saraksta vai hipersaites, atver jaunu formu, navigācija ceļš papildinās ar vienu hipersaiti.

#### 3-6 attēls. Navigācijas steka paraugs

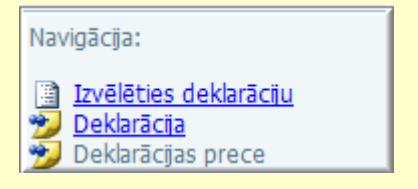

Katru reizi, kad lietotājs aizver kādu formu, izmantojot spiedpogu [Turpināt], [Atcelt], navigācijas ceļš zaudē šai formai atbilstošo rindiņu. Ja lietotājs noklikšķina uz galvenās izvēlnes punkta, navigācijas ceļš tiek iztīrīts. Ja lietotājs no šāda veida atvērtas formas pārvietojas uz kādu citu formu, šai formai atbilstošā informācija parādās navigācijas ceļā. Ja lietotājs noklikšķina uz apakšizvēlnes punkta, šim punktam atbilstošā forma uzreiz parādās navigācijas ceļā.

#### **3.7.** Darba laukums

Darba laukums (sk. 3-7 attēls. Darba laukuma paraugs) atrodas tieši zem Pirmā līmeņa izvēlnes un tajā tiek attēlota lietotāja pēdējā atvērtā (izvēlētā) forma.

| auns                                                                                               | Iesniegts                                   | Apstiprinā                                                                                                    | its                                                                                    | Pieņemts  | Izmaiņas<br>iesniegta:                                                                                                    | s Izmaiņ<br>s noraidī                                                  | as Anulēšana<br>tas pieprasīta            | Kont                                | role Galvojum<br>labošana                                                                                                    | a Aptur                                                                                                    | ēts Izla<br>trar                                                                                                    |
|----------------------------------------------------------------------------------------------------|---------------------------------------------|----------------------------------------------------------------------------------------------------|----------------------------------------------------------------------------------------|-----------|----------------------------------------------------------------------------------------------------|------------------------------------------------------------------------|-------------------------------------------|-------------------------------------|----------------------------------------------------------------------------------------------------|----------------------------------------------------------------------------------------------------|----------------------------------------------------------------------------------------------------|
| Darbs ar deklarāciju Form id: FRM.TKOP.DA                                                          |                                             |                                                                                                    |                                                                                        |           |                                                                                                    |                                                                        |                                           |                                     |                                                                                                    |                                                                                                    |                                                                                                    |
| 1eklēša                                                                                            | anas kritērij                               | ji                                                                                                    |                                                                                        |           |                                                                                                    |                                                                        |                                           |                                     |                                                                                                    |                                                                                                    |                                                                                                    |
| Nosūt                                                                                              | tītāja muitas                               | iestāde                                                                                                    |                                                                                        |           |                                                                                                    |                                                                        | Principāla NMR                            | kods                                |                                                                                                    |                                                                                                    |                                                                                                    |
| Saņēr                                                                                              | mēja muitas i                               | iestāde                                                                                                    |                                                                                        |           |                                                                                                    | S 🖌                                                                    | Nosūtītāja NMI                            | R kods                              |                                                                                                    |                                                                                                    |                                                                                                    |
| Tranz                                                                                              | rīta muitas ie:                             | stāde                                                                                                    |                                                                                        |           |                                                                                                    |                                                                        | Izveidoja                                 |                                     |                                                                                                    |                                                                                                    |                                                                                                    |
| Dekla                                                                                              | racijas veids                               |                                                                                                    |                                                                                        |           |                                                                                                    | ~                                                                      | Vienkāršotā pr                            | ocedūra                             |                                                                                                    |                                                                                                    |                                                                                                    |
| LRN                                                                                                |                                             |                                                                                                    |                                                                                        |           |                                                                                                    |                                                                        |                                           |                                     |                                                                                                    |                                                                                                    |                                                                                                    |
| MRN                                                                                                |                                             |                                                                                                    |                                                                                        |           |                                                                                                    |                                                                        |                                           |                                     |                                                                                                    |                                                                                                    |                                                                                                    |
|                                                                                                    |                                             |                                                                                                    | no                                                                                     |           |                                                                                                    | TH 🖌                                                                   |                                           |                                     |                                                                                                    |                                                                                                    |                                                                                                    |
| Statusa mainas datums                                                                              |                                             |                                                                                                    |                                                                                        |           |                                                                                                    |                                                                        |                                           |                                     |                                                                                                    |                                                                                                    |                                                                                                    |
|                                                                                                    | -                                           |                                                                                                    | līdz                                                                                   |           |                                                                                                    | •••• 🖉 🔰                                                               |                                           |                                     |                                                                                                    |                                                                                                    |                                                                                                    |
| Mek                                                                                                | dēt                                         | Notīrīt                                                                                                    | līdz                                                                                   |           |                                                                                                    | ···· · · · · · · · · · · · · · · · · ·                                 |                                           |                                     |                                                                                                    |                                                                                                    |                                                                                                    |
| Mek                                                                                                | dēt                                         | Notīrīt                                                                                                    | līdz                                                                                   | _         |                                                                                                    |                                                                        |                                           |                                     |                                                                                                    |                                                                                                    |                                                                                                    |
| Mek<br>Dekl                                                                                        | dēt<br>arācijas (Ko                         | Notīrīt<br>opā: 309 ier                                                                                                    | līdz<br><br>rakstī)                                                                    |           |                                                                                                    |                                                                        |                                           |                                     |                                                                                                    |                                                                                                    |                                                                                                    |
| Mek<br>Dekl<br>Veids<br>↓↑                                                                         | dēt (Ko<br>arācījas (Ko<br>LRN<br>↓↑        | Notīrīt<br>apā: 309 ier                                                                                                    | līdz                                                                                   | MRN<br>↓↑ | Nosūtītāja<br>muitas<br>iestāde<br>↓↑                                                                                                 | Saņēmēja<br>muitas<br>iestāde<br>↓ ↑                                   | Nosütītāja<br>NMR<br>↓↑                   | V.p.<br>↓↑                          | Principāla NMI                                                                                                    | R Statuss<br>↓↑                                                                                                    | Statusa<br>maiŋas<br>datums                                                                                                    |
| Mek<br>• Dekl<br>• Veids<br>↓↑                                                                     | dēt<br>arācijas (Ko<br>LRN<br>↓↑<br>4000100 | Notirit<br>npā: 309 ier<br>133809013:                                                                                                    | līdz<br>rakstī)<br>10005                                                               | MRN<br>↓↑ | Nosūtītāja<br>muitas<br>iestāde<br>↓↑<br>LV000240                                                                                     | Saņēmēja<br>muitas<br>iestāde                                          | Nosūtītāja<br>NMR<br>↓↑                   | V.p.<br>↓↑                          | Principāla NMF<br>↓↑<br>LV4000100133                                                                                                    | <b>Statuss</b><br>↓↑<br>B Jauns                                                                                                    | Statusa<br>maiŋas<br>datums<br>↓↑<br>13.01.20                                                                                                    |
| Mek<br>Dekl<br>Veids<br>↓↑<br>T1                                                                   | dēt                                         | Notirit<br>pā: 309 ier<br>133809013:<br>133809015:                                                                                                    | līdz<br>rakstī)<br>10005<br>10027                                                      | MRN<br>↓↑ | Nosūtītāja<br>muitas<br>iestāde<br>↓↑<br>LV000240<br>LV000240                                                                         | Saņēmēja<br>muitas<br>iestāde                                          | Nosūtītāja<br>NMR<br>↓↑                   | V.p.                                | Principāla NMF<br>↓↑<br>LV4000100133<br>LV4000100133                                                                                                    | R <mark>Statuss</mark><br>↓↑<br>B Jauns<br>B Jauns                                                                                                    | Statusa<br>maiŋas<br>datums<br>↓↑<br>13.01.20<br>15.01.20                                                                                           |
| Mek<br>Dekt<br>Veids<br>↓↑<br>T1<br>T1<br>T2                                                       | dēt                                         | Notirit<br>pa: 309 ier<br>133809013<br>133809015<br>133809015                                                                                            | līdz<br>rakstī)<br>10005<br>10027<br>10029                                             | MRN<br>↓↑ | Nosūtītāja<br>muitas<br>iestāde<br>tru<br>LV000240<br>LV000240<br>LV000207                                                            | Saņēmēja<br>muitas<br>iestāde                                          | Nosūtītāja<br>NMR<br>↓↑                   | V.p.<br>↓↑                          | Principāla NMI<br>↓↑<br>LV4000100133<br>LV4000100133<br>LV4000100133                                                                                                    | R Statuss<br>Un<br>B Jauns<br>B Jauns<br>B Jauns<br>B Jauns                                                                                                    | Statusa<br>maiŋas<br>datums<br>↓↑<br>13.01.20<br>15.01.20<br>15.01.20                                                                               |
| Mek<br>• Dekl<br>↓↑<br>11<br>11<br>12<br>12                                                        | dēt                                         | Notīrīt<br>pā: 309 ier<br>133809013<br>133809015<br>133809015                                                                                            | līdz<br>raksti)<br>10005<br>10027<br>10029<br>10001                                    | MRN<br>↓↑ | Nosūtītāja<br>muitas<br>iestāde<br>↓↑<br>LV000240<br>LV000240<br>LV000207<br>LV000206                                                 | Saņēmēja<br>muitas<br>iestāde<br>v r                                   | Nosūtītāja<br>NMR<br>↓↑                   | V.p.<br>↓↑<br>□                     | Principāla NMF<br>↓↑<br>LV4000100133<br>LV4000100133<br>LV4000100133<br>LV4000100133                                                                                                    | R Statuss<br>↓↑<br>B Jauns<br>B Jauns<br>B Jauns<br>B Jauns<br>B Jauns                                                                                                    | Statusa<br>maiŋas<br>datums<br>↓↑           13.01.20           15.01.20           16.01.20                                                          |
| Mek<br>• Dekt<br>• • • • • • • • • • • • • • • • • • •                                             | dEt                                         | Notīrīt<br>pā: 309 ier<br>1133809013:<br>1133809015:<br>1133809015:<br>1133809016:<br>1133809019:                                                        | idz<br>raksti)<br>10005<br>10027<br>10029<br>10001                                     | MRN<br>↓↑ | Nosūtītāja<br>muītas<br>iestāde<br>↓↑<br>LV000240<br>LV000207<br>LV000206<br>LV000206                                                 | Saŋēmēja<br>muitas<br>iestāde<br>* ^<br>NO02081D<br>BE115000           | Nosütītāja<br>NMR<br>↓↑                   | V.p.<br>↓↑<br>▼                     | Principāla NMF<br>↓↑<br>LV4000100133<br>LV4000100133<br>LV4000100133<br>LV4000100133<br>LV4000100133                                                                                                    | <ul> <li>Statuss</li> <li>↓↑</li> <li>Jauns</li> <li>Jauns</li> <li>Jauns</li> <li>Jauns</li> <li>Jauns</li> <li>Jauns</li> </ul>                                                                                                    | Statusa<br>mainas<br>datums<br>↓↑           13.01.20           15.01.20           16.01.20           19.01.20                                       |
| Mek<br>• Dekt<br>• ↑↑<br>T1<br>T1<br>T2<br>T2<br>T-<br>T-<br>T-                                    | dēt                                         | Notirit<br>pa: 309 ier<br>133809013:<br>133809015:<br>133809015:<br>133809016:<br>133809019:<br>133809019:                                               | idz<br>raksti)<br>10005<br>10027<br>10029<br>10001<br>10001<br>10004                   | MRN<br>↓↑ | Nosūtītāja<br>muitas<br>iestāde<br>↓↑<br>LV000240<br>LV000207<br>LV000206<br>LV000206<br>LV000206                                     | Saŋēmēja<br>muitas<br>iestāde<br>* 1<br>NO02081D<br>BE115000<br>152345 | Nosūtītāja<br>NMR<br>J 1<br>LV40001003911 | V.p.<br>↓↑<br>▼                     | Principāla NMF           ↓ ↑           LV4000100133           LV4000100133           LV4000100133           LV4000100133           LV4000100133           LV4000100133           LV4000100133           LV4000100133                                                                                                    | <ul> <li>Statuss</li> <li>T</li> <li>Jauns</li> <li>Jauns</li> <li>Jauns</li> <li>Jauns</li> <li>Jauns</li> <li>Jauns</li> <li>Jauns</li> <li>Jauns</li> <li>Jauns</li> <li>Jauns</li> </ul>                                                                                                    | Statusa<br>mainas<br>datums<br>↓↑           13.01.20           15.01.20           15.01.20           19.01.20           19.01.20                    |
| Mek<br>• Dekl:<br>• T<br>1<br>1<br>1<br>1<br>1<br>1<br>1<br>1<br>1<br>1<br>1<br>1<br>1             | dēt                                         | Notirit<br>pā: 309 ier<br>1338090133<br>1338090153<br>1338090153<br>1338090163<br>1338090193<br>1338090193<br>1338090193                                 | idz<br>raksti)<br>10005<br>10027<br>10029<br>10001<br>10001<br>10004<br>10005          | MRN<br>↓↑ | Nosūtītāja<br>muitas<br>iestāde<br>↓↑<br>LV000240<br>LV000240<br>LV000206<br>LV000206<br>LV000206<br>LV000206<br>LV000207             | Saŋēmēja<br>muitas<br>iestāde<br>↓↑<br>NO02081D<br>BE115000<br>152345  | Nosūtītāja<br>NMR<br>↓↑                   | V.p.<br>↓↑                          | Principāla NMF           ↓ ↑           LV4000100133           LV4000100133           LV4000100133           LV4000100133           LV4000100133           LV4000100133           LV4000100133           LV4000100133           LV4000100133           LV4000100133           LV4000100133                                                                                            | <ul> <li>R Statuss<br/>↓↑</li> <li>B Jauns</li> <li>B Jauns</li> <li>B Jauns</li> <li>B Jauns</li> <li>B Jauns</li> <li>B Jauns</li> <li>B Jauns</li> <li>B Jauns</li> <li>B Jauns</li> </ul>                                                                                                    | Statusa<br>maiŋas<br>datums<br>↓↑           13.01.20           15.01.20           16.01.20           19.01.20           19.01.20                    |
| Mek<br>• Dekl<br>• Dekl<br>• 1<br>• T1<br>T1<br>T1<br>T2<br>T2<br>T-<br>T-<br>T-<br>T-<br>T-<br>T- | dEt                                         | Notirit<br>pā: 309 ier<br>133809013<br>133809015<br>133809015<br>133809019<br>133809019<br>133809019<br>133809019<br>133809019                           | idz<br>raksti)<br>10005<br>10027<br>10001<br>10001<br>10004<br>10004<br>10005<br>10002 | MRN<br>↓↑ | Nosūtītāja<br>muītas<br>iestāde<br>↓↑<br>LV000240<br>LV000240<br>LV000206<br>LV000206<br>LV000206<br>LV000206<br>LV000206             | Saŋēmēja<br>muitas<br>iestāde<br>**<br>NO02081D<br>BE115000<br>152345  | Nosūtītāja<br>NMR<br>↓↑                   | V.p.<br>↓↑<br>☑<br>☑<br>☑<br>☑<br>☑ | Principāla NMF           ↓ ↑           LV4000100133           LV4000100133           LV4000100133           LV4000100133           LV4000100133           LV4000100133           LV4000100133           LV4000100133           LV4000100133           LV4000100133           LV4000100133           LV4000100133                                                                     | <ul> <li>Statuss</li> <li>Jauns</li> <li>Jauns</li> </ul>                                                                                                    | Statusa<br>maipas<br>datums<br>↓↑           13.01.20           15.01.20           16.01.20           19.01.20           21.01.20                    |
| Mek<br>✓ Dekla<br>✓ ↑↑<br>T1<br>T1<br>T1<br>T2<br>T2<br>T-<br>T-<br>T-<br>T-<br>T1<br>T1           | dEt                                         | Notirit<br>pā: 309 ier<br>133809013<br>133809015<br>133809015<br>133809019<br>133809019<br>133809019<br>133809019<br>133809019<br>133809019<br>133809019 | idz<br>aksti)<br>10005<br>10027<br>10029<br>10001<br>10001<br>10005<br>10005           | MRN<br>↓↑ | Nosūtītāja<br>muītas<br>iestāde<br>↓↑<br>LV000240<br>LV000207<br>LV000206<br>LV000206<br>LV000206<br>LV000207<br>LV000206<br>LV000207 | Saŋēmēja<br>muitas<br>iestāde<br>* 1<br>NO02081D<br>BE115000<br>152345 | Nosütitāja<br>NMR<br>↓↑                   | V.p.<br>↓↑                          | Principāla NMF           ↓↑           LV4000100133           LV4000100133 | <ul> <li>Statuss</li> <li>Jauns</li> <li>Jauns</li> </ul> | Statusa<br>mainas<br>datums<br>↓↑           13.01.20           15.01.20           16.01.20           19.01.20           21.01.20           21.01.20 |

#### 3-7 attēls. Darba laukuma paraugs

Darba laukumā atvērtā forma satur šāda veida informāciju:

- formas augšdaļā atrodas ar horizontālu līniju nodalīts bloks, kurš satur:
  - režīma ikonu;
  - o formas nosaukumu;
  - o formas identifikatoru;
  - o hipersaiti jautājuma zīmes formā, uzklikšķinot var izsaukt palīdzības logu šai formai;
- formas vidū izkārtoti datu ievadelementi (teksts, teksta ievadlauki, izkrītošie saraksti, radiopogas, utt.), saraksti un citi lietotāja saskarnes elementi, ja attiecīgajā formā tādi ir nepieciešami;
- formas apakšdaļā atrodas josla ar spiedpogām, kas attiecas uz visiem formā attēlotajiem datiem, piemēram, [Rediģēt], [Saglabāt];

- lielāku formu lauki un saraksti var būt sagrupēti sekcijās ierāmētos blokos, kur katrai sekcijai ir sava galviņa, šo bloku apakšdaļā var būt spiedpogu josla, šādos gadījumos spiedpogas attiecas uz tiem datiem, kas attēloti sekcijā. Sekcija ir atverama un aizverama. Atver ar (+), kas atrodas kreisajā stūri un aizver ar (-);
- formā lauki, kuriem blakus ir attēlota zvaigznīte (\*), ir obligāti aizpildāmi lauki.

Svarīgi uzsvērt, ka lietotājs nevar pāriet uz citu formu, ja pašreizējā laika momenta atvērtajā formā ir palikuši nesaglabāti dati. Pirms pāriet uz citu formu ir jānospiež spiedpoga [Atcelt] vai [Aizvērt], pretējā gadījumā sistēmas parādīs kļūdas paziņojumu (sk. 3-8 attēls. Kļūdas paziņojuma paraugs).

#### 3-8 attēls. Kļūdas paziņojuma paraugs

| <ul> <li>Deklarācijas pamatnostādm</li> <li>Obligātais lauks "1. Deklarāci</li> <li>Obligātais lauks "50. Princip</li> <li>Obligātais lauks "A. 2. Nosūt</li> </ul> | ies<br>ijas tips" nav aizpildīts (31001)<br>āls" nav aizpildīts (31001)<br>tītāja muitas iestādes kods" nav aiz<br>umu izvado | pildīts (31001)       | Form id: FRM.TDOK.DPN ? |
|----------------------------------------------------------------------------------------------------|----------------------------------------------------------------------------------------------------|-----------------------|-------------------------|
| Deklaracijas pamata uzstaciju<br>! * 1. Deklarācijas tips                                                                                                    | imu ievade                                                                                                    | Iesniegšanas datums   |                         |
| Papildināt ar kopsavilkuma<br>deklarācijas datiem                                                                                                    |                                                                                                    | Izlaišanas datums     |                         |
| ! * 50. Principāls                                                                                                    | Q 🖋                                                                                                    | Vienkāršotā procedūra |                         |
| A. 2. Nosūtītāja muitas<br>iestādes kods                                                                                                    | ۵. 🆋                                                                                                    |                       |                         |
| Saglabāt Turpināt                                                                                                    | Atcelt                                                                                                    |                       |                         |

#### 3.8. Lapiņas

Dažas no formām var būt sadalītas lapiņās (piemēram, deklarācija). Šādās formās saskarnes elementi ir sadalīti vairākās formas, kuras iekļauj pamata forma. Tipisks formas piemērs ar lapiņām dots attēlā (sk. 3-9 attēls. Lapiņas paraugs).

#### 3-9 attēls. Lapiņas paraugs

| Tarbs ar noslēgtām deklarācijām Form id: FRM.TDOK.DAND |       |           |                       |            |             |  |
|--------------------------------------------------------|-------|-----------|-----------------------|------------|-------------|--|
| Procedūras slē                                         | gšana | Noraidīta | Nav izlaista t        | tranzītā   | Anulēta     |  |
| 🏴 Darbs ar deklarāciju                                 |       |           |                       | Form id: I | RM.TKOP.DAD |  |
| Meklēšanas kritēriji                                   |       |           |                       |            |             |  |
| Nosūtītāja muitas iestāde                              |       |           | Principāla NMR kods   |            |             |  |
| Saņēmēja muitas iestāde                                |       | Q 🏈       | Nosūtītāja NMR kods   |            |             |  |
| Tranzīta muitas iestāde                                |       |           | Izveidoja             |            |             |  |
| Deklaracijas veids                                     |       | ~         | Vienkāršotā procedūra |            |             |  |
| LRN                                                    |       |           |                       |            |             |  |
| MRN                                                    |       |           |                       |            |             |  |
| Ctatura maiana datuma                                  | no    | 🗰 🌽       |                       |            |             |  |
| Statusa maijias datums                                 | līdz  |           |                       |            |             |  |
| Meklēt Notīrīt                                         |       |           |                       |            |             |  |
| + Deklarācijas (Kopā: 0 iera                           | ksti) |           |                       |            |             |  |

Atvērtās lapiņas nosaukums ir redzams uz balta fona, bet pārējās lapiņas ir iepelēkas. Lapiņas var atvērt, uzklikšķinot uz tās. Vienlaikus var būt atvērta tikai viena lapiņa. Lietotājam pārvietojoties pa lapiņu formām, navigācijas steks netiek atjaunots.

#### **3.9.** Standarta spiedpogas

Virkne (sk.3-2 tabula. Standarta spiedpogas) spiedpogu ir atrodamas daudzās formās un vienmēr pilda analoģiskas funkcijas (izņēmumi tiek īpaši aprakstīti). Šīs spiedpogas sauksim par standarta spiedpogām. Tās spiedpogas, kas lietotājam konkrētajā brīdī nav pieejamas, nav redzamas.

Spiedpogas ir pieejamas atkarība no:

1) biznesa procesa, piemēram, spiedpoga [pieprasīt anulēšanu] ir aktīva, tikai tad, ja izpildās nosacījumi (formai režīms ir "skatīt", deklarācija ir statusos TP(pieņemts), TIN(izmaiņas noraidītas), TAPT(apturēts) vai TGLAB(galvojuma labošana);

2) lietotāja lomas un tai piešķirtajām tiesībām un pieejamās muitas iestādes, piemēram, pēcmuitošana pieejama tikai tiem, kam piešķirtā muitas iestāde ir teritoriālā muitas iestāde un protams, ja atbilsts statuss pēc biznesa procesa.

| 5-2 tabula. Stal | nuar ta spicupogas                                                                                                    |
|------------------|----------------------------------------------------------------------------------------------------|
| Spiedpoga        | Apraksts                                                                                                    |
| [Meklēt]         | Nospiežot spiedpogu, izmantojot lietotāja ievadītos meklēšanas un kārtošanas<br>kritērijus, tiek meklēta informācija datu bāzē un sarakstā atspoguļos atbilstošos datus.<br>Ja nav izvēlēts neviens meklēšanas un/vai paplašinātās meklēšanas kritērijiem, tiek<br>atlasīti visi lietotājam pieejamie dati. |
| [Notīrīt]        | Nospiežot spiedpogu, notīra visus lietotāja ievadītos meklēšanas kritērijus, papildus meklēšanas kritērijus un rezultātu kārtošanas kritērijus un atjauno laukos noklusētās vērtības (kur tās ir).                                                                                                    |
| [Atcelt]         | Šī poga ir redzama tikai režīmā "izvēle". Tā aizver tekošo formu un atgriež lietotāju sākotnējā formā. Informācija par izvēlēto objektu (ja tāds ir) līdzi ņemta netiek.                                                                                                    |
| [Atcelt]         | meklēšanas kritērijus un rezultātu kārtošanas kritērijus un atjauno laukos noklusēt<br>vērtības (kur tās ir).<br>Šī poga ir redzama tikai režīmā "izvēle". Tā aizver tekošo formu un atgriež lietotā<br>sākotnējā formā. Informācija par izvēlēto objektu (ja tāds ir) līdzi ņemta netiek.                  |

# 3-2 tabula. Standarta spiedpogas

| Spiedpoga   | Apraksts                                                                                                    |
|-------------|----------------------------------------------------------------------------------------------------|
| [Aizvērt]   | Ja sarakstu logos režīmā "saraksts", kā arī datu vienuma formās režīmā "skatīt", nospiežot spiedpogu, aizver pašreizējo formu un atgriežas iepriekšējā.                                                                                                    |
|             | Ja datu vienuma formās režīmā "jauns" un/vai "rediģēt", nospiežot spiedpogu, tiek veikta datu vienuma saglabāšana datu bāzē un pašreizējā forma tiek aizvērta.                                                                                                    |
|             | Ja spiedpoga tiek nospiesta deklarācijas vai manifesta formā režīmā "rediģēt" vai<br>"jauns" (kur pieejams), tiek izdots paziņojums: "Vai saglabāt un aizvērt dokumentu?"<br>Atbildot apstiprinoši, tiek saglabātas veiktās izmaiņas un aizver formu, ja atbild<br>noliedzoši, turpmākās darbības netiek veiktas. |
| [Turpināt]  | Nospiežot spiedpogu, ja ir izvēlēts tieši viens meklējamais objekts datu vienums jeb<br>viens saraksta elements), aizver formu un atgriežas sākotnējā formā līdzi ņemot<br>informāciju par izvēlēto objektu. Ja meklējamais objekts nav izvēlēts, tad parāda<br>attiecīgo kļūdas paziņojumu.                      |
| [Jauns]     | Nospiežot spiedpogu, atver datu vienuma formu (sk. 3.13.2 nodaļa) režīmā – jauns.                                                                                                    |
| [Izņemt]    | Nospiežot spiedpogu parādās attiecīgais brīdinājuma ziņojums, Ja atbilde uz<br>brīdinājumu ir apstiprinoša, tad ieraksti tiek dzēsti un saraksta saturs nolasīts no jauna.<br>Ja atbilde noliedzoša, dzēšana netiek veikta.                                                                                       |
| [Pievienot] | Nospiežot spiedpogu tiek atvērta saistītā datu vienuma izvēles forma režīmā 'izvēle',<br>no kuras atgriežoties, tiek pielikts izvēlētais datu vienums sarakstam. Ja neizvēlas datu<br>vienumu, saistīto datu vienumu saraksts neizmainās.                                                                         |
| [Skatīt]    | Nospiežot spiedpogu, meklēšanas forma aizveras un atgriezīsies izsaucošajā formā, kur automātiski aizpildīs lauku ar izvēlēto datu vienumu.                                                                                                    |
| [Dzēst]     | Nospiežot spiedpogu izdzēš atzīmēto(-s) ierakstus, kas nepārprasot izdzēsīs arī pakārtotos datus.                                                                                                    |
| [Rediģēt]   | Ja forma atvērta "skatīt" režīmā, tad ar šo spiedpogu tiek nolasīta aktuālākā datu vienuma dati no DB un formas režīms nomainīts uz "rediģēt".                                                                                                    |
| [Saglabāt]  | Saglabā datu vienumu ar DB, forma paliek statusā "rediģēt".                                                                                                    |
| [Validēt]   | Nospiežot spiedpogu tiek validēts, vai obligātie lauki un nosacījumi ir aizpildīti, ja nav, tad rāda attiecīgo kļūdas ziņojumu.                                                                                                    |
| [Vēsture]   | Parāda lietotājam ar konkrēto datu vienumu veiktās darbības.                                                                                                    |

#### 3.10. Ikonas

Atsevišķu funkciju iniciēšanai sistēmā izmanto kalendāra, meklēšanas un dzēšanas ikonas. Novietojot kursoru uz ikonas, tiek izspīdināts paskaidrojošs teksts par tās pielietojumu (sk. 3-10 attēls. Ikonas).

#### 3-10 attēls. Ikonas

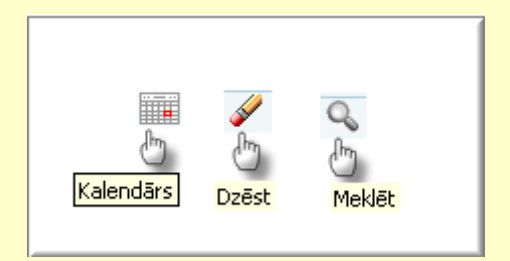

Datuma vērtības ievadīšana notiek, nospiežot uz [Kalendārs] ikonas, kas atrodas tūlīt aiz nepieciešamā lauka; nospiežot kalendāra ikonu, atveras kalendāra logs (sk. 3-11 attēls. Kalendārs), kur lietotājs var izvēlēties vajadzīgo datumu.

#### 3-11 attēls. Kalendārs

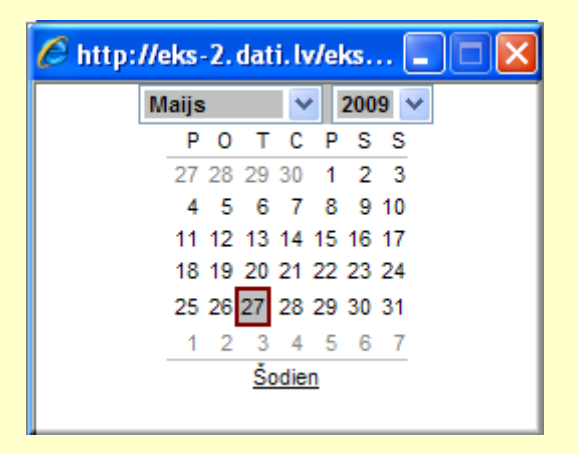

Kad lietotājs izdara klikšķi uz ikonas [Meklēt], sistēma atver jaunu formu un parāda lietotājam klasifikatora vērtības izvēles logu, kurā var būt ietverta meklēšanas funkcionalitāte.

Kad lietotājs nospiež uz ikonas [Dzēst], lauka aizpildītā vērtība tiek izdzēsta un lietotājs var atkārtoti to ievadīt manuāli vai izvēlēties no saraksta, atverot jaunu formu.

#### **3.11.** Režīma ikona

Šī ikona atspoguļo formas režīmu. Formas režīms – tas ir formai specifisks jēdziens, kas ieviests, lai strukturētu un raksturotu formas uzvedību. Piemēram, datu vienumu formās parasti ir 3 standarta režīmi – "jauns", "skatīt" un "rediģēt":

📕 - "skatīt" - esoša datu ieraksta apskatīšana;

- "jauns" - datu ieraksta ievadīšana no jauna;

🧾 - "rediģēt" - esoša datu ieraksta rediģēšana.

#### 3.12. Saraksts

Saraksts ir tabula, kas attēlo datus sakārtotus rindās. Sarakstam noteikti ir nosaukums, izņēmums ir gadījumos, kad saraksta nosaukums ir dublēts sekcijas nosaukumā. Saraksta nosaukums nosaka, kādi dati sarakstā tiek attēloti. Aiz saraksta nosaukuma figurē frāze "(Kopā: x ieraksti)", kur x ir ierakstu kopējais skaits sarakstā.

Ja saraksts figurē Datu vienuma formā (sk. 3.13.2.nodaļu) un atspoguļo ar konkrēto datu vienumu saistītos citus datu vienumus, tad zem tā ir šādas standarta spiedpogas:

- [Pievienot] izsauc atbilstošā citu datu vienuma izvēles formu, kur lietotājs var sameklēt kādu datu vienumu. Spiežot izvēles formā pogu [Turpināt], izvēles forma tiek aizvērta un datu vienuma formā esošais saraksts tiek automātiski papildināts ar izvēlēto datu vienumu;
- ja ir spiedpoga [Izņemt], tad sarakstam jābūt ar izvēles rūtiņu, lai lietotājs vispirms varētu atzīmēt to ierakstu, kuru viņš vēlas izņemt no saraksta. Pēc pogas nospiešanas tiek izņemts ieraksts no saraksta.

#### 3.12.1. Saraksta kārtošana

Dažos gadījumos saraksts kādā dokumenta sekcijā var būt kārtojams gan pieaugušā, gan dilstošā secībā pēc kādas no saraksta kolonām (sk. 3-12 attēls. Saraksta kārtošana), to iespējams paveikt ar bultiņām [ $\uparrow$  asc] - augošā secībā, [ $\psi$  desc] – dilstošā secībā.

#### 3-12 attēls. Saraksta kārtošana

| – Dekla     | – Deklarācijas (Kopā: 334 ieraksti) |           |                                        |                                     |                   |            |                      |               |                                   |
|-------------|-------------------------------------|-----------|----------------------------------------|-------------------------------------|-------------------|------------|----------------------|---------------|-----------------------------------|
| Veids<br>↓↑ | LRN                                 | MRN<br>↓↑ | Nosūtītāja<br>muitas<br>iestāde<br>+ ^ | Saņēmēja<br>muitas<br>iestāde<br>↓↑ | Nosūtītāja<br>NMR | V.p.<br>↓↑ | Principāla NMR<br>↓↑ | Statuss<br>↓↑ | Statusa<br>maiŋas<br>datums<br>↓↑ |
| T1          | 4000100133809155300013              |           | LV000207                               | LV000207                            | LV40003040607     | ~          | LV40001001338        | Jauns         | 04.06.2009                        |
|             | 4000100133809155300011              |           | LV000206                               |                                     |                   |            | LV40001001338        | Jauns         | 04.06.2009                        |
|             | 4000100133809155300010              |           | LV000206                               |                                     |                   |            | LV40001001338        | Jauns         | 04.06.2009                        |
| T1          | 4000100133809155300009              |           | LV000210                               |                                     |                   |            | LV40001001338        | Jauns         | 04.06.2009                        |
|             | 4000100133809155300008              |           | LV000210                               |                                     |                   |            | LV40001001338        | Jauns         | 04.06.2009                        |
| T1          | 0203521466609155300005              |           | LV000206                               |                                     |                   |            | LV02035214666        | Jauns         | 04.06.2009                        |
| T1          | 4000100133809155300007              |           | LV000742                               | LV000816                            |                   |            | LV40003032065        | Jauns         | 04.06.2009                        |
| T1          | 2904821181909155300001              |           | LV000264                               |                                     |                   |            | LV29048211819        | Jauns         | 04.06.2009                        |
| EU          | 4000100133809154300010              |           | LV000207                               |                                     |                   |            | LV40001001338        | Jauns         | 03.06.2009                        |
| T1          | 4000303206509154300007              |           | LV000206                               |                                     |                   |            | LV40003032065        | Jauns         | 03.06.2009                        |
| 1. lpp. r   | 10 34                               |           |                                        |                                     |                   |            | I                    | et uz lpp.    | 1 💌                               |

#### 3.12.2. Lapaspuses

Ja sarakstā ir vairāk par 20 ierakstiem, tad tie tiek sadalīti pa lapaspusēm (sk. 3-13 attēls. Lapaspuses), kur lietotājam ir divu veidu izvēle kā pārvietoties pa tām. Pa lapaspusēm var pārvietoties ar bultiņām, kur :

<< - atvērt pirmo lapu;

< - atvērt vienu lapu atpakaļ;

>> - atvērt pēdējo lapu;

>- atvērt lapu uz priekšu.

Otra iespēja, kā pārvietoties pa lapaspusēm, ir izvēlēties konkrētu lapaspuses numuru no izvēlnes.

#### 3-13 attēls. Lapaspuses

| 1. lpp. no 3 | << < > >> | Iet uz lpp. 1 💌 |
|--------------|-----------|-----------------|
|              |           | 2               |
|              |           | 3               |

#### 3.13. Formas

Ar formas palīdzību tiek attēlota nepieciešamā informācija – sekcijas ar biznesa datiem ievadlaukos, funkcionalitāti darbinošās pogas, utt.

#### 3.13.1. Izvēles forma

Izvēles (meklēšanas) funkcionalitāte ir ietverta vienā formā. Formas augšdaļā novietoti bloki ar meklēšanas kritērijiem, formas vidusdaļā – paplašinātās meklēšanas kritēriji, bet apakšā – Datu vienumu saraksts (sk.3-14 attēls. Izvēles formas paraugs).

#### **3-14 attēls. Izvēles formas paraugs**

| Izveleties dekla        | rāciju       |          |                    |       |                   |                    | Form id    | : FRM.TDOK              | IDEK |
|-------------------------|--------------|----------|--------------------|-------|-------------------|--------------------|------------|-------------------------|------|
| klēšanas kritēr         | ji           |          |                    |       |                   |                    |            |                         |      |
| MRN                     |              |          |                    |       | LRN               |                    |            |                         |      |
| Statuss                 |              |          | ×                  |       | Statusa datu      | ms                 | no         |                         |      |
| Deklarācijas veids      | ·            |          |                    | *     |                   |                    | līdz       |                         |      |
|                         |              |          |                    |       | Vienkāršotā p     | rocedūra           |            |                         |      |
| Paplašinātās m          | eklēšanas k  | ritēriji |                    |       |                   |                    |            |                         |      |
| Iesniegšanas d          | atums        |          |                    |       |                   |                    |            |                         |      |
| Nosūtītāja muit         | as iestādes  |          | (                  | 2 🌽   | Izveidošanas      | datume             | no 🖌       |                         |      |
| kods<br>Tranzīta muitas | iestādes     |          |                    |       | 12Veluusarias     | uacums             | līdz 💋     |                         |      |
| kods                    |              |          |                    | ~ ~   |                   |                    | <i>s</i>   |                         |      |
| saņemēja muit<br>kods   | as lestades  |          | (                  | ~ 🖌   |                   |                    | no         |                         |      |
| Labošanas dati          | Jms          |          |                    | iii 🖌 | Izlaišanas dati   | ums                | <b>*</b>   |                         |      |
| Principāla NMR          | kods         |          |                    |       |                   |                    | lidz 🖌     |                         |      |
| Nosūtītāja NMR          | kods         |          |                    |       | 1. Papildu sta    | 1. Papildu statuss |            |                         | ŀ    |
| Saņēmēja NMR            | kods         |          |                    |       | 2. Papildu sta    | 2. Papildu statuss |            |                         | ŀ    |
| Pievienotā dok          | umenta tips  |          |                    | Q 🥖   | Preces kods       | Preces kods        |            |                         |      |
| Transporta līdz         | ekja veids   |          |                    | ~     | Konteinera numurs |                    |            |                         |      |
|                         |              |          |                    |       | Pievienotā do     | kumenta            |            |                         |      |
|                         |              |          |                    |       | Transporta lid    | zekla numurs       |            |                         |      |
|                         |              |          |                    |       |                   |                    |            |                         |      |
| Meklēt                  | Notīrīt      |          |                    |       |                   |                    |            |                         |      |
|                         |              | _        |                    |       |                   |                    |            |                         |      |
| Deklarācijas (K         | opā: 592 ier | aksti)   |                    |       |                   |                    |            |                         |      |
|                         |              |          |                    |       |                   | Statusa            | Nosūtītāja | Saņēmēja                |      |
| Veids LRN               |              |          | MRN                | s     | tatuss            | datums             | iestāde    | iestāde                 | V.p  |
| ⊕↑ ↓↑                   |              |          |                    |       | ۲ (               | <b>↓</b> ↑         | <b>↓</b> ↑ | $\downarrow$ $\uparrow$ | +    |
| CO 40001                | 0133809097   | 3000 13  | 08LV00999999999999 | 99 A  | pturēts (RR)      | 27.04.2009         | LV000206   | LV000206                |      |
| CO 40001                | 0133809097   | 3000 20  |                    |       | auns              | 07.04.2009         | LV000206   | LV000206                |      |
| CO 40001                | 0133809086   | 3000 13  |                    | Ja    | auns              | 27.03.2009         | LV000206   |                         |      |
|                         |              |          |                    |       |                   |                    |            |                         | _    |

#### 3-3 tabula. Izvēlnes formas logu apraksts

| Sekcija              | Apraksts                                                                                                    |
|----------------------|----------------------------------------------------------------------------------------------------|
| Meklēšanas kritēriji | Satur meklēšanas kritērijus,. Lietotāja saskarnes elementi var būt<br>sakārtoti vienā vai divās paralēlās kolonnās. Lietotājam iespējams<br>laukos norādīt, pēc kādām konkrētu lauku vērtībām viņš vēlas<br>atlasīt datus. |

| Sekcija                           | Apraksts                                                                                                    |
|-----------------------------------|----------------------------------------------------------------------------------------------------|
| Paplašinātās meklēšanas kritēriji | Satur paplašinātus meklēšanas kritērijus, kurus lietotājs lietos retāk.<br>Lietotāja saskarnes elementi var būt sakārtoti vienā vai divās<br>paralēlās kolonnās. Lietotājam iespējams laukos norādīt, pēc kādām<br>konkrētu lauku vērtībām viņš vēlas atlasīt datus.                                                                                                    |
| Meklējamo objektu saraksts        | Saraksts tiek aizpildīts bez jebkādiem meklēšanas vai kārtošanas<br>kritērijiem. Pēc spiedpogas [Meklēt], ja lietotājs ir aizpildījis kādu<br>no meklēšanas kritērijiem, šajā sekcijā parādās meklēšanas<br>rezultāts.                                                                                                    |
|                                   | <ul> <li>Šī forma kalpo kā izvēles forma. Kad lietotājs ir atradis vajadzīgo datu vienumu, viņam tas ir jāatzīmē sarakstā, ieliekot ķeksīti izvēles rūtiņā atbilstošajā rindiņā Pēc tam jānospiež spiedpoga [Skatīt] vai ar peles kursoru jāuzklikšķina uz saraksta, sistēma aizvērs šo saraksta formu un atvērs izvēlēto datu vienumu formu, kurā var detalizēti aplūkot konkrēto datu vienumu. Ja to atļauj pieejas tiesības, datu vienumu var arī uzreiz modificēt vai veikt ar to citas darbības.</li> <li>Ja lietotājs ir izvēlējies vairāk par vienu datu vienumu, vai nevienu un nospiedis spiedpogu [Skatīt], sistēma parāda kļūdas paziņojumu: "Nav atzīmēta neviena vai atzīmētas vairākas rindiņas. Lūdzu izvēlieties sarakstā tieši vienu rindiņu!"</li> </ul> |

#### 3.13.2. Datu vienuma forma

Datu vienuma forma atspoguļo vienu konkrēta datu vienuma instanci – piemēram, konkrētu tranzīta deklarāciju ar numuru 09LV00020710115097 (sk. 3-15 attēls. Datu vienuma formas paraugs).

### 3-15 attēls. Datu vienuma formas paraugs

| Deklarācija                  |                |                        |                           |            |                                 |                          |                              | FRM.        | TDOK.DKL ?            |
|------------------------------|----------------|------------------------|---------------------------|------------|---------------------------------|--------------------------|------------------------------|-------------|-----------------------|
| Dokumenta tips: Tranz        | zīta deklarāc  | ija                    |                           |            |                                 |                          |                              |             |                       |
| MRN: 09LV00020710            | 115097         | LRN:<br>070776123580   | 0141300020                | MKP:       | LV000206                        |                          | Pieņemta: 2                  | 1.05.200    | )9                    |
| Statuss: Kontrole (UC        | )              | Statuss uzstādīts:     | 21.05.2009                | Iesnie     | gta: <b>21.05.2</b>             | 009                      | Izlaista:                    |             |                       |
| Iesaistītās<br>puses         | C<br>trans     | lati par<br>sportēšanu | Apkopojošā<br>informācija | i          | Preces                          | Ko<br>dek                | psavilkuma<br>Jarācijas dati | in          | Saistītā<br>formācija |
| Iesaistītās puses            |                |                        |                           |            |                                 |                          | Form id: FR                  | RM.TDOK     | DKL.IESP ?            |
| 1. Deklarācijas pan          | natnostādn     | es                     |                           |            |                                 |                          |                              |             |                       |
| 1.3. Deklarācijas ti         | ps             |                        |                           |            |                                 |                          |                              |             |                       |
| S00. Kopsavilkuma            | a deklarācijas | tips                   |                           |            |                                 |                          |                              |             |                       |
| Vienkāršotā proce            | dūra           |                        |                           |            |                                 |                          |                              |             |                       |
| Terristiki e evere           |                |                        |                           |            |                                 |                          |                              |             |                       |
| lesaisticas puses            |                |                        |                           |            |                                 |                          |                              |             | 0.                    |
| <ol><li>Nosūtītājs</li></ol> |                |                        |                           |            |                                 |                          |                              |             |                       |
| 8. Saņēmējs                  |                |                        |                           | LV2<br>LV  | 2017010406<br>LV1010            | AINĀRS ŠLE               | ESERS AUSEKĻA 2              | 5 RĪGA      |                       |
| Atzītais saņēmējs            |                |                        |                           | <i>.</i>   |                                 |                          |                              |             | Q                     |
| 50. Principāls               |                |                        |                           | LV0<br>Lat | )7077612358<br>gales priekšpils | AINĀRS GA<br>sēta LV LV1 | LVĀNS LUBĀNAS (<br>019       | 6 23        |                       |
| Pārstāvis/S08. Inf           | ormējamā d     | ersona                 |                           |            |                                 |                          |                              |             |                       |
| Tips                         |                |                        |                           |            |                                 |                          |                              |             |                       |
| Amats                        |                |                        |                           |            |                                 |                          |                              |             |                       |
| Pārstāvis                    |                |                        |                           |            |                                 |                          |                              |             | <u>_</u> Q 🖋          |
|                              |                |                        |                           |            |                                 |                          |                              |             |                       |
| Vēsture                      | Aizvērt        | Pieprasīt              | izlaišanu                 |            | Izveidot dek                    | darāciju                 | Sag                          | labāt kā fa | ilu                   |
| Saglabāt kā par              | augu           |                        |                           |            |                                 | -                        |                              |             |                       |

Šīs formas nodrošina iespēju veikt sekojošas darbības (sk.3.11. nodaļu).

Katrā laika momentā lietotājs var veikt tikai vienu no šīm darbībām. Atbilstoši katrai no šīm darbībām atbilst noteikts formas režīms, jeb stāvoklis, kurā ir formas elementi – gan lauki, gan spiedpogas – ir aktīvi. Lai lietotājs varētu redzēt, kādā režīmā viņš pašlaik formu skatās formas kreisajā augšējā stūrī ir novietota ikona, kuras izskats mainās atkarībā no režīma.

Datu vienuma formās formas apakšdaļā ir pogu rindas, kuras atkarībā no izvēlētā režīma un nosacījumiem ir pieejamas.

#### 3-4 tabula. Režīmu spiedpogu apraksts

| Režīms       | Spiedpoga   | Apraksts                                                                                                    |
|--------------|-------------|----------------------------------------------------------------------------------------------------|
| 💷 - "skatīt" |             |                                                                                                    |
|              | [Pievienot] | atver lietotājam citu formu (parasti citu datu vienuma izvēles<br>formu), pēc atgriešanās no tās, ja lietotājs ir kaut ko<br>izvēlējies, datubāzē tiek izveidots saistītais ieraksts, pēc tam<br>tekošā forma tiek parādīta tādā pašā stāvoklī kā pirms<br>nospiešanas. |

| Režīms        | Spiedpoga   | Apraksts                                                                                                    |
|---------------|-------------|----------------------------------------------------------------------------------------------------|
|               | [Izņemt]    | dzēš no datubāzes saistīto ierakstu, tekošās formas stāvoklis nemainās.                                                                                                    |
|               | [Bizness]   | specifiska funkcionalitāte, atkarībā no biznesa procesa, piemēram, Iesniegt, Pieņemt, Noraidīt u.tml.                                                                                                    |
|               | [Rediģēt]   | Pārlasa datus no datubāzes un pārliek tekošo formu režīmā "rediģēt".                                                                                                    |
|               | [Atcelt]    | vienkārši aizver tekošo formu.                                                                                                    |
| 🧾 - "rediģēt" |             | ·                                                                                                    |
|               | [Pievienot] | atver lietotājam citu formu (parasti citu datu vienuma izvēles<br>formu), pēc atgriešanās no tās, ja lietotājs ir kaut ko<br>izvēlējies, datubāzē tiek izveidots saistītais ieraksts, pēc tam<br>tekošā forma tiek parādīta tādā pašā stāvoklī kā pirms<br>nospiešanas. |
|               | [Izņemt]    | dzēš no datubāzes saistīto ierakstu, tekošās formas stāvoklis nemainās.                                                                                                    |
|               | [Saglabāt]  | Saglabā datus un pārliek tekošo formu režīmā "skatīt".                                                                                                    |
|               | [Turpināt]  | Saglabā datus un aizver tekošo formu.                                                                                                    |
|               | [Atcelt]    | Aizver atvērto formu un atgriež lietotāju sākotnējā formā.                                                                                                    |
| 🗋 - "jauns"   |             |                                                                                                    |
|               | [Saglabāt]  | Saglabā datus un pārliek tekošo formu režīmā "skatīt"                                                                                                    |
|               | [Turpināt]  | Saglabā datus un aizver tekošo formu.                                                                                                    |
|               | [Atcelt]    | Aizver atvērto formu un atgriež lietotāju sākotnējā formā.                                                                                                    |

#### 3.13.3. Datu vienuma izdrukas forma

Drukāšanas funkcionalitāte visām formām pēc noklusējuma tiek piedāvāta WWW pārlūkprogrammas iespēja caur File→Print.

Šo formu izskats ir līdzīgs attiecīgo lietotāja formas izskatam. Atšķirības ir šādas:

- nav redzams neviens lietotāja saskarnes elements ne pogas, ne hipersaite, ne lapošanas sarakstu saskarnes elementi, ne sekciju un tabulu izvēršanas un sakļaušanas +/-, utt.;
- visi dati ir redzami līdzīgā izskatā kā aktuālajā formā, no kuras tiek izsaukta drukāšanas funkcionalitāte.

#### 3.14. Darbs ar klasifikatoriem

Datu vienumu formās bieži sastopami lauki, kuros ievadāmās vērtības mēdz atkārtoties. Lai šīs vērtības nebūtu katru reizi jāievada no jauna kā arī, lai novērstu iespēju kļūdīties, šīs vērtības sistēmas datubāzē tiek saglabātas atsevišķi no pašiem datu vienumiem. Šīs vērtības sauc par klasificētām vērtībām, vērtību

kopas – par klasifikatoriem un tabulas , kurās tās glabājas – par klasifikatoru tabulām. Sistēma tiek izmantoti divu veidu klasifikatori:

atver formu, kas domāta vērtības meklēšanai un atlasei, kā arī jaunas vērtības ievadīšanai;

≚ - kalpo atsevišķas vērtības izvēlei.

#### 3.15. Kas jāzina par Palīdzības sistēmas lietošanu

Palīdzības sistēma (turpmāk tekstā Help) paredzēta darbam ar WEB pārlūkprogrammām.

#### 3-16 attēls. Palīdzības sistēmas atvēršanas punkti

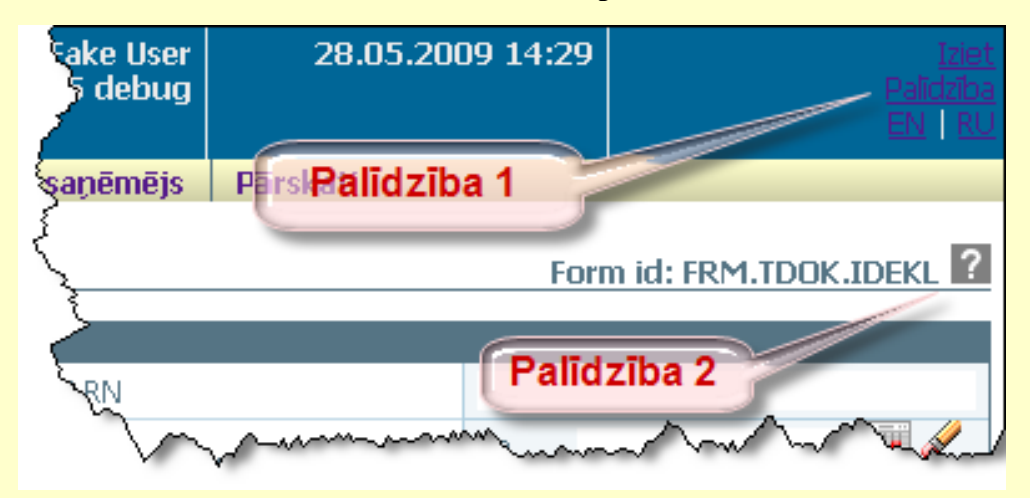

Uzklikšķinot uz spiedpogas ar jautājuma zīmes 🔽 (palīdzība 2) kādā no aplikācijas formām (sk. 3-17 attēls. Palīdzības sistēma 2), atvērsies Help logs ar konkrētās formas skaidrojošo tekstu.

#### 3-17 attēls. Palīdzības sistēma 2

| C EMD | AS TKS KM Palīdzibas                                                                                                    | sistēma                                                                                                    | v.0.113                                                                                    | .01 - Wind                                                                                                    | ows Intern                                                                                               | net l                                                 | xplo                                                               | rer                                                               |                                         |   |
|-------|----------------------------------------------------------------------------------------------------|----------------------------------------------------------------------------------------------------|--------------------------------------------------------------------------------------------|----------------------------------------------------------------------------------------------------|----------------------------------------------------------------------------------------------------|-------------------------------------------------------|--------------------------------------------------------------------|-------------------------------------------------------------------|-----------------------------------------|---|
| Ê     | ELEKTRONISKĀ MU<br>DATU APSTRĀDES S                                                                                                    | ITAS<br>BISTÉMA                                                                                                    |                                                                                            | EMDAS<br>Palīdzīb                                                                                                    | TKS KM<br>þas sistēm                                                                                     | а                                                     |                                                                    |                                                                   |                                         |   |
| II Sa | iturs 😚 Meklēt                                                                                                    |                                                                                                    |                                                                                            |                                                                                                    | 4                                                                                                    |                                                       | E,                                                                 | 8                                                                 |                                         | 1 |
|       | 2. Sistēmas pieej<br>Lai izmantotu EMDAS T<br>un jānoslēdz atbilstošs<br>datu reģistrēšanai un u<br>lietotāju reģistru (turpm<br>VID informācijas sistēn<br>un kādas pieejas tiesīt<br>komersantu, kuru viņš j<br>precizē komersanta vār | KS KM, ko<br>Iīgums ( <u>v</u><br>Izturēšanai<br>Iāk tekstā <i>i</i><br>nām lietotā<br>Das konkrē<br>pārstāv un<br>rdā veicam | mersant<br><u>www.vic</u><br>i VID izm<br>ijam ir at<br>ijam ir at<br>kā vārdā<br>o darbīb | iem jāreģisti<br><u>1.gov.lv</u> ). K<br>anto speciāl<br>programma<br>Įauts strādā<br>iek piešķirta<br>veiks darbīl<br>u loku. | rējas Valsts<br>omersanta<br>u datorprog<br>dod iespēju<br>t (piemēran<br>is. Reģistrē<br>bas, kā arī li | i ieņē<br>pārs<br>rami<br>i nori<br>jot lie<br>ietotā | ēmum<br>stāvēto<br>mu Ār<br>ādīt, a<br>IDAS,<br>etotāju<br>āja lor | nu dier<br>blietot<br>ējo<br>ir kurā<br>EDS,<br>i, jāno<br>mu, ka | nestā<br>āju<br>m<br>utt.)<br>rāda<br>s |   |
| Done  |                                                                                                    |                                                                                                    |                                                                                            | 9                                                                                                    | Local intrane                                                                                            | t                                                     |                                                                    | •                                                                 | 100%                                    |   |

Uzklikšķinot uz hipersaiti Palīdzība (palīdzība 1) atveras palīdzības logs (sk. 3-18 attēls. Palīdzības sistēma), kurā ir norādīta informāciju par visu EKS. Šajā gadījumā ir pieejams spiedpogas[Meklēt] un [Favorīti], kas attiecīgi ļauj meklēt Help tekstā kādu vietu pēc jums zināmā teksta parauga kā arī veidot zem [Favorīti] sev būtiskāko Help fragmentu sarakstu.

#### 3-18 attēls. Palīdzības sistēma 1

| 🥭 EMDAS TKS KM Palīdzibas sistēma v.0.11                                                                                                    | 3.01 - Windows Internet Explorer                                                                                                    |         |
|----------------------------------------------------------------------------------------------------|----------------------------------------------------------------------------------------------------|---------|
| ELEKTRONISKĀ MUITAS<br>DATU APSTRĀDES SISTĒMA                                                                                                    | EMDAS TKS KM<br>Palīdzības sistēma                                                                                                    |         |
| Saturs & Meklāt                                                                                                    | 👂 🖶 📇 🖉                                                                                                    | 3 🔁     |
| Saturs                                                                                                    |                                                                                                    |         |
| <ul> <li>1. Ievads</li> <li>1.1. Dokumenta nolūks</li> <li>1.2. Lietotāja instrukcijas pārskats un organizācija</li> <li>1.3. Skaidrojumi un saīsinājumi</li> <li>2. Sistēmas pieejamība</li> <li>3. Lietotāja saskarnes raksturojums</li> <li>4. Darba uzsākšana</li> <li>5. Komersants nosūtitājs</li> <li>6. Komersants saņēmējs</li> <li>7. Dārbu uzti</li> </ul> | <ul> <li>1. levads</li> <li>Dokumentā aprakstītas Elektroniskās muitas datu apstrādes<br/>sistēmas (turpmāk tekstā EMDAS) Tranzīta kontroles sistēmas (TKS)<br/>komersanta moduļa (KM) funkcionālās iespējas. Sistēma būs<br/>pieejama tiem komersantiem, kuri noslēgs līgumu ar VID par tranzīta<br/>kontroles sistēmas (TKS) izmantošanu. TKS nolūks ir sniegt palīdzību<br/>komersantiem, lai komersanti varētu elektroniski iesniegt muitai<br/>informāciju par tranzīta procesu.</li> <li>TKS KM nodrošināt šādu funkcionalitāti:</li> </ul>                                                                                                    |         |
|                                                                                                    | <ul> <li>tranzīta deklarācijas ievadīšana:</li> </ul>                                                                                                    | ~       |
|                                                                                                    |                                                                                                    |         |
| Done                                                                                                    | Second Second Se | 0% 🔻 .: |

Logā ir redzamas zemāk aprakstītas pogas:

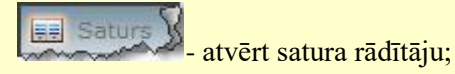

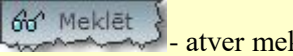

atver meklēšanas logu;

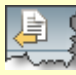

- pāriet uz iepriekšējo Help lapaspusi, ja tāda pieejama;

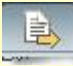

pāriet uz nākošo Help lapaspusi, ja tāda pieejama;

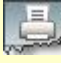

- izdrukāt logā redzamo Help.

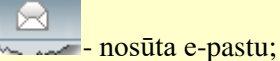

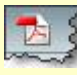

- dokumentu atver pdf formātā.

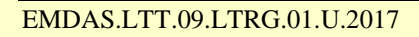

# 4. Darba uzsākšana

Ārējie lietotāji autorizējas ĀLR un, pārslēdzoties uz TKS, tiem atkārtota reģistrācija vairs netiek prasīta. Informācija par ĀLR pieejama http://vid.gov.lv

#### 4.1. Sākumforma

Atverot TKS sistēmu, pirmā vienmēr atveras forma, kas dota (sk.4-1 attēls. Pirmā forma ārējiem lietotājiem) attēlā, kurā tiek attēlota lietotāju raksturojoša informācija (sk.4-1 tabula. Pirmā forma ārējiem lietotājiem).

Šajā formā tiek parādīta lietotāja pārstāvētā komersanta informācija – NMR, nosaukums, reģistrēšanas datums, vai eksistē vietējās muitošanas atļauja. Sekcijā "Aplikācijas dati" (sk.4-1 attēls. Pirmā forma ārējiem lietotājiem) tiek norādīti datuma intervāls, lai samazinātu datu apjomu pie deklarācijas meklēšanas – atverot formu meklē deklarācijas par pēdējo gadu.

#### 4-1 attēls. Pirmā forma ārējiem lietotājiem

| <u>Di</u>                                 |                     |                               |                          |                      | FRM.KOP.PFRMA      | ARL ? |
|-------------------------------------------|---------------------|-------------------------------|--------------------------|----------------------|--------------------|-------|
| Ārējās sistēmas                           |                     |                               |                          |                      |                    |       |
| Saīsinājums                               | Nosaukums           |                               |                          |                      |                    |       |
| EKS                                       | Eksporta kontroles  | sistēma                       |                          |                      |                    |       |
| IKS                                       | Importa kontroles : | sistēma                       |                          |                      |                    |       |
| NCTS                                      | Jaunā datorizētā tr | anzīta sistēma                |                          |                      |                    |       |
| Deklarētājs                               |                     |                               |                          |                      |                    |       |
| Deklarētājs (Kopā: 1                      | ieraksti)           |                               |                          |                      |                    |       |
| EORI numurs                               | Saīsinājums         | Nosaukums                     |                          | Vietējā<br>muitošana | Pārstāvētais<br>↓↑ |       |
| LV40003615446                             | LAIMES LĀCIS SIA    | Sabiedrība ar ierob<br>LĀCIS" | pežotu atbildību "LAIMES |                      | ~                  |       |
| 1. lpp. no 1                              |                     |                               |                          |                      | Iet uz lpp. 1      | ~     |
| Mainīt                                    |                     |                               |                          |                      |                    |       |
| Aplikācijas dati                          |                     |                               |                          |                      |                    |       |
| * Atlasāmo datu intervāls no 27.05.2008   |                     |                               |                          |                      |                    | V     |
| * Atlasāmo datu intervāls līdz 27.05.2009 |                     |                               |                          |                      | <i>i</i>           |       |
| Saglabāt                                  |                     |                               |                          |                      |                    |       |

#### 4-1 tabula. Pirmā forma ārējiem lietotājiem

| Nosaukums                                                       | Apraksts                                                                                                    |  |  |  |  |  |
|-----------------------------------------------------------------|----------------------------------------------------------------------------------------------------|--|--|--|--|--|
| Sekcija "Ārējās sistēmas" – satu<br>kurām tas var pārslēgties   | ur informāciju par lietotājām pieejamām informācijas sistēmām, uz                                                                       |  |  |  |  |  |
| Saīsinājums                                                     | Ārējās sistēmas saīsinājums. Nav aktīvs.                                                                                                |  |  |  |  |  |
| Nosaukums                                                       | Ārējo sistēmu nosaukums. Nav aktīvs.                                                                                                    |  |  |  |  |  |
| Sekcija "Deklarētājs" – satur<br>konkrētajā laika momentā tas p | informāciju par lietotājam piesaistītajiem komersantiem un kuru<br>pārstāv. Vienlaicīgi lietotājs var pārstāvēt tikai vienu komersantu. |  |  |  |  |  |
| []                                                              | Pēc noklusējuma atzīmēts pirmais ieraksts sarakstā. Veidojot                                                                            |  |  |  |  |  |

| Nosaukums                                                  | Apraksts                                                                                                    |
|------------------------------------------------------------|----------------------------------------------------------------------------------------------------|
|                                                            | dokumentus, ārējais lietotājs pārstāvēs izvēlēto nodokļu maksātāju.<br>Izvēlētā vērtība tiek saglabāt lietotāja sesijas līmenī un izmantota pie<br>deklarācijas un ar to saistīto datu atlasē un apstrādē. Atkarībā no<br>izvēlētā deklarētāja, sesijas līmenī tiek ielasītas arī lietotāja tiesības<br>redzēt un/vai apstrādāt visus šī deklarētāja dokumentus. |
| EORI numurs                                                | Nodokļu maksātāja numurs.                                                                                                    |
| Saīsinājums                                                | Nodokļu maksātāja nosaukuma saīsinājums.                                                                                                    |
| Nosaukums                                                  | Nodokļu maksātāja nosaukums.                                                                                                    |
| Vietējā muitošana                                          | Izvēles rūtiņa.                                                                                                    |
| Sekcija " <i>Aplikācijas dati"</i> – sa<br>saraksta logiem | tur informāciju par noklusēto laika periodu, kāds tiek izmantots                                                                                                    |
| Atlasāmo datu intervāls no<br>Atlasāmo datu intervāls līdz | Tiek norādīti laika intervāli, lai samazinātu datu apjomu pie<br>deklarācijas meklēšanas – atverot formu meklē deklarācijas par pēdējo<br>gadu.                                                                                                    |
|                                                            | 🤞 'Datums no' jābūt mazākam par 'Datums līdz'!                                                                                                    |

#### 4.2. Izvēlne

Spiedpoga [Saglabāt]

Zemāk tabulā aprakstīta TKS KM izvēlne – pirmā līmeņa izvēlnes punkti, kā arī tiem pakārtotie otrās līmeņa izvēlnes iespējas – hipersaišu nosaukumi un atbilstošās formas, kuras tiks atvērtas, ja tiks izvēlēta attiecīgā izvēlne.

Saglabā izvēlētos datuma intervālus.

### 4-2 tabula. TKS KM izvēlne

| Izvēlnes punkts                                  | Izvēlnes | Kad aktīvs                                        | Izsauc formu                                                                                                    |
|--------------------------------------------------|----------|---------------------------------------------------|----------------------------------------------------------------------------------------------------|
|                                                  | mmenns   |                                                   |                                                                                                    |
|                                                  | 1.       | (tikko ieejot<br>sistēmā – nav<br>veikta 1.līmeņa | Komersantu lietotājiem atver<br>FRM.TKOP.PFRMARL "Pirmā forma<br>ārējiem lietotājiem".                                                                                                    |
|                                                  |          | izvēle)                                           | Ārējiem lietotajiem (komersantiem)<br>pārbauda, vai ielogojoties lietotājs<br>izvēlējās EKS vai TKS KM sistēmu, un<br>attiecīgi parāda pieejamo funkcionalitāti<br>(uzņēmumu sarakstu, pārslēgšanās |
| Komersants<br>nosūtītājs                         | 1.       |                                                   | FRM.TDOK.DALPD "Darbs ar lietotājam pieejamām deklarācijām"                                                                                                    |
|                                                  |          |                                                   | (forma, kurā lietotājs (komersants-nosūtītājs)<br>var redzēt visas sev pieejamās deklarācijas,<br>deklarācijas sadalītas ciļņos pa statusiem)                                                       |
| Jauna                                            | 2.       | (ja ir tiesības<br>veidot deklarāciju)            | FRM.TDOK.RDPN "Deklarācijas<br>pamatnostādnes" (režīms ir "jauns")                                                                                                    |
| Ielādēt deklarāciju<br>no faila                  | 2.       | (ja ir tiesības<br>veidot deklarāciju)            | FRM.TDOK.DEKLNF "Deklarācijas ielāde<br>no faila"(režīms ir "saraksts")                                                                                                    |
| Ielādēt datus no<br>EKS VAD                      | 2.       | (ja ir tiesības<br>veidot deklarāciju)            | Atver formu <u>FRM.TDOK.DPIEP Dokumenta</u><br>pieprasījums                                                                                                    |
| Meklēt deklarāciju                               | 2.       |                                                   | FRM.TDOK.IDEKL "Izvēlēties deklarāciju"<br>(režīms ir "saraksts")                                                                                                    |
| Deklarācijas<br>galējos statusos                 | 2.       |                                                   | FRM.TDOK.DAND Darbs ar noslēgtām deklarācijām                                                                                                    |
| Meklēt<br>deklarācijas<br>paraugu                | 2.       |                                                   | FRM.TDOK.IDPAR "Izvēlēties deklarāciju paraugu" (režīms ir "saraksts")                                                                                                    |
| Nosūtīt<br>pieprasījumu par<br>galvojuma statusu | 2.       |                                                   | FRM.TDOK.SRCHGUAR Pārbaudīt<br>galvojuma atlikumu                                                                                                    |
| Skatīt galvojuma<br>datus                        | 2.       |                                                   | FRM.TDOK.GUARDT Meklēt galvojums pieprasījumu/atbilžu datus                                                                                                    |
| Komersants<br>saņēmējs                           | 1.       |                                                   | FRM.TDOK.KSPD"Komersantam-<br>saņēmējam pieejamie dati" (lietotājam<br>(komersantam-saņēmējam)pieejamie<br>dokumentidokumenti–ierašanāspaziņojumi,<br>izkraušanas piezīmes)                         |
| Meklēt ierašanās<br>paziņojumu                   | 2.       |                                                   | FRM.TDOK.IIERP "Izvēlēties ierašanās paziņojumu" (režīms ir "saraksts")                                                                                                    |

| Izvēlnes punkts                                                                                    | Izvēlnes<br>līmenis | Kad aktīvs | Izsauc formu                                                                       |
|----------------------------------------------------------------------------------------------------|---------------------|------------|------------------------------------------------------------------------------------|
| Izveidot ierašanās<br>paziņojumu                                                                   | 2.                  |            | FRM.TDOK.IERP "Ierašanās paziņojums"(režīms ir "jauns")                            |
| Meklēt izkraušanas<br>piezīmes                                                                     | 2.                  |            | FRM.TDOK.IIP "Izvēlēties izkraušanas piezīmes" (režīms ir "saraksts")              |
| Pārskati                                                                                           | 1.                  |            | FRM.TPAR.PAMAT "Tranzīta deklarāciju pamata pārskats"                              |
| Deklarāciju pamata<br>pārskats                                                                     | 2.                  |            | FRM.TPAR.PAMAT "Tranzīta deklarāciju pamata pārskats"                              |
| Deklarāciju<br>pārskats pēc<br>saņēmēja un<br>nosūtītāja                                           | 2.                  |            | FRM.TPAR.A2A8 "Tranzīta deklarāciju<br>pārskats pēc saņēmēja un nosūtītāja"        |
| Deklarāciju<br>pārskats pēc<br>precēm, transporta<br>veidiem, saņēmēja<br>un nosūtītāja<br>valstīm | 2.                  |            | FRM.TPAR.A2A33TR "Tranzīta deklarāciju<br>pārskats pēc precēm, transporta veidiem" |
| Deklarāciju<br>pārskats pēc<br>lietotāja                                                           | 2.                  |            | FRM.TPAR.LIET "Tranzīta deklarāciju<br>pārskats pēc lietotāja"                     |
| Deklarāciju<br>atskaite par<br>diennakti Latvijas<br>Dzelzceļam                                    | 2.                  |            | FRM.TPAR.LDZ1 "Tranzīta deklarāciju<br>atskaite par diennakti Latvijas Dzelzceļam" |
| Deklarāciju<br>atskaite par<br>anulēšanu Latvijas<br>Dzelzceļam                                    | 2.                  |            | FRM.TPAR.LDZ2 "Tranzīta deklarāciju atskaite par anulēšanu Latvijas Dzelzceļam"    |

#### 4.3. Galvenās komersanta darbības ar KM

Komersants uzsāk tranzīta procesu ievadot Tranzīta deklarāciju, tātad – pirmā darbība: **Tranzīta deklarācijas ievadīšana** (5.4.1 nodaļa). KM pēc Datu formālās pareizības pārbaudes (lauku formāti, obligāto lauku aizpildīšana) nosūta deklarāciju muitnieka modulim, kurš to pieņem, piešķirot MRN (vai noraida – tad process beidzas un viss jāsāk no gala).

Pēc deklarācijas pieņemšanas, normālā gadījumā komersants gaida uz preču izlaišanu tranzītā. Tātad – komersantam ir jāuzzina par sūtījuma izlaišanu un nākamā darbība ir **Tranzīta operācijas statusa** 

**noskaidrošana** (balstās uz MRN). Komersants var uzzināt sava sūtījuma statusu balstoties uz IE ziņojumiem, ko Komersants modulis saņem no muitas sistēmas (patreizējā situācijā – no MCC)<sup>1</sup>.

Starpposmā starp Tranzīta deklarācijas ievadīšanu un Deklarācijas izlaišanu tranzītā ir iespējamas sekojošas darbības: **Deklarācijas labošana** un **Anulēšanas pieprasījuma nosūtīšana.** Šīs ir darbības, kuras komersants var darīt.

Katrai deklarācija var tikt pieņemts viens anulēšanas pieprasījums. Gadījumā, ja anulēšanas pieprasījumu muita noraida, to var nosūtīt atkārtoti.

Ja sūtījums tiek pakļauts muitas kontrolei un kontroles gaitā tiek atklātas kādas nelielas neatbilstības, tad Komersants saņem šo informāciju ar KM starpniecību. Šajā situācijā viņš var veikt Izlaišanas pieprasījuma nosūtīšanu – šajā pieprasījumā Komersants norāda savu attieksmi pret Muitas atklātajām neatbilstībām.

Pēc deklarācijas izlaišanas tranzītā augšminētās darbības vairs nav iespējamas.

Komersanta darbības ar KM moduļa starpniecību atsākas, kad tranzīta pārvadājums nonāk galapunktā.

Pirmā darbība ir Ierašanās paziņojuma nosūtīšana. Ja muitas iestāde šo paziņojumu pieņem, tad turpmākās darbības atkarīgas no procedūras.

Normālas procedūras gadījumā Muita var lemt par sūtījuma kontrolēšanu par to paziņojot Komersantam (par sūtījuma kontrolēšanu muita var lemt arī vienkāršotās procedūras gadījumā par to paziņojot Komersantam mutiski).

Atkarībā no kontroles rezultātiem, Preces tiek izlaistas, vai arī notiek neatbilstību noskaidrošana (šī darbība nenotiek ar KM moduļa starpniecību)

Vienkāršotas procedūras gadījumā Komersants saņem Izkraušanas atļauju un izkrauj preces. Nākamā viņa darbība ir Izkraušanas piezīmju nosūtīšana.

Neatbilstību gadījumā Muita veic izkraušanas piezīmju analīzi un var pieņemt lēmumu veikt vai neveikt kontroli. Kontrole notiek tāpat, kā normālas procedūras gadījumā.

Ja lietotājam būs mainīts personas kods, tad dokumentus varēs atrast norādot arī EORI numuru, kas satur jauno personas kodu, bet noformēt deklarācijas varēs tikai ar derīgo EORI numuru.

#### 4.4. Sistēmas nepieejamība

Vienu dienu pirms plānotās nepieejamības iestāšanās Tranzīta kontroles sistēmai (visās tās formu galvenēs) tiek attēlots paziņojums: "Uzmanību! Plānota "Tranzīta kontroles sistēma" nepieejamība laikā no (*datums un laiks*) līdz (*datums un laiks*), lūdzam laicīgi pabeigt darbu un saglabāt veiktās darbības!"

<sup>&</sup>lt;sup>1</sup> Šis statuss ne vienmēr atbildīs tam, kāds ir MCC sistēmā — ja speciāls ziņojums nav nosūtīts, tad komersants zina tikai to statusu, kas deklarācijai ir komersanta moduļa darbības sfērā.

# 5. Komersants nosūtītājs

Šajā nodaļā tiek apskatītas komersanta nosūtītāja saskarnes formas darbības tajās.

Komersants uzsāk procesu iesniedzot tranzīta deklarāciju. Turpmākajā gaitā viss process notiek tranzīta kontroles sistēmā (TKS) un/vai muitas iestādē. Iesniegtā deklarācija var atrasties dažādos statusos, bet visas šo statusu maiņas notiek TKS. Dažos gadījumos ir nepieciešamas komersanta darbības, lai statusu varētu nomainīt. Zemāk dotajā tabulā ir attēloti IE ziņojumi KM un atbilstošās deklarācija statusa izmaiņas (sk. 5-1 tabula. IE ziņojumi KM un atbilstošās deklarācija statusa ).

Process Zinojuma Sūta/ Darbības Statuss kods sanem IE15 Process iesākts Deklarācijas sūta Iesniegts iesniegšana IE16 Deklarācija saņem Deklarācija noraidīta. Noraidīts noraidīta Noraidīšanu var veikt MCC automātiski pēc datu validācijas, vai arī muitnieks manuāli Programmai jāpaziņo par noraidījuma iemeslu komersantam. **Process Beidzies** IE928 Statuss nemainās Deklarācija sanem Normālas procedūras gadījumā MRN nesaņem automātiski. iesniegta Komersantam nosūta ziņojumu, ka iesūtītā deklarācija muitā ir sanemta. IE28 Deklarācija sanem Piešķir MRN – turpmāk uz to Pienemts Pieņemta atsaucas visos ziņojumos Lietotājam ir tiesības izpildīt šādas darbības: Iesniegt izmaiņas . Iesniegt anulēšanas • pieprasījumu Iespēja iesniegt izmaiņas saglabājas, kamēr sūtījums netiek izlaists tranzītā, netiek uzsākta kontroles procedūra, atteikts izlaist tranzītā IE13 Iesniegtas sūta Lietotājs izmaina deklarāciju Iesniegtas izmaiņas izmainas Tiesības iesniegt izmaiņas saglabājas, kamēr sūtījums netiek

| 5-1 | tabula. | IE zino | iumi KM u | n atbilstošās | deklarācija | a statusa | izmainas |
|-----|---------|---------|-----------|---------------|-------------|-----------|----------|
|     |         |         |           |               |             |           |          |
| Process                                 | Process Ziņojuma S |        | Darbības                                                                                                    | Statuss                                                    |  |  |  |  |
|-----------------------------------------|--------------------|--------|----------------------------------------------------------------------------------------------------|------------------------------------------------------------|--|--|--|--|
|                                         | kods               | saņem  |                                                                                                    |                                                            |  |  |  |  |
|                                         |                    |        | izlaists tranzītā, netiek uzsākta<br>kontroles procedūra, atteikts<br>izlaist tranzītā                                                                                                    |                                                            |  |  |  |  |
| Izmaiņas<br>pieņemtas                   | IE04               | saņem  |                                                                                                    | Pieņemts                                                   |  |  |  |  |
| Izmaiņas<br>noraidītas                  | IE05               | saņem  | Pēc tam, kad saņemts ziņojums<br>par izlaišanu tranzītā, iespēja<br>iesniegt izmaiņas tiek bloķēta.<br>Ja noraida citu iemeslu dēļ,<br>deklarācija nonāk statusā<br>"Izmaiņas noraidītas".<br>Izmaiņas var iesūtīt atkārtoti.                                                                                             | Izmaiņas noraidītas                                        |  |  |  |  |
| Anulēšanas<br>pieprasījums              | IE14               | nosūta | Šo anulēšanas pieprasījumu var<br>nosūtīt, kamēr preces nav<br>izlaistas tranzītā.                                                                                                    |                                                            |  |  |  |  |
| Anulēta                                 | IE09               | saņem  | Uzmanību! – abos šajos                                                                                                    | Anulēta                                                    |  |  |  |  |
| Anulēšanas<br>pieprasījums<br>noraidīts | IE09               | saņem  | gadījumos tiek saņemts viens un<br>tas pats ziņojums IE09, lai<br>noskaidrotu atbildi svarīga lauka<br>vērtība<br>Deklarācijas statusu gan uzstāda<br>MCC                                                                                                    | Statuss pirms anulēšanas<br>pieprasījuma<br>nosūtīšanas    |  |  |  |  |
| Izlaista<br>tranzītā                    | IE29               | saņem  | Nosūtīšanas darbības beidzas                                                                                                    | Izlaists tranzītā                                          |  |  |  |  |
| Nav izlaista<br>tranzītā                | IE51               | saņem  | Darbības nosūtītāja muitas<br>iestādē beidzas                                                                                                    | Preces tranzītā netiek<br>izlaistas                        |  |  |  |  |
| Galvojuma<br>labošana                   | IE55               | saņem  | Paziņojums par kļūdām,<br>reģistrējot galvojumu. Jābūt<br>norādei uz galvojuma<br>noraidījuma iemeslu, tie var būt<br>12 veidi, kas apzīmēti ar kodiem<br>G01,G02,G03 utt. Ja galvojuma<br>dati MCC netiek laboti,<br>deklarācija pēc 1h automātiski<br>pāriet statusā "Preces tranzītā<br>netiek izlaistas", saņem IE51. | Galvojuma labošana                                         |  |  |  |  |
| Pieņemts<br>lēmums par<br>kontroli      | IE60               | saņem  | Tikai informācijai, tikai<br>normālai procedūrai<br>Ja viss ir kārtībā, vai ir nelielas<br>novirzes, kas neizraisa muitas                                                                                                    | Atrodas kontrolē,<br>Pieņemts (vienkāršotai<br>procedūrai) |  |  |  |  |

| Process                                 | Ziņojuma | Sūta/ | Darbības                                                                                                    | Statuss                             |
|-----------------------------------------|----------|-------|----------------------------------------------------------------------------------------------------|-------------------------------------|
|                                         | kods     | saņem |                                                                                                    |                                     |
|                                         |          |       | iebildes tad pāriet uz statusu<br>"Izlaists tranzītā" (saņemts IE29)                                                                                                    |                                     |
|                                         |          |       | Ja novirzes ir būtiskas, pāriet uz<br>statusu " Preces tranzītā netiek<br>izlaistas " (saņemts IE51)                                                                                                    | Preces tranzītā netiek<br>izlaistas |
|                                         |          |       | Ja atklātas <i>nelielas neatbilstības</i><br>deklarācijā, un kontroles rezultāts<br>ir "Nav izlemts", deklarācija<br>pāriet stāvoklī "gaida izlaišanas<br>pieprasījumu"                                                                                                    | gaida izlaišanas<br>pieprasījumu    |
|                                         |          |       | Ja izlaišanas pieprasījums laikus<br>(pēc 1h) netiek saņemts, pariet<br>stāvoklī "apturēts"                                                                                                    | Apturēts                            |
| Izlaišanas<br>pieprasījums              | IE54     | sūta  | Šī ir darbība, kura tiek sagaidīta<br>no komersanta augstāk<br>aprakstītajā situācijā. Savā<br>paziņojumā komersants informē<br>vai viņš piekrīt <i>Nelielām</i><br><i>neatbilstībām</i><br>Piekrīt – (tiesa, var vēl būt<br>iekšējās MCC situācijas, kad<br>preces tomēr netiek izlaistas<br>tranzītā – piem., ja galvojums nav<br>kārtībā)<br>Nepiekrīt – "apturēts" | Izlaists tranzītā,<br>Apturēts      |
| Izlaišanas<br>pieprasījums<br>noraidīts | IE62     | saņem | Var sūtīt jaunu izlaišanas<br>pieprasījumu.                                                                                                    |                                     |
| Procedūras<br>slēgšana                  | IE45     | saņem | Process beidzies – tas notiek tikai<br>pēc darbībām tranzītā un<br>saņemšanā                                                                                                    |                                     |

# 5.1. Darbs ar lietotājam pieejamām deklarācijām - FRM.TDOK.DALPD

Forma ir paredzēta darbam ar lietotājam pieejamām deklarācijām, kuras ir sadalītas pa lapiņām attiecīgi pēc deklarācijas statusa.

Formu "Darbs ar lietotājam pieejamām deklarācijām" (5-1 attēls. FL "Darbs ar lietotājam pieejamām deklarācijām" iespējams atvērt, veicot šādu darbību secību:

• Pirmā līmeņa izvēlne "Komersants nosūtītājs".

# 5-1 attēls. FL "Darbs ar lietotājam pieejamām deklarācijām"

|                                                                                                    | MI TMI                                                                                                    | SMI                                                                                                    | SLMI                                                                                                    | Kompetenta                                                                                                    | institūcija                                                                                                    | Galvojuma ie                                                                                                    | stāde NDR                                                                                                    | Admini                                                                                                    | strēšana                                                                                                    | Pārs                                                                                                    | kati                                                                           |                   |                 |
|----------------------------------------------------------------------------------------------------|----------------------------------------------------------------------------------------------------|----------------------------------------------------------------------------------------------------|----------------------------------------------------------------------------------------------------|----------------------------------------------------------------------------------------------------|----------------------------------------------------------------------------------------------------|----------------------------------------------------------------------------------------------------|----------------------------------------------------------------------------------------------------|----------------------------------------------------------------------------------------------------|----------------------------------------------------------------------------------------------------|----------------------------------------------------------------------------------------------------|--------------------------------------------------------------------------------|-------------------|-----------------|
| Darbs a                                                                                                    | ar deklarå                                                                                                    | icijām Nos                                                                                                    | jūtītāja r                                                                                                 | nuitas iestād                                                                                                    | ē                                                                                                    |                                                                                                    |                                                                                                    |                                                                                                    | Form                                                                                                    | id: FRM                                                                                                    | 1.TDC                                                                          | )K.DA             | DNM             |
| esniegts                                                                                                    | Pieņemts                                                                                                    | Izmaiŋa:<br>iesniegta                                                                                            | s Izma<br>s nora                                                                                           | aiŋas<br>idītas Kontro                                                                                                    | le Galvojum<br>reģistrācij                                                                                                    | a Galvojuma<br>ja labošana                                                                                                   | Galvojums<br>reģistrēts                                                                                                    | Preču<br>izlaišana<br>atļauta                                                                                                    | Anulē<br>piepra                                                                                                    | išanas<br>Isījums                                                                                             | D<br>atkā                                                                      | )eklar<br>pšanā   | ācija<br>is rež |
| Darbs                                                                                                    | ar deklar                                                                                                    | āciju                                                                                                    |                                                                                                    |                                                                                                    |                                                                                                    |                                                                                                    |                                                                                                    |                                                                                                    | F                                                                                                    | orm id:                                                                                                    | FRM.                                                                           | ткор              | .DAD            |
| Meklēšai                                                                                                    | nas kritēr                                                                                                    | iji                                                                                                    |                                                                                                    |                                                                                                    |                                                                                                    |                                                                                                    |                                                                                                    |                                                                                                    |                                                                                                    |                                                                                                    |                                                                                |                   |                 |
| Nosūtīt                                                                                                    | tāja muita                                                                                                    | s iestāde                                                                                                    |                                                                                                    |                                                                                                    | Q. 6                                                                                                    | Princip                                                                                                    | āla EORI/NMR                                                                                                    | numurs                                                                                                    |                                                                                                    |                                                                                                    |                                                                                |                   |                 |
| Saņēm                                                                                                    | nēja muita                                                                                                    | s iestāde                                                                                                    |                                                                                                    |                                                                                                    | Q. 4                                                                                                    | 🖉 Nosūtī                                                                                                    | tāja EORI/NMR                                                                                                    | l numurs                                                                                                    |                                                                                                    |                                                                                                    |                                                                                |                   |                 |
| Tranzīf                                                                                                    | ta muitas i                                                                                                    | estāde                                                                                                    |                                                                                                    |                                                                                                    | Q. 4                                                                                                    | 🖉 Sanēn                                                                                                    | nēja EORI/NMF                                                                                                    | R numurs                                                                                                    |                                                                                                    |                                                                                                    |                                                                                |                   |                 |
| MRN                                                                                                    |                                                                                                    |                                                                                                    |                                                                                                    |                                                                                                    |                                                                                                    | Pārva                                                                                                    | lātāja EORI/NI                                                                                                    | MR numurs                                                                                                    |                                                                                                    |                                                                                                    |                                                                                |                   |                 |
| LDN                                                                                                    |                                                                                                    |                                                                                                    |                                                                                                    |                                                                                                    |                                                                                                    | Vienki                                                                                                    | krčetā precedū                                                                                                    | Inc. NMT                                                                                                    |                                                                                                    |                                                                                                    |                                                                                |                   |                 |
|                                                                                                    |                                                                                                    |                                                                                                    |                                                                                                    |                                                                                                    |                                                                                                    | Vienka                                                                                                    |                                                                                                    |                                                                                                    |                                                                                                    |                                                                                                    |                                                                                |                   |                 |
| Status                                                                                                    | s                                                                                                    |                                                                                                    | Iesn                                                                                                    | liegts                                                                                                    |                                                                                                    | Deklar                                                                                                    | acījās veids                                                                                                    |                                                                                                    |                                                                                                    |                                                                                                    |                                                                                |                   |                 |
| Iesnie                                                                                                    | gšanas da                                                                                                    | tums                                                                                                    | no<br>Itela                                                                                                |                                                                                                    |                                                                                                    | Pieŋen                                                                                                    | nšanas datum:                                                                                                    | s                                                                                                    | no                                                                                                    |                                                                                                    |                                                                                |                   | •               |
|                                                                                                    |                                                                                                    |                                                                                                    | 1102                                                                                                    |                                                                                                    |                                                                                                    |                                                                                                    |                                                                                                    |                                                                                                    | 1102                                                                                                    |                                                                                                    |                                                                                |                   |                 |
| Izlaiša                                                                                                    | nas datum                                                                                                    | 15                                                                                                    | līdz                                                                                                    |                                                                                                    |                                                                                                    | Proced                                                                                                    | lūras slēgšana                                                                                                    | s datums                                                                                                    | līdz                                                                                                    |                                                                                                    |                                                                                |                   |                 |
| Riska (                                                                                                    | cela veids                                                                                                    |                                                                                                    |                                                                                                    |                                                                                                    | T                                                                                                    | Riska                                                                                                    | celš                                                                                                    |                                                                                                    |                                                                                                    |                                                                                                    |                                                                                |                   | ,               |
|                                                                                                    |                                                                                                    |                                                                                                    | no                                                                                                    | 01.04.2016                                                                                                    | <b>11</b>                                                                                                    | <i>y</i>                                                                                                    |                                                                                                    |                                                                                                    |                                                                                                    |                                                                                                    |                                                                                |                   |                 |
| Status                                                                                                    | a maiŋas (                                                                                                    | datums                                                                                                    | līdz                                                                                                    | 06.04.2016                                                                                                    |                                                                                                    | See                                                                                                    |                                                                                                    |                                                                                                    |                                                                                                    |                                                                                                    |                                                                                |                   |                 |
| TIR ka                                                                                                    | rnetes nu                                                                                                    | murs                                                                                                    |                                                                                                    |                                                                                                    |                                                                                                    |                                                                                                    |                                                                                                    |                                                                                                    |                                                                                                    |                                                                                                    |                                                                                |                   |                 |
| Mekli                                                                                                    | ēt                                                                                                    | Notīrīt                                                                                                    |                                                                                                    |                                                                                                    |                                                                                                    |                                                                                                    |                                                                                                    |                                                                                                    |                                                                                                    |                                                                                                    |                                                                                |                   |                 |
|                                                                                                    | rācijas (K                                                                                                    |                                                                                                    | iomksti)                                                                                                   |                                                                                                    |                                                                                                    |                                                                                                    |                                                                                                    |                                                                                                    |                                                                                                    |                                                                                                    |                                                                                |                   |                 |
| – Dekla                                                                                                    |                                                                                                    | opā: 405                                                                                                    | craksu)                                                                                                    |                                                                                                    |                                                                                                    |                                                                                                    |                                                                                                    |                                                                                                    |                                                                                                    |                                                                                                    |                                                                                |                   |                 |
| – Dekla<br>Veids                                                                                                    | LRN                                                                                                    | opā: 405                                                                                                    | lerakstrj                                                                                                  | Nosūtītāja<br>muitas<br>iestāde                                                                                                    | Saņēmēja<br>muitas<br>iestāde                                                                                                    | Nosūtītāja<br>EORI/NMR                                                                                                    | Principāla<br>EORI/NMR                                                                                                    | Status                                                                                                    | Stat<br>maiı<br>5 datu                                                                                                    | usa<br>nas \<br>ims I                                                                                         | V.p.<br>NMI                                                                    | V.p.<br>SMI       | Ris             |
| Dekla Veids ↓↑ TIR                                                                                                    | LRN<br>↓↑<br>4000303                                                                                                    | opā: 405                                                                                                    | 7300136                                                                                                    | Nosūtītāja<br>muitas<br>iestāde<br>↓↑<br>LV000210                                                                                                    | Saņēmēja<br>muitas<br>iestāde<br>Ur<br>LV000207                                                                                                    | Nosūtītāja<br>EORI/NMR                                                                                                    | Principāla<br>EORI/NMR                                                                                                    | Status:                                                                                                    | Stat<br>main<br>datu<br>ts 06.0                                                                                                    | usa<br>nas V<br>ims I<br>4.2016                                                                               | V.p.<br>NMI                                                                    | V.p.<br>SMI       | Risl<br>↓↑      |
| ─ Dekla<br>Veids<br>↓↑<br>TIR<br>TIR<br>TIR                                                                                                    | LRN<br>↓↑<br>4000303                                                                                                    | opā: 405<br>320651609<br>320651609                                                                               | 7300136<br>7300135                                                                                         | Nosūtītāja<br>muitas<br>iestāde<br>↓↑<br>LV000210<br>LV000210                                                                                                    | Saņēmēja<br>muitas<br>iestāde<br>UV000207<br>LV000207                                                                                                    | Nosūtītāja<br>EORI/NMR<br>↓↑                                                                                                 | Principāla<br>EORI/NMR<br>UM<br>LV400030320<br>LV400030320                                                                                                    | Status<br>() ()<br>065 Iesnieg<br>065 Iesnieg                                                                                                    | stat<br>main<br>datu<br>to 06.0<br>ts 06.0                                                                                                    | usa<br>mas N<br>ms I<br>4.2016<br>4.2016                                                                      | V.p.<br>NMI                                                                    | V.p.<br>SMI       | Risi<br>↓↑      |
| ─ Dekla<br>Veids<br>↓↑<br>TIR<br>TIR<br>TIR<br>TIR                                                                                                    | LRN<br>↓↑<br>4000303<br>4000303                                                                                                    | opā: 405<br>320651609<br>320651609<br>320651609                                                                  | 7300136<br>7300135<br>7300134                                                                              | Nosütītāja<br>muitas<br>iestāde<br>UV000210<br>LV000210<br>LV000210                                                                                                    | Saņēmēja<br>muitas<br>iestāde<br>• • •<br>LV000207<br>LV000207<br>LV000207                                                                                                    | Nosūtītāja<br>EORI/NMR                                                                                                    | Principāla<br>EORI/NMR<br>V 1<br>LV400030320<br>LV400030320<br>LV400030320                                                                                                   | Status:<br>+ 1<br>065 Iesnieg<br>065 Iesnieg                                                                                                    | stat<br>main<br>datu<br>to<br>ts 06.0<br>ts 06.0<br>ts 06.0                                                                                                    | usa<br>pas N<br>Ims H<br>4.2016<br>4.2016<br>4.2016                                                           | V.p.<br>NMI                                                                    | V.p.<br>SMI       | Risk<br>↓↑      |
| - Dekla<br>Veids<br>↓↑<br>TIR<br>TIR<br>TIR<br>TIR<br>TIR                                                                                                    | LRN<br>4000303<br>4000303<br>4000303<br>4000303                                                                                                    | opā: 405<br>320651609<br>320651609<br>320651609<br>320651609                                                     | 7300136<br>7300135<br>7300134<br>7300133                                                                   | Nosūtītāja<br>muitas<br>iestāde<br>LV000210<br>LV000210<br>LV000210<br>LV000210                                                                                                    | Saņēmēja<br>muitas<br>iestāde           ↓ ↑           LV000207           LV000207           LV000207           LV000207                                                                        | Nosūtītāja<br>EORI/NMR<br>↓↑<br>LV40001001338<br>LV40001001338                                                               | Principāla<br>EORI/NMR<br>↓ ↑<br>LV400030320<br>LV400030320<br>LV400030320<br>LV400030320                                                                                    | Statuss<br>UT<br>065 Iesnieg<br>065 Iesnieg<br>065 Iesnieg                                                                                                    | stat<br>main<br>datu<br>datu<br>datu<br>datu<br>datu<br>datu<br>datu<br>datu                                                                                                    | usa<br>pas y<br>ims l<br>4.2016<br>4.2016<br>4.2016<br>4.2016                                                 | V.p.<br>NMI<br>V                                                               | V.p.<br>SMI       | Risk<br>↓↑      |
| Dekla Veids ↓↑ TIR TIR TIR TIR TIR TIR TIR TIR TIR TIR                                                                                                    | LRN<br>↓↑<br>4000303<br>4000303<br>4000303<br>4000303<br>4000303                                                                                                    | opā: 405<br>320651609<br>320651609<br>320651609<br>320651609<br>320651609                                        | 7300136<br>7300135<br>7300134<br>7300133<br>7300138                                                        | Nosūtītāja<br>muitas<br>iestāde           LV000210           LV000210           LV000210           LV000210           LV000210           LV000210                                                                                                    | Saņēmēja<br>muitas<br>iestāde           ↓ 1           ↓ 1           LV000207           LV000207           LV000207           LV000207           LV000207           LV000207           LV000207 | Nosūtītāja<br>EORI/NMR<br>LV40001001338                                                                                      | Principāla<br>EORI/NMR<br>LV400030320<br>LV400030320<br>LV400030320<br>LV400030320<br>LV400030320                                                                            | Status:<br>United Status:<br>Status:<br>Statu | Stat<br>mail<br>datu<br>dot           s         06.0           ts         06.0           ts         06.0           ts         06.0           ts         06.0           ts         06.0           ts         06.0                                                                                                    | 4.2016<br>4.2016<br>4.2016<br>4.2016<br>4.2016<br>4.2016                                                      | V.p.<br>NMI<br>V                                                               | V.p.<br>SMI<br>↓↑ | Risk<br>↓↑      |
| Dekla Veids<br>↓↑ TIR TIR TIR TIR TIR TIR TIR TIR TIR TIR                                                                                                    | LRN<br>↓↑↑<br>4000303<br>4000303<br>4000303<br>4000303<br>4000303                                                                                                    | opā: 405<br>320651609<br>320651609<br>320651609<br>320651609<br>320651609<br>320651609                           | 7300136<br>7300135<br>7300134<br>7300133<br>7300118<br>7300117                                             | Nosūtitāja<br>muitas<br>iestāde           LV000210           LV000210           LV000210           LV000210           LV000210           LV000210           LV000210           LV000210                                                                                                    | Sapēmēja<br>muitas<br>iestāde<br>1 1<br>LV000207<br>LV000207<br>LV000207<br>LV000207<br>LV000207<br>LV000207                                                                                   | Nosūtītāja<br>EORI/NMR<br>LV40001001334<br>LV40001001334<br>LV40003032065                                                    | Principāla<br>EORI/NMR<br>LV40003032<br>LV40003032<br>LV40003032<br>LV40003032<br>LV40003032<br>LV40003032                                                                   | Statuse<br>065 Iesnieg<br>065 Iesnieg<br>065 Iesnieg<br>065 Iesnieg<br>065 Iesnieg<br>065 Iesnieg                                                                                                    | Stat<br>main<br>datu<br>10           ts         06.0           ts         06.0           ts         06.0           ts         06.0           ts         06.0           ts         06.0           ts         06.0           ts         06.0           ts         06.0                                                                                                    | 4.2016<br>4.2016<br>4.2016<br>4.2016<br>4.2016<br>4.2016<br>4.2016                                            | V.p.<br>NMI<br>*1<br>V<br>V<br>V<br>V<br>V<br>V<br>V<br>V<br>V                 | V.p.<br>SMI       | Risk            |
| Dekla Veids ↓↑ TIR TIR TIR TIR TIR TIR TIR TIR TIR TIR                                                                                                    | LRN<br>↓ ↑<br>4000303<br>4000303<br>4000303<br>4000303<br>4000303<br>4000303<br>4000303                                                                                                    | opā: 405<br>320651609<br>320651609<br>320651609<br>320651609<br>320651609<br>320651609<br>320651609              | 7300136<br>7300135<br>7300134<br>7300133<br>7300118<br>7300117<br>7300116                                  | Nosütitāja<br>muitas<br>iestāde           LV000210           LV000210           LV000210           LV000210           LV000210           LV000210           LV000210           LV000210           LV000210           LV000210                                                                                                | Sapēmēja<br>muitas<br>iestāde<br>Ur000207<br>LV000207<br>LV000207<br>LV000207<br>LV000207<br>LV000207<br>LV000207                                                                              | Nosūtītāja<br>EORI/NMR<br>LV40001001334<br>LV40001001334<br>LV40003032065<br>LV40003032065                                   | Principāla<br>EORI/NMR<br>LV400030321<br>LV400030321<br>S LV400030321<br>LV400030321<br>5 LV400030321<br>5 LV400030321                                                       | Statuse<br>065 Iesnieg<br>065 Iesnieg<br>065 Iesnieg<br>065 Iesnieg<br>065 Iesnieg<br>065 Iesnieg                                                                                                    | Stat<br>main<br>datu<br>uo           ts         06.0           ts         06.0           ts         06.0           ts         06.0           ts         06.0           ts         06.0           ts         06.0           ts         06.0           ts         06.0           ts         06.0           ts         06.0                                                                                                    | usa<br>pas<br>11ms<br>4.2016<br>4.2016<br>4.2016<br>4.2016<br>4.2016<br>4.2016<br>4.2016                      | V.p.<br>NMI<br>VV                                                              | V.p.<br>SMI<br>↓↑ | Risk<br>↓↑      |
| Dekta                                                                                                    | LRN<br>↓↑<br>4000303<br>4000303<br>40003003<br>4000303<br>4000303<br>4000303<br>4000303<br>4000303<br>4000303<br>4000303<br>4000303<br>4000303<br>4000303<br>4000303<br>4000303<br>4000303<br>4000303<br>4000303<br>4000303<br>4000303<br>4000303<br>4000303<br>4000303<br>4000303<br>4000303<br>400030<br>4000303<br>4000303<br>400030<br>400030<br>400030<br>400030<br>400030<br>400030<br>400030<br>400030<br>400030<br>400030<br>400030<br>400030<br>400030<br>400030<br>400030<br>400030<br>400030<br>400030<br>400030<br>4000030<br>400030<br>400030<br>400030<br>400030<br>40000000<br>4000000<br>400000 | opā: 405<br>320651609<br>320651609<br>320651609<br>320651609<br>320651609<br>320651609<br>320651609<br>320651609 | 7300136<br>7300135<br>7300134<br>7300133<br>7300118<br>7300117<br>7300116<br>7300114                       | Nosütitāja<br>muitas<br>iestāde           LV000210           LV000210           LV000210           LV000210           LV000210           LV000210           LV000210           LV000210           LV000210           LV000210           LV000210           LV000210                                                          | Sapēmēja<br>muitas<br>iestāde<br>Ur000207<br>LV000207<br>LV000207<br>LV000207<br>LV000207<br>LV000207<br>LV000207<br>LV000207                                                                  | Nosūtītāja<br>EORI/NMR<br>LV40001001334<br>LV40001001334<br>LV40003032065<br>LV40003032065<br>LV40001001333                  | Principāla<br>EORI/NMR<br>LV400030321<br>LV400030321<br>S LV400030321<br>LV400030321<br>S LV400030321<br>S LV400030321<br>S LV400030321<br>S LV400030321                     | Status:<br>065 Iesnieg<br>065 Iesnieg<br>065 Iesnieg<br>065 Iesnieg<br>065 Iesnieg<br>065 Iesnieg<br>065 Iesnieg                                                                                                    | Stat<br>main<br>datu<br>10           ts         06.0           ts         06.0           ts         06.0           ts         06.0           ts         06.0           ts         06.0           ts         06.0           ts         06.0           ts         06.0           ts         06.0           ts         06.0           ts         06.0                                                                                                    | usa<br>pas<br>jims 1<br>4.2016<br>4.2016<br>4.2016<br>4.2016<br>4.2016<br>4.2016<br>4.2016<br>4.2016          | V.p.<br>NMI<br>V V<br>V<br>V<br>V<br>V<br>V<br>V<br>V<br>V<br>V<br>V<br>V<br>V | V.p.<br>SMI       | Risk            |
| ─ Dekla       Veids       ↓↑       TIR       TIR       TIR       TIR       TIR       TIR       TIR       TIR       TIR       TIR       TIR       TIR       TIR       TIR       TIR       T2       T2 | LRN<br>4000301<br>4000301<br>4000501<br>4000501<br>4000501<br>4000501<br>4000501<br>4000501<br>4000501<br>4000501<br>4000501<br>40005000000000000000000000000000000000                                                    | opa: 405<br>320651609<br>320651609<br>320651609<br>320651609<br>320651609<br>320651609<br>320651609<br>320651609 | 7300136<br>7300135<br>7300134<br>7300133<br>7300138<br>7300118<br>7300116<br>7300114<br>7300112            | Nosütitāja<br>muitas<br>iestāde           LV000210           LV000210           LV000210           LV000210           LV000210           LV000210           LV000210           LV000210           LV000210           LV000210           LV000210           LV000210           LV000210           LV000210           LV000210 | Sapēmēja<br>muitas<br>iestāde<br>0 1<br>LV000207<br>LV000207<br>LV000207<br>LV000207<br>LV000207<br>LV000207<br>LV000207<br>LV000207<br>LV000207                                               | Nosūtītāja<br>EORI/NMR<br>LV40001001338<br>LV40001001338<br>LV40003032065<br>LV40003032065<br>LV40001001338<br>LV40001001338 | Principāla<br>EORI/NMR<br>LV400030321<br>LV400030321<br>LV400030321<br>LV400030321<br>LV400030321<br>LV400030321<br>LV400030321<br>LV400030321<br>LV400030321<br>LV400030321 | Statuse<br>065 Iesnieg<br>065 Iesnieg<br>065 Iesnieg<br>065 Iesnieg<br>065 Iesnieg<br>065 Iesnieg<br>065 Iesnieg<br>065 Iesnieg<br>065 Iesnieg                                                                                                    | Stat<br>main<br>datu<br>10           10           10           10           10           10           10           10           10           10           10           10           10           10           10           10           10           10           10           10           10           10           10           10           10           10           10           10           10           10           10           10           10           10           10           10           10           10           10           10           10           10           10           10           10           10           10           10           10           10           10           10 | usa<br>pas<br>ims<br>4.2016<br>4.2016<br>4.2016<br>4.2016<br>4.2016<br>4.2016<br>4.2016<br>4.2016<br>4.2016   | V.p.<br>NMI<br>Y<br>Y<br>Y<br>Y<br>Y<br>Y<br>Y<br>Y                            | V.p.<br>SMI<br>↓↑ | Risk<br>↓↑      |
| Dekla                                                                                                    | LRN<br>4000301<br>4000301<br>4000501<br>4000501<br>4000501<br>4000501<br>4000501<br>4000501<br>4000501<br>4000501<br>4000501<br>4000501<br>4000501<br>4000501<br>40005000000000000000000000000000000000                                                    | opa: 405<br>320651609<br>320651609<br>320651609<br>320651609<br>320651609<br>320651609<br>320651609<br>320651609 | 7300136<br>7300135<br>7300134<br>7300133<br>7300118<br>7300118<br>7300116<br>7300116<br>7300112<br>7300108 | Nosütitāja<br>muitas<br>iestāde<br>UT<br>LV000210<br>LV000210<br>LV000210<br>LV000210<br>LV000210<br>LV000210<br>LV000210<br>LV000210<br>LV000210                                                                                                    | Sapēmēja<br>muitas<br>iestāde<br>LV000207<br>LV000207<br>LV000207<br>LV000207<br>LV000207<br>LV000207<br>LV000207<br>LV000207<br>LV000207                                                      | Nosūtītāja<br>EORI/NMR<br>LV40001001338<br>LV40001001338<br>LV40003032065<br>LV40001001338<br>LV40001001338<br>LV40001001338 | Principāla<br>EORI/NMR<br>LV400030321<br>LV400030321<br>LV400030321<br>LV400030321<br>LV400030321<br>LV400030321<br>LV400030321<br>LV400030321<br>LV400030321<br>LV400030321 | Statuse<br>065 Iesnieg<br>065 Iesnieg<br>065 Iesnieg<br>065 Iesnieg<br>065 Iesnieg<br>065 Iesnieg<br>065 Iesnieg<br>065 Iesnieg<br>065 Iesnieg                                                                                                    | Stat<br>main<br>datu           ts         06.0           ts         06.0           ts         06.0           ts         06.0           ts         06.0           ts         06.0           ts         06.0           ts         06.0           ts         06.0           ts         06.0           ts         06.0           ts         06.0                                                                                                    | usa<br>pas<br>ims l<br>4.2016<br>4.2016<br>4.2016<br>4.2016<br>4.2016<br>4.2016<br>4.2016<br>4.2016<br>4.2016 | V.p.<br>NMI<br>Y Y<br>Y Y<br>Y Y<br>Y Y<br>Y                                   | V.p.<br>SMI       | Risi<br>↓↑      |

Forma raksturo sekojošas lapiņas (sk. 5-2 tabula. Formas FRM.TDOK.DALPD lapiņas).

# 5-2 tabula. Formas FRM.TDOK.DALPD lapiņas

| Aktivizējamais<br>elements | Funkcionalitāte                                                                                 |
|----------------------------|-------------------------------------------------------------------------------------------------|
| Lappuse "Jauna"            | Atver formu " <u>FRM.TKOP.DAD Darbs ar deklarācijām</u> " (Statuss - 'TJ' (Jauna))              |
| Lappuse<br>"Iesniegta"     | Atver formu " <u>FRM.TKOP.DAD Darbs ar deklarācijām</u> " (Statuss -'TI' (Iesniegta))           |
| Lappuse<br>"Apstiprināts"  | Atver formu " <u>FRM.TKOP.DAD Darbs ar deklarācijām</u> " (Statuss -<br>'TAPST' (Apstiprināts)) |
| Lappuse                    | Atver formu " <u>FRM.TKOP.DAD Darbs ar deklarācijām</u> " (Statuss -'TP' (Pieņemta))            |

| Aktivizējamais    | Funkcionalitāte                                                                     |
|-------------------|-------------------------------------------------------------------------------------|
| elements          |                                                                                     |
| "Pieņemta"        |                                                                                     |
| Lappuse "Izmaiņas | Atver formu "FRM.TKOP.DAD Darbs ar deklarācijām" (Statuss - TII'                    |
| iesniegtas"       | (Izmaiņas deklarācijai iesniegtas))                                                 |
| Lappuse "Izmaiņas | Atver formu "FRM.TKOP.DAD Darbs ar deklarācijām" (Statuss - 'TIN'                   |
| noraidītas"       | (Izmaiņas deklarācijai noraidītas))                                                 |
| Lappuse           | Atver formu "FRM.TKOP.DAD Darbs ar deklarācijām" (Statuss - 'DVI'                   |
| "Anulēšana        | ('Anulēšanas pieprasījums iesniegts))                                               |
| pieprasita        |                                                                                     |
| Lappuse "Kontrole | Atver formu "FRM.TKOP.DAD Darbs ar deklarācijām" (Statuss -'TK'                     |
| · · ·             | (Kontrole))                                                                         |
| Lappuse           | Atver formu "FRM.TKOP.DAD Darbs ar deklarācijām" (Statuss - 'TAPT'                  |
| "Apturēts"        | (Apturēts))                                                                         |
| Lappuse           | Atver formu "FRM.TKOP.DAD Darbs ar deklarācijām"                                    |
| "Galvojuma        | (Statuss -'TGLAB' (Galvojuma labošana))                                             |
| lauosalla         |                                                                                     |
| Lappuse "Izlaists | Atver formu " <u>FRM.TKOP.DAD Darbs ar deklarācijām</u> " (Statuss -'ITR' (Izlaists |
| tranzita          | tranzita))                                                                          |

# 5.2. Darbs ar noslēgtām deklarācijām - FRM.TDOK.DAND

Forma ir paredzēta darbam ar deklarācijām, kuras ir sadalītas pa lapiņām ar galējiem statusiem.

Formu "Darbs ar deklarācijām galējos statusos" (sk. 5-2 attēls. FL "Darbs ar noslēgtām deklarācijām") iespējams atvērt, veicot šādu darbību secību:

• Pirmā līmeņa izvēlne "Komersants nosūtītājs" → otrā līmeņa izvēlne "Deklarācijas galējos statusos".

# 5-2 attēls. FL "Darbs ar noslēgtām deklarācijām"

| 🗮 Darbs ar deklarāciju          |                      |                                 |                               |                   |                | For            | m id: FRM.                     | TKOP.DAD 🕻                  |
|---------------------------------|----------------------|---------------------------------|-------------------------------|-------------------|----------------|----------------|--------------------------------|-----------------------------|
| Meklēšanas kritēriji            |                      |                                 |                               |                   |                |                |                                |                             |
| Nosūtītāja muitas iestāde       |                      |                                 | Prin                          | icipāla NMR kods  |                |                |                                |                             |
| Saņēmēja muitas iestāde         |                      | S 🖉                             | Nos                           | ūtītāja NMR kods  |                |                |                                |                             |
| Tranzīta muitas iestāde         |                      |                                 | Izve                          | eidoja            |                |                |                                |                             |
| Deklaracijas veids              |                      |                                 | <ul> <li>Vier</li> </ul>      | nkāršotā procedūr | а              |                |                                |                             |
| LRN                             |                      |                                 |                               |                   |                |                |                                |                             |
| MRN                             |                      |                                 |                               |                   |                |                |                                |                             |
| Statusa maiņas datums           | no<br>līdz           |                                 | •                             |                   |                |                |                                |                             |
| Meklēt Notīrīt                  |                      |                                 |                               |                   |                |                |                                |                             |
| — Deklarācijas (Kopā: 2 ierakst | i)                   |                                 |                               |                   |                |                |                                |                             |
| Veids LRN<br>↓↑ ↓↑              | MRN<br>↓↑            | Nosūtītāja<br>muitas<br>iestāde | Saņēmēja<br>muitas<br>iestāde | Nosūtītāja<br>NMR | V.p.<br>↓<br>↑ | Principāla NMR | Statuss<br>↓↑                  | Statusa<br>mainas<br>datums |
| CO 400010013380911830000        | 3 08LV00020720000365 | LV000314                        | AT100200                      | LV40003757173     |                | LV40001001338  | Procedūras<br>slēgšana<br>(WO) | 25.06.2009                  |
| T1 400010013380911830000        | 1 09LV000206105FEF61 | LV000314                        | AT100200                      | LV40003757173     | ~              | LV40001001338  | Procedūras<br>slēgšana<br>(WO) | 25.06.2009                  |
| 1. lpp. no 1                    |                      |                                 |                               |                   |                |                | Iet uz lpp.                    | 1 💌                         |

Formu raksturo sekojošas lapiņas (sk. 5-3 tabula. Formas FRM.TDOK.DAND lapiņas).

#### 5-3 tabula. Formas FRM.TDOK.DAND lapiņas

| Saskarnes elements                 | Funkcionalitāte                                                                                       |
|------------------------------------|----------------------------------------------------------------------------------------------------|
| lappuse "Procedūras<br>slēgšana"   | Atver formu " <u>FRM.TKOP.DAD Darbs ar deklarācijām</u> "<br>(Statuss - 'TPRS' (procedūras slēgšana)) |
| lappuse "Noraidīta"                | Atver formu " <u>FRM.TKOP.DAD Darbs ar deklarācijām</u> " (Statuss -'TN' (Noraidīta))                 |
| lappuse "Nav izlaists<br>tranzītā" | Atver formu " <u>FRM.TKOP.DAD Darbs ar deklarācijām</u> " (Statuss -'NITR' (nav izlaists tranzītā))   |
| lappuse "Anulēta"                  | Atver formu "" <u>FRM.TKOP.DAD Darbs ar deklarācijām</u> " (Statuss -'TA' (Anulēta))                  |

# 5.3. Darbs ar deklarāciju – FRM.TKOP.DAD

Forma paredzēta darbam ar deklarāciju. Forma tiek izmanto formas "Darbs ar lietotājam pieejamām deklarācijām FRM.TKOP.DAD" lapaspusēs. Atverot formu, tai tiek nodoti attiecīgajām lapaspusēm raksturīgie parametri. Atverot jau izveidotu deklarāciju galvenē tiek attēlota informācija par deklarācijas pamatdatiem, kur vērtības tajā tiek ierakstītas automātiski un nav aktīvas.

Formu "Darbs ar deklarāciju Deklarācija" (sk. 5-3 attēls. FL "Darbs ar deklarāciju") iespējams atvērt, veicot šādu darbību secību:

- Pirmā līmeņa izvēlne "Komersants nosūtītājs" → formas <u>Darbs ar lietotājam pieejamām</u> <u>deklarācijām FRM.TDOK.DALPD</u> lapaspusēs;
- Pirmā līmeņa izvēlne "Komersants nosūtītājs" → otrā līmeņa izvēlne "Deklarācijas galējos statusos"→ formas <u>Darbs ar noslēgtām deklarācijām RM.TDOK.DAND</u> lapaspusēs;

# 5-3 attēls. FL "Darbs ar deklarāciju"

| N                      | МІ Т                 | MI           | SMI                   | SLMI             | Komp                | oetenta i                   | nstitūcija                    | Gal        | lvojuma ie:           | stāde ND                | R Admi                        | nistrēšai        | na Pār                   | skati        |                |                  |
|------------------------|----------------------|--------------|-----------------------|------------------|---------------------|-----------------------------|-------------------------------|------------|-----------------------|-------------------------|-------------------------------|------------------|--------------------------|--------------|----------------|------------------|
| Darbs                  | ar dekl              | arāc         | ijām Nos              | ūtītāja          | muitas              | iestādē                     |                               |            |                       |                         |                               | Fo               | rm id: FR                | M.TD         | OK.D           |                  |
| esniegts               | Pieņen               | nts          | Izmaiņas<br>iesniegta | s Izn<br>s nor   | naiņas<br>aidītas   | Kontrole                    | Galvojum<br>reģistrāci        | ia (<br>ja | Galvojuma<br>labošana | Galvojums<br>reģistrēts | Preču<br>izlaišana<br>atļauta | a An<br>pier     | ulēšanas<br>prasījums    | atki         | Dekla<br>āpšan | rācija<br>ās rei |
| Darbs                  | ar dek               | larā         | ciju                  |                  |                     |                             |                               |            |                       |                         |                               |                  | Form id                  | : FRM        | .тко           | P.DAI            |
| Meklēša                | nas krit             | tēriji       | i                     |                  |                     |                             |                               |            |                       |                         |                               |                  |                          |              |                |                  |
| Nosūtī                 | tāja mu              | iitas        | iestāde               |                  |                     |                             | 0,                            | s l        | Princip               | āla EORI/NM             | IR numurs                     |                  |                          |              |                |                  |
| Saņēn                  | nēja mu              | uitas        | iestāde               |                  |                     |                             | 0,                            | 1          | Nosūtī                | tāja EORI/NI            | IR numurs                     |                  |                          |              |                |                  |
| Tranzī                 | ta muita             | as ie:       | stāde                 |                  |                     |                             | Q                             | <i>/</i>   | Sanēm                 | nēja EORI/N             | MR numurs                     | -                |                          |              |                |                  |
| MPN                    |                      |              |                       |                  |                     |                             |                               |            | Pārvar                | 15+515 FOPT/            |                               | e .              |                          |              |                |                  |
| PINI                   |                      |              |                       |                  |                     |                             |                               |            | Visale                |                         |                               |                  |                          |              |                |                  |
| LRN                    |                      |              |                       |                  |                     |                             |                               |            | Vienka                | arsota proce            | ura NMI                       |                  |                          |              |                |                  |
| Status                 | s                    |              |                       | Ies              | sniegts             |                             |                               |            | Deklar                | ācījas veids            |                               | -                |                          |              |                |                  |
| Iesnie                 | gšanas               | datu         | ms                    | no               |                     |                             |                               | ¥<br>//    | Pieņen                | nšanas datu             | ns                            | no               |                          |              |                |                  |
|                        |                      |              |                       | 1102             | 2                   |                             |                               | ×<br>./    |                       |                         |                               | lidz             | _                        |              |                |                  |
| Izlaiša                | inas dat             | tums         |                       | līdz             | ,                   | Procedūras slēgšanas datums |                               |            | līdz                  |                         |                               |                  |                          |              |                |                  |
| Riska                  | cela vei             | ids          |                       |                  | -                   |                             |                               |            | Riska                 | celš                    |                               |                  |                          |              |                |                  |
|                        |                      |              |                       | no               | 01.0                | 14 2016                     |                               |            |                       | ,-                      |                               |                  |                          |              |                |                  |
| Status                 | a maina              | as da        | atums                 | līdz             | 2 06.0              | 04.2010                     |                               |            |                       |                         |                               |                  |                          |              |                |                  |
| TIR ka                 | rnetes               | num          | urs                   |                  |                     |                             |                               |            |                       |                         |                               |                  |                          |              |                |                  |
| Mekl                   | ēt                   |              | Notīrīt               |                  |                     |                             |                               |            |                       |                         |                               |                  |                          |              |                |                  |
| – Dekla                | rācijas              | (Ko          | pā: 405 i             | ieraksti         | i)                  |                             |                               |            |                       |                         |                               |                  |                          |              |                |                  |
| Veids                  | LRN                  |              |                       |                  | Nos<br>mui<br>iesta | ūtītāja<br>tas<br>āde       | Saņēmēja<br>muitas<br>iestāde | Nos<br>EOR | ūtītāja<br>RI/NMR     | Principāla<br>EORI/NM   | R Statu                       | St<br>m<br>ss da | tatusa<br>aiņas<br>atums | V.p.<br>NMI  | V.p.<br>SMI    | Ris              |
| TIR                    | 4000                 | 3032         | 06516097              | 730013           | 6 LV00              | 00210                       | LV000207                      | ¥ I        |                       | LV4000303               | 2065 Iesnie                   | eats 06          | 5.04.2016                |              |                | w I              |
| TIR                    | 4000                 | 3032         | 0651609               | 730013           | 5 LV00              | 00210                       | LV000207                      | <u> </u>   |                       | LV4000303               | 2065 Iesnie                   | egts 06          | 5.04.2016                | ~            |                |                  |
| TIR                    | 4000                 | 3032         | 0651609               | 730013           | 4 LV00              | 00210                       | LV000207                      | LV4        | 0001001338            | 3 LV4000303             | 2065 Iesnie                   | egts 06          | 5.04.2016                | ~            |                |                  |
| TIR                    | 4000                 | 3032         | 06516097              | 730013           | 3 LV00              | 00210                       | LV000207                      | LV4        | 0001001338            | 8 LV4000303             | 2065 Iesnie                   | egts 06          | 5.04.2016                | ~            |                |                  |
| TIR                    | 4000                 | 3032         | 0651609               | 730011           | 8 LV00              | 00210                       | LV000207                      |            |                       | LV4000303               | 2065 Iesnie                   | egts 06          | 5.04.2016                | $\checkmark$ |                |                  |
| TID                    | 4000                 | 3032         | 06516097              | 730011           | 7 LV00              | 00210                       | LV000207                      | LV4        | 0003032065            | 5 LV4000303             | 2065 Iesnie                   | egts 06          | 5.04.2016                | ~            |                |                  |
| IIK                    | 4000                 | 3032         | 0651609               | 730011           | 6 LV00              | 00210                       | LV000207                      | LV4        | 0003032065            | 5 LV4000303             | 2065 Iesnie                   | egts 06          | 5.04.2016                | ~            |                |                  |
| TIR                    |                      | 3032         | 06516093              | 730011           | 4 LV00              | 00210                       | LV000207                      | LV4        | 0001001338            | 3 LV4000303             | 2065 Iesnie                   | egts 06          | 5.04.2016                |              |                |                  |
| TIR<br>T2              | 4000                 |              |                       |                  |                     |                             |                               | 11111      | 0004004000            |                         | 206E Tecnic                   | ate 06           | 04 2016                  |              |                |                  |
| TIR<br>TIR<br>T2<br>T2 | 4000                 | 3032         | 0651609               | 730011           | 2 LV00              | 00210                       | LV000207                      | LV4        | 0001001338            | 3 LV4000303             | 2005 Teshie                   |                  |                          |              |                |                  |
| TIR<br>T2<br>T2<br>T1  | 4000<br>4000<br>4000 | 3032<br>3032 | 0651609               | 730011<br>730010 | 2 LV00<br>8 LV00    | 00210                       | LV000207<br>LV000207          | LV40       | 0001001338            | 5 LV4000303             | 2065 Tesnie<br>2065 Tesnie    | egts 06          | 5.04.2016                |              |                |                  |

Formu raksturo sekojoši dati (sk. 5-4 tabula. Formas FRM.TDOK.DAD lauku apraksts).

### 5-4 tabula. Formas FRM.TDOK.DAD lauku apraksts

| Nosaukums                    | Obligāts<br>lauks | Kad aktīvs                                                                                    | Apraksts                                                                   |
|------------------------------|-------------------|-----------------------------------------------------------------------------------------------|----------------------------------------------------------------------------|
| Sekcija "Meklēšanas kr       | itēriji"          |                                                                                               |                                                                            |
| Nosūtītāja muitas<br>iestāde | Nē                | Ja nav nodots parametru<br>komplekts (nodota vērtība)<br>un loma nosūtītāja muitas<br>iestāde | Izvēlas vērtību no formas<br>"FRM.KOP.IMIEST Izvēlēties<br>muitas iestādi" |
| Saņēmēja muitas<br>iestāde   | Nē                | Ja nav nodots parametru<br>komplekts (nodota vērtība)<br>un loma saņēmēja muitas              | Izvēlas vērtību no formas<br>"FRM.KOP.IMIEST Izvēlēties<br>muitas iestādi" |

| Nosaukums                          | Obligāts<br>lauks | Kad aktīvs                                                                                    | Apraksts                                                                              |
|------------------------------------|-------------------|-----------------------------------------------------------------------------------------------|---------------------------------------------------------------------------------------|
|                                    |                   | iestāde                                                                                       |                                                                                       |
|                                    |                   |                                                                                               |                                                                                       |
| Tranzīta muitas iestāde            | Nē                | Ja nav nodots parametru<br>komplekts (nodota vērtība)<br>un loma nosūtītāja muitas<br>iestāde | Izvēlas vērtību no formas<br>"FRM.KOP.IMIEST Izvēlēties<br>muitas iestādi"            |
| Principāla NMR kods                | Nē                | Ja nav nodots parametru<br>komplekts (nodota vērtība)                                         | Principiāla nodokļu maksātāja<br>reģistra kods                                        |
| Deklarācijas veids                 | Nē                | Vienmēr                                                                                       | Izvēlas no izkrītoša klasifikatora<br>"Deklarācijas veidi"                            |
| LRN                                | Nē                | Vienmēr                                                                                       | Lokālais atsauces numurs                                                              |
| MRN                                | Nē                | Vienmēr                                                                                       | Kustības atsauces numurs                                                              |
| Vienkāršotā<br>procedūra           | Nē                | vienmēr                                                                                       | ja atzīmē, tad meklē<br>deklarācijas, kas iesniegtas<br>vietējās muitošanas režīmā    |
| Statusa maiņas datums<br>(no līdz) | Nē                | Vienmēr                                                                                       | Standarta datuma izvēlnes<br>funkcionalitāte.                                         |
|                                    |                   |                                                                                               | Noklusētā vērtība tiek vienmēr<br>ielikta, kad lietotājs neko<br>neizvēlas.           |
|                                    |                   |                                                                                               | "Statusa maiņas datums no" ir<br><aktuālais datums=""> – <gads> un</gads></aktuālais> |
|                                    |                   |                                                                                               | "Statusa maiņas datums līdz" ir<br><aktuālais datums=""></aktuālais>                  |
|                                    |                   |                                                                                               | "Iesniegšanas datums no" jābūt<br>mazākam par "Iesniegšanas<br>datums līdz"           |
| Saraksts "Deklarācijas"            | ,                 |                                                                                               |                                                                                       |
| []                                 | -                 | Vienmēr                                                                                       | atzīmēts / nav atzīmēts                                                               |
| Veids                              | -                 | Nekad                                                                                         | -                                                                                     |
| MRN                                | -                 | Nekad                                                                                         | Netiek rādīts deklarācijām<br>statusā "Jauns" un "Iesniegts"                          |
| Nosūtītāja muitas<br>iestāde       | -                 | Nekad                                                                                         | -                                                                                     |

| Nosaukums                  | Obligāts<br>lauks | Kad aktīvs | Apraksts |
|----------------------------|-------------------|------------|----------|
| Saņēmēja muitas<br>iestāde | -                 | Nekad      | -        |
| Nosūtītāja<br>NMR          | -                 | Nekad      | -        |
| Principāla<br>NMR          | -                 | Nekad      | -        |
| V.p.NMI                    | -                 | Nekad      | -        |
| V.p.SMI                    | -                 | Nekad      | -        |
| Statuss                    | -                 | Nekad      | -        |
| Statusa maiņas datums      | -                 | Nekad      | -        |

Formas kopējā funkcionalitāte ir aprakstīta tabulā (sk. 5-5 tabula. Forma FRM.TDOK.DAD elementi).

# 5-5 tabula. Forma FRM.TDOK.DAD elementi

| Aktivizējamais       | Funkcionalitāte                                                            |
|----------------------|----------------------------------------------------------------------------|
| elements             |                                                                            |
| [Meklēt]             | Standarta spiedpogas funkcionalitāte                                       |
| [Notīrīt]            | Standarta spiedpogas funkcionalitāte                                       |
| Saraksts             | Izsauc formu "FRM.TDOK.DKL Deklarācija" (formas režīms "skatīt" tiek       |
| "Deklarācijas"       | nodots tā ieraksta unikālais identifikators, uz kā tiek uzklikšķināts      |
| [Atvērt Excel failā] | Sistēma izvada uz ekrāna logu ar iespējām atvērt vai saglabāt Excel failu. |
|                      | Excel failā tiek atverts saraksta "Deklarācijas" saturs.                   |

# 5.4. Deklarācijas izveidošana

Šajā nodaļā tiek apskatītas saskarnes formas, kas saistītas ar deklarācijas izveidošanu un deklarācijas meklēšanu.

### 5.4.1. Izveidot deklarāciju no jauna – FRM.TDOK.DPN

Forma paredzēta jaunas tranzīta deklarācijas izveidošanai un esošās deklarācijas rediģēšanai.

Formu "Izveidot deklarāciju no jauna" (sk. 5-4 attēls. FL "Deklarācijas pamatnostādnes") iespējams atvērt, veicot šādu darbību secību:

- Forma <u>Izvēlēties deklarāciju FRM.TDOK.IDEKL</u> → spiedpoga [Jauns];
- Forma <u>lesaistītās puses FRM.TDOK.DKL.IESP</u> → forma atrodas "rediģēt" režīmā → sekcija "Deklarācijas pamatnostādnes" → spiedpoga [Izmainīt];

- Forma <u>Kopsavilkuma deklarācijas dati FRM.TDOK.DKL.KDD</u> → forma atrodas "rediģēt" režīmā → spiedpoga [Izmainīt];
- Forma <u>Deklarācijas anulēšanas pamatojums FRM.TDOK.DANP</u> → spiedpoga [Turpināt].

# 5-4 attēls. FL "Deklarācijas pamatnostādnes"

| 🗋 Deklarācijas pamatnostādn                       | es         |      |                           | Form id: FRM.TDOK.DPN ? |
|---------------------------------------------------|------------|------|---------------------------|-------------------------|
| Deklarācijas pamata uzstādīju                     | umu ievade |      |                           |                         |
| * 1. Deklarācijas tips                            |            | -    | Iesniegšanas datums       |                         |
| Papildināt ar kopsavilkuma<br>deklarācijas datiem |            | •    | Izlaišanas datums         |                         |
| * 50. Principāls/TIR īpašnieks                    |            | Q 🌽  | Vienkāršotā procedūra     |                         |
| * A. 2. Nosūtītāja muitas                         |            | Q. 🖉 | Atkāpšanās režīms         |                         |
| iestādes kods                                     |            | ~~   | 1.F. T1/BL TIR reģ.datums |                         |
| LRN                                               |            |      | 5 E T1/7L TIP reá datums  |                         |
| Datu pārņemšana                                   |            |      | 5.1. TI/2E TIK Teg.uatums |                         |
| Turpināt Atcelt                                   |            |      |                           |                         |

Formu raksturo sekojoši dati (sk. 5-6 tabula. Formas FRM.TDOK.DPN lauku apraksts).

#### 5-6 tabula. Formas FRM.TDOK.DPN lauku apraksts

| Nosaukums                                            | Obligāts<br>lauks | Kad aktīvs                                                                                                    | Apraksts                                                                                                    |
|------------------------------------------------------|-------------------|----------------------------------------------------------------------------------------------------|----------------------------------------------------------------------------------------------------|
| 1. Deklarācijas tips                                 | Jā                | Režīms "jauns" vai<br>"rediģēt"                                                                                                 | Vērtību izvēlās no izkrītošā saraksta<br>klasifikatora "Deklarācijas veids"<br>Nedrīkst formēt vienkāršoto procedūru<br>TIR tipa deklarācijai<br>Ja saņēmēja muitas iestāde ir<br>SanMarino, un nosūtītāja muitas iestāde<br>ir Itālijā, tad dekl. tips var būt tikai<br>T2SM<br>Ja saņēmēja muitas iestāde ir<br>SanMarino, un nosūtītāja muitas iestāde<br>NAV Itālijā, tad dekl. tips var būt tikai<br>T2 vai T2F |
| Papildināt ar<br>kopsavilkuma<br>deklarācijas datiem | Nē                | Režīms "jauns" vai<br>"rediģēt"                                                                                                 | Vērtību izvēlās no izkrītošā saraksta<br>klasifikatora (Izvešana, Ievešana vai<br>tukšs)                                                                                                    |
| 50. Principāls / TIR<br>īpašnieks                    | Jā                | Režīms "jauns" vai<br>"rediģēt" un<br>deklarācijas datu<br>vienums ir "Tranzīta<br>deklarācija"vai<br>"Deklarācijas<br>paraugs" | <ul> <li>Izsauc formu FRM.KOP.IEO "Izvēlēties<br/>ekonomisko operatoru"</li> <li>atverot formu statusā jauns, ņem<br/>nodokļa maksātāja numura no lietotāja<br/>profila;</li> <li>režīmā "skatīt "vai "rediģēt" attēlo<br/>datus no lauka tipa "Principāls"</li> </ul>                                                                                                    |

| Nosaukums                               | Obligāts<br>lauks | Kad aktīvs                                                                                                    | Apraksts                                                                                                    |
|-----------------------------------------|-------------------|----------------------------------------------------------------------------------------------------|----------------------------------------------------------------------------------------------------|
|                                         |                   |                                                                                                    |                                                                                                    |
| Iesniegšanas datums                     | Jā                | Nekad                                                                                                    | Aizpildās automātiski                                                                                                    |
| Izlaišanas datums                       | Nē                | Nekad                                                                                                    | Aizpildās automātiski                                                                                                    |
| A.2. Nosūtītāja muitas<br>iestādes kods | Jā                | Režīms "jauns" vai<br>"rediģēt", un datu<br>vienums ir "Tranzīta<br>deklarācija" vai<br>"Tranzīta<br>deklarācijas paraugs" | Vērtību izvēlās no formas klasifikatora<br>"Izvēlēties muitas iestādi".<br>Ja ir atzīmēta "Vienkāršotā procedūra",<br>rāda tikai atļaujā norādītās muitas<br>iestādes<br>Laukā "A.2. Nosūtītāja muitas iestādes<br>kods" jānorāda Latvijas muitas iestādi<br>ar lomu "DEP" (nosūtīšana)!<br>Ja atzīmēts lauks "Vienkāršotā<br>procedūra", sistēma pārbauda, vai<br>norādīta muitas iestāde ir kādā no<br>komersanta (B50) derīgajām atzītā<br>nosūtītāja atļaujām.<br>Nedrīkst formēt vienkāršoto procedūru,<br>ja Nosūtītāja muitas iestāde nav norādīta                                                                                                    |
| Vienkāršotā procedūra                   | Nē                | Režīms "jauns" vai<br>"rediģēt", lietotājam<br>ir vienkāršotās<br>procedūras sertifikāts<br>(atzītā nosūtītāja)            | <ul> <li>Pēc noklusēšanas, ja ir aktīva, tad nav<br/>iezīmēts (režīmā "jauns").</li> <li>Nedrīkst noformēt vienkāršoto<br/>procedūru, ja galvojumam ir norādīts<br/>"Cits atsauces numurs"</li> <li>Ja lauks atzīmēts, sistēma pārbauda, vai<br/>komersantam, kas norādīts laukā "50.</li> <li>Principāls / TIR īpašnieks" vai<br/>"Pārstavis" TIR deklarācijas gadījumā ir<br/>derīga atzītā nosūtītāja atļauja, pretējā<br/>gadījāmā sistēma izdot kļūdas<br/>paziņojumu: "Nedrīkst formēt<br/>vienkāršoto procedūru! Komersantam ar<br/>EORI numuru "XX" nav derīgas atzītā<br/>nosūtītāja atļaujas!""</li> <li>Ja lauks ir aizpildīts, tad lauku "50.</li> <li>Principāls / TIR īpašnieks" labot nav<br/>iespējams.</li> <li>Ja lauks nav aizpildīts, taču tajā tiek<br/>veikta atzīme un ailē 50. Principāls /<br/>TIR īpašnieks" norādītais komersants<br/>nesakrīt ar komersantu, kuru lietotājs</li> </ul> |

| Nosaukums       | Obligāts<br>lauks | Kad aktīvs                                                                                                    | Apraksts                                                                                                    |
|-----------------|-------------------|----------------------------------------------------------------------------------------------------|----------------------------------------------------------------------------------------------------|
|                 |                   |                                                                                                    | tajā brīdī pārstāv tiek izdots brīdinājums<br>- Lauka "50. Principāls/TIR īpašnieks"<br>vērtība tiks mainīta uz pārstāvēto<br>komersantu {%1%}, kur {%1%} ir<br>komersata EORI numurs, kuru lietotājs<br>šobrīd pārstāv. |
| Datu pārņemšana | Nē                | Režīms "jauns",<br>deklarācija netiek<br>veidota no citas<br>deklarācijas ar pogu<br>[Izveidot<br>deklarāciju].<br>Citādi netiek attēlota | Atzīmi "Datu pārņemšana" izmanto<br>gadījumos, kad deklarācijai<br>nepieciešams pievienot informāciju no<br>citas deklarācijas                                                                                           |

Formas kopējā funkcionalitāte ir aprakstīta tabulā (sk. 5-7 tabula. Forma FRM.TDOK.DPN elementi).

# 5-7 tabula. Forma FRM.TDOK.DPN elementi

| Aktivizējamais | Funkcionalitāte                                                                                                    |
|----------------|----------------------------------------------------------------------------------------------------|
| elements       |                                                                                                    |
| [Turpināt]     | Spiedpoga pieejama režīmā "jauns" un "rediģēt".                                                                                                    |
|                | Veidojot jaunu deklarāciju, kad režīms "jauns", saglabā informāciju par faktisko deklarācijas iesniedzēju – tabulā un veido ierakstu no sesijas datiem.                                                                                                    |
|                | Ja ir atzīmēts lauks "Datu pārņemšana", tad atver formu "FRM.TDOK.IEDAT<br>Iekļaut datus". Citādi tiek atvērta forma <u>FRM.TDOK.DKL Deklarācija</u> režīmā<br>"rediģēt".                                                                                                    |
|                | Ja, režīms ir "rediģēt", un lauks "Vienkāršotā procedūra" agrāk bija atzīmēts, bet tagad lietotājs grib ķeksi izņemt, izdod brīdinājumu: "Vienkāršotas procedūras dati tiks dzēsti no deklarācijas. Vai tiešam vēlaties izņemt vienkāršotas procedūras datus no deklarācijas?" |
|                | Ja lietotājs atbildēs [Nē] – forma paliks režīmā "rediģēt", datu bāzē dati netiks ierakstīti.                                                                                                    |
|                | Ja lietotājs atbildēs [Jā] – no deklarācijas tiks dzēsti dati.                                                                                                    |
|                | Izsauc deklarācijas saglabāšanas procedūru.                                                                                                    |
| [Atcelt]       | Spiedpoga pieejama režīmā "jauns" un "rediģēt".                                                                                                    |
|                | Standarta spiedpogas funkcionalitāte. Aizver pašreizējo formu un atgriež lietotāju izsaucošajā formā. Informācija par izvēlēto objektu (ja tāds ir) līdzi ņemta netiek                                                                                                    |

# 5.4.2. Izvēlēties deklarāciju - FRM.TDOK.IDEKL

Formas paredzēta, lai meklētu deklarāciju jau no esošām deklarācijām.

Formu "Izvēlēties deklarāciju" (sk. 5-5 attēls. FL "Izvēlēties deklarāciju") iespējams atvērt, veicot šādu darbību secību:

• Pirmā līmeņa izvēlne "Komersants nosūtītājs" → otrā līmeņa izvēlne "Meklēt deklarāciju".

| kiesanas kriteriji                       |            |                                        |                                                |                                  |     |
|------------------------------------------|------------|----------------------------------------|------------------------------------------------|----------------------------------|-----|
| IRN                                      |            |                                        | LRN                                            |                                  |     |
| Statuss                                  |            | •                                      | Statusa datums                                 | no 21.11.2015<br>līdz 26.11.2015 |     |
|                                          |            |                                        | Vienkāršotā procedūra                          |                                  |     |
| Arhivācijas pazīme                       |            |                                        | Iepriekšējās versijas                          |                                  |     |
|                                          |            |                                        | Atkāpšanās režīms                              |                                  |     |
| Paplašinātās meklēšanas kritē            | riji       |                                        |                                                |                                  |     |
| Iesniegšanas datums                      | no<br>līdz |                                        | Principāla                                     | EORI/NMR<br>nosaukums            |     |
| Pienemšanas datums                       | no         |                                        | Nosūtītāja                                     | EORI/NMR<br>nosaukums            |     |
|                                          | līdz       |                                        | Saņēmēja                                       | EORI/NMR<br>nosaukums            |     |
| Izlaišanas datums                        | līdz       |                                        | Pārvadātāja                                    | EORI/NMR<br>posaukums            |     |
| Procedūras slēgšanas datums              | no<br>līdz | ······································ | Transportēšanas veids<br>(sākumā)              |                                  | ,   |
| Nosūtītāja muitas iestādes<br>kods       |            | Q 🐓                                    | Transporta līdzekļa<br>identitāte (sākumā)     |                                  |     |
| Tranzīta muitas iestādes kods            |            | Q 🌽                                    | Transportēšanas veids (uz<br>robežas)          |                                  |     |
| Saņēmēja muitas iestādes<br>kods         |            | Q. 🖋                                   | Transporta līdzekļa<br>identitāte (uz robežas) |                                  |     |
| Labošanas datums                         |            | iii 🎸                                  | Riska ceļš                                     |                                  |     |
| 1. Papildu statuss                       |            | •                                      | Riska ceļa veids                               |                                  | ,   |
| 2. Papildu statuss                       |            | •                                      | Riska kods NMI                                 |                                  |     |
| Preces kods                              |            |                                        | Riska kods SMI                                 |                                  |     |
| Konteinera numurs                        |            |                                        | Riska profils NMI                              |                                  |     |
| Pievienotā dokumenta tips                |            | Q. 🌮                                   | Riska profils SMI                              |                                  |     |
| Pievienotā dokumenta numurs              |            |                                        | IRIS riska kontrole apieta                     |                                  |     |
| Piemērotā iepriekšējā                    |            |                                        | Manuālais riska novērtējums                    |                                  | ,   |
| Piemērotā nākošā procedūra               |            |                                        | Kopsavilkuma deklarācija                       |                                  |     |
| Noslēgtas pēc tranzīta termiņa<br>beigām |            |                                        | 5.F T1/ZL TIR reģ.datums                       | no<br>līdz                       | 4   |
| 1.F T1/BL TIR reģ.datums                 | no<br>līdz |                                        | 5.F T1/ZL TIR reģistrators                     |                                  | Q 🏈 |
| 1.F T1/BL TIR reģistrators               |            | Q 🖋                                    | TIR karnetes numurs                            |                                  |     |
| Nenoslēgtās VAD                          |            |                                        |                                                |                                  |     |
| Meklēt Notīrīt                           |            |                                        |                                                |                                  |     |

# 5-5 attēls. FL "Izvēlēties deklarāciju"

Formu raksturo sekojoši dati (sk. 5-4 tabula. Formas FRM.TDOK.DAD lauku apraksts).

### 5-8 tabula. Formas FRM.DOK.IDEKL lauku apraksts

| Nosaukums               | Obligāts<br>lauks | Kad aktīvs | Apraksts |
|-------------------------|-------------------|------------|----------|
| Sekcija "Meklēšanas kri | itēriji"          |            |          |
| MRN                     | Nē                | Vienmēr    | -        |

| Nosaukums                          | Obligāts<br>lauks | Kad aktīvs | Apraksts                                                                                                    |
|------------------------------------|-------------------|------------|----------------------------------------------------------------------------------------------------|
| LRN                                | Nē                | Vienmēr    | -                                                                                                    |
| Deklarācijas veids                 | Nē                | Vienmēr    | Vērtību izvēlās no izkrītošā saraksta<br>klasifikatora "Deklarācijas veids"                                                                     |
| Statuss                            | Nē                | Vienmēr    | Vērtību izvēlās no izkrītošā saraksta<br>klasifikatora "Datu vienuma statusi"                                                                   |
| Statusa datums (No –<br>Līdz)      | Nē                | Vienmēr    | Standarta datuma izvēles funkcionalitāte.<br>"Datums No" jābūt mazākam par "Datums<br>Līdz"                                                     |
| Vienkāršotā procedūra              | Nē                | Vienmēr    | Pēc noklusēšanas nav iezīmēta.<br>Ja ir atzīmēta, tad meklē deklarācijas, kas<br>iesniegtas vietējās muitošanas režīmā.                         |
| Arhivācijas pazīme                 | Nē                | Vienmēr    | Pēc noklusēšanas nav atzīmēts.                                                                                                    |
|                                    |                   |            | Iezīmējot, tiks meklēti tikai arhivētie<br>dokumenti.                                                                                           |
| Sekcija "Paplašinātā mo            | eklēšana"         | ·          |                                                                                                    |
| Iesniegšanas datums                | Nē                | Vienmēr    | Standarta datuma izvēles funkcionalitāte.<br>"Izveidošanas datums no", ja tas ir aizpildīts,<br>nedrīkst būt lielāks par                        |
|                                    |                   |            | "Iesniegšanas datums"                                                                                                    |
| Izveidošanas datums<br>(No –Līdz)  | Nē                | Vienmēr    | Standarta datuma izvēles<br>funkcionalitāte.,,Izveidošanas datums no", ja<br>tas ir aizpildīts, nedrīkst būt lielāks par<br>"Statusa datums no" |
| Izlaišanas datums (No –<br>Līdz)   | Nē                | Vienmēr    | Standarta datuma izvēles funkcionalitāte                                                                                                    |
| Nosūtītāja muitas<br>iestādes kods | Nē                | Vienmēr    | -                                                                                                    |
| Tranzīta muitas iestādes<br>kods   | Nē                | Vienmēr    | Vērtību izvēlās no formas klasifikatora<br>"Izvēlēties muitas iestādi"                                                                          |
| Saņēmēja muitas<br>iestādes kods   | Nē                | Vienmēr    | Vērtību izvēlās no formas klasifikatora<br>"Izvēlēties muitas iestādi"                                                                          |
| Principāla NMR kods                | Nē                | Vienmēr    | -                                                                                                    |
| Nosūtītāja NMR kods                | Nē                | Vienmēr    | Vērtību izvēlās no formas klasifikatora<br>"Izvēlēties muitas iestādi"                                                                          |
| Saņēmēja NMR kods                  | Nē                | Vienmēr    | -                                                                                                    |
| Labošanas datums                   | Nē                | Vienmēr    | Standarta datuma izvēles funkcionalitāte.<br>"Labošanas datums", ja tas ir aizpildīts, jābūt                                                    |

| Nosaukums                                                                        | Obligāts<br>lauks                      | Kad aktīvs                             | Apraksts                                                                                            |
|----------------------------------------------------------------------------------|----------------------------------------|----------------------------------------|----------------------------------------------------------------------------------------------------|
|                                                                                  |                                        |                                        | mazākam vai vienādam ar šodienas datumu                                                             |
| 1. Papildu statuss                                                               | Nē                                     | Vienmēr                                | Vērtību izvēlās no izkrītošā saraksta<br>klasifikatora "Datu vienuma statusi"                       |
| 2. Papildu statuss                                                               | Nē                                     | Vienmēr                                | Vērtību izvēlās no izkrītošā saraksta<br>klasifikatora "Datu vienuma statusi"                       |
| Transportēšanas veids<br>(sākumā)                                                | Nē                                     | Vienmēr                                | Vērtību izvēlās no izkrītošā saraksta<br>klasifikatora "Transporta veidi"                           |
| Transporta līdzekļa<br>identitāte (sākumā)                                       | Nē                                     | Vienmēr                                | -                                                                                                   |
| Transportēšanas veids<br>(uz robežas)                                            | Nē                                     | Vienmēr                                | Vērtību izvēlas no izkrītošā saraksta<br>klasifikatora "Transporta veidi"                           |
| Transporta robežas<br>identitāte (uz robežas)                                    | Nē                                     | Vienmēr                                | -                                                                                                   |
| Preces kods                                                                      | Nē                                     | Vienmēr                                | -                                                                                                   |
| Konteinera numurs                                                                | Nē                                     | Vienmēr                                | -                                                                                                   |
| Pievienotā dokumenta<br>kods                                                     | Nē                                     | Vienmēr                                | -                                                                                                   |
| Pievienotā dokumenta<br>numurs                                                   | Nē                                     | Vienmēr                                | -                                                                                                   |
| Kopsavilkuma<br>deklarācija                                                      | Nē                                     | Vienmēr                                | Izvēle no izkrītošā saraksta                                                                        |
| Saraksts "Deklarācija"                                                           |                                        | ·                                      |                                                                                                    |
| Šis ir izvēršams/sakļauja<br>Saraksts pēc noklusēšar<br>Kārtojams pa visām kolor | īms saraksts<br>nas ir sakļau<br>nnām. | ar izvēles rūtiņu,<br>its, ja tajā nav | , ar lapošanu; maksimālais ierakstu skaits ir 20.<br>neviena ieraksta un izvērsts pretējā gadījumā. |
| Veids                                                                            | -                                      |                                        |                                                                                                    |
| LRN                                                                              | -                                      |                                        |                                                                                                    |
| MRN                                                                              | -                                      |                                        |                                                                                                    |
| Statuss                                                                          | -                                      |                                        |                                                                                                    |
| Statusa maiņas datums                                                            | -                                      |                                        |                                                                                                    |
| Nosūtītāja Muitas<br>iestāde                                                     | -                                      |                                        |                                                                                                    |
| Saņēmēja Muitas<br>iestāde                                                       | -                                      |                                        |                                                                                                    |
| V.p.NMI                                                                          | -                                      |                                        |                                                                                                    |

| Nosaukums | Obligāts<br>lauks | Kad aktīvs | Apraksts |
|-----------|-------------------|------------|----------|
| V.p.SMI   | -                 |            |          |

Formas kopējā funkcionalitāte ir aprakstīta tabulā (sk. 5-9 tabula. Forma FRM.TDOK.IDEKL elementi).

### 5-9 tabula. Forma FRM.TDOK.IDEKL elementi

| Aktivizējamais<br>elements                            | Funkcionalitāte                                                                                                    |
|-------------------------------------------------------|----------------------------------------------------------------------------------------------------|
| [Meklēt]                                              | Standarta spiedpogas funkcionalitāte                                                                                                    |
| [Notīrīt]                                             | Standarta spiedpogas funkcionalitāte                                                                                                    |
| [Skatīt]                                              | Standarta spiedpogas funkcionalitāte. Jābūt atzīmētai tikai vienai rindiņai                                                                                                    |
| [Jauns]                                               | Izsauc formu <u>FRM.TDOK.DPN Deklarācijas pamatnostādnes</u> (formas režīms "jauns")                                                                                                    |
|                                                       | Jaunai deklarācijai uzreiz piešķir LRN                                                                                                    |
| [Aizvērt]                                             | Ja formas režīms ir "saraksts", tad vienkārši aizver šo formu.                                                                                                    |
| [Atcelt]                                              | Aizver pašreizējo formu. Izejas parametrs tukšs                                                                                                    |
| [Turpināt]                                            | Ja formas režīms "izvēle", un lietotājs ir atzīmējis <u>tieši vienu</u> rindiņu sarakstā, tad<br>uzstāda izejas parametru ( <i>izvēlētās rindiņas deklarācijas id</i> ) un aizver pašreizējo<br>formu. Pretējā gadījumā rāda kļūdu paziņojumu: |
|                                                       | #30000 "Nav atzīmēta neviena vai atzīmētas vairākas rindiņas. Lūdzu, izvēlieties<br>un atzīmējiet sarakstā tieši vienu rindiņu!"                                                                                                    |
| Klikšķis uz<br>saraksta<br>"Deklarācijas"<br>rindiņas | Izsauc formu <u>FRM.TDOK.DKL Deklarācija</u> (formas režīms "skatīt", ieraksta tā id, uz kuras uzklikšķināts)                                                                                                    |
| [Atvērt Excel failā]                                  | Sistēma izvada uz ekrāna logu ar iespējām atvērt vai saglabāt Excel failu.                                                                                                    |
|                                                       | Excel failā tiek atverts saraksta "Deklarācijas" saturs.                                                                                                    |
| [Atarhivēt]                                           | Fona režīmā tiks atarhivētas visas iezīmētās deklarācijas, ja tās ir arhivētas un, ja sarakstā iezīmēta kaut viena rindiņa.                                                                                                    |

### 5.4.3. Ielādēt deklarāciju no faila – FRM.TDOK.DEKLNF

Forma paredzēta deklarācijas ielādēšanai no izvēlēta faila. No izvēlētā faila informācija tiks ielādēta deklarācijas laukos. Izvēlētam failam jāatbilst XML formātam.

Formu "Ielādēt deklarāciju no faila" (sk. 5-6 attēls. FL "Deklarācijas ielāde no faila") iespējams atvērt, veicot šādu darbību secību:

• Pirmā līmeņa izvēlne "Komersants nosūtītājs" → otrā līmeņa izvēlne "Ielādēt deklarāciju no faila".

### 5-6 attēls. FL "Deklarācijas ielāde no faila"

| Deklarācijas ielāde no faila | Form id: FRM.TDOK.DEKLNF |
|------------------------------|--------------------------|
| Ielādēt failu:               | Browse                   |
| Ielādēt failu Atcelt         |                          |

Formu raksturo sekojoši dati (sk.5-10 tabula. Formas FRM.DOK.DEKLF lauku apraksts).

#### 5-10 tabula. Formas FRM.DOK.DEKLF lauku apraksts

| Nosaukums      | Obligāts<br>lauks | Kad aktīvs | Apraksts                        |
|----------------|-------------------|------------|---------------------------------|
| Ielādēt failu: | Jā                | Vienmēr    | Jānorāda ceļš līdz deklarācijai |

Formas kopējā funkcionalitāte ir aprakstīta tabulā (sk. 5-11 tabula. Formas FRM.DOK.DEKLNF elementi).

## 5-11 tabula. Formas FRM.DOK.DEKLNF elementi

| Aktivizējamais<br>elements | Funkcionalitāte                                                                                                    |
|----------------------------|----------------------------------------------------------------------------------------------------|
| [Meklēt]                   | Poga atver standarta meklēšanas logu, kur lietotājs var izvēlēties nepieciešamo failu.                                                                                                    |
| [Ielādēt failu]            | <ul> <li>XML fails tiek novalidēts atbilstoši ziņojuma nosacījumiem .</li> <li>Ja augšupielādējamais fails ir kļūdains (neatbilst XML faila definīcijai), tad lietotājam tiek parādīts kļūdas paziņojums (30030) "Izvēlētais fails neatbilst sistēmā noteiktām formātam!".</li> <li>Ja kļūdu nav, XML dati tiek pārkopēti .</li> <li>Deklarācijas LRN un MRN netiek pārkopēti. Ielādējot deklarāciju, tai tiek ģenerēts jauns LRN.</li> <li>Ja viss tiek izpildīts korekti, rāda paziņojumu (10201) "Deklarācijas dati ir veiksmīgi pievienoti!"</li> <li>Tekošo formu aizver un atver formu <u>FRM.DOK.DKL Deklarācija</u> (režīms - "rediģēt"), tās laukos no DB tiek ierakstītas augšupielādētās deklarācijas dati.</li> </ul> |
| [Atcelt]                   | Standarta funkcionalitāte                                                                                                    |

### 5.5. Ar deklarāciju saistītās formas

Šajā nodaļā tiek apskatītas saskarnes formas, kas saistītas ar deklarāciju.

#### 5.5.1. Nodokļu maksātāja dati – FRM.TDOK.NMDAT

Forma paredzēta darbam ar nodokļu maksātāju datiem.

Ja formas lauks, kuram atver formu <u>FRM.TDOK.NMDAT Nodokļu maksātāja dati</u>, jau satur datus par deklarētāju, tie dati tiek attēloti arī formas <u>FRM.TDOK.NMDAT Nodokļu maksātāja dati</u> laukos.

Formu "Nodokļu maksātāja dati" (sk. 5-7 attēls. FL "Nodokļu maksātāja dati") iespējams atvērt, veicot šādu darbību secību:

- Forma <u>lesaistītās puses FRM.TDOK.DKL.IESP</u> → sekcija "Iesaistītās puses" → forma ir režīmā "rediģēt" → spiedpoga pie laukiem:
  - Nosūtītājs;
  - o Saņēmējs;
  - Atzītais saņēmējs.
- Forma <u>lesaistītās puses FRM.TDOK.DKL.IESP</u> → sekcija "Iesaistītās puses" → spiedpoga pie lauka Principāls;
- Forma <u>Deklarācijas prece FRM.TDOK.DPR</u> → sekcija "Nosūtītājs/Saņēmējs" → forma ir režīmā ,jauns" vai "rediģēt" → spiedpoga pie laukiem:
  - Nosūtītājs;
  - o Saņēmējs.
- Forma <u>Deklarācijas prece FRM.TDOK.DPR</u> → sekcija "Drošības dati" → izpildās nosacījumi (forma ir režīmā "jauns" vai "rediģēt" un ir TIR kopsavilkuma deklarācijas tips) → spiedpoga pie laukiem:
  - o S04. Nosūtītājs (drošības);
  - S06. Saņēmējs (drošības).
- Forma Kopsavilkuma deklarācijas dati FRM.TDOK.DKL.KDD → nav dati par kopsavilkuma deklarācijas nosūtītāju preces līmenī (drošības) → spiedpoga pie lauka S04. Nosūtītājs (drošības);
- Forma <u>Kopsavilkuma deklarācijas dati FRM.TDOK.DKL.KDD</u> → nav dati par kopsavilkuma deklarācijas saņēmēju preces līmenī (drošības) → spiedpoga pie lauka S06. Saņēmējs (drošības);
- Forma Kopsavilkuma deklarācijas dati FRM.TDOK.DKL.KDD → forma ir režīmā "rediģēt" → spiedpoga pie lauka S07. Pārvadātājs
- Forma <u>Informācijas pieprasījums par tranzīta kravu FRM.TDOK.IPTRK</u> → forma ir režīmā "rediģēt" → spiedpoga pie lauka Faktiskais saņēmējs.

### 5-7 attēls. FL "Nodokļu maksātāja dati"

| 🗹 Nodokļu maksātāja dati | Form id: FRM.TDOK.NMDAT ? |
|--------------------------|---------------------------|
| Principāls               |                           |
| Nodokļu maksātājs        |                           |
| 1. EORI numurs           | LV40001001338 🔍 🖋         |
| 2. Persona/NM Nosaukums  | PRIEŽKUNDZIŅI SIA         |
| 3. Adrese(iela un nr)    | Priežkundziņi             |
| 4. Pilsēta/Rajons        | Džūkstes pag.             |
| 5. Pasta indekss         | LV3147                    |
| 6. Valsts                | Latvija - LV              |
| Turpināt Atcelt          |                           |

Formu raksturo sekojoši dati (sk. 5-12 tabula. Formas FRM.DOK.NMDAT lauku apraksts).

| Nosaukums                    | Obligāts lauks                                                                                                    | Kad aktīvs                                                                                                    | Apraksts                                                                                                    |
|------------------------------|----------------------------------------------------------------------------------------------------|----------------------------------------------------------------------------------------------------|----------------------------------------------------------------------------------------------------|
| <ailes nosaukums=""></ailes> | Jā                                                                                                    | Nekad                                                                                                    | Ieraksta automātiski, atkarībā no<br>nodotas vērtības:                                                                                                    |
|                              |                                                                                                    |                                                                                                    | - B2 - Nosūtītājs,                                                                                                    |
|                              |                                                                                                    |                                                                                                    | - B2G – Preces nosūtītājs,                                                                                                    |
|                              |                                                                                                    |                                                                                                    | - B8 – Saņēmējs;                                                                                                    |
|                              |                                                                                                    |                                                                                                    | <ul> <li>B8G – Preces saņēmējs;</li> </ul>                                                                                                    |
|                              |                                                                                                    |                                                                                                    | - B50 – Principāls/ TIR<br>īpašnieks;                                                                                                    |
|                              |                                                                                                    |                                                                                                    | - TRP – Komersanta pārstāvis;                                                                                                    |
|                              |                                                                                                    |                                                                                                    | - S04 - Nosūtītājs (drošības);                                                                                                    |
|                              |                                                                                                    |                                                                                                    | <ul> <li>S4G – Preces nosūtītājs<br/>(drošības);</li> </ul>                                                                                                    |
|                              |                                                                                                    |                                                                                                    | - S06 – Saņēmējs (drošības);                                                                                                    |
|                              |                                                                                                    |                                                                                                    | - S6G - Preces saņēmējs<br>(drošības);                                                                                                    |
|                              |                                                                                                    |                                                                                                    | - SO7 - Pārvadātājs                                                                                                    |
| 1. EORI numurs               | Jā, ja datu tips ir<br>"Principāls/TIR<br>īpašnieks"                                                                                                  | Režīmsrediģēt<br>" vai "jauns"                                                                                                    | Vērtību iespējams izvēlēties no<br>izsaucošās formas "Izvēlieties<br>ekonomisko operatoru".                                                                                              |
|                              |                                                                                                    |                                                                                                    | Gadījumā, ja izvēlētā nodokļa<br>maksātāja dati atrodas klasifikatorā<br>tam ir norādīts parametrs "pilsēta"<br>un pakārtots "Rīgai", nevis šim<br>nodokļu maksātājam, tad būs<br>"Rīga" |
| 2. Personas/NM<br>Nosaukums  | Jā, ja ir "Principāls<br>/ TIR īpašnieks",<br>"Nosūtītājs",<br>"Preces nosūtītājs",<br>"Saņēmējs",<br>"Preces saņēmējs",<br>"Komersanta<br>pārstāvis" | Režīms<br>"rediģēt","jaun<br>s" un nav<br>"Principāls/TI<br>R īpašnieks"<br>vai režīms<br>"rediģēt",<br>"jauns" un ir<br>"Principāls/TI<br>R īpašnieks"<br>un nav EORI<br>klasifikatorā | Ja lauks "EORI numurs" ir<br>aizpildīts, lauks nav obligāti, taču,<br>ja "EORI numurs" nav aizpildīts,<br>lauks ir obligāti aizpildāms                                                   |
| 3. Adrese(iela un nr)        | Jā, ja ir "Principāls/<br>TIR īpašnieks".                                                                                                    | Režīms<br>rediģēt"/"iaun                                                                                                    | Ja lauks "EORI numurs" ir<br>aizpildīts, lauks nav obligāti, taču                                                                                                    |

# 5-12 tabula. Formas FRM.DOK.NMDAT lauku apraksts

| Nosaukums         | Obligāts lauks                                                                                                    | Kad aktīvs                                                                                                    | Apraksts                                                                                                    |
|-------------------|----------------------------------------------------------------------------------------------------|----------------------------------------------------------------------------------------------------|----------------------------------------------------------------------------------------------------|
|                   | "Nosūtītājs",<br>"Preces nosūtītājs",<br>"Saņēmējs",<br>"Preces saņēmējs"                                                | s" un nav<br>"Principāls/TI<br>R īpašnieks"<br>vai režīms<br>"rediģēt",<br>"jauns" un ir<br>"Principāls/TI<br>R īpašnieks"<br>un nav EORI<br>klasifikatorā"                             | ja "EORI numurs" nav aizpildīts,<br>lauks ir obligāti aizpildāms                                                                                                    |
| 4. Pilsēta/Rajons | Jā, ja ir<br>"Principāls/TIR<br>īpašnieks",<br>"Nosūtītājs",<br>"Preces nosūtītājs",<br>"Saņēmējs",<br>"Preces saņēmējs" | Režīms<br>"rediģēt"/"jaun<br>s" un nav<br>"Principāls/TI<br>R īpašnieks"<br>vai režīms<br>"rediģēt",<br>"jauns" un ir<br>"Principāls/TI<br>R īpašnieks"<br>un nav EORI<br>klasifikatorā | Ja lauks "EORI numurs" ir<br>aizpildīts, lauks nav obligāti, taču,<br>ja "EORI numurs" nav aizpildīts,<br>lauks ir obligāti aizpildāms                                                                     |
| 5.Pasta indekss   | Jā, ja ir<br>"Principāls/TIR<br>īpašnieks",<br>"Nosūtītājs",<br>"Preces nosūtītājs",<br>"Saņēmējs",<br>"Preces saņēmējs" | Režīms<br>"rediģēt"/"jaun<br>s" un nav<br>"Principāls/TI<br>R īpašnieks"<br>vai režīms<br>"rediģēt",<br>"jauns" un ir<br>"Principāls/TI<br>R īpašnieks"<br>un nav EORI<br>klasifikatorā | Ja lauks "EORI numurs" ir<br>aizpildīts, lauks nav obligāti, taču,<br>ja "EORI numurs" nav aizpildīts,<br>lauks ir obligāti aizpildāms                                                                     |
| 6. Valsts         | Jā, ja ir<br>"Principāls/TIR<br>īpašnieks",<br>"Nosūtītājs",<br>"Preces nosūtītājs",<br>"Saņēmējs",<br>"Preces saņēmējs" | Režīms<br>"rediģēt"/"jaun<br>s" un nav<br>"Principāls/TI<br>R īpašnieks"<br>vai režīms<br>"rediģēt",<br>"jauns" un ir<br>"Principāls/TI<br>R īpašnieks"<br>un nav EORI<br>klasifikatorā | Vērtību izvēlās no izkrītošā<br>saraksta klasifikatora "Valsts". Ja<br>lauks "EORI numurs" ir aizpildīts,<br>lauks nav obligāti, taču, ja "EORI<br>numurs" nav aizpildīts, lauks ir<br>obligāti aizpildāms |

Formas kopējā funkcionalitāte ir aprakstīta tabulā (sk. 5-13 tabula. Forma FRM.TDOK.NMDAT elementi).

| Aktivizējamais | Funkcionalitāte                                                                                                    |  |  |  |
|----------------|----------------------------------------------------------------------------------------------------|--|--|--|
| elements       |                                                                                                    |  |  |  |
| [Turpināt]     | Spiedpoga pieejama režīmā "rediģēt".<br>Standarta spiedpogas funkcionalitāte, veic validāciju, ja kļūdu nav datu<br>vienums tiek saglabāts. Gadījumā ja režīms ir "rediģēt" un tranzīta procesa<br>statuss ir "jauns", izveidošanas datums netiks mainīti, tiks mainīti tikai formā<br>ierakstīti dati                                          |  |  |  |
|                | Ja deklarācija satur kopsavilkuma datus (aizpildīts lauks "S00. Kopsavilkuma<br>deklarācijas tips"), tad rediģēšanas režīmā uz [Turpināt] tiek kopēti dati:                                                                                                    |  |  |  |
|                | <ul> <li>ja forma bija atvērta no nosūtītāja – tiek aizpildīta nosūtītāja dati, tad<br/>nosūtītāja dati tiek pārrakstīti (izveidoti no jauna vai laboti esoši dati<br/>korekciju gadījumā) arī uz drošības nosūtītāja aili (B2-&gt;S04 deklarācijas<br/>pamata datu līmenī, B2G-&gt;S4G preču līmenī),</li> </ul>                               |  |  |  |
|                | <ul> <li>ja forma bija atvērta no saņēmēja – tiek aizpildīta saņēmēja dati, tad<br/>saņēmēja dati tiek pārrakstīti (izveidoti no jauna vai laboti esoši dati<br/>korekciju gadījumā) arī uz drošības nosūtītāja aili (B8-&gt;S08 deklarācijas<br/>pamata datu līmenī, B8G-&gt;S8G preču līmenī).</li> </ul>                                     |  |  |  |
|                | Ja preču sarakstā ir ievadīta vismaz 1 prece, attēlo izlecošo logu ar paziņojumu #20016 "Vai pavaddokumentu sarakstā automātiski pievienot AEO sertifikātu, ja tāds šim komersantam eksistē? Jā – OK, Nē – Cancel." Atkarībā no lietotāja izvēles, attiecīgais dokuments tiek vai netiek pievienots pavaddokumentu sarakstā konkrētajai precei. |  |  |  |
| [Atcelt]       | Spiedpoga pieejama režīmā "rediģēt".<br>Standarta spiedpogas funkcionalitāte                                                                                                    |  |  |  |

# 5-13 tabula. Forma FRM.TDOK.NMDAT elementi

# 5.5.2. Izvēlēties EORI ierakstu – FRM.KOP.IEO

Forma paredzēta EORI ierakstu meklēšanai.

Formu "Izvēlēties EORI ierakstu" (Ja lietotājam būs mainīts personas kods un tam būs derīgs EORI ar numuru, kas satur iepriekšējo personas kodu, tad, formējot deklarāciju un norādot EORI numuru, kas saturēs jauno personas kodu, EORI meklēšanas formā izvadīs informatīvu paziņojumu "#17059 Ievadītajam numuram eksistē EORI ar numuru %1!". Piemēram, personai ar personas kodu 11111-11111 ir reģistrēts derīgs EORI numurs LV1111111111. Persona nomaina personas kodu uz 32111-11111 deklarācijā norāda kā EORI numuru LV3211111111, tad, papildus paziņojumam, ka EORI nav atrasts, tiks izdots informatīvs paziņojums "#17059 Ievadītajam numuram eksistē EORI ar numuru LV1111111111.

5-8 attēls. FL "Izvēlēties EORI ierakstu") iespējams atvērt, veicot šādu darbību secību:

 forma <u>Nodokļu maksātāju dati – FRM.DOK.NMDAT</u> → lauks "EORI numurs" → nospiežot lupu. Ja lietotājam būs mainīts personas kods un tam būs derīgs EORI ar numuru, kas satur iepriekšējo personas kodu, tad, formējot deklarāciju un norādot EORI numuru, kas saturēs jauno personas kodu, EORI meklēšanas formā izvadīs informatīvu paziņojumu "#17059 Ievadītajam numuram eksistē EORI ar numuru %1!". Piemēram, personai ar personas kodu 111111-11111 ir reģistrēts derīgs EORI numuru LV11111111111. Persona nomaina personas kodu uz 321111-11111 deklarācijā norāda kā EORI numuru LV32111111111, tad, papildus paziņojumam, ka EORI nav atrasts, tiks izdots informatīvs paziņojums "#17059 Ievadītajam numuram eksistē EORI ar numuru LV1111111111.

#### Izvēlēties FORT ierakstu Form id: FRM.KOP.IEO ? Meklēšana EORI/Adhoc numurs Nosaukums Meklēt Notīrīt EORI ierakstu dati (Kopā: 14809 ieraksti) EORI/Adhoc numurs Nosaukums Numura tips LV40001001060 EORI ROGAS ZEMNIEKA SAIMNIECĪBA LV40001001944 PAGASTI ZEMNIEKA SAIMNIECĪBA EORI KAMENES TUKUMA RAJONA SĒMES LV40001002333 EORI PAGASTA ZEMNIEKU SAIMNIECĪBA EZERMALAS OGRES RAJONA TĪNŪŽU LV40001002600 EORI PAGASTA ZEMNIEKU SAIMNIECĪBA LV40001002615 EORI MANGAS ZEMNIEKA SAIMNIECĪBA INČI RĪGAS RAJONA ĀDAŽU PAGASTA LV40001004156 EORI ZEMNIEKU SAIMNIECĪBA LV40001004461 EORI VECRĪGAS ZEMNIEKA SAIMNIECĪBA JOCĪŠI OGRES RAJONA OGRESGALA LV40001005397 EORI PAGASTA ZEMNIEKU SAIMNIECĪBA LV40001005518 EORI GUNDEGAS ZEMNIEKA SAIMNIECĪBA ZEMDEGAS ZEMNIEKA SAIMNIECĪBA LV40001005556 EORI ¥ 1. lpp. no 1481 Iet uz lpp. 1 Turpināt Atcelt

### 5-8 attēls. FL "Izvēlēties EORI ierakstu"

Formu raksturo sekojoši dati (sk.5-14 tabula. Formas FRM.KOP.IEO lauku apraksts).

#### 5-14 tabula. Formas FRM.KOP.IEO lauku apraksts

| Nosaukums           | Obligāts<br>lauks | Kad aktīvs | Komentārs |
|---------------------|-------------------|------------|-----------|
| Sekcija "Meklēšana" |                   |            |           |

| Nosaukums                                                         | Obligāts<br>lauks | Kad aktīvs | Komentārs                                                                                                    |  |  |
|-------------------------------------------------------------------|-------------------|------------|----------------------------------------------------------------------------------------------------|--|--|
| EORI / Adhoc numurs                                               | Nē                | Vienmēr    | ES vienota komersantu reģistrācijas un<br>identifikācijas sistēma numurs vai pagaidu<br>numurs, ar kuru var veikt muitas<br>procedūras, nereģistrējoties EORI<br>reģistrā.<br>Ja meklētais EORI numurs nav atrasts ne<br>Latvijas EORI-AEO, ne EK EORI-AEO<br>reģistros, tad tiek izvadīts kļūdas<br>paziņojums. |  |  |
| Nosaukums                                                         | Nē                | Vienmēr    | -                                                                                                    |  |  |
| Saraksts "EORI ierakstu dati" – attēlo EORI ierakstu datu sarkatu |                   |            |                                                                                                    |  |  |

Formas kopējā funkcionalitāte ir aprakstīta tabulā (sk. 5-15 tabula. Forma FRM.KOP.IEO elementi).

# 5-15 tabula. Forma FRM.KOP.IEO elementi

| Aktivizējamais          | Funkcionalitāte                                                                                                    |
|-------------------------|----------------------------------------------------------------------------------------------------|
| elements                |                                                                                                    |
| [Meklēt]                | Standarta funkcionaliatāte.                                                                                                    |
|                         | Ja EORI numura pirmais simbols ir cipars, tad šim numuram pirms meklēšanas priekšā jāpievieno 'LV'                                                                       |
| [Notīrīt]               | Standarta funkcionalitāte                                                                                                    |
| Saraksts "EORI<br>dati" | Atver formu FRM.KOP.EO EORI dati (režīms -,,skatīt'').                                                                                                    |
| [Turpināt]              | Ja izvēlēts tieši viens EORI, aizver formu un atgriežas sākotnējā formā līdzi ņemot<br>informāciju par izvēlēto EORI. Ja EORI nav izvēlēts, tad parāda kļūdas paziņojumu |
| [Aizvērt]               | Aizver formu un atgriežas sākotnējā formā.                                                                                                    |
| [Atcelt]                | Standarta funkcionalitāte                                                                                                    |

### 5.5.2.1. EORI ieraksta dati – FRM.KOP.EO

Forma paredzēta tikai EORI datu aplūkošanai.

Formu "EORI ieraksta dati" (5-9 attēls FL "EORI ieraksta dati") iespējams atvērt, veicot šādu darbību secību:

• forma <u>Izvēlēties EORI ierakstu FRM.KOP.IEO</u> → saraksts "EORI ierakstu dati" → klikšķis uz rindiņas.

### 5-9 attēls FL "EORI ieraksta dati"

| EORI iera               | aksta dati                                                                         |                                    |             |                     |                  |            | Form id: FR     | KM.KOP.EO ? |
|-------------------------|------------------------------------------------------------------------------------|------------------------------------|-------------|---------------------|------------------|------------|-----------------|-------------|
| EORI                    |                                                                                    |                                    |             |                     |                  |            |                 |             |
| * EORI nur              | nurs                                                                               | LV40001                            | 1004156     | Adhoc               |                  |            |                 |             |
|                         | * Saīsinātais nosaukums /<br>Vārds Uzvārds IINČI RĪGAS RAJONA ĀDAŽU PAGAST         |                                    |             |                     | *no              | 01.07.2007 |                 |             |
|                         |                                                                                    | Derīgs līdz                        |             | <b>.</b>            |                  |            |                 |             |
| ✤ Pilnais no<br>Uzvārds | * Pilnais nosaukums / Vārds Rīgas rajona Ādažu pagasta zemnieku saimniecība "INČI" |                                    |             |                     |                  |            |                 |             |
| Valoda<br>↓↑            | Valsts<br>↓↑                                                                       | Pilsēta vai<br>rajons /<br>pagasts | Ciems<br>↓↑ | Iela/māja/dzīvoklis | Pasta<br>indekss |            | Derīgs no<br>⊕↑ | Derīgs līdz |
| LV                      | Latvija LV                                                                         | Ādažu nov.                         |             | Inči                | LV2164           | 2          | 27.01.1995      |             |
| 1. lpp. no 1            | 1. lpp. no 1 ≪ < > >> Iet uz lpp. 1 ♥                                              |                                    |             |                     |                  |            |                 |             |
| Aizvērt                 |                                                                                    |                                    |             |                     |                  |            |                 |             |

Formas kopējā funkcionalitāte ir aprakstīta tabulā (5-16 tabula. Forma FRM.KOP.IE elementi).

#### 5-16 tabula. Forma FRM.KOP.IE elementi

| Aktivizējamais<br>elements | Funkcionalitāte                                                              |  |  |
|----------------------------|------------------------------------------------------------------------------|--|--|
| Forma                      | Atverot formu, nolasa datus no datu bāzes, pēc nodotā unikālā identifikatora |  |  |
| [Aizvērt]                  | Atgriežas sākotnējā formā                                                    |  |  |

### 5.5.3. Deklarācijas prece – FRM.TDOK.DPR

Forma paredzēta deklarācijas preču ievadīšanai to aplūkošanai un rediģēšanai.

Formu "Deklarācijas prece" (sk. 5-10 attēls. FL "Deklarācijas prece") iespējams atvērt, veicot šādu darbību secību:

- Forma <u>Deklarācijas preču saraksts FRM.TDOK.DEKL.DPRS</u> → klikšķis uz saraksta "Preces" rindiņas;
- Forma <u>Deklarācijas preču saraksts FRM.TDOK.DEKL.DPRS</u> → forma ir režīmā "rediģēt" → spiedpoga [Ievadīt];

#### 5-10 attēls. FL "Deklarācijas prece"

Formu raksturo sekojoši dati (sk. 5-17 tabula. Formas FRM.TDOK.DPR lauku apraksts).

#### 5-17 tabula. Formas FRM.TDOK.DPR lauku apraksts

| Nosaukums | Obligāts<br>lauks | Kad aktīvs | Apraksts |
|-----------|-------------------|------------|----------|
|-----------|-------------------|------------|----------|

| Nosaukums                   | Obligāts<br>lauks                            | Kad aktīvs                                                                                                    | Apraksts                                                                                                    |
|-----------------------------|----------------------------------------------|----------------------------------------------------------------------------------------------------|----------------------------------------------------------------------------------------------------|
| Formai kopīgie lauki        |                                              |                                                                                                    |                                                                                                    |
| Preces numurs               | Jā                                           | Nekad                                                                                                    | -                                                                                                    |
| Preču kopskaits             | Jā                                           | Nekad                                                                                                    | Attēlo preču kopskaitu                                                                                                    |
| Sekcija "Apraksts"          | I                                            |                                                                                                    | I                                                                                                    |
| 33.1. Nomenklatūras<br>kods | Nē                                           | Režīms<br>"rediģēt",<br>"jauns"                                                                                | Vērtību izvēlās no formas klasifikatora<br>"Izvēlēties preces kodu". Ja lietotājs izvēlas<br>kodu no klasifikatora, aizpilda arī lauku "31.4<br>Nosaukums" ar attiecīgā klasifikatora datiem.<br>Kad laukā tiek ievadīta vērtība, forma tiek<br>pārlādēta. Datu bāzē tiek saglabāta visa<br>ievadītā informācija, un tad forma tiek atvērta<br>no jauna.<br>Vērtību izvēlās no formas klasifikatora<br>"Izvēlēties preces kodu" "Preču kodi".<br>Nedrīkst izmantot ,ja preces kods sakas ar<br>"9930", un nav kuģu un lidmašīnu apgāde. |
| 33.2. Taric kods            | Nē                                           | Režīms<br>"rediģēt",<br>"jauns"                                                                                | Ja laukā 33.1. Nomenklatūras kods nav koda<br>vai koda garums ir mazāks nekā 8 zīmes –<br>lauku nedrīkst aizpildīt.<br>Citādi lauks ir neobligāts.                                                                                                    |
| 31.4. Nosaukums             | jā                                           | Režīms<br>"rediģēt",<br>"jauns"                                                                                | -                                                                                                    |
| Deklarācijas tips           | Jā, ja datu<br>vienuma<br>tips<br>"Tranzīts" | Režīms<br>"rediģēt",<br>"jauns" un<br>deklarācijas<br>tips "Tranzīts"<br>vai<br>deklarācijas<br>tips ir tukšs  | Attēlo tikai kodus – T1, T2, T2F, T2SM.                                                                                                    |
| Bīstamās kravas ANO<br>kods | Nē                                           | Režīms<br>"rediģēt",<br>"jauns", un:<br>1. Ir<br>kopsavilkuma<br>deklarācija un<br>nav atzītais<br>komersants. | -                                                                                                    |

| Nosaukums                                     | Obligāts<br>lauks | Kad aktīvs                                                                                                    | Apraksts                                                                                                    |  |
|-----------------------------------------------|-------------------|----------------------------------------------------------------------------------------------------|----------------------------------------------------------------------------------------------------|--|
|                                               |                   | 2. Ir<br>kopsavilkuma<br>deklarācija,<br>nav atzītais<br>komersants un<br>nav kuģu un<br>lidaparātu<br>apgāde |                                                                                                    |  |
| Transporta maksājumu<br>apmaksas metodes kods | Nē                | Režīms<br>"rediģēt",<br>"jauns"                                                                               | Vērtību izvēlas no izkrītošā saraksta<br>klasifikatora "Transporta maksājumu<br>apmaksas metodes kodi"                                                                                                    |  |
| Sūtījuma atsauces<br>numurs                   | Nē                | Režīms<br>"rediģēt",<br>"jauns"                                                                               | -                                                                                                    |  |
| Paāugstinātā riska<br>preces kods             | Nē                | Režīms<br>"jauns",<br>"rediģēt"                                                                               | Vērtību izvēlās no formas klasifikatora<br>"Paaugstinātā riska preču kodi.<br>Ja lietotājs izvēlas kodu no klasifikatora,<br>izvēlēto vērtību saglabā laukā, un aizpilda arī<br>lauku "31.4 Nosaukums" ar attiecīgā<br>klasifikatora datiem.                                                                                                    |  |
| Sekcija "Daudzums"                            |                   |                                                                                                    |                                                                                                    |  |
| 35. Bruto svars                               | Nē                | Režīms<br>"rediģēt",<br>"jauns"                                                                               | <ul> <li>Ja bruto svars, kas pārsniedz 1 kg, ietver<br/>vienības daļskaitli (kg), to noapaļot šādi:</li> <li>no 0,001 līdz 0,499: uz leju līdz tuvākajam<br/>kg,</li> <li>no 0,5 līdz 0,999: uz augšu līdz tuvākajam<br/>kg.</li> <li>Kopsvars, kas nesniedzas līdz 1 kg, ievadāms<br/>kā 0.xyz (piem., 0,654 par paku, kas sver 654<br/>gramus).</li> <li>Bruto svars nedrīkst būt mazāks par Neto<br/>svaru.</li> <li>Vērtībai jābūt lielākai par 0</li> </ul> |  |
| 38. Neto svars                                | Nē                | Režīms<br>"rediģēt",<br>"jauns"                                                                               | -                                                                                                    |  |
| Saraksts "Konteinera n                        | umuri"            | I                                                                                                    |                                                                                                    |  |

Šis ir lapojams saraksts ar izvēles rūtiņu un rindiņu iekrāsojumu; maksimālais ierakstu skaits ir 99. Saraksts kārtojams augoša un dilstošā secībā. Pēc noklusējuma – augošā.

| Nosaukums                                                                                                    | Obligāts<br>lauks                        | Kad aktīvs                                         | Apraksts                                                                               |  |  |
|----------------------------------------------------------------------------------------------------|------------------------------------------|----------------------------------------------------|----------------------------------------------------------------------------------------|--|--|
| 31.3. Konteineru<br>numuri                                                                                                    | -                                        |                                                    |                                                                                        |  |  |
| Saraksts "Iepakojumi"                                                                                                    |                                          |                                                    |                                                                                        |  |  |
| Šis ir lapojams saraksts<br>Saraksts kārtojams pēc ko<br>• Iepakojuma v                                                                                                    | ar izvēles rū<br>blonnām (pēc<br>veids;  | itiņu un rindiņu i<br>noklusējuma saki             | iekrāsojumu; maksimālais ierakstu skaits ir 99.<br>ārtots pēc "iepakojuma veida"):     |  |  |
| <ul> <li>Marķējums/N<br/>Sarakstā obligāti jābūt vis</li> </ul>                                                                                                    | Jumurs.<br>smaz 1 ieraks                 | tam.                                               |                                                                                        |  |  |
| 31.2.1. Iepakojuma veids                                                                                                    | Precei X jār                             | norāda iepakojum                                   | a veids                                                                                |  |  |
| 31.1. Marķējums/<br>Numurs                                                                                                    | -                                        |                                                    |                                                                                        |  |  |
| 31.2.2. Iepakojumu skaits                                                                                                    | -                                        |                                                    |                                                                                        |  |  |
| 31.2.3. Gabalu skaits                                                                                                    | -                                        |                                                    |                                                                                        |  |  |
| Saraksts "Paaugstinātā                                                                                                    | Saraksts "Paaugstinātā riska prece"      |                                                    |                                                                                        |  |  |
| Šis ir sakļaujams saraksts; maksimālais ierakstu skaits ir 9. Saraksts kārtojams pēc visām kolonnām (pēc noklusējuma kārtojams pēc "kods" augošā secībā).                                               |                                          |                                                    |                                                                                        |  |  |
| Paaugstinātā riska<br>preces kods                                                                                                    | -                                        |                                                    |                                                                                        |  |  |
| Paaugstinātā riska preču<br>daudzums                                                                                                    | -                                        |                                                    |                                                                                        |  |  |
| Saraksts "Kopsavilkuma deklarācijas / Iepriekšējais dokuments"                                                                                                    |                                          |                                                    |                                                                                        |  |  |
| Šis ir sakļaujams saraksts ar izvēles rūtiņu un rindiņu iekrāsojumu (nav lapojams); maksimālais ierakstu skaits ir 9. Saraksts kārtojams pēc kolonnām (pēc noklusējuma kārtojams pēc "Dokumenta tips"): |                                          |                                                    |                                                                                        |  |  |
| • Dokumenta tips;                                                                                                    |                                          |                                                    |                                                                                        |  |  |
| • Dokumenta veids.                                                                                                    |                                          |                                                    |                                                                                        |  |  |
| Sarakstā jābūt vismaz 1 rindiņai, ja tā ir veidota no eksporta deklarācijas.                                                                                                    |                                          |                                                    |                                                                                        |  |  |
| 40.1. Dokumenta tips                                                                                                    | Ja deklarāci<br>dokumentu<br>T2TIR vai T | jas tips ir T2! Lūc<br>ar kādu no sekojo<br>Г2АТА! | dzu, norādiet precei kaut vienu iepriekšējo<br>šiem tipiem: T2, T2L. T2F, T2FL, T2CIM, |  |  |
| 40.2. Dokumenta<br>identifikācijas numurs                                                                                                    | -                                        |                                                    |                                                                                        |  |  |
| Papildu ziņas                                                                                                    | -                                        |                                                    |                                                                                        |  |  |

| Nosaukums                                                                                                    | Obligāts<br>lauks                                                                                                  | Kad aktīvs                             | Apraksts                                                                                         |  |
|----------------------------------------------------------------------------------------------------|----------------------------------------------------------------------------------------------------|----------------------------------------|--------------------------------------------------------------------------------------------------|--|
| Saraksts "Papildu infor                                                                                                    | mācija"                                                                                                    |                                        |                                                                                                  |  |
| Šis ir lapojams saraksts<br>Saraksts kārtojams pēc<br>noklusējuma kārtojams at                                                                                                    | ar izvēles rī<br>kolonnas "Pa<br>1gošā secībā)                                                                     | ītiņu un rindiņu<br>apildu informācija | iekrāsojumu; maksimālais ierakstu skaits ir 99.<br>as veida kods" augošā un dilstošā secībā (pēc |  |
| 44.1.1. Papildu<br>informācijas veida kods                                                                                                    | -                                                                                                    |                                        |                                                                                                  |  |
| 44.1.2. Papildu<br>informācijas koda<br>atšifrējums                                                                                                    | -                                                                                                    |                                        |                                                                                                  |  |
| 44.1.3. Papildu<br>informācija                                                                                                    | -                                                                                                    |                                        |                                                                                                  |  |
| Eksports                                                                                                    | -                                                                                                    |                                        |                                                                                                  |  |
| Eksporta valsts                                                                                                    | -                                                                                                    |                                        |                                                                                                  |  |
| Saraksts "Pievienotie do                                                                                                    | okumenti"                                                                                                    |                                        |                                                                                                  |  |
| Šis ir lapojams saraksts ar izvēles rūtiņu un rindiņu iekrāsojumu; maksimālais ierakstu skaits ir 99.<br>Saraksts kārtojams pēc kolonnas "pievienotā dokumenta tips" vērtībām (pēc noklusējuma kārtojams<br>augošā secībā). |                                                                                                    |                                        |                                                                                                  |  |
| Ja deklarācijas tips ir TIF<br>tipu "952".                                                                                                    | Ja deklarācijas tips ir TIR, un preces kārtas numurs ir 1., sarakstā jābūt vismaz vienam dokumentam ar tipu "952". |                                        |                                                                                                  |  |
| Ja izpildās visi nosacīju transporta dokumentiem,                                                                                                    | mi, vismaz<br>ja vērtības na                                                                                       | vienai precei sa<br>av – kļūdas paziņo | rakstā jābūt kaut vienai vērtībai ar norādi uz<br>ojumu rāda deklarācijas līmenī.                |  |
| 44.2.1. Pievienotā<br>dokumenta tips                                                                                                    | TIR deklara<br>ar tipu "952                                                                                        | ācijas gadījumā pi<br>"!"              | rmajai precei obligāti jānorāda viens dokuments                                                  |  |
| 44.2.2. Pievienotā<br>dokumenta<br>identifikācijas numurs                                                                                                    | -                                                                                                    |                                        |                                                                                                  |  |
| 44.2.3. Pievienotā<br>dokumenta papildu<br>informācija                                                                                                    | -                                                                                                    |                                        |                                                                                                  |  |
| Sekcija "Nosūtītājs/ saņēmējs"                                                                                                    |                                                                                                    |                                        |                                                                                                  |  |
| 15.a Valsts (nosūtītāja)                                                                                                    | Nē                                                                                                    | Režīms "jauns                          | Vērtību izvēlas no izkrītošā saraksta<br>klasifikatora Valstis"                                  |  |
|                                                                                                    |                                                                                                    | vai "rouiget                           | Nosūtītāja valsts nedrīkst būt vienlaicīgi<br>norādīta gan deklarācijas, gan preču līmenī!       |  |
| 17.a.Valsts (saņēmēja)                                                                                                    | Nē                                                                                                    | Režīms "jauns<br>vai "rediģēt"         | Vērtību izvēlas no izkrītošā saraksta<br>klasifikatora "Valstis"                                 |  |
|                                                                                                    |                                                                                                    |                                        | Vērtība jānorāda deklarācijas vai preču līmeni                                                   |  |

| Nosaukums               | Obligāts<br>lauks | Kad aktīvs                                                                                 | Apraksts                                                                                                    |  |
|-------------------------|-------------------|--------------------------------------------------------------------------------------------|----------------------------------------------------------------------------------------------------|--|
| 2.a.Nosūtītājs          | Nē                | Režīms "jauns<br>vai "rediģēt"<br>un deklarācijai<br>laukā<br>"Nosūtītājs"<br>nav ieraksta | Aizpildās automātiski. Izsauc formu<br><u>FRM.TDOK.NMDAT Nodokļu maksātāja dati</u><br>( režīms "skatīt")                                                                                                    |  |
| 8a.Saņēmējs             | Nē                | Režīms "jauns<br>vai "rediģēt"<br>un deklarācijai<br>laukā<br>"Saņēmējs"<br>nav ieraksta   | Aizpildās automātiski.<br>Izsauc formu <u>FRM.TDOK.NMDAT Nodokļu</u><br><u>maksātāja dati</u> (režīms "skatīt")<br>Ja saņēmēja valsts ir ar vienu no EC vai EBTA<br>valstīm, vai ir AD vai SM – tad obligāti<br>jānorāda datus par saņēmēju deklarācijas<br>līmenī<br>Ja ir saņēmēja valsts – saņēmēja datu<br>aizpildīšana nav obligāta |  |
| Sekcija "Drošības dati" |                   |                                                                                            |                                                                                                    |  |
| S04. Nosūtītājs         | Nē                | Nekad                                                                                      | Izsauc formu <u>FRM.TDOK.NMDAT Nodokļu</u><br><u>maksātāja dati</u> (režīms "skatīt")<br>Vērtība jānorāda deklarācijas vai preču līmeni                                                                                                    |  |
| S06. Saņēmējs           | Nē                | Nekad                                                                                      | Izsauc formu <u>FRM.TDOK.NMDAT Nodokļu</u><br><u>maksātāja dati</u> (režīms "skatīt")<br>Vērtība jānorāda deklarācijas vai preču līmeni                                                                                                    |  |

Formas kopējā funkcionalitāte ir aprakstīta tabulā (sk. 5-18 tabula. Forma FRM.TDOK.DPR elementi).

# 5-18 tabula. Forma FRM.TDOK.DPR elementi

| Aktivizējamais<br>elements | Funkcionalitāte                                                                                                    |
|----------------------------|----------------------------------------------------------------------------------------------------|
| [Validēt preci]            | <ul> <li>Spiedpoga pieejama režīmā "jauns", "skatīt" un "rediģēt".</li> <li>Tiek pārbaudīts, vai ir ievadīts preces kods un preces apraksts. Ja kods ir, bet apraksta nav, datu bāzē ieraksta attiecīgās preces aprakstu no preču klasifikatora, ja tur ir atrodama prece ar norādīto kodu.</li> <li>Nākamais solis – validē preces datus pēc likumiem.</li> <li>Ja validēšanas process veiksmīgi pabeigts, izdod paziņojumu "Validācija veiksmīgi pabeigta"</li> </ul> |
| [Rediģēt]                  | Spiedpoga pieejama režīmā "skatīt".                                                                                                    |

| Aktivizējamais<br>elements       | Funkcionalitāte                                                                                                    |  |  |
|----------------------------------|----------------------------------------------------------------------------------------------------|--|--|
|                                  | Standarta spiedpogas funkcionalitāte                                                                                                    |  |  |
| [Saglabāt]                       | Spiedpoga pieejama režīmā "jauns" un "rediģēt".                                                                                                    |  |  |
|                                  | Standarta spiedpogas funkcionalitāte.                                                                                                    |  |  |
| [Turpināt]                       | Spiedpoga pieejama režīmā "jauns" un "rediģēt".                                                                                                    |  |  |
|                                  | Ja poga tiek nospiesta režīmā "Jauns" vai "Rediģēt" - tiek pārbaudīts, vai ir<br>ievadīts preces un preces apraksts. Ja kods ir, bet apraksta nav, kolonnā ieraksta<br>attiecīgās preces aprakstu no preču klasifikatora, ja tur ir atrodama prece ar<br>norādīto kodu. |  |  |
|                                  | Pēc tam notiek standarta funkcionalitāte                                                                                                    |  |  |
| [Aizvērt]                        | Spiedpoga pieejama režīmā "skatīt".                                                                                                    |  |  |
|                                  | Aizver pašreizējo formu un atgriež lietotāju izsaucošajā formā.                                                                                                    |  |  |
| [Atcelt]                         | Spiedpoga pieejama režīmā "jauns" un "rediģēt".                                                                                                    |  |  |
|                                  | Standarta funkcionalitāte:                                                                                                    |  |  |
|                                  | aizver pašreizējo formu un atgriež lietotāju izsaucošajā formā. Informācija par<br>izvēlēto objektu (ja tāds ir) līdzi ņemta netiek.                                                                                                    |  |  |
| Saraksts "Konteine               | eru numuri"                                                                                                    |  |  |
| [levadīt]                        | Izsauc formu <u>FRM.TDOK.KNUM Konteinera numurs</u> (formas režīms "jauns")                                                                                                    |  |  |
| [Izdzēst]                        | Izsauc preču dzēšanas procedūru – dzēš no saraksta iezīmētus konteinerus                                                                                                    |  |  |
| Saraksts "Iepakoju               | ims"                                                                                                    |  |  |
| Klikšķis uz<br>saraksta rindiņas | Izsauc formu <u>FRM.TDOK.PRIEP Preces iepakojums</u> (formas režīms "skatīt")                                                                                                    |  |  |
| [levadīt]                        | Izsauc formu <u>FRM.TDOK.PRIEP Preces iepakojums</u> (formas režīms<br>"jauns")                                                                                                    |  |  |
| [Izdzēst]                        | Izsauc iepakojumu dzēšanas procedūru (metode "DELETE_ITEM_PACK") –<br>dzēš no saraksta iezīmētus iepakojumus                                                                                                    |  |  |
| Saraksts "Paaugsti               | nātā riska preces"                                                                                                    |  |  |
| Klikšķis uz<br>saraksta rindiņas | Izsauc formu <u>FRM.TDOK.PRPRD Paaugstinātā riska preces dati</u> (formas režīms<br>"skatīt")                                                                                                    |  |  |
| [levadīt]                        | Izsauc formu <u>FRM.TDOK.PRPRD Paaugstinātā riska preces dati</u> (formas režīms<br>"jauns")                                                                                                    |  |  |
| [Izdzēst]                        | Izsauc preču dzēšanas procedūru – dzēš no saraksta iezīmētas riska preces.                                                                                                    |  |  |
| Saraksts "Kopsavil               | kuma deklarācija/Iepriekšējais dokuments"                                                                                                    |  |  |

| Aktivizējamais                   | Funkcionalitāte                                                                                                    |
|----------------------------------|----------------------------------------------------------------------------------------------------|
| elements                         |                                                                                                    |
| Klikšķis uz                      | Izsauc formu FRM.TDOK.IEPD Iepriekšējais dokuments (formas režīms                                                             |
| saraksta rindiņas                | "skatīt")                                                                                                    |
| [Ievadīt]                        | Izsauc formu <u>FRM.TDOK.IEPD Iepriekšējais dokuments</u> (formas režīms "jauns")                                             |
| [Izdzēst]                        | Izsauc dokumenta dzēšanas procedūru – dzēš no saraksta iezīmēto dokumentu datus.                                              |
| [Pārbaudīt]                      | Izsauc dokumentu pārbaudes procedūru – meklē EKS datu bāzē iezīmētā dokumenta datus. Ja dati tiek atrasti, izdod paziņojumu : |
|                                  | "Norādītais dokuments ir atrasts datu bāzē!";                                                                                 |
|                                  | Ja dati netiek atrasti, izdod paziņojumu :                                                                                    |
|                                  | "Norādītais dokuments nav atrasts datu bāzē!"                                                                                 |
| Saraksts "Papildu i              | nformācija"                                                                                                    |
| Klikšķis uz<br>saraksta rindiņas | Izsauc formu <u>FRM.TDOK.PINF Papildu informācija</u> (formas režīms "skatīt")                                                |
| [levadīt]                        | Izsauc formu FRM.TDOK.PINF Papildu informācija (formas režīms "jauns")                                                        |
| [Izdzēst]                        | Izsauc informācijas dzēšanas procedūru – dzēš no saraksta iezīmētu papildinformāciju                                          |
| Saraksts "Pievienot              | tie dokumenti"                                                                                                    |
| Klikšķis uz                      | Izsauc formu FRM.TDOK.PDOK Pievienotais dokuments (formas režīms                                                              |
| saraksta rindiņas                | "skatīt")                                                                                                    |
| [Ievadīt]                        | Izsauc formu FRM.TDOK.PDOK Pievienotais dokuments (formas režīms "jauns")                                                     |
| [Izdzēst]                        | Izsauc preču dzēšanas procedūru – dzēš no saraksta iezīmētus pievienotus                                                      |
|                                  | uokumentus.                                                                                                    |

# 5.5.3.1. Paaugstinātā riska preces dati – FRM.TDOK.PRPRD

Forma paredzēta paaugstinātā riska preču datu ievadīšanai, aplūkošanai un rediģēšani.

Formu "Paaugstinātā riska preces dati" (sk. 5-11 attēls. FL "Paaugstinātā riska preces dati") iespējams atvērt, veicot šādu darbību secību:

- Forma <u>Deklarācijas prece FRM.TDOK.DPR</u> → saraksts "Paaugstinātā riska preces" → klikšķis uz saraksta rindiņas;
- Forma <u>Deklarācijas prece FRM.TDOK.DPR</u> → saraksts "Paaugstinātā riska preces" → izpildās nosacījumi (forma ir režīmā "jauns" vai "rediģēt" un precei ir jūtīgo preču nomenklatūras kods) → spiedpoga [Ievadīt].

### 5-11 attēls. FL "Paaugstinātā riska preces dati"

| 🗹 Paaugstinātā riska preces dat         | ti |                                            | Form id: FRM.TDOK.PRPRD |
|-----------------------------------------|----|--------------------------------------------|-------------------------|
| 31.5. Paaugstinātā riska<br>preces kods |    | 31.6. Paaugstinātā riska<br>preču daudzums | 1                       |
| Turpināt Atcelt                         |    |                                            |                         |

Formu raksturo sekojoši dati skat 5-19 tabula. Formas FRM.TDOK.PRPRD lauku apraksts

#### 5-19 tabula. Formas FRM.TDOK.PRPRD lauku apraksts

| Nosaukums                                  | Obligāts<br>lauks | Kad aktīvs                         | Apraksts                  |
|--------------------------------------------|-------------------|------------------------------------|---------------------------|
| 31.5. Paaugstinātā riska preces kods       | Nē                | Nekad                              | Izvēlas no klasifikatora. |
| 31.6. Paaugstinātā riska<br>preču daudzums | Jā                | Režīms<br>"rediģēt" vai<br>"jauns" | -                         |

Formas kopējā funkcionalitāte ir aprakstīta tabulā (sk. 5-20 tabula. Forma FRM.TDOK.PRPRD elementi).

### 5-20 tabula. Forma FRM.TDOK.PRPRD elementi

| Aktivizējamais<br>elements | Funkcionalitāte                                                                                                    |
|----------------------------|----------------------------------------------------------------------------------------------------|
| [Rediģēt]                  | Spiedpoga pieejama režīmā "skatīt".<br>Standarta funkcionalitāte. Atver formu režīmā "rediģēt"                                                                        |
| [Turpināt]                 | Spiedpoga pieejama režīmā "jauns" un "rediģēt".<br>Tiek veikta datu vienuma saglabāšana datu bāzē. Pašreizējo formu aizver un<br>atgriež lietotāju izsaucošajā formā. |
| [Aizvērt]                  | Spiedpoga pieejama režīmā "skatīt".<br>Pašreizējo formu aizver un atgriež lietotāju izsaucošajā formā.                                                                |
| [Atcelt]                   | Spiedpoga pieejama režīmā "jauns" un "rediģēt".<br>Standarta funkcionalitāte.                                                                                         |

### 5.5.3.2. Konteinera numurs – FRM.TDOK.KNUM

Forma paredzēta konteinera numura ievadīšanai, aplūkošanai un rediģēšanai.

Formu "Konteinera numurs" (sk. 5-12 attēls. FL "Konteinera numurs") iespējams atvērt, veicot šādu darbību secību:

 Forma <u>Deklarācijas prece FRM.TDOK.DPR</u> → saraksts "Konteineru numuri" → formas režīms ir "Jauns" vai "Rediģēt" → spiedpoga [Ievadīt];

#### 5-12 attēls. FL "Konteinera numurs"

| Conteinera numurs       | Form id: FRM.TDOK.KNUM ? |
|-------------------------|--------------------------|
| 31.2. Konteinera numurs | 2225                     |
| Turpināt Atcelt         |                          |

Formu raksturo sekojoši dati (sk. 5-21 tabula. Formas FRM.TDOK.KNUM lauku apraksts).

#### 5-21 tabula. Formas FRM.TDOK.KNUM lauku apraksts

| Nosaukums                  | Obligāts<br>lauks | Kad aktīvs                         | Apraksts                                                                          |
|----------------------------|-------------------|------------------------------------|-----------------------------------------------------------------------------------|
| 31.2. Konteinera<br>numurs | Jā                | Režīms<br>"rediģēt" vai<br>"jauns" | Ja ievadītais konteinera numurs jau eksistē,<br>sistēma parāda kļūdas paziņojumu. |

Formas kopējā funkcionalitāte ir aprakstīta tabulā (sk. 5-22 tabula. Forma FRM.TDOK.KNUM elementi).

#### 5-22 tabula. Forma FRM.TDOK.KNUM elementi

| Aktivizējamais<br>elements | Funkcionalitāte                                                                                                    |
|----------------------------|----------------------------------------------------------------------------------------------------|
| [Rediģēt]                  | Spiedpoga pieejama režīmā "skatīt".<br>Standarta funkcionalitāte. Atver formu režīmā "rediģēt"                                                                         |
| [Turpināt]                 | Spiedpoga pieejama režīmā "jauns" un "rediģēt".<br>"Tiek veikta datu vienuma saglabāšana datu bāzē. Pašreizējo formu aizver un<br>atgriež lietotāju izsaucošajā formā. |
| [Aizvērt]                  | Spiedpoga pieejama režīmā "skatīt".<br>Pašreizējo formu aizver un atgriež lietotāju izsaucošajā formā.                                                                 |
| [Atcelt]                   | Spiedpoga pieejama režīmā "jauns" un "rediģēt".<br>Standarta funkcionalitāte.                                                                                          |

#### 5.5.3.3. Preces iepakojums – FRM.TDOK.PRIEP

Forma paredzēta preces iepakojuma ievadīšanai, aplūkošanai un rediģēšanai.

Formu "Preces iepakojums" (sk. 5-13 attēls. FL "Preces iepakojums") iespējams atvērt, veicot šādu darbību secību:

- Forma <u>Deklarācijas prece FRM.TDOK.DPR</u> → saraksts "Iepakojums" → klikšķis uz saraksta rindiņas;
- Forma <u>Deklarācijas prece FRM.TDOK.DPR</u> → saraksts "Iepakojums" → formas režīms ir "Jauns" vai "Rediģēt" → spiedpoga [Ievadīt].

### 5-13 attēls. FL "Preces iepakojums"

| Preces iepakojums          |    |     |                          | Form id: FRM.TDOK.PRIEP ? |
|----------------------------|----|-----|--------------------------|---------------------------|
| * 31.3.1. Iepakojuma veids | 1A | Q 🐓 | 31.3.2. Marķējums/Numurs | 12121                     |
| 31.3.3. Iepakojumu skaits  | 1  |     | 31.3.4. Gabalu skaits    |                           |
| Prece iepakota citā precē  |    |     |                          |                           |
| Turpināt Atcelt            |    |     |                          |                           |

Formu raksturo sekojoši dati (sk. 5-23 tabula. Formas FRM.TDOK.PRIEP lauku apraksts).

| 5-23 ta | abula. l | Formas | FRM. | TDOK. | PRIEP | lauku a | praksts |
|---------|----------|--------|------|-------|-------|---------|---------|
|---------|----------|--------|------|-------|-------|---------|---------|

| Nosaukums                    | Obligāts<br>lauks | Kad aktīvs                           | Apraksts                                                                                                    |
|------------------------------|-------------------|--------------------------------------|----------------------------------------------------------------------------------------------------|
| 31.3.1. Iepakojuma veids     | Jā                | Režīms<br>"rediģēt" vai<br>"jauns"   | Vērtību izvēlas no klasifikatora formas<br>"Iepakojuma veidi"                                                                                                    |
| 31.3.2. Marķējums/<br>Numurs | Nē                | Režīms ir<br>"rediģēt"vai<br>"jauns" | Ja "Iepakojuma veids" ir: "VQ", "VG", "VL",<br>"VY","VR" vai "VO", tad " 31.3.2.<br>Marķējums/ Numurs" ir "Neobligāts"<br>Citādi – ja " Iepakojuma veids " ir: "NE"; "NF"<br>vai "NG", tad "31.3.2. Marķējums/ Numurs " ir<br>"Neobligāts"<br>Citādi – "31.3.2. Marķējums/ Numurs " ir<br>"Obligāts"                                                                                          |
| 31.3.3. Iepakojumu<br>skaits | Nē                | Režīms ir<br>"rediģēt"vai<br>"jauns" | Ja "Iepakojuma veids" ir: "VQ", "VG", "VL",<br>"VY","VR" vai "VO", tad "Iepakojumu skaits"<br>nedrīkst aizpildīt<br>Citādi – ja "Iepakojuma veids" ir: "NE"; "NF"<br>vai "NG", tad "Iepakojumu skaits" nedrīkst<br>aizpildīt<br>Citādi – "Iepakojumu skaits" ir Obligāts<br>Ja prece ir iepakota citā precē, tad iepakojumu<br>skaits jānorāda 0. Pretējā gadījumā jānorāda<br>lielāks par 0. |
| 31.3.4. Gabalu skaits        | Nē                | Režīms ir<br>"rediģēt"vai<br>"jauns" | Ja "Iepakojuma veids" ir: "VQ", "VG", "VL",<br>"VY","VR" vai "VO", tad "Gabalu skaits"<br>nedrīkst aizpildīt<br>Citādi – ja "Iepakojuma veids" ir: "NE"; "NF"<br>vai "NG", tad " Gabalu skaits " ir "Obligāts"<br>Citādi – "Gabalu skaits" nedrīkst aizpildīt.                                                                                                    |
| Prece iepakota citā          | Nē                | Režīms ir<br>"rediģēt"vai            | Ja "Iepakojuma veids" ir: "VQ", "VG", "VL",<br>"VY","VR" vai "VO", NE"; "NF" vai "NG",                                                                                                    |

| Nosaukums | Obligāts<br>lauks | Kad aktīvs | Apraksts                     |
|-----------|-------------------|------------|------------------------------|
| precē     |                   | "jauns"    | tad lauku nedrīkst aizpildīt |

Formas kopējā funkcionalitāte ir aprakstīta tabulā (sk. 5-24 tabula. Forma FRM.TDOK.PRIEP elementi).

### 5-24 tabula. Forma FRM.TDOK.PRIEP elementi

| Aktivizējamais<br>elements | Funkcionalitāte                                                                                                    |
|----------------------------|----------------------------------------------------------------------------------------------------|
| [Rediģēt]                  | Spiedpoga pieejama režīmā "skatīt".<br>Standarta funkcionalitāte. Atver formu režīmā "rediģēt"                                                                        |
| [Turpināt]                 | Spiedpoga pieejama režīmā "jauns" un "rediģēt".<br>Tiek veikta datu vienuma saglabāšana datu bāzē. Pašreizējo formu aizver un<br>atgriež lietotāju izsaucošajā formā. |
| [Aizvērt]                  | Spiedpoga pieejama režīmā "skatīt".<br>Standarta funkcionalitāte.                                                                                                    |
| [Atcelt]                   | Spiedpoga pieejama režīmā "jauns" un "rediģēt".<br>Standarta funkcionalitāte.                                                                                         |

### 5.5.3.4. Iepriekšējais dokuments – FRM.TDOK.IEPD

Formai pieejamie režīmi "jauns", "rediģēt" un "skatīt".

Formu "Iepriekšējais dokuments" (sk. 5-14 attēls. FL "Iepriekšējais dokuments") iespējams atvērt, veicot šādu darbību secību:

- Forma <u>Deklarācijas prece FRM.TDOK.DPR</u> → saraksts "Kopsavilkuma deklarācija / Iepriekšējais dokuments" → klikšķis uz saraksta rindiņas;
- Forma <u>Deklarācijas prece FRM.TDOK.DPR</u> → saraksts "Kopsavilkuma deklarācija / Iepriekšējais dokuments" → formas režīms ir "Jauns" vai "Rediģēt" → spiedpoga [Ievadīt].

### 5-14 attēls. FL "Iepriekšējais dokuments"

| Iepriekšējais dokuments                  | Form id: FRM.TDOK.IEPD |
|------------------------------------------|------------------------|
| * 40.1. Dokumenta tips                   | Co del                 |
| 40.1. Dokumenta tipa nosaukums           | 0                      |
| * 40.2. Dokumenta identifikācijas numurs |                        |
| Papildu informācija                      |                        |
| Pievienots automātiski                   |                        |
| Pārbaudīt Turpināt Atcelt Preču saraksts |                        |

Formu raksturo sekojoši dati (sk. 5-25 tabula. Formas FRM.TDOK.IEPD lauku apraksts)

### 5-25 tabula. Formas FRM.TDOK.IEPD lauku apraksts

| Nosaukums                                 | Obligāts<br>lauks | Kad aktīvs                         | Apraksts                                                                                                    |
|-------------------------------------------|-------------------|------------------------------------|----------------------------------------------------------------------------------------------------|
| 40.1. Dokumenta tips                      | Jā                | Režīms<br>"rediģēt" vai<br>"jauns" | Izsauc formu "Izvēlēties dokumenta<br>saīsinājuma veidu" formu (klasifikators<br>"Dokumentu saīsinājumi").<br>Ja iepriekšējais dokuments ir TR vai EX,<br>jāpārbauda pret EKS DB, vai tāds dokuments<br>tiešām eksistē. Ja dokuments neeksistē –<br>kļūdas ziņojumu.<br>Pagaidām to nosacījumu nepārbauda - līdz<br>laikam, kad atkāpšanās režīms netiks<br>izmantots. |
| Dokumenta tipa<br>nosaukums               | -                 | Nekad                              | Attēlo vērtību no klasifikatora                                                                                                    |
| Papildu informācija                       | Nē                | Režīms<br>"rediģēt" vai<br>"jauns" | -                                                                                                    |
| 40.2. Dokumenta<br>identifikācijas numurs | Jā                | Režīms<br>"rediģēt" vai<br>"jauns" | -                                                                                                    |
| Pievienots automātiski                    | Nē                | Nekad                              | Pazīme, vai dokuments bija pievienots<br>automātiski                                                                                                    |

Formas kopējā funkcionalitāte ir aprakstīta tabulā (sk. 5-26 tabula. Forma FRM.TDOK.IEPD elementi).

# 5-26 tabula. Forma FRM.TDOK.IEPD elementi

| Aktivizējamais | Funkcionalitāte                                                                         |
|----------------|-----------------------------------------------------------------------------------------|
| elements       |                                                                                         |
| [Pārbaudīt]    | Spiedpoga pieejama režīmā "jauns" un "rediģēt".                                         |
|                | Izsauc dokumentu pārbaudes procedūru – meklē EKS datu bāzē iezīmētā dokumenta datus.    |
|                | Ja dati tiek atrasti, izdod paziņojumu: "Norādītais dokuments ir atrasts datu bāzē!";   |
|                | Ja dati netiek atrasti, izdod paziņojumu: "Norādītais dokuments nav atrasts datu bāzē!" |
| [Aizvērt]      | Spiedpoga pieejama režīmā "skatīt".                                                     |
|                | Pašreizējo formu aizver un atgriež lietotāju izsaucošajā formā.                         |
| [Atcelt]       | Spiedpoga pieejama režīmā "jauns" un "rediģēt".                                         |
|                | Standarta funkcionalitāte.                                                              |
| [Rediģēt]      | Spiedpoga pieejama režīmā "skatīt".                                                     |

| Aktivizējamais<br>elements | Funkcionalitāte                                                                                                    |  |  |  |  |
|----------------------------|----------------------------------------------------------------------------------------------------|--|--|--|--|
|                            | Standarta funkcionalitāte. Atver formu režīmā "rediģēt"                                                                                                    |  |  |  |  |
| Turpināt]                  | Spiedpoga pieejama režīmā "jauns" un "rediģēt".<br>Tiek veikta datu vienuma saglabāšana datu bāzē. Pašreizējo formu aizver un<br>atgriež lietotāju izsaucošajā formā. |  |  |  |  |
| [Preču saraksts]           | Atver formu FRM.TDOK.PRSRD "Dokumenta pievienošana vairākām precēm".                                                                                                  |  |  |  |  |

### 5.5.3.5. Papildu informācija – FRM.TDOK.PINF

Formai pieejamie režīmi "jauns", "skatīt" un "rediģēt".

Formu "Papildu informācija" (sk. 5-15 attēls. FL "Papildu informācija") iespējams atvērt, veicot šādu darbību secību:

- Forma <u>Deklarācijas prece FRM.TDOK.DPR</u> → saraksts "Papildu informācija" → klikšķis uz saraksta rindiņas;
- Forma <u>Deklarācijas prece FRM.TDOK.DPR</u> → saraksts "Papildu informācija" → formas režīms ir "Jauns" vai "Rediģēt" → spiedpoga [Ievadīt].

### 5-15 attēls. FL "Papildu informācija"

| D Papildu informācija                         | Form i                                   | d: FRM.TDOK.PINF ? |
|-----------------------------------------------|------------------------------------------|--------------------|
| 44.1.1. Papildu informācijas veida kods       | DG1                                      | Q 🌽                |
| 44.1.2. Papildu informācijas koda atšifrējums | Muitas nodevas, kas attiecas uz eksportu | ~ ~                |
| 44.1.3. Papildu informācija                   |                                          | ~ ~                |
| Eksports                                      |                                          |                    |
| Eksporta valsts                               | Albānija - AL                            | ~                  |
| Turpināt Atcelt                               |                                          |                    |

Formu raksturo sekojoši dati (sk. 5-27 tabula. Formas FRM.TDOK.PINF lauku apraksts).

#### 5-27 tabula. Formas FRM.TDOK.PINF lauku apraksts

| Nosaukums                                  | Obligāts<br>lauks | Kad aktīvs                         | Apraksts                                                                                                    |
|--------------------------------------------|-------------------|------------------------------------|----------------------------------------------------------------------------------------------------|
| 44.1.1. Papildu<br>informācijas veida kods | Nē                | Režīms<br>"rediģēt" vai<br>"jauns" | Izsauc FRM "Izvēlēties papildu informācijas<br>veidu" (klasifikators "Papildinformācijas<br>veidi". Ieraksta no klasifikatora<br>"Papildinformācijas veidi" .<br>Nedrīkst vienlaicīgi aizpildīt informāciju par<br>muitas parādu un norādīt galvojumam "Citu<br>atsauces numuru". |
| Nosaukums                                           | Obligāts<br>lauks | Kad aktīvs                         | Apraksts                                                                                                    |
|-----------------------------------------------------|-------------------|------------------------------------|----------------------------------------------------------------------------------------------------|
| 44.1.2. Papildu<br>informācijas koda<br>atšifrējums | Nē                | Nekad                              | Automātiski ielādēt no klasifikatora.<br>Vienam no laukiem obligāti jābūt aizpildītam!                                                                                                    |
| 44.1.3. Papildu<br>informācija                      | Nē                | Režīms<br>"rediģēt" vai<br>"jauns" | Vienam no laukiem obligāti jābūt aizpildītam!                                                                                                    |
| Eksports                                            | Nē                | Režīms<br>"rediģēt" vai<br>"jauns" | Ja "44.1.1. Papildu informācijas veida kods" ir<br>"DG0" vai "DG1" tad obligāti jāaizpilda vienu<br>no šīm laukiem. citādi abus laukus nedrīkst<br>izmantot.<br>Nevar vienlaicīgi aizpildīt abus laukus. |
| Eksporta valsts                                     | Nē                | Režīms<br>"rediģēt" vai<br>"jauns" | Ja "44.1.1. Papildu informācijas veida kods" ir<br>"DG0" vai "DG1" tad obligāti jāaizpilda vienu<br>no šīm laukiem. citādi abus laukus nedrīkst<br>izmantot.<br>Nevar vienlaicīgi aizpildīt abus laukus. |

Formas kopējā funkcionalitāte ir aprakstīta tabulā (sk. 5-28 tabula. Forma FRM.TDOK.PINF elementi).

## 5-28 tabula. Forma FRM.TDOK.PINF elementi

| Aktivizējamais<br>elements | Funkcionalitāte                                                                                                    |
|----------------------------|----------------------------------------------------------------------------------------------------|
| [Rediģēt]                  | Spiedpoga pieejama režīmā "skatīt".<br>Standarta funkcionalitāte. Atver formu režīmā "rediģēt"                                                                         |
| [Turpināt]                 | Spiedpoga pieejama režīmā "jauns" un "rediģēt".<br>Tiek veikta datu vienuma saglabāšana datu bāzē). Pašreizējo formu aizver un<br>atgriež lietotāju izsaucošajā formā. |
| [Aizvērt]                  | Spiedpoga pieejama režīmā "skatīt".<br>Pašreizējo formu aizver un atgriež lietotāju izsaucošajā formā.                                                                 |
| [Atcelt]                   | Spiedpoga pieejama režīmā "jauns" un "rediģēt".<br>Standarta funkcionalitāte.                                                                                          |

## 5.5.3.6. Pievienoto dokumentu reģistrēšana – FRM.TDOK.PDOKR

Forma paredzēta pievienoti dokumentu reģistrēšanai.

Formu "Pievienoto dokumentu reģistrēšana" (sk. 5-16 attēls. FL "Pievienoto dokumentu reģistrēšana") iespējams atvērt, veicot šādu darbību secību:

• Forma <u>Deklarācijas prece FRM.TDOK.DPR</u> → saraksts "Pievienotie dokumenti" → formas režīms ir "Jauns" vai "Rediģēt" → spiedpoga [Ievadīt].

# 5-16 attēls. FL "Pievienoto dokumentu reģistrēšana"

| D Pievienoto dokumentu reģistrēšana                   | Form id: FRM.TDOK.PDOKR ? |
|-------------------------------------------------------|---------------------------|
| 1. jauns pievienotais dokuments                       |                           |
| * 44.2.1. Pievienotā dokumenta tips                   | Q. 🖋                      |
| * 44.2.2. Pievienotā dokumenta identifikācijas numurs |                           |
| 44.2.3. Pievienotā dokumenta papildu informācija      |                           |
| 44.2.4. Dokumenta fails                               | Pievienot failu 🐓         |
| 2. jauns pievienotais dokuments                       |                           |
| * 44.2.1. Pievienotā dokumenta tips                   | Q. 🖋                      |
| * 44.2.2. Pievienotā dokumenta identifikācijas numurs |                           |
| 44.2.3. Pievienotā dokumenta papildu informācija      |                           |
| 44.2.4. Dokumenta fails                               | Pievienot failu 🐓         |
| 3. jauns pievienotais dokuments                       |                           |
| * 44.2.1. Pievienotā dokumenta tips                   | Q. 🖋                      |
| * 44.2.2. Pievienotā dokumenta identifikācijas numurs |                           |
| 44.2.3. Pievienotā dokumenta papildu informācija      |                           |
| 44.2.4. Dokumenta fails                               | Pievienot failu 🐓         |
| 4. jauns pievienotais dokuments                       |                           |
| * 44.2.1. Pievienotā dokumenta tips                   | Q \$                      |
| * 44.2.2. Pievienotā dokumenta identifikācijas numurs |                           |
| 44.2.3. Pievienotā dokumenta papildu informācija      |                           |
| 44.2.4. Dokumenta fails                               | Pievienot failu 🐓         |
| 5. jauns pievienotais dokuments                       |                           |
| * 44.2.1. Pievienotā dokumenta tips                   | Q. #                      |
| * 44.2.2. Pievienotā dokumenta identifikācijas numurs |                           |
| 44.2.3. Pievienotā dokumenta papildu informācija      |                           |
| 44.2.4. Dokumenta fails                               | Pievienot failu 🐓         |
| Turpināt Atcelt                                       |                           |

Formu raksturo sekojoši dati (sk. 5-29 tabula. Formas FRM.TDOK.PDOKR lauku apraksts).

## 5-29 tabula. Formas FRM.TDOK.PDOKR lauku apraksts

| Nosaukums                                              | Obligāts<br>lauks              | Kad aktīvs                                | Apraksts                                                                                  |
|--------------------------------------------------------|--------------------------------|-------------------------------------------|-------------------------------------------------------------------------------------------|
| Formā ir 5 galtaijag lau                               | rog in vionā                   | di lauki Formā                            | listotājom ir iespāje ievedīt detus per pieciem                                           |
| pievienotajiem dokument<br>viņš var atstāt dažas sekci | iem vienlaic<br>jas tukšas. Ja | īgi. Gadījumā ja l<br>sekcija ir tukša, i | lietotājs grib ievadīt mazāk nekā 5 dokumentus,<br>nformācija datu bāzē netiek saglabāta. |
| 44.2.1. Pievienotā                                     | Jā, ja                         | Režīms                                    | Izsauc FRM "Izvēlēties dokumenta tipu"                                                    |
| dokumenta tips                                         | sekcija                        | "rediģēt" vai                             | (klasifikators "Dokumentu tipi") Ja neviena no                                            |
|                                                        | tiek                           | "jauns"                                   | sekcijām nav aizpildīta, tiek izdots kļūdas                                               |
|                                                        | aizpildīta                     |                                           | paziņojums un kļūdas pazīme pie sekcijas                                                  |
|                                                        |                                |                                           | "1. jauns pievienotais dokuments" laukiem                                                 |
|                                                        |                                |                                           | "44.2.1. Pievienota dokumenta tips" un                                                    |
|                                                        |                                |                                           | "44.2.2. Pievienota dokumenta identifikācijas<br>numurs".                                 |

| Nosaukums                                                 | Obligāts<br>lauks                       | Kad aktīvs                         | Apraksts                                                                                                    |
|-----------------------------------------------------------|-----------------------------------------|------------------------------------|----------------------------------------------------------------------------------------------------|
|                                                           |                                         |                                    | Ja dokumenta numura formāts ir:                                                                                                    |
|                                                           |                                         |                                    | <ol> <li>un 2. zīmes – ES valsts kods, un 3 6.<br/>zīmēs satur kādu no sekojošām burtu<br/>kombinācijām: AEOC, AEOS, vai AEOF,</li> <li>Taču laukā "44.2.1. Pievienotā dokumenta<br/>tips" <b>nav</b> ievadīta kāda no sekojošām<br/>vērtībām: Y022; Y023; Y024; Y025; Y026;<br/>Y027; Y028 vai Y029 – izdod kļūdas<br/>ziņojumu!</li> <li>Informācija par TIR lapas numuru jāuzrada</li> </ol> |
|                                                           |                                         |                                    | tikai vienu reizi, pie pirmās deklarētās preces                                                                                                    |
| 44.2.2. Pievienotā<br>dokumenta<br>identifikācijas numurs | Jā, ja<br>sekcija<br>tiek<br>aizpildīta | Režīms<br>"rediģēt" vai<br>"jauns" | Ja neviena no sekcijām nav aizpildīta, tiek<br>izdots kļūdas paziņojums un kļūdas pazīme pie<br>sekcijas "1.jauns pievienotais dokuments"<br>laukiem "44.2.1. Pievienotā dokumenta tips"<br>un "44.2.2. Pievienotā dokumenta<br>identifikācijas numurs".                                                                                                    |
|                                                           |                                         |                                    | Ja Dokumentam Ir tips "952", obligāti jāievada<br>10-zīmīgo dokumenta numuru.                                                                                                    |
|                                                           |                                         |                                    | Gadījumā, ja laukā "44.2.1. Pievienotā<br>dokumenta tips" ievadīta kāda no sekojošām<br>vērtībām: Y022; Y023; Y024; Y025; Y026;<br>Y027; Y028 vai Y029 – tad jāpārbauda<br>dokumenta numura formāts:                                                                                                    |
|                                                           |                                         |                                    | 1. un 2. zīmes – ES valsts kods,                                                                                                    |
|                                                           |                                         |                                    | 3 6. zīmēm jāsatur kādu no sekojošām burtu<br>kombinācijām: AEOC, AEOS, vai AEOF.                                                                                                    |
|                                                           |                                         |                                    | Gadījumā, ja pirmās divas zīmes ir LV,<br>identifikācijas numuram jābūt 16 zīmju garam!                                                                                                    |
|                                                           |                                         |                                    | Ja dokumenta numura formāts ir:                                                                                                    |
|                                                           |                                         |                                    | 1. un 2. zīmes – ES valsts kods, un 3 6.<br>zīmēs satur kādu no sekojošām burtu<br>kombinācijām: AEOC, AEOS, vai AEOF,                                                                                                    |
|                                                           |                                         |                                    | Taču laukā "44.2.1. Pievienotā dokumenta<br>tips" <b>nav</b> ievadīta kāda no sekojošām<br>vērtībām: Y022; Y023; Y024; Y025; Y026;<br>Y027; Y028 vai Y029 – izdod kļūdas<br>ziņojumu!                                                                                                    |

| Nosaukums                                              | Obligāts<br>lauks | Kad aktīvs                         | Apraksts                                                                                                    |
|--------------------------------------------------------|-------------------|------------------------------------|----------------------------------------------------------------------------------------------------|
| 44.2.3. Pievienotā<br>dokumenta papildu<br>informācija | Nē                | Režīms<br>"rediģēt" vai<br>"jauns" | Obligāti jāaizpilda lauks "44.2.3. Pievienotā<br>dokumenta papildu informācija", ja dokumenta<br>tips ir "952"Ja dokumenta tips ir 952, tad laukā<br>"44.2.3. Pievienotā dokumenta papildu<br>informācija" norāda informāciju formātā <b>n/FD</b><br>vai <b>n/PD</b> , kur:<br>- n ir TIR lapas numurs, kas ir nepāra skaitlis<br>robežās no 1 līdz 23. Ja neizpildās, izvada<br>kļūdas paziņojumu<br>- ja n ir 1, tad izkraušanas pazīmei nav jābūt<br>ievadītai (norāda tikai "1"). Ja neizpildās,<br>izvada kļūdas paziņojumu<br>- ja n ir lielāks par 1, tad attiecīgi norāda FD -<br>pilnīga kravas izkraušana. Ja neizpildās, izvada kļūdas<br>paziņojumu |
| 44.2.4. Dokumenta fails                                | Nē                | Režīms -<br>"rediģēt",<br>"jauns"  | Iespējams izvēlēties pievienojamu datni no<br>failu sistēmas (piemēram, skenētu dokumentu).                                                                                                    |

Formas kopējā funkcionalitāte ir aprakstīta tabulā (5-30 tabula. Forma FRM.TDOK.PDOKR elementi).

## 5-30 tabula. Forma FRM.TDOK.PDOKR elementi

| Aktivizējamais<br>elements             | Funkcionalitāte                                                                                                    |
|----------------------------------------|----------------------------------------------------------------------------------------------------|
| [Turpināt]                             | Spiedpoga pieejama režīmā "jauns".<br>Izsauc pievienotā dokumenta saglabāšanas procedūru katrai aizpildītais sekcijai. |
| [Atcelt]                               | Spiedpoga pieejama režīmā "jauns".<br>Standarta funkcionalitāte.                                                       |
| Klikšķis uz<br>augšupielādētu<br>failu | Lejupielādē pavaddokumenta faila saturu.                                                                               |
| [Pievienot failu]                      | Atver formu faila augšupielādei.                                                                                       |
| [X]                                    | Dzēš lauka vērtību.                                                                                                    |

## 5.5.3.7. Pievienotais dokuments – FRM.TDOK.PDOK

Forma paredzēta pievienot dokumentu, apskatīt un to rediģēt.

Formu "Pievienotais dokuments" (sk. 5-17 attēls. FL "Pievienotais dokuments") iespējams atvērt, veicot šādu darbību secību:

• Forma <u>Deklarācijas prece FRM.TDOK.DPR</u> → saraksts "Pievienotie dokumenti" → klikšķis uz saraksta rindiņas.

# 5-17 attēls. FL "Pievienotais dokuments"

| Pievienotais dokuments                                | Form id: FRM.TDOK.PDOK |
|-------------------------------------------------------|------------------------|
| * 44.2.1. Pievienotā dokumenta tips                   | Q. \$                  |
| * 44.2.2. Pievienotā dokumenta identifikācijas numurs |                        |
| 44.2.3. Pievienotā dokumenta papildu informācija      |                        |
| 44.2.4. Dokumenta fails                               | Pievienot failu 🗳      |
| Turpināt Atcelt Preču saraksts                        |                        |

Formu raksturo sekojoši dati (sk. 5-31 tabula. Formas FRM.TDOK.PDOK lauku apraksts).

# 5-31 tabula. Formas FRM.TDOK.PDOK lauku apraksts

| Nosaukums                                                 | Obligāts<br>lauks | Kad aktīvs                         | Apraksts                                                                                                    |
|-----------------------------------------------------------|-------------------|------------------------------------|----------------------------------------------------------------------------------------------------|
| 44.2.1. Pievienotā<br>dokumenta tips                      | Jā                | Režīms<br>"rediģēt "vai<br>"jauns" | Izsauc FRM "Izvēlēties dokumenta tipu"<br>(klasifikators "Dokumentu tipi"). Ja<br>dokumenta numura formāts ir:<br>1. un 2. zīmes – ES valsts kods, un 3 6.<br>zīmēs satur kādu no sekojošām burtu<br>kombinācijām: AEOC, AEOS, vai AEOF,<br>Taču laukā "44.2.1. Pievienotā dokumenta<br>tips" <b>nav</b> ievadīta kāda no sekojošām<br>vērtībām: Y022; Y023; Y024; Y025; Y026;<br>Y027; Y028 vai Y029 – izdod kļūdas<br>ziņojumu!                                                                                                 |
|                                                           |                   |                                    | Informācija par TIR lapas numuru jāuzrada<br>tikai vienu reizi, pie pirmās deklarētās preces                                                                                                    |
| 44.2.2. Pievienotā<br>dokumenta<br>identifikācijas numurs | Jā                | Režīms<br>"rediģēt" vai<br>"jauns" | <ul> <li>Dokumentam Ir tips "952", obligāti jāievada<br/>10-zīmīgo dokumenta numuru.</li> <li>44.2.1. Pievienotā dokumenta tips" ievadīta<br/>kāda no sekojošām vērtībām: Y022; Y023;<br/>Y024; Y025; Y026; Y027; Y028 vai Y029 –<br/>tad jāpārbauda dokumenta numura formāts:</li> <li>1. un 2. zīmes – ES valsts kods,</li> <li>3 6. zīmēm jāsatur kādu no sekojošām burtu<br/>kombinācijām: AEOC, AEOS, vai AEOF.</li> <li>Gadījumā, ja pirmās divas zīmes ir LV,<br/>identifikācijas numuram jābūt 16 zīmju garam!</li> </ul> |
| 44.2.3. Pievienotā<br>dokumenta papildu                   | Nē                | Režīms<br>"rediģēt" vai            | Obligāti jāaizpilda lauks "44.2.3. Pievienotā dokumenta papildu informācija", ja dokumenta                                                                                                    |

| Nosaukums               | Obligāts<br>lauks | Kad aktīvs                        | Apraksts                                                                                                    |
|-------------------------|-------------------|-----------------------------------|----------------------------------------------------------------------------------------------------|
| informācija             |                   | "jauns"                           | tips ir "952"<br>Ja dokumenta tips ir 952, tad laukā "44.2.3.<br>Pievienotā dokumenta papildu informācija"<br>norāda informāciju formātā <b>n/FD</b> vai <b>n/PD</b> ,<br>kur:<br>- n ir TIR lapas numurs, kas ir nepāra skaitlis<br>robežās no 1 līdz 23. Ja neizpildās, izvada                                                                     |
|                         |                   |                                   | <ul> <li>kļūdas paziņojumu</li> <li>ja n ir 1, tad izkraušanas pazīmei nav jābūt<br/>ievadītai (norāda tikai "1"). Ja neizpildās,<br/>izvada kļūdas paziņojumu</li> <li>ja n ir lielāks par 1, tad attiecīgi norāda FD -<br/>pilnīga kravas izkraušana vai PD - daļēja<br/>kravas izkraušana. Ja neizpildās, izvada kļūdas<br/>paziņojumu</li> </ul> |
| 44.2.4. Dokumenta fails | Nē                | Režīms -<br>"rediģēt",<br>"jauns" | Iespējams izvēlēties pievienojamu datni no<br>failu sistēmas (piemēram, skenētu dokumentu).                                                                                                    |

Formas kopējā funkcionalitāte ir aprakstīta tabulā (sk. 5-32 tabula. Forma FRM.TDOK.DKL.PDOK elementi).

# 5-32 tabula. Forma FRM.TDOK.DKL.PDOK elementi

| Aktivizējamais | Funkcionalitāte                                                                                                 |
|----------------|----------------------------------------------------------------------------------------------------|
| elements       |                                                                                                    |
| [Rediģēt]      | Spiedpoga pieejama režīmā "skatīt".                                                                             |
|                | Standarta funkcionalitāte. Atver formu režīmā "rediģēt"                                                         |
| [Turpināt]     | Spiedpoga pieejama režīmā "rediģēt".                                                                            |
|                | Tiek veikta datu vienuma saglabāšana datu bāzē. Pašreizējo formu aizver un atgriež lietotāju izsaucošajā formā. |
| [Aizvērt]      | Spiedpoga pieejama režīmā "skatīt".                                                                             |
|                | Pašreizējo formu aizver un atgriež lietotāju izsaucošajā formā.                                                 |
| [Atcelt]       | Spiedpoga pieejama režīmā "rediģēt".                                                                            |
|                | Standarta funkcionalitāte                                                                                       |
| Klikšķis uz    | Lejupielādē pavaddokumenta faila saturu.                                                                        |
| failu          |                                                                                                    |
|                |                                                                                                    |

| Aktivizējamais<br>elements | Funkcionalitāte                                                      |
|----------------------------|----------------------------------------------------------------------|
| [Pievienot failu]          | Atver formu faila augšupielādei.                                     |
| [X]                        | Dzēš lauka vērtību.                                                  |
| [Preču saraksts]           | Atver formu FRM.TDOK.PRSRD "Dokumenta pievienošana vairākām precēm". |

#### 5.5.3.8. Dokumenta pievienošana vairākām precēm – FRM.TDOK.PRSRD

Forma paredzēta dokumenta pievienošanai vairākām precēm.

Formu "Dokumenta pievienošana vairākām precēm" iespējams atvērt, veicot šādu darbību secību:

- Forma <u>Deklarācijas prece FRM.TDOK.DPR</u> → forma Pievienotais dokuments FRM.TDOK.PDOK→ poga [Preču saraksts].
- Forma <u>Deklarācijas prece FRM.TDOK.DPR</u> → forma Iepriekšējais dokuments FRM.TDOK.IEPD→ poga [Preču saraksts].

#### 5-18 attēls. FL "Dokumenta pievienošana vairākām precēm"

| 🖞 Dol                   | kumenta pievienošana vairāki | Form id: FRM.TDOK.PRSRD |                         |  |  |
|-------------------------|------------------------------|-------------------------|-------------------------|--|--|
| Preču                   | saraksts                     |                         |                         |  |  |
| Nr.<br>⊕↑               | 33. Preces kods              | 31.1 Preces apraksts    | Pievienots<br>dokuments |  |  |
| 1                       | 29061100 00                  | mentols                 | V                       |  |  |
| 1. lp                   | p. no 1                      |                         | Iet uz lpp. 1 🗸         |  |  |
| Turpināt Aizvērt Atcelt |                              |                         |                         |  |  |

#### 5.5.4. Galvojuma dati – FRM.TDOK.GD

Forma paredzēta galvojuma datu ievadīšanai, apskatīšanai un rediģēšanai.

Formu "Galvojuma dati" (sk. 5-19 attēls. FL "Galvojuma dati") iespējams atvērt, veicot šādu darbību secību:

- Forma "Deklarācijas apkopojošā informācija FRM.TDOK.DKL.DKOPI"→ spiedpoga [Skatīt];
- Forma "Deklarācijas apkopojošā informācija FRM.TDOK.DKL.DKOPI" → formas režīms ir "Jauns" vai "Rediģēt" → spiedpoga [Pievienot].

#### 5-19 attēls. FL "Galvojuma dati"

| 🖆 Galvojuma dati                                                                                                    | Form id: FRM.TDOK.GD ?                                                                                         |  |  |  |
|----------------------------------------------------------------------------------------------------|----------------------------------------------------------------------------------------------------|--|--|--|
| Deklarācijas tips: <b>T2 - Preču plūsma iekšzemē</b><br>MRN: <b>14LV00020710052968</b><br>Statuss: <b>Jauns</b><br>Nosūtītājs: <b>PRIEŽKUNDZIŅI SIA</b> | MKP: LV000207<br>LRN: 4000303206514028300174<br>Statuss uzstādīts: 30.01.2014<br>Saņēmēja valsts: Latvija - LV |  |  |  |
| Galvojuma dati                                                                                                    |                                                                                                    |  |  |  |
| * 52.1.Galvojuma tips                                                                                                    | 1 - Vispārējais galvojums                                                                                      |  |  |  |
| 52.2.1. Atsauces numurs                                                                                                    | 14LV0099990029193                                                                                              |  |  |  |
| 52.2.2. Cits atsauces numurs                                                                                                    |                                                                                                    |  |  |  |
| 52.2.3. Pieejas kods                                                                                                    | 1234                                                                                                    |  |  |  |
| 52.2.4. Nav derīgs ES                                                                                                    |                                                                                                    |  |  |  |
| Reģistrēts manuāli                                                                                                    |                                                                                                    |  |  |  |
| Noraidījumu iemesli                                                                                                    |                                                                                                    |  |  |  |
| Kods         Apraksts           ☉ ↑         ↓ ↑                                                                                                    |                                                                                                    |  |  |  |
| 52.2.5. Nav derigs valstīs ārpus ES:                                                                                                    |                                                                                                    |  |  |  |
| * Valsts                                                                                                    | Pievienot                                                                                                    |  |  |  |
| Valsts kods<br>↓↑                                                                                                    | Valsts nosaukums<br>↓↑                                                                                         |  |  |  |
| Dzēst                                                                                                    |                                                                                                    |  |  |  |
| Turpināt Atcelt                                                                                                    |                                                                                                    |  |  |  |

Formu raksturo sekojoši dati (sk. 5-39 tabula. Formas FRM.TDOK.PARS lauku apraksts).

# 5-33 tabula. Formas FRM.TDOK.GD lauku apraksts

| Nosaukums                       | Obligāts<br>lauks | Kad aktīvs                         | Apraksts                                                                                                    |  |  |  |  |
|---------------------------------|-------------------|------------------------------------|----------------------------------------------------------------------------------------------------|--|--|--|--|
| Sekcija "Galvojuma dati"        |                   |                                    |                                                                                                    |  |  |  |  |
| Galvojuma tips                  | Nē                | Nekad                              | Attēlo vērtības no saraksta                                                                                                    |  |  |  |  |
| 52.2.1. Atsauces<br>numurs      | Nē                | Režīms<br>"jauns" vai<br>"rediģēt" | Ja tips ir 4, tad vērtība ir 24 zīmju gara. Citādi<br>vērtībai jābūt 17 zīmju garai.<br>Ja tips ir 0, 1, 2, 4 vai 9, lauks ir obligāts.<br>Ja tips NAV 0, 1, 2, 4 vai 9 (Atsauces numurs<br>tiek izmantots), lauku nedrīkst aizpildīt.                                                                                                    |  |  |  |  |
| 52.2.2. Cits Atsauces<br>numurs | Nē                | Režīms<br>"jauns" vai<br>"Rediģēt" | Ja NAV 0, 1, 2, 4 vai 9 (Atsauces numurs<br>netiek izmantots), lauks ir obligāts.<br>Ja IR 0, 1, 2, 4 vai 9 (Atsauces numurs tiek<br>izmantots), lauku nedrīkst aizpildīt.<br>Nedrīkst vienlaicīgi aizpildīt informāciju par<br>muitas parādu un norādīt galvojumam "Citu<br>atsauces numuru.<br>Nedrīkst noformēt vienkāršoto procedūru, ja<br>galvojumam ir norādīts "Cits atsauces numurs |  |  |  |  |
| 52.2.3. Pieejas kods            | Nē                | Režīms<br>"jauns" vai              | Laukā norādītai vērtībai jābūt 4 zīmju garai –<br>ne mazāk, ne vairāk!                                                                                                    |  |  |  |  |

| Nosaukums                                                                                                    | Obligāts<br>lauks | Kad aktīvs                         | Apraksts                                                                                                    |  |  |  |
|----------------------------------------------------------------------------------------------------|-------------------|------------------------------------|----------------------------------------------------------------------------------------------------|--|--|--|
|                                                                                                    |                   | "Rediģēt                           |                                                                                                    |  |  |  |
| 52.2.4. Nav derīgs ES                                                                                                    | Nē                | Režīms<br>"jauns" vai<br>"Rediģēt" | -                                                                                                    |  |  |  |
| Reģistrēts manuāli Nē Nekad Pazīme, ka galvojums reģistrēts mar                                                                                                    |                   |                                    |                                                                                                    |  |  |  |
| Saraksts "Nav derīgs valstīs ārpus ES"                                                                                                    |                   |                                    |                                                                                                    |  |  |  |
| Šis ir lapojams saraksts ar izvēles rūtiņu un rindiņu iekrāsojumu; maksimālais ierakstu skaits ir 99.<br>Saraksts kārtojams pa visām kolonnām augošā un dilstošā secībā. |                   |                                    |                                                                                                    |  |  |  |
| Valsts kods Nē Nekad -                                                                                                    |                   | -                                  |                                                                                                    |  |  |  |
| Valsts nosaukums                                                                                                    | Nē                | Nekad                              | -                                                                                                    |  |  |  |
| Valsts                                                                                                    | Nē                | Režīms<br>"jauns" vai<br>"Rediģēt  | Rāda sekojošus valsts kodus (kopā ar kodu<br>aprakstu – pilnu valsts nosaukumu): valstis,<br>kuru režīms ir "TOC", izņemot valstis "LI" un<br>"SJ". |  |  |  |

Formas kopējā funkcionalitāte ir aprakstīta tabulā (sk. 5-34 tabula. Forma FRM.TDOK.GD elementi).

# 5-34 tabula. Forma FRM.TDOK.GD elementi

| Aktivizējamais | Funkcionalitāte                                                                                                    |  |  |  |
|----------------|----------------------------------------------------------------------------------------------------|--|--|--|
| elements       |                                                                                                    |  |  |  |
| [Izņemt]       | Dzēš atbilstošo ierakstu no saraksta "Nav derīgs valstīs ārpus ES"                                                                                                    |  |  |  |
| [Pievienot]    | Laukā "Valsts" ievadīto vērtību ieraksta datu bāzē. Forma tiek atvērta no jauna                                                                                                    |  |  |  |
| [Rediģēt]      | Spiedpoga pieejama režīmā "skatīt".                                                                                                    |  |  |  |
|                | Standarta funkcionalitāte                                                                                                    |  |  |  |
| [Aizvērt]      | Spiedpoga pieejama režīmā "skatīt".                                                                                                    |  |  |  |
|                | Pašreizējo formu aizver un atgriež lietotāju izsaucošajā formā.                                                                                                    |  |  |  |
| [Atcelt]       | Spiedpoga pieejama režīmā "rediģēt".                                                                                                    |  |  |  |
|                | Standarta funkcionalitāte.                                                                                                    |  |  |  |
| [Turpināt]     | Spiedpoga pieejama režīmā "rediģēt".                                                                                                    |  |  |  |
|                | Tiek veikta datu vienuma saglabāšana datu bāzē. Gadījumā ja režīms ir "rediģēt"<br>un eksporta procesa statuss ir "jauns", izveidošanas datums netiks mainīti, tiks<br>mainīti tikai formā ierakstīti dati. |  |  |  |
|                | Pašreizējo formu aizver un atgriež lietotāju izsaucošajā formā.                                                                                                    |  |  |  |

## 5.5.5. Kontroles rezultāti nosūtītāja muitas iestādē - FRM.TDOK.KRNMI

Forma paredzēta kontroles rezultātu nosūtītās muitas iestādes apskatīšanai.

Formu "Kontroles rezultāti nosūtītāja muitas iestādē" (sk. 5-20 attēls. FL "Kontroles rezultāti nosūtītāja muitas iestādē") iespējams atvērt, veicot šādu darbību secību:

- Forma <u>Ar deklarāciju saistītā informācija FRM.TDOK.DKL.DSINF</u> → Saraksts "Kontroles rezultāti nosūtīšanas muitas iestādē" → klikšķis uz saraksta rindiņas;
- Forma <u>Ar deklarāciju saistītā informācija FRM.TDOK.DKL.DSINF</u> → Saraksts "Kontroles rezultāti nosūtīšanas muitas iestādē" → spiedpoga [Skatīt].

#### 5-20 attēls. FL "Kontroles rezultāti nosūtītāja muitas iestādē"

| Kontroles rezultāti nosūtītāja muitas iestādē                                                                    | Form id: FRM.TDDK.KRNMI ?                                                                                                    |
|----------------------------------------------------------------------------------------------------|----------------------------------------------------------------------------------------------------|
| Deklarācijas tips: <b>Preču plūsma ārpus valsts</b><br>MRN:<br>Statuss: <b>Jauns</b><br>Nosūtītājs: <b>Strek</b> | MKP: <b>LV000207</b><br>LRN: <b>4000100133809180300016</b><br>Statuss uzstādīts: <b>29.06.2009</b><br>Saņēmēja valsts: <b>Latvija - LV</b> |
| Kontroles rezultāti                                                                                              |                                                                                                    |
| Kontroles datums                                                                                                 |                                                                                                    |
| Kontroles rezultāta kods                                                                                         | A3                                                                                                    |
| Uzliktās plombas (skaits)                                                                                        |                                                                                                    |
| Laika ierobežojums                                                                                               | 19.07.2009                                                                                                    |
| Autorizētā preču atrašanas vieta                                                                                 |                                                                                                    |
| Kontroles izpildītājs                                                                                            |                                                                                                    |
| Komentāri                                                                                                    |                                                                                                    |
| + Plombu identitātes                                                                                             |                                                                                                    |
| Labi                                                                                                    |                                                                                                    |

Formu raksturo sekojoši dati (sk. 5-35 tabula. Formas FRM.TDOK.KRMNI lauku apraksts).

#### 5-35 tabula. Formas FRM.TDOK.KRMNI lauku apraksts

| Nosaukums                                                                                                    | Obligāts<br>lauks | Kad aktīvs | Apraksts                  |  |  |  |  |
|----------------------------------------------------------------------------------------------------|-------------------|------------|---------------------------|--|--|--|--|
| Sekcija "Kontroles rezultāti"                                                                                                    |                   |            |                           |  |  |  |  |
| Kontroles datums                                                                                                    | Jā                | Nekad      | Standarta funkcionalitāte |  |  |  |  |
| Kontroles rezultāts                                                                                                    | Jā                | Nekad      | -                         |  |  |  |  |
| Laika ierobežojums                                                                                                    | Jā                | Nekad      | -                         |  |  |  |  |
| Uzliktās plombas<br>(skaits)                                                                                                    | Nē                | Nekad      | -                         |  |  |  |  |
| Kontroles izpildītājs                                                                                                    | Nē                | Nekad      | -                         |  |  |  |  |
| Komentāri                                                                                                    | Nē                | Nekad      | -                         |  |  |  |  |
| Automatizētā preču<br>atrašanās vieta                                                                                                    | Nē                | Nekad      | -                         |  |  |  |  |
| Saraksts "Plombu identitātes"                                                                                                    |                   |            |                           |  |  |  |  |
| Šis ir lapojams saraksts ar izvēles rūtiņu un rindiņu iekrāsojumu; maksimālais ierakstu skaits ir 99.<br>Saraksts kārtojams augošā un dilstošā secībā. |                   |            |                           |  |  |  |  |

| Nosaukums          | Obligāts<br>lauks | Kad aktīvs | Apraksts |
|--------------------|-------------------|------------|----------|
| Plombas identitāte | Nē                | Nekad      | -        |

Formas kopējā funkcionalitāte ir aprakstīta tabulā (sk. 5-36 tabula. Forma FRM.TDOK.KRNMI elementi).

### 5-36 tabula. Forma FRM.TDOK.KRNMI elementi

| Aktivizējamais<br>elements | Funkcionalitāte           |  |  |  |  |
|----------------------------|---------------------------|--|--|--|--|
| [Aizvērt]                  | Standarta funkcionalitāte |  |  |  |  |

#### 5.5.6. Izvēlēties deklarācijas paraugu - FRM.TDOK.IDPAR

Forma paredzēta, lai izvēlētos deklarācijas paraugu.

Formu "Izvēlēties deklarācijas paraugu" (sk. 5-22 attēls. FL "Parauga saglabāšana") iespējams atvērt, veicot šādu darbību secību:

• Pirmā līmeņa izvēlne "Komersants nosūtītājs" → otrā līmeņa izvēlne "Meklēt deklarācijas paraugu".

## 5-21 attēls. FL "Izvēlēties deklarācijas paraugu"

| Izvēlēties deklarācijas paraugu Form id: FRM.TDOK.IDPAR ? |                              |            |                                          |                                                      |  |
|-----------------------------------------------------------|------------------------------|------------|------------------------------------------|------------------------------------------------------|--|
| Meklēšanas kritēriji                                      |                              |            |                                          |                                                      |  |
| Parauga nosaukums                                         |                              |            |                                          |                                                      |  |
| Deklarācijas tips                                         |                              |            |                                          |                                                      |  |
| Izveidošanas datums                                       |                              | no<br>līdz | no 🗰 🖉                                   |                                                      |  |
| + Paplašinātās meklēšanas kritēriji                       |                              |            |                                          |                                                      |  |
| Meklēt Notīrīt                                            |                              |            |                                          |                                                      |  |
| Deklarāciju paraugi (Kopā: 1 ieraksti)                    |                              |            |                                          |                                                      |  |
| Nosaukums                                                 | Izveidošanas<br>datums<br>↓↑ | Tips<br>↓↑ | Nosūtītāja<br>muitas<br>iestādes<br>kods | Nosūtītājs                                           |  |
| TIR_GALVOJUMS_952                                         | 22.01.2009                   | TIR        | LV000210                                 | LV40003156280 Rīgas pilsētas sabiedrība ar<br>ierobe |  |
| 1. lpp. no 1                                              |                              |            |                                          | Iet uz lpp. 1 🛛 💌                                    |  |
| Dzēst Aizvērt                                             |                              |            |                                          |                                                      |  |

Formu raksturo sekojoši dati (sk.5-37 tabula. Formas FRM.TDOK.IDPAR lauku apraksts).

#### 5-37 tabula. Formas FRM.TDOK.IDPAR lauku apraksts

| Nosaukums                      | Obligāts<br>lauks | Kad aktīvs | Apraksts |  |  |
|--------------------------------|-------------------|------------|----------|--|--|
| Sekcija "Meklēšanas kritēriji" |                   |            |          |  |  |
| Parauga nosaukums Nē           |                   | Vienmēr    | -        |  |  |

| Nosaukums                          | Obligāts<br>lauks | Kad aktīvs | Apraksts |  |  |  |
|------------------------------------|-------------------|------------|----------|--|--|--|
| Izveidošanas datums<br>(no, līdz)  | Nē                | Vienmēr    |          |  |  |  |
| Deklarācijas tips                  | Nē                | Vienmēr    |          |  |  |  |
| Sekcija "Paplašinātās m            | ieklēšanas ki     | ritēriji"  |          |  |  |  |
| Nosūtītāja NMR kods                | Nē                | Vienmēr    | -        |  |  |  |
| Principāla NMR kods                | Nē                | Vienmēr    | -        |  |  |  |
| Parauga veids                      | Nē                | Vienmēr    | -        |  |  |  |
| Saraksts "Deklarāciju paraugi"     |                   |            |          |  |  |  |
| Nosaukums                          | -                 |            |          |  |  |  |
| Izveidošanas datums                | -                 |            |          |  |  |  |
| Tips                               | -                 |            |          |  |  |  |
| Nosūtītāja muitas<br>iestādes kods | -                 |            |          |  |  |  |
| Nosūtītājs                         | -                 |            |          |  |  |  |

Formas kopējā funkcionalitāte ir aprakstīta tabulā (sk. 5-38 tabula. Forma FRM.TDOK.IDPAR elementi).

# 5-38 tabula. Forma FRM.TDOK.IDPAR elementi

| Aktivizējamais<br>elements | Funkcionalitāte                                                 |
|----------------------------|-----------------------------------------------------------------|
|                            |                                                                 |
| [Meklēt]                   | Standarta nosacījumi.                                           |
| [Notīrīt]                  | Standarta nosacījumi.                                           |
| [Dzēst]                    | Izdod brīdinājumu: "Vai tiešām vēlaties dzēst šo datu vienumu?" |
|                            | Ja atbilde ir apstiprinoša, tad datu vienums tiek izdzēsts      |
| [Aizvērt]                  | Standarta funkcionalitāte                                       |
| Klikšķis uz<br>saraksta    | Atver formu FRM.TDOK.DKL Deklarācija                            |
| "Deklarāciju               |                                                                 |
| paraugi" rindiņas          |                                                                 |

## 5.5.7. Parauga saglabāšana - FRM.TDOK.PARS

Forma paredzēta deklarācijas parauga saglabāšanai.

Formu "Parauga saglabāšana" (sk. 5-22 attēls. FL "Parauga saglabāšana") iespējams atvērt, veicot šādu darbību secību:

 Forma <u>Deklarācija FRM.TDOK.DKL</u> → izpildās nosacījumi (formas režīms ir "skatīt" vai "rediģēt", datu vienums ir tranzīta deklarācija un, ja lietotājam ir tiesības rediģēt deklarāciju) → spiedpoga [Saglabāt kā paraugu];

# 5-22 attēls. FL "Parauga saglabāšana"

| Parauga saglabāšana     | Form id: FRM.TDOK.PARS ?                                                 |
|-------------------------|--------------------------------------------------------------------------|
| * Parauga nosaukums     |                                                                          |
| * Pieejamības veids     | <ul> <li>Individuālai izmantošanai</li> <li>Uzņēmuma ietvaros</li> </ul> |
| Izveidot paraugu Atcelt |                                                                          |

Formu raksturo sekojoši dati (sk. 5-39 tabula. Formas FRM.TDOK.PARS lauku apraksts).

## 5-39 tabula. Formas FRM.TDOK.PARS lauku apraksts

| Nosaukums         | Obligāts<br>lauks | Kad aktīvs | Apraksts                                                                                                    |
|-------------------|-------------------|------------|----------------------------------------------------------------------------------------------------|
| Parauga nosaukums | Jā                | Vienmēr    | Laukā ieraksta formai nododamā parametra<br>vērtību, ja tāda eksistē. Saglabājot paraugu, tas<br>nosaukums tiks pierakstīts                                                |
| Pieejamības veids | Jā                | Vienmēr    | Izvēlas vērtības:<br><ul> <li>-Individuālai izmantošanai;</li> <li>-Uzņēmuma ietvaros.</li> <li>Pēc noklusēšanas - Individuālai izmantošanai.</li> <li>Saglabā.</li> </ul> |

Formas kopējā funkcionalitāte ir aprakstīta tabulā (sk. 5-40 tabula. Forma FRM.TDOK.PARS elementi).

## 5-40 tabula. Forma FRM.TDOK.PARS elementi

| Aktivizējamais<br>elements | Funkcionalitāte                                                                                                    |
|----------------------------|----------------------------------------------------------------------------------------------------|
| [Izveidot paraugu]         | Pārbauda, vai sistēmā dotajam lietotājam eksistē paraugs ar doto nosaukumu. Ja<br>eksistē, izdod kļūdas paziņojumu: #30312 "Sistēmā jau eksistē deklarācijas<br>paraugs ar doto nosaukumu! Lūdzu, izvēlēties citu nosaukumu!".                                                                                                    |
|                            | <ul> <li>Citadi izveido paraugu – parkope eksistejosas deklaracijas. No tabulas tiek</li> <li>pārkopēti deklarētas muitas iestādes kodi un nosūtītāja/saņēmēja valsts kodi.</li> <li>Ieraksta paraugam izveidošanas datumu, ka arī lietotāja kodu, kurš izveidoja</li> <li>paraugu Atsauces uz citiem dokumentiem MRN LRN un statusi netiek konēti</li> </ul> |
|                            | Ieraksta paraugam izveidošanas datumu, ka arī lietotāja kodu, kurš izveidoja<br>paraugu. Ieraksta arī uzņēmuma TIN, kuru pārstāv komersants, veidojot paraugu.                                                                                                    |

| Aktivizējamais<br>elements | Funkcionalitāte                                                                                                    |
|----------------------------|----------------------------------------------------------------------------------------------------|
|                            | Izsaucu saglabāšanas procedūru, kur dokumenta tips ir TDPAR. Pēc tam rāda<br>ziņojumu:<br>#10002 "Deklarācijas paraugs ar nosaukumu "{%1%}" tika veiksmīgi izveidots!"<br>Pašreizējo formu aizver un atgriež lietotāju izsaucošajā formā. |
| [Atcelt]                   | Standarta funkcionalitāte                                                                                                    |
| [Aizvērt]                  | Pašreizējo formu aizver un atgriež lietotāju izsaucošajā formā.                                                                                                    |

#### 5.5.8. Deklarācijas anulēšanas pamatojums - FRM.TDOK.DANP

Forma paredzēta deklarācijas anulēšanas pamatojuma ievadīšanai, aplūkošanai un rediģēšanai.

Formu "Deklarācijas anulēšanas pamatojums" (sk. 5-23 attēls. FL "Deklarācijas anulēšanas pamatojums) iespējams atvērt, veicot šādu darbību secību:

 Forma <u>Deklarācija FRM.TDOK.DKL</u> → izpildās nosacījumi (formai režīms ir "skatīt", deklarācija ir statusos TP(pieņemts), TIN(izmaiņas noraidītas), TAPT(apturēts) vai TGLAB(galvojuma labošana)) → spiedpoga [Pieprasīt anulēšanu].

#### 5-23 attēls. FL "Deklarācijas anulēšanas pamatojums"

| Deklarācijas anulēšanas pamatojums                  |                          | Form id: FRM.TDOK.DANP ?                           |
|-----------------------------------------------------|--------------------------|----------------------------------------------------|
| Anulēšanas pamatojums ( )<br>Iesniegts:<br>Statuss: | MRN:<br>Pieņei<br>Statu: | <b>09LV00020710115097</b><br>mts:<br>ss uzstādīts: |
| * Anulēšanas iemesls                                |                          |                                                    |
| Iesniegt Atcelt                                     |                          |                                                    |

Formu raksturo sekojoši dati (sk. 5-41 tabula. Formas FRM.TDOK.DANP lauku apraksts).

#### 5-41 tabula. Formas FRM.TDOK.DANP lauku apraksts

| Nosaukums                       | Obligāts<br>lauks | Kad aktīvs | Apraksts                                                                                                    |
|---------------------------------|-------------------|------------|----------------------------------------------------------------------------------------------------|
| Anulēšanas pamatojums<br>( ID ) | Nē                | Nekad      | Anulēšanas pamatojuma ID                                                                                          |
| Iesniegts:                      | Nē                | Nekad      | Standarta funkcionalitāte. Anulēšanas<br>pamatojuma iesniegšanas datums.<br>Ja ir, ja nav tad akceptēšanas datums |
| Statuss:                        | Nē                | Nekad      | Anulēšanas pamatojuma statuss                                                                                     |
| MRN:                            | Jā                | Nekad      | Anulējamās deklarācijas MRN                                                                                       |

| Nosaukums            | Obligāts<br>lauks | Kad aktīvs                                         | Apraksts                                       |
|----------------------|-------------------|----------------------------------------------------|------------------------------------------------|
| Pieņemts:            | Nē                | Nekad                                              | Anulēšanas pamatojuma pieņemšanas datums.      |
| Statuss uzstādīts:   | Nē                | Nekad                                              | Anulēšanas pamatojuma statusa maiņas<br>datums |
| Noraidīšanas iemesls | Nē                | Nekad.<br>d Redzams<br>tikai, ja statuss<br>ir DVN | Aizpildās automātiski<br>Noraidīšanas iemesls  |
| Anulēšanas iemesls   | Jā                | Režīms:<br>"jauns",<br>"rediģēt"                   | -                                              |

Formas kopējā funkcionalitāte ir aprakstīta tabulā (sk. 5-42 tabula. Forma FRM.TDOK.DANP elementi).

# 5-42 tabula. Forma FRM.TDOK.DANP elementi

| Aktivizējamais | Funkcionalitāte                                                                                                    |
|----------------|----------------------------------------------------------------------------------------------------|
| elements       |                                                                                                    |
| [Iesniegt]     | Gadījumā, ja viss ir aizpildīts korekti, pārbauda sekojošo:                                                                                                    |
|                | Statusam jābūt kādam no sekojošiem: TP, TIN, TAPT vai TGLAB.                                                                                                    |
|                | Ja statuss ir cits – izdod kļūdas paziņojumu :                                                                                                    |
|                | #30243 "Nevar iesniegt anulēšanas pieprasījumu deklarācijai, kura atrodas statusā "{%1%}"!"                                                                                     |
|                | Ja statuss atbilst vienam no norādītajiem, pārbauda vai datu bāzē nav cita iesniegta<br>anulēšanas pieprasījuma. Ja tāds pieprasījums ir, rāda kļūdas ziņojumu:                 |
|                | #30244 "Nevar iesniegt anulēšanas pieprasījumu! Deklarācijai ar norādīto MRN<br>jau ir iesniegts anulēšanas pieprasījums!"                                                      |
|                | Ja visi nosacījumi izpildās, koriģē pieprasījuma statusu.                                                                                                    |
|                | Pretējā gadījumā rāda validācijas procesā noteikto kļūdu paziņojumus.                                                                                                    |
| [Aizvērt]      | Ja forma atvērta "skatīt" režīmā, tad šī poga vienkārši aizver pašreizējo formu.                                                                                                |
|                | Ja forma atvērta režīmā "jauns" tiek veikta datu vienuma saglabāšana datu bāzē un atvērta datu vienuma forma režīmā "skatīts". Maina arī datus.                                 |
|                | Ja forma atvērta "rediģēt" režīmā ar statusu "jauns", tad tiek veikta datu vienuma saglabāšana datu bāzē un atvērta datu vienuma forma režīmā "skatīt". Statusi netiks mainīti. |
| [Atcelt]       | Ja režīms ir "jauns", aizver pašreizējo formu un atgriež lietotāju sākotnējā formā.<br>Dati netiek saglabāti.                                                                   |
|                | Ja režīms ir "rediģēt", aizver pašreizējo formu un atgriež lietotāju sākotnējā formā.                                                                                           |

# 5.5.9. Kravas izlaišanas pieprasījums - FRM.TDOK.KIP

Forma paredzēta kravas izlaišanas pieprasījuma ievadīšanai, aplūkošanai un rediģēšanai.

Formu "Kravas izlaišanas pieprasījums" (sk. 5-24 attēls. FL "Kravas izlaišanas pieprasījums) iespējams atvērt, veicot šādu darbību secību:

• Forma <u>Deklarācija FRM.TDOK.DKL</u> → deklarācija ir statusā Kontrole → spiedpoga [Pieprasīt izlaišanu].

## 5-24 attēls. FL "Kravas izlaišanas pieprasījums"

| Kravas izlaišanas pieprasījums                                                                                                    |               |                                                                                                    | Form id: FRM.TDOK.KIP |
|----------------------------------------------------------------------------------------------------|---------------|----------------------------------------------------------------------------------------------------|-----------------------|
| Deklarācijas tips: <b>Preču plūsma ārpus</b><br>Statuss: <b>Kontrole (UC)</b><br>Nosūtītājs:<br>Nosūtītāja muitas iestādes kods: <b>LVOO</b> | valsts<br>207 | MRN: <b>09LV00020710115097</b><br>Statuss uzstādīts: <b>21.05.2009</b><br>Saņēmēja valsts: <b>Angilja - AI</b> |                       |
| * Komersanta atbilde:                                                                                                    |               |                                                                                                    |                       |
| Pieprasījuma iesniegšanas datums                                                                                                    | 08.06.2009    |                                                                                                    |                       |
| Iesniegt Atcelt                                                                                                    |               |                                                                                                    |                       |

Formu raksturo sekojoši dati (sk. 5-43 tabula. Formas FRM.TDOK.KIP lauku apraksts).

#### 5-43 tabula. Formas FRM.TDOK.KIP lauku apraksts

| Nosaukums                                              | Obligāts<br>lauks | Kad aktīvs         | Apraksts                                                                                                    |
|--------------------------------------------------------|-------------------|--------------------|----------------------------------------------------------------------------------------------------|
| Deklarācijas Tips                                      | Jā                | Nekad              | Automātiski ielādējas                                                                                         |
| Nosūtītājs                                             | Nē                | Nekad              | Automātiski ielādējas                                                                                         |
| Saņēmēja valsts                                        | Nē                | Nekad              | Automātiski ielādējas                                                                                         |
| Statuss                                                | Jā                | Nekad              | Automātiski ielādējas                                                                                         |
| Statuss uzstādīts                                      | Jā                | Nekad              | Automātiski ielādējas                                                                                         |
| MRN                                                    | Jā                | Nekad              | Automātiski ielādējas                                                                                         |
| Nosūtītāja muitas<br>iestādes kods                     | Jā                | Nekad              | Automātiski ielādējas                                                                                         |
| Komersanta atbilde                                     | Jā                | Režīms:<br>"jauns" | Izvēlas vērtības:<br>- Piekrītu kontroles rezultātiem ;<br>- Nepiekrītu kontroles rezultātiem.                |
| Pieprasījuma<br>iesniegšanas datums                    |                   | Nekad              | Standarta funkcionalitāte .Attēlo šodienas<br>datumu                                                          |
| <pieprasījums tika<br="">noraidīts!&gt;</pieprasījums> | Nē                | Nekad              | Teksts "Izlaišanas pieprasījums tika noraidīts!"<br>tiek attēlots gadījumā, ja pieprasījums tika<br>noraidīts |

Formas kopējā funkcionalitāte ir aprakstīta tabulā (sk. 5-44 tabula. Forma FRM.TDOK.KIP elementi).

## 5-44 tabula. Forma FRM.TDOK.KIP elementi

| Aktivizējamais<br>elements | Funkcionalitāte                                                                                                    |
|----------------------------|----------------------------------------------------------------------------------------------------|
| ••••••••                   |                                                                                                    |
| [lesniegt]                 | Ja režīms ir "jauns", pārbauda vai deklarācija atrodas statusā "Kontrole" un vai<br>kāds cits nav labojis datu vienumu.<br>Veido jaunu ierakstu tabulā : |
|                            | Ja "Deklarētāja atbilde" ir 0, tiek uzlikts izlaišanas pieprasījuma noraidīšanas gaidīšanas taimeris.                                                    |
|                            | Saglabajot izmanto proceduru.                                                                                                    |
|                            | Forma tiek aizvērta, lietotājs atgriežas iepriekšējā formā                                                                                               |
| [Atcelt]                   | Standarta funkcionalitāte                                                                                                    |

#### 5.5.10. Informācijas pieprasījums par tranzīta kravu – FRM.TDOK.IPTRK

Formai pieejamie režīms "jauns" un "skatīt"

Formu "Informācijas pieprasījums par tranzīta kravu" (sk. 5-25 attēls. FL "Informācijas pieprasījums par tranzīta kravu") iespējams atvērt, veicot šādu darbību secību:

- Forma Pirmā forma ārējam lietotājam FRM.TKOP.PFRMARL → spiedpoga [Skatīt];
- Forma <u>Ar deklarāciju saistītā informācija FRM.TDOK.DKL.DSINF</u> → saraksts "Komersantam pieprasītie dati" → spiedpoga [Skatīt atbildes datus];
- Forma <u>Ar deklarāciju saistītā informācija FRM.TDOK.DKL.DSINF</u> → saraksts "Komersantam pieprasītie dati" → atbildes gaidīšanas taimeris ir pēc šodienas datuma → spiedpoga [Skatīt atbildes datus].

## 5-25 attēls. FL "Informācijas pieprasījums par tranzīta kravu"

| 🏴 Informācijas pieprasījums par tranzīta kravu                                                                                                    | Form id: FRM.TDOK.IPTRK 2                                                                                       |
|----------------------------------------------------------------------------------------------------|----------------------------------------------------------------------------------------------------|
| Deklarācijas tips: Tranzīta deklarācija<br>Statuss: Pieņemts (AC)<br>Nosūtītājs: Rīgas pilsētas sabiedrība ar ierobe<br>Nosūtītāja muitas iestādes kods: LV000210 | MRN: <b>08LV00009999999999</b><br>Statuss uzstādīts: <b>15.12.2008</b><br>Saņēmēja valsts: <b>Krievija - RU</b> |
| Principāls                                                                                                    | LV40001001338 PRIEŽKUNDZIŅI SIA Iela Riga LV LV1244                                                             |
| Kompetenta nosūtīšanas muitas iestāde                                                                                                    | LV000206                                                                                                    |
| Faktiskā saņēmēja muitas iestāde                                                                                                    | AT100000 🔍 🖉                                                                                                    |
| TC11 piegādāts                                                                                                    |                                                                                                    |
| TC11 piegādes datums                                                                                                    | 14.04.2009                                                                                                    |
| Papildu informācija                                                                                                    | Viss ok                                                                                                    |
| Informācija pieejama uz papīra                                                                                                    |                                                                                                    |
| Faktiskais saņēmējs                                                                                                    | LV40001000258 VIESTURI VF SIA Viesturi Mālpils pag. LV<br>LV2153                                                |
| Skatīt deklarāciju Aizvērt                                                                                                    |                                                                                                    |

Formu raksturo sekojoši dati (sk. 5-45 tabula. Formas FRM.TDOK.IPTRK lauku apraksts).

# 5-45 tabula. Formas FRM.TDOK.IPTRK lauku apraksts

| Nosaukums                                | Obligāts<br>lauks | Kad aktīvs        | Apraksts                                                                                                    |
|------------------------------------------|-------------------|-------------------|----------------------------------------------------------------------------------------------------|
| Deklarācijas Tips                        | Jā                | Nekad             | Automātiski ielādējas                                                                                                    |
| Nosūtītājs                               | Nē                | Nekad             | Automātiski ielādējas                                                                                                    |
| Saņēmēja valsts                          | Nē                | Nekad             | Automātiski ielādējas                                                                                                    |
| Statuss                                  | Jā                | Nekad             | Automātiski ielādējas                                                                                                    |
| Statuss uzstādīts                        | Jā                | Nekad             | Automātiski ielādējas                                                                                                    |
| MRN                                      | Jā                | Nekad             | Automātiski ielādējas                                                                                                    |
| Nosūtītāja muitas<br>iestādes kods       | Jā                | Nekad             | Automātiski ielādējas                                                                                                    |
| Pieprasījuma lauki                       | I                 | I                 | 1                                                                                                    |
| Principāls                               | Nē                | Nekad             | Attēlo informāciju                                                                                                    |
| Kompetenta nosūtīšanas<br>muitas iestāde | Nē                | Nekad             | Attēlo informāciju                                                                                                    |
| Faktiskā saņēmēja<br>muitas iestāde      | Nē                | Režīms<br>"jauns" | <ul> <li>Izsauc formu FRM.KOP.IMIEST "Izvēlēties<br/>muitas iestādi", kurā attēlo visas ES muitas<br/>iestādes ar izvešanas muitas iestādes lomu.</li> <li>Muitas iestādei jāatrodas ES valsts ietvaros</li> <li>Ja informācija pieejama, tad aizpilda kopā ar<br/>lauku TC11 piegādes datums vai arī neaizpilda<br/>vispār</li> <li>Ja IE538 ierakstītais statuss ir 1, tad lauks ir<br/>obligāts</li> <li>Ja nav pieprasīta papildus informācija, tad<br/>lauku nedrīkst aizpildīt. Ja ir pieprasīta<br/>papildus informācija, tad jābūt aizpildītam vai<br/>nu laukam "Faktiskā saņēmēja muitas iestāde",<br/>vai nu laukam "Faktiskais saņēmēja".</li> </ul> |
| TC11 piegādāts                           | Nē                | Režīms<br>"jauns" | Ja nav pieprasīta papildus informācija, nedrīkst<br>aizpildīt                                                                                                    |
| TC11 piegādes datums                     | Nē                | Režīms<br>"jauns" | Ja informācija pieejama, tad aizpilda kopā ar<br>lauku Faktiskā saņēmēja muitas iestāde vai arī<br>neaizpilda vispār<br>Aizpilda tikai, ja ir pieprasīta papildus                                                                                                    |

| Nosaukums                         | Obligāts<br>lauks | Kad aktīvs        | Apraksts                                                                                                    |
|-----------------------------------|-------------------|-------------------|----------------------------------------------------------------------------------------------------|
|                                   |                   |                   | informācija. Citādi – nedrīkst aizpildīt                                                                                                    |
| Papildu informācija               | Nē                | Režīms<br>"jauns" | Aizpilda tikai, ja ir pieprasīta papildus<br>informācija. Citādi – nedrīkst aizpildīt                                                                                                    |
| Informācija pieejamā uz<br>papīra | Nē                | Režīms<br>"jauns" | -                                                                                                    |
| Faktiskais saņēmējs               | Nē                | Nekad             | Automātiski ielādējas<br>Izsauc formu <u>FRM.TDOK.NMDAT Nodokļu</u><br><u>maksātāja dati</u><br>Ja nav pieprasīta papildus informācija, tad<br>lauku nedrīkst aizpildīt. Ja ir pieprasīta<br>papildus informācija, tad jābūt aizpildītam vai                                                                                  |
|                                   |                   |                   | nu laukam "Faktiskais saņēmējs", vai nu<br>laukam "Faktiskā saņēmēja muitas iestāde".<br>Ja ir pierasīta papildus informācija un lauks<br>"Faktiskais saņēmējs" ir aizpildīta, tad obligāti<br>jānorāda -nosaukums, iela, pasta indekss,<br>pilsēta un valsts. Ja kāds no laukiem nav<br>aizpildīts, izdod kļūdas paziņojumu. |

Formas kopējā funkcionalitāte ir aprakstīta tabulā (sk. 5-55 tabula. Forma FRM.TDOK.TRDET elementi).

# 5-46 tabula. Forma FRM.TDOK.IPTRK elementi

| Aktivizējamais                  | Funkcionalitāte                                                                                                    |
|---------------------------------|----------------------------------------------------------------------------------------------------|
| elements                        |                                                                                                    |
| [Nosūtīt<br>informāciju muitai] | Notiek datu validācija.<br>Ja kļūdu nav, datus saglabā datu bāzē, norādot jaunu deklarācijas MRN.                                      |
|                                 | Komersanta tabula saglaba lauka "Principals" datus, noradot atsauci uz jauno<br>ierakstu.                                              |
|                                 | Tiek veikta datu vienuma (formas laukos norādīto vērtību) saglabāšana datu bāzē.<br>Tad izsauc procedūru, ar kuru sūta IE141 ziņojumu. |
|                                 | Formā tiek parādīts ziņojums #10203 "Ziņojums veiksmīgi nosūtīts!", un formu atver režīmā "Skatīt".                                    |
| [Aizvērt]                       | Veido jaunu ierakstu tabulā :                                                                                                    |
|                                 | Ja "Deklaretaja atbilde" ir 0, tiek uzlikts izlaišanas pieprasijuma noraidišanas gaidīšanas taimeris.                                  |

| Aktivizējamais<br>elements | Funkcionalitāte                                                      |
|----------------------------|----------------------------------------------------------------------|
|                            | Saglabājot izmanto procedūru.                                        |
|                            | Forma tiek aizvērta, lietotājs atgriežas iepriekšējā formā           |
| [Atcelt]                   | Standarta funkcionalitāte                                            |
| [Skatīt deklarāciju]       | Ja deklarācija ir atrodama, tad atver formu FRM.TDOK.DKL Deklarācija |

## 5.5.11. Deklarācijas informācijas salīdzināšanas rezultāts - FRM.TDOK.DIZMPC

Forma paredzēta deklarācijas versiju un izmaiņu salīdzināšanai.

Formu "Deklarācijas informācijas salīdzināšanas rezultāts" iespējams atvērt, veicot šādu darbību secību:

Formā <u>Ar deklarāciju saistītā informācija – FRM.TDOK.DKL.DSINF</u>  $\rightarrow$  saraksts "Deklarācijas izmaiņas"  $\rightarrow$  iezīmēt divus ierakstus  $\rightarrow$  spiedpoga [Salīdzināt izvēlētos].

#### 5-26 attēls. FL " Deklarācijas informācijas salīdzināšanas rezultāts"

| ця  | Deklarācijas informācijas salīdzināšanas rezultāts Form id: FRM.TDOK.DIZME |               |                        |                        |         | DIZMPC ?      |                   |             |          |                    |                       |
|-----|----------------------------------------------------------------------------|---------------|------------------------|------------------------|---------|---------------|-------------------|-------------|----------|--------------------|-----------------------|
| Del | Deklarācijas MRN: 16LV00020710197777                                       |               |                        |                        |         | Salīdz        | ināšanas da       | tums: 2     | 9.05.201 | 6 22:11:42         |                       |
| Sa  | əlīdzinām                                                                  | ie ieraksti   |                        |                        |         |               |                   |             |          |                    |                       |
|     | Status                                                                     | s             | Iesniegts              | Pieņemts/<br>Noraidīts | Komers  | anta NMR/EORI | Muitas darbinieks |             | Versija  | Aktuālā<br>versija | Izvēlētie<br>ieraksti |
| [   | Iesnieg                                                                    | its           | 28.05.2016<br>07:25:16 | 28.05.2016<br>07:25:02 | LV40003 | 032065        |                   |             | 0        | ~                  | (1)                   |
| [   | Izmaiŋ<br>iesnieg                                                          | as<br>tas     | 28.05.2016<br>00:00:00 | 28.05.2016<br>07:25:02 | LV40003 | 032065        |                   |             | 0        | ~                  | (2)                   |
|     | Skati                                                                      | :             | Salīdzināt iz          | zvēlētos               |         |               |                   |             |          |                    |                       |
|     | 1- 1_ 1 X_                                                                 |               | -1-                    |                        |         |               |                   |             |          |                    |                       |
| Sa  | illazinasa<br>Dəhlərə                                                      | nas rezulta   | ats<br>= -!!-          |                        |         |               |                   |             |          |                    |                       |
|     | Deklaraci                                                                  | jas intorma   | acija                  |                        |         |               |                   |             |          |                    |                       |
|     | Aile                                                                       |               |                        |                        |         | (1)           | (2)               |             |          |                    |                       |
|     | Vienkāršotā procedūra                                                      |               |                        |                        | 0       |               |                   |             |          |                    |                       |
|     | 50.7. De                                                                   | darācijas aiz | pildīšanas viet        | ta                     |         | Rīga          | v                 |             |          |                    |                       |
|     | Preču informācija                                                          |               |                        |                        |         |               |                   |             |          |                    |                       |
|     | Preces<br>tehniska                                                         | is            |                        |                        |         |               | (2)               |             |          |                    |                       |
|     | numurs                                                                     | Alle          | a ukuma                |                        |         | (1)           | (2)               | )<br>tunali |          |                    |                       |
|     | 1                                                                          | 31.4. NOS     | Saukums                |                        |         | kartupejissss | каг               | tupeji      |          |                    |                       |
|     |                                                                            |               |                        |                        |         |               |                   |             |          |                    |                       |
|     | Aizvērt                                                                    | A             | tcelt                  |                        |         |               |                   |             |          |                    |                       |

Formu raksturo sekojoši dati (sk.5-47 tabula. Formas FRM.TDOK.DIZMPC lauku apraksts).

## 5-47 tabula. Formas FRM.TDOK.DIZMPC lauku apraksts

| Nosaukums               | Obligāts<br>lauks | Kad aktīvs | Apraksts |
|-------------------------|-------------------|------------|----------|
| Salīdzināmie ieraksti   |                   |            |          |
| Nav kārtojams saraksts. |                   |            |          |
| Statuss                 | -                 | Nekad      |          |

| Nosaukums                                                                                                    | Obligāts<br>lauks                                                     | Kad aktīvs                                                                | Apraksts                                                                                                    |
|----------------------------------------------------------------------------------------------------|-----------------------------------------------------------------------|---------------------------------------------------------------------------|----------------------------------------------------------------------------------------------------|
| Iesniegts                                                                                                    | -                                                                     | Nekad                                                                     |                                                                                                    |
| Pieņemts/Noraidīts                                                                                                    | -                                                                     | Nekad                                                                     |                                                                                                    |
| Komersanta<br>NMR/EORI                                                                                                    | -                                                                     | Nekad                                                                     |                                                                                                    |
| Muitas darbinieks                                                                                                    | -                                                                     | Nekad                                                                     |                                                                                                    |
| Versija                                                                                                    | -                                                                     | Nekad                                                                     |                                                                                                    |
| Aktuālā versija                                                                                                    | -                                                                     | Nekad                                                                     |                                                                                                    |
| Izvēlētie ieraksti                                                                                                    | -                                                                     |                                                                           |                                                                                                    |
| Salīdzināšanas rezultāts                                                                                                  | 1                                                                     |                                                                           |                                                                                                    |
| Deklarācijas informācij                                                                                                   | a                                                                     |                                                                           |                                                                                                    |
| Šis nav sakļaujams un kā<br>ailēm, tiek veikta 2 izvēlē<br>kurās ir neatbilstības, kā a                                   | rtojams sarak<br>ito ierakstu sa<br>arī kolonnās ,                    | sts. Pie formas atv<br>alīdzināšana ((1) u<br>,(1)" un ,,(2)" tiek        | vēršanas, atbilstoši nodaļā 4.2 uzskaitītajām<br>n (2)). Sarakstā tiek attēlotas tikai tās ailes,<br>attēlotas attiecīgo aiļu vērtības.                |
| Aile                                                                                                    |                                                                       |                                                                           | Ailes nosaukums, kurā ir neatbilstības.                                                                                                    |
| (1)                                                                                                    |                                                                       |                                                                           | Deklarācijas ailes sākotnējā vērtība.                                                                                                    |
|                                                                                                    |                                                                       |                                                                           | Kolonnas virsrakstā " <mrn>" vietā tiek<br/>attēlots deklarācijas MRN, kurā ir attiecīgā<br/>vērtība.</mrn>                                            |
| (2)                                                                                                    |                                                                       |                                                                           | Deklarācijas ailes jaunā/aktuālā vērtība.                                                                                                    |
|                                                                                                    |                                                                       |                                                                           | Kolonnas virsrakstā " <mrn>" vietā tiek<br/>attēlots deklarācijas MRN, kurā ir attiecīgā<br/>vērtība.</mrn>                                            |
| Saraksts "Preču inform                                                                                                    | ācija"                                                                |                                                                           |                                                                                                    |
| Šis nav sakļaujams un kār<br>ailēm, tiek veikta 2 izvēlē<br>tās ailes, kurās ir neatbils<br>vērtība" tiek attēlotas attie | rtojams sarak<br>ito ierakstu sa<br>tības, kā arī k<br>ecīgo aiļu vēr | sts. Pie formas atv<br>Ilīdzināšana (Ierak<br>olonnās "Ieraksta<br>tības. | vēršanas, atbilstoši nodaļā 4.2 uzskaitītajām<br>tsta 1 un Ieraksta 2). Sarakstā tiek attēlotas tikai<br>1 sākotnējā vērtība" un "Ieraksta 2 sākotnējā |
| Preces tehniskais<br>numurs                                                                                               |                                                                       |                                                                           | Attēlo preces tehnisko numuru no aktuālās<br>deklarācijas/deklarācijas izmaiņām                                                                        |
| Aile                                                                                                    |                                                                       |                                                                           | Ailes nosaukums, kurā ir neatbilstības<br>izmaiņas.                                                                                                    |
| (1)                                                                                                    |                                                                       |                                                                           | Deklarācijas ailes sākotnējā vērtība.                                                                                                    |
|                                                                                                    |                                                                       |                                                                           | Kolonnas virsrakstā " <mrn>" vietā tiek<br/>attēlots deklarācijas MRN, kurā ir attiecīgā</mrn>                                                         |

vērtība.

| Nosaukums | Obligāts<br>lauks | Kad aktīvs | Apraksts                                                                                                    |
|-----------|-------------------|------------|----------------------------------------------------------------------------------------------------|
| (2)       |                   |            | Deklarācijas ailes jaunā/aktuālā vērtība.<br>Kolonnas virsrakstā " <mrn>" vietā tiek<br/>attēlots deklarācijas MRN, kurā ir attiecīgā<br/>vērtība.</mrn> |

#### 5.5.12. Iekļaut datus - FRM.TDOK.IEDAT

Forma paredzēta datu pārņemšanai no citām deklarācijām.

Formu "Iekļaut datus" iespējams atvērt, veicot šādu darbību secību:

- Forma <u>Izveidot deklarāciju no jauna FRM.TDOK.DPN</u> → atzīmēt "Datu pārņemšana" → spiedpoga [Turpināt];
- Forma <u>Deklarācijas preču saraksts FRM.TDOK.DKL.DPRS</u> → spiedpoga [Pārņemt datus];
- Pirmā līmeņa izvēlne "Komersants nosūtītājs" → otrā līmeņa izvēlne "Ielādēt datus no deklarācijas".

## 5-27 attēls. FL " Iekļaut datus"

| 🗋 Iekļaut datus                              | Form id: FRM.TDOK.IEDAT ? |
|----------------------------------------------|---------------------------|
| Iekļaut deklarācijas                         |                           |
| * EMDAS modulis TKS 💌 * Deklarācijas MRN/LRN | Servienot Pievienot       |
| MRN                                          |                           |
| 16LV00021010213091                           |                           |
| Izņemt                                       |                           |
| Turpināt Atcelt                              |                           |

Formu raksturo sekojoši dati :

## 5-48 tabula. Formas FRM.TDOK.IEDAT lauku apraksts

| Nosaukums            | Obligāts<br>lauks | Kad aktīvs | Apraksts                                                                                                    |
|----------------------|-------------------|------------|----------------------------------------------------------------------------------------------------|
| EMDAS modulis        | jā                | vienmēr    | Pieejamās vērtības:<br>ENS, TKS, EKS, EKS MAN, IKS, MAN, PU                                                                                                    |
| Deklarācijas MRN/LRN | jā                | vienmēr    | Salīdzina ar EMDAS moduļa MRN (ja ir<br>norādīts EKS modulis, salīdzina arī ar LRN).<br>Piezīmes:<br>Ievadot laukā mazo burtu [a – ž], tas tiek<br>automātiski pārveidots par lielo |

| Nosaukums | Obligāts<br>lauks | Kad aktīvs | Apraksts                                                                            |
|-----------|-------------------|------------|-------------------------------------------------------------------------------------|
| MRN       | Jā                | nekad      | Attēlo:<br>Pievienotās vērtības no lauka "<*EMDAS<br>modulis> deklarācijas MRN/LRN" |

Formas funkcionalitāte ir aprakstīta tabulā 5-51.

# 5-49 tabula. Formas FRM.TDOK.IEDAT elementi

| Aktivizējamais | Funkcionalitāte                                                                                                    |  |  |  |  |
|----------------|----------------------------------------------------------------------------------------------------|--|--|--|--|
| elements       |                                                                                                    |  |  |  |  |
| []             | Ja "*EMDAS modulis" vērtība ir "ENS", tad atver formu "FRM.XDOK.IDEKL<br>Izvēlēties ievešanas kopsavilkuma deklarāciju" režīmā "izvēle".                                                                                                    |  |  |  |  |
|                | Ja lauka "*EMDAS modulis" vērtība ir "EKS", tad atver formu "FRM.DOK.IDEKL<br>Izvēlēties eksporta deklarāciju" režīmā "izvēle".                                                                                                    |  |  |  |  |
|                | Ja lauka "*EMDAS modulis" vērtība ir "EKS manifests", tad atver formu<br>"FRM.DOK.IMAN Izvēlēties manifestu" režīmā "izvēle".                                                                                                    |  |  |  |  |
|                | Ja lauka "*EMDAS modulis" vērtība ir "TKS", tad atver formu "FRM.TDOK.IDEKL<br>Izvēlēties tranzīta deklarāciju" režīmā "izvēle".                                                                                                    |  |  |  |  |
|                | Ja lauka "*EMDAS modulis" vērtība ir "IMD", tad atver formu "FRM.IDOK.IDEKL<br>Izvēlēties deklarāciju" režīmā "izvēle".                                                                                                    |  |  |  |  |
|                | Ja lauka "*EMDAS modulis" vērtība ir "MAN", tad atver formu<br>"FRM.UDOK.IMAN Izvēlēties manifestu" režīmā "izvēle".                                                                                                    |  |  |  |  |
|                | Ja lauka "*EMDAS modulis" vērtība ir "PU", tad atver formu "FRM.UDOK.IPUD<br>Izvēlēties pagaidu uzglabāšanas deklarāciju" režīmā "izvēle".                                                                                                    |  |  |  |  |
| [Pievienot]    | Pievieno MRN sarakstam                                                                                                    |  |  |  |  |
| [Turpināt]     | Katram MRN no saraksta veic deklarācijas preču datu pārņemšanu.                                                                                                    |  |  |  |  |
|                | <ul> <li>a. Ja lietotājs ir norādījis vienu tranzīta vai eksp<br/>deklarāciju, tiek pārņemti visi deklarācijas dati;</li> <li>b. Ja lietotājs ir norādījis cita EMDAS moduļa deklarāciju<br/>jebkādas vairākas deklarācijas, tiek pārņemti tikai pi<br/>dati.</li> <li>Ja lietotājam ir tiesības uz visu dokumentu, pārņem visas preces; citādi pārņe<br/>tikai tās preces, uz kuriem lietotājam ir tiesības. Precēm nepārņemt iepriekšēj<br/>dokumentus (40.aile), kuriem neeksistē kodi TKS dokumentu veidu<br/>klasifikatorā.</li> </ul> |  |  |  |  |
|                |                                                                                                    |  |  |  |  |

# 5.6. Deklarācija – FRM.TDOK.DKL

Forma paredzēta deklarācijas ievadīšanai, aplūkošanai un rediģēšanai. Galvene attēlota tabulārā formā virs lappusēm, vērtības tajā tiek ierakstītas automātiski.

Formu "Deklarācija" (sk. 5-28 attēls. FL "Deklarācija) iespējams atvērt, veicot šādu darbību secību:

- Forma <u>Izvēlēties deklarāciju FRM.TDOK.IDEKL</u> → saraksts "Deklarācijas" → klikšķis uz saraksta rindiņas;
- Forma <u>Deklarācijas pamatnostādnes FRM.TDOK.DPN</u> → formas režīms ir "jauns" → spiedpoga [Turpināt];
- Forma <u>Ar deklarāciju saistītā informācija FRM.TDOK.DKL.DSINF</u> → saraksts "Deklarācijas izmaiņas" → klikšķis uz rindiņas;
- Forma <u>Ar deklarāciju saistītā informācija FRM.TDOK.DKL.DSINF</u> → saraksts "Deklarācijas izmaiņas" → spiedpoga [Skatīt];
- Forma <u>Ar deklarāciju saistītā informācija FRM.TDOK.DKL.DSINF</u> → saraksts "Izkraušanas atļauja" → klikšķis uz rindiņas;
- Forma <u>Ar deklarāciju saistītā informācija FRM.TDOK.DKL.DSINF</u> → saraksts "Izkraušanas atļauja" → spiedpoga [Skatīt];
- Forma <u>Izvēlēties deklarācijas paraugu FRM.TDOK.IDPAR</u> → saraksts "Deklarāciju paraugi" → klikšķis uz rindiņas;
- Forma <u>Deklarācijas ielāde no faila FRM.DOK.DEKLNF</u> → spiedpoga [Ielādēt failu];
- Forma <u>Informācijas pieprasījums par tranzīta kravu FRM.TDOK.IPTRK</u> → spiedpoga [Skatīt deklarāciju];
- Forma <u>Tranzīta deklarāciju pamata pārskats FRM.TPAR.PAMAT</u> → saraksts "Deklarācijas" → klikšķis uz rindiņas;
- Forma <u>Tranzīta deklarāciju pārskats pēc saņēmēja un nosūtītāja FRM.TPAR.A2A8</u> → saraksts "Deklarācijas" → klikšķis uz rindiņas;
- Forma <u>Tranzīta deklarāciju pārskats pēc precēm, transporta veidiem FRM.TPAR.A2A33TR</u> → saraksts "Deklarācijas" → klikšķis uz rindiņas;
- Forma <u>Tranzīta deklarāciju pārskats pēc lietotāja FRM.TPAR.LIET</u> → saraksts "Deklarācijas" → klikšķis uz rindiņas;
- Forma <u>Tranzīta deklarāciju atskaite par diennakti Latvijas Dzelzceļam FRM.TPAR.LDZ1</u> → saraksts "Deklarācijas" → klikšķis uz rindiņas;
- Forma <u>Tranzīta deklarāciju atskaite par anulēšanu Latvijas Dzelzceļam FRM.TPAR.LDZ2</u> → saraksts "Deklarācijas" → klikšķis uz rindiņas.

## 5-28 attēls. FL "Deklarācija"

| 🏛 Deklarācija          |                                                   |                                      |                           |                                |                                       |                                       | Form id:                     | FRM.TDOK.DKL ?          |
|------------------------|---------------------------------------------------|--------------------------------------|---------------------------|--------------------------------|---------------------------------------|---------------------------------------|------------------------------|-------------------------|
| Dokumenta tips: T2 - I | Dokumenta tips: <b>T2 - Preču plūsma iekšzemē</b> |                                      |                           |                                |                                       |                                       |                              |                         |
| MRN:                   |                                                   | LRN:<br>4000303206514028300006       |                           | MKP: I                         | LV000206                              |                                       | Pieņemta:                    |                         |
| Statuss: Iesniegts (SI | 3)                                                | Statuss uzstādīts:<br>28.01.2014 10: | 44:15                     | Iesnie<br><b>28.0</b> 1        | gta:<br>L <b>.2014 10:4</b> 4         | 4:15                                  | Izlaists tranzītā:           |                         |
| Iesaistītās<br>puses   | C<br>trans                                        | )ati par<br>sportēšanu               | Apkopojošā<br>informācija |                                | Preces                                | Kopsa<br>deklarā                      | vilkuma<br>cijas dati        | Saistītā<br>informācija |
| 🏴 Iesaistītās puses    |                                                   |                                      |                           |                                |                                       |                                       | Form id: FRM.                | TDOK.DKL.IESP ?         |
| 1. Deklarācijas pan    | natnostādn                                        | es                                   |                           |                                |                                       |                                       |                              |                         |
| 1.3. Deklarācijas ti   | ps                                                |                                      |                           | T2 -                           | Preču plūsma                          | iekšzemē                              |                              |                         |
| S00. Kopsavilkuma      | a deklarācijas                                    | tips                                 |                           |                                |                                       |                                       |                              |                         |
| Vienkāršotā proce      | dūra                                              |                                      |                           |                                |                                       |                                       |                              |                         |
| Iesaistītās puses      |                                                   |                                      |                           |                                |                                       |                                       |                              |                         |
| 2. Nosūtītājs          |                                                   |                                      |                           | LV4<br>LV1                     | 1703006155 :<br>005                   | SIA "UNIMARS'                         | ' DUNTES 17 Rīga             | Latvija 🔄 🔍             |
| 8. Saņēmējs            |                                                   |                                      | LV4<br>atbi               | 0001001338 :<br>dību "Priežkur | Sabiedrība ar ie<br>Idziņi" Priežkuni | robežotu<br>dziņi Džūkstes pag        | . • •                        |                         |
| Atzītais saņēmējs      |                                                   |                                      |                           |                                |                                       |                                       |                              | م 🖌                     |
| 50. Principāls         | 50. Principāls                                    |                                      |                           | LV4<br>dzel                    | 0003032065 '<br>zceļš'' GOGOĻ,        | Valsts akciju sal<br>A 3 Rīga Latvija | piedrība "Latvijas<br>LV1050 |                         |
| Ierašanās ziņojuma     | Ierašanās ziņojuma iesniedzējs                    |                                      |                           |                                |                                       |                                       |                              | A V                     |
| Pārstāvis/S08. Inf     | ormējamā p                                        | ersona                               |                           |                                |                                       |                                       |                              |                         |
| Tips                   |                                                   |                                      |                           |                                |                                       |                                       |                              |                         |
| Amats                  |                                                   |                                      |                           |                                |                                       |                                       |                              |                         |
| Pārstāvis              |                                                   |                                      |                           |                                |                                       |                                       |                              | r 💊 🖋                   |
|                        |                                                   |                                      |                           |                                |                                       |                                       |                              |                         |
| Vēsture                | Aizvērt                                           | Izveidot o                           | leklarāciju               |                                | Saglabāt kā                           | i failu                               | Saglabāt I                   | kā paraugu              |
| Drukāt darba ve        | ersiju                                            |                                      |                           |                                |                                       |                                       |                              |                         |

Formu raksturo sekojoši dati (sk. 5-50 tabula. Formas FRM.TDOK.DKL lauku apraksts).

# 5-50 tabula. Formas FRM.TDOK.DKL lauku apraksts

| Nosaukums                   | Obligāts<br>lauks                                                                                 | Kad aktīvs          | Apraksts                                          |  |  |  |
|-----------------------------|---------------------------------------------------------------------------------------------------|---------------------|---------------------------------------------------|--|--|--|
| Kļūdu tabula formas galvenē |                                                                                                   |                     |                                                   |  |  |  |
| Saraksts kārtojams pa vis   | Saraksts kārtojams pa visām kolonnām (pēc noklusēšanas sakārtots pēc "Kļūdains atribūts/ Kļūdainā |                     |                                                   |  |  |  |
| galvojuma GRN"). Tabul      | a tiek rādīta l                                                                                   | ietotājam tikai gad | dījumā, ja tajā ir ieraksti, kurus var attēlot un |  |  |  |
| datu vienuma statuss ir "C  | Galvojuma la                                                                                      | bošana" vai "Nora   | aidīts". Kļūdas jāattēlo sarkanā krāsā.           |  |  |  |
| Kļūdains atribūts /         | -                                                                                                 | Nekad               | Gadījumā, ja statuss deklarācijai ir              |  |  |  |
| Kļūdainā galvojuma          |                                                                                                   |                     | "Galvojuma labošana", kolonnas nosaukums ir       |  |  |  |
| GRN                         |                                                                                                   |                     | "Kļūdainā galvojuma GRN", ja cits statuss –       |  |  |  |
|                             |                                                                                                   |                     | "Kļūdains atribūts".                              |  |  |  |
|                             |                                                                                                   |                     | Aizpildās automātiski                             |  |  |  |
| Kļūdas kods                 | -                                                                                                 | Nekad               | Aizpildās automātiski                             |  |  |  |
| Kļūda                       | -                                                                                                 | Nekad               | Sastāv no 2 vērtībām                              |  |  |  |
| Oriģinālā vērtība           | -                                                                                                 | Nekad               | Aizpildās automātiski                             |  |  |  |

| Nosaukums                         | Obligāts<br>lauks | Kad aktīvs                                                                                         | Apraksts                                                                             |
|-----------------------------------|-------------------|----------------------------------------------------------------------------------------------------|--------------------------------------------------------------------------------------|
| Formas galvene                    | 1                 | l                                                                                                  |                                                                                      |
| Dokumenta tips                    |                   | Nekad                                                                                              | Aizpildās automātiski ar klasifikatora vērtību                                       |
| MRN                               | -                 | Nekad                                                                                              | Aizpildās automātiski                                                                |
| LRN                               | -                 | Nekad                                                                                              | Aizpildās automātiski                                                                |
| Statuss                           | -                 | Nekad                                                                                              | Aizpildās automātiski                                                                |
| Statuss uzstādīts                 | -                 | Nekad                                                                                              | Aizpildās automātiski                                                                |
| МКР                               |                   | Nekad                                                                                              | Aizpildās automātiski. Muitas kontroles punkta<br>kods                               |
| Iesniegta                         | -                 | Nekad                                                                                              | Aizpildās automātiski. Deklarācijas<br>iesniegšanas datums                           |
| Pieņemta                          | -                 | Nekad                                                                                              | Aizpildās automātiski. Deklarācijas<br>pieņemšanas datums                            |
| Izlaista                          | -                 | Nekad                                                                                              | Aizpildās automātiski. Deklarācijas izlaišanas<br>datums                             |
| Noraidīšanas iemesls              | -                 | Nekad,<br>Redzams tikai,<br>ja ir bijis<br>noraidīšanas<br>iemesls                                 | Aizpildās automātiski. Noraidīšanas iemesls                                          |
| Formas lappuses                   |                   |                                                                                                    |                                                                                      |
| Iesaistītās puses                 | -                 | -                                                                                                  | Atver formu <u>FRM.TDOK.DKL.IESP</u><br><u>Iesaistītās puses</u>                     |
| Transportēšanas detaļas           | -                 | -                                                                                                  | Atver formu <u>FRM.TDOK.DKL.TRDET Dati</u><br>par transportēšanu                     |
| Apkopojošā<br>informācija         | -                 | -                                                                                                  | Atver formu <u>FRM.TDOK.DKL.DKOPI</u><br><u>Deklarācijas -apkopojošā informācija</u> |
| Preces                            | -                 |                                                                                                    | Atver formu <u>FRM.TDOK.DKL.DPRS</u><br><u>Deklarācijas preču saraksts</u>           |
| Kopsavilkuma<br>deklarācijas dati | -                 | Cilnis aktīvs,<br>ja pamatformā<br>tika ierakstīta<br>kopsavilkuma<br>deklarācijas<br>izmantošana. | Atver formu <u>FRM.TDOK.DKL.KDD</u><br><u>Kopsavilkuma deklarācijas dati</u>         |
| Saistītā informācija              | -                 | Netiek attēlots,<br>ja datu                                                                        | Atver formu <u>FRM.TDOK.DKL.DSINF Ar</u><br><u>deklarāciju saistītā informācija</u>  |

| Nosaukums | Obligāts<br>lauks | Kad aktīvs                                          | Apraksts |
|-----------|-------------------|-----------------------------------------------------|----------|
|           |                   | vienums ir<br>"Tranzīta<br>deklarācijas<br>paraugs" |          |

Formas kopējā funkcionalitāte ir aprakstīta tabulā (sk. 5-51 tabula. Forma FRM.TDOK.DKL elementi).

# 5-51 tabula. Forma FRM.TDOK.DKL elementi

| Aktivizējamais<br>elements | Funkcionalitāte                                                                                                    |  |  |  |  |  |
|----------------------------|----------------------------------------------------------------------------------------------------|--|--|--|--|--|
|                            |                                                                                                    |  |  |  |  |  |
| [Validēt]                  | <ol> <li>Validē laukos ierakstītas vērtības pēc formāta (lai ievadītās vērtība atbilstu<br/>DB kolonas tipam/formātam, lai ievadīta vērtība būtu vienāda ar kāda atbilstoša<br/>klasifikatora vērtību).</li> <li>Notiek deklarācijas datu validēšana (validēšanas kritēriji ir atkarīgi no<br/>dokumenta veida un deklarācijas tipa – obligāto datu pārbaude, atkarīgo datu<br/>pārbaude.</li> </ol>               |  |  |  |  |  |
|                            |                                                                                                    |  |  |  |  |  |
|                            | 3) Pārbauda atzīto komersantu sertifikātus un vietējo muitotāju atļaujas (Atzītā nosūtītāja sertifikāta pārbaude).                                                                                                    |  |  |  |  |  |
|                            | Ja kļūdas deklarācijas datos nav atrastas, lietotājam tiek parādīts paziņojums<br>#10400 "Validācija tika veiksmīgi pabeigta", un koriģē apstrādājamās<br>deklarācijas statusu un izskaitļo kopējo preču svaru.<br>Citādi parāda atrasto kļūdu paziņojumu sarakstu un, ja forma bija režīmā "skatīt"<br>un deklarācijas statuss "jauns" forma pāriet režīmā "rediģēt", kur redzami<br>attiecīgie kļūdas paziņojumi |  |  |  |  |  |
|                            |                                                                                                    |  |  |  |  |  |
| [lesniegt]                 | Notiek deklarācijas datu validēšana (izpildās darbības, kas notiek pie pogas<br>[Validēt] nospiešanas).<br>Poga režīmā "skatīt" būs pieejama tikai gadījumā, ja datu vienums ir nobloķēts<br>ar citu lietotāju. Šajā gadījumā parādīsies attiecīgais kļūdas paziņojums un<br>turpmākās darbības nebūs pieejamas. Deklarācija paliek režīmā "skatīt".                                                               |  |  |  |  |  |
|                            |                                                                                                    |  |  |  |  |  |
|                            | Poga režīmā "rediģēt" vai "jauns" ir pieejama vienmēr, kamēr deklarācijas statuss ir "jauns" un tā nav nobloķēta ar citu lietotāju un veic šādas darbības:                                                                                                    |  |  |  |  |  |
|                            | <ul> <li>datu saglabāšanu (sk. [Saglabāt] funkcionalitāti) un validāciju (sk.<br/>[Validēt] funkcionalitāti);</li> </ul>                                                                                                    |  |  |  |  |  |
|                            | <ul> <li>veiksmīgas validācijas gadījumā veic iesniegšanu un forma pēc<br/>iesniegšanas paliek režīmā "skatīt";</li> </ul>                                                                                                    |  |  |  |  |  |
|                            | neveiksmīgas validācijas gadījumā tiek izdots attiecīgais kļūdas paziņojums,<br>formai paliekot režīmā "rediģēt". Iesniegšanas procedūras darbības, ja<br>Dokumenta tips "Deklarācija":                                                                                                    |  |  |  |  |  |
|                            | 1)ja viss ir aizpildīts korekti (validācija veiksmīgi pabeigta), koriģē apstrādājamās deklarācijas statusu;                                                                                                    |  |  |  |  |  |
|                            | 2)sagatavo un nosūta IE15 uz MCC.Pretējā gadījumā parāda validācijas procesā                                                                                                    |  |  |  |  |  |

| Aktivizējamais           | Funkcionalitāte                                                                                                    |  |  |  |  |
|--------------------------|----------------------------------------------------------------------------------------------------|--|--|--|--|
| elements                 |                                                                                                    |  |  |  |  |
|                          | noteikto kļūdu paziņojumus.                                                                                                    |  |  |  |  |
|                          | Ja ir saņemts IE928, deklarācijas statuss mainās uz "Apstiprināts". Kamēr tas<br>netiek saņemts, statuss paliek "Iesniegts". Lai atkārtoti iesniegtu deklarāciju ir<br>jāizveido jauna deklarācija (ar citu LRN) no jau esošās, izmantojot pogu<br>[Izveidot deklarāciju], un tad to var iesniegt.                                                                                                    |  |  |  |  |
|                          | Iesniegšanas procedūras darbības, ja Dokumenta tips "Deklarācijas<br>izmaiņas":                                                                                                    |  |  |  |  |
|                          | 1) ja datu vienuma statuss ir "jauns", tiek pārbaudīts, vai saistītā deklarācija,<br>kurai iesniedz izmaiņas, ir statusā "Pieņemts" "Galvojuma labošana" vai<br>"Izmaiņas noraidītas". Ja tā nav, izdod kļūdas paziņojumu.                                                                                                    |  |  |  |  |
|                          | 2) notiek datu validēšana (izpildās darbības, kas notiek pie pogas [Validēt]<br>nospiešanas).Ja viss ir aizpildīts korekti, koriģē apstrādājamā ieraksta statusu;                                                                                                    |  |  |  |  |
|                          | 3) sagatavo un nosūta IE13 uz MCC.                                                                                                    |  |  |  |  |
|                          | Pretējā gadījumā parāda validācijas procesā noteikto kļūdu paziņojumus                                                                                                    |  |  |  |  |
| [Pieprasīt<br>izlaišanu] | Atver izlaišanas pieprasījuma formu <u>FRM.TDOK.KIP Kravas izlaišanas</u><br>pieprasījums režīmā "Jauns", nododot deklarācijas MRN.                                                                                                    |  |  |  |  |
| [Drukāt darba            | Veido datu vienuma izdrukas formu un parāda to lietotājam. Izdrukas forma                                                                                                    |  |  |  |  |
| versijuj                 | Izsauc datu vienuma izdrukas formu, kur tiek attēlota "Deklarācija"                                                                                                    |  |  |  |  |
| [Drukāt                  | Veido tranzīta pavaddokumenta izdrukas formu un parāda to lietotājam.                                                                                                    |  |  |  |  |
| pavaddokumentu]          | Izsauc datu vienuma izdrukas formu, kur tiek attēlots "Tranzīta pavaddokuments"                                                                                                    |  |  |  |  |
| [Vēsture]                | Standarta spiedpogas funkcionalitāte                                                                                                    |  |  |  |  |
| [Rediģēt]                | Ja režīms ir "skatīt" un statuss ir "jauns" (TJ vai DVJ vai tukšums) – Standarta spiedpogas funkcionalitāte. Datu vienums ir deklarācijas dati, kas ir atspoguļoti formā "Deklarācija".                                                                                                    |  |  |  |  |
|                          | Ja režīms ir "skatīt" un statuss nav "jauns" (nav TJ vai DVJ vai tukšums), tiks<br>izvadīts brīdinājums, kurā tiks prasīts vai lietotājs patiešām grib iesniegt<br>izmaiņas deklarācijai. Ja lietotājs atbild "Jā", tiek izveidots jauns ieraksts datu<br>bāzē ar dokumenta tipu "Tranzīta deklarācijas izmaiņas" un statusu "Datu<br>vienums jauns", kurš tiek atvērts rediģēšanai. Gadījumā, ja statuss bija<br>"Galvojuma labošana" izmaiņām tiek uzlikta pazīme. Kad šī pazīme ir uzlikta,<br>rediģēt drīkst tikai datus par galvojumiem – visus pārējus datus mainīt nedrīkst |  |  |  |  |
| [Dzēst]                  | Rāda lietotājam brīdinājumu: "Vai tiešām vēlaties dzēst šo datu vienumu (-s)?"                                                                                                    |  |  |  |  |
|                          | Ja lietotājs atbild "Jā", izsauc deklarācijas dzēšanas procedūru.                                                                                                    |  |  |  |  |

| Aktivizējamais<br>elements  | Funkcionalitāte                                                                                                    |
|-----------------------------|----------------------------------------------------------------------------------------------------|
| [Saglabāt]                  | Standarta spiedpogas funkcionalitāte                                                                                                    |
| [Aizvērt]                   | Režīmā "rediģēt", izdot paziņojumu: "Vai vēlaties aizvērt dokumentu, to<br>saglabājot?" Ja atbild apstiprinoši, aizver pašreizējo formu, to saglabājot, ja<br>atbild noliedzoši, forma paliek atvērta                                                                                                    |
| [Atcelt]                    | Datu vienumos "Tranzīta deklarācija", "Tranzīta deklarācijas izmaiņas" un<br>"Deklarācijas paraugs" nospiežot spiedpogu izdot kļūdas paziņojumu: "Vai<br>vēlaties aizvērt dokumentu, nesaglabājot izmaiņas?" Ja atbild apstiprinoši, aizver<br>pašreizējo formu un nesaglabājot veiktās izmaiņas , atgriežas iepriekšējā. Ja<br>atbild noliedzoši, forma paliek atvērta |
| [Saglabāt kā failu]         | Ja režīms ir "rediģēt", izdod paziņojumu: "Failā netiks iekļauti tie dati, kurus<br>lietotājs nav saglabājis pēc izmaiņu veikšanas. Vai vēlaties turpināt?" Ja atbild<br>apstiprinoši, dati tiek saglabāti failā, ja atbild noraidoši, turpmākās darbības<br>netiks veiktas.                                                                                            |
|                             | Lietotājam tiek rādīts pop-up logs, kur no lietotāja tiek prasīts ievadīt faila nosaukumu un vietu, kur to saglabāt.                                                                                                    |
| [Saglabāt kā<br>paraugu]    | Izsauc formu <u>FRM.TDOK.PARS Parauga saglabāšana</u> (kā parametru nodod deklarācijas ID).                                                                                                    |
| [Izveidot<br>deklarāciju]   | Tiek veikta datu vienuma kopija – pārkopē visus datus jaunajā deklarācijā<br>(izņemot atsauces uz citām deklarācijām, kontroles rezultātus un riska analīzes<br>datus, taimera vērtības un noraidīšanas/koriģēšanas iemeslus). Pārkopē<br>eksistējošas deklarācijas datus no tabulām.                                                                                   |
|                             | Dati par principālu netiek kopēti, tos paņem no lietotāja profila un ieraksta attiecīgos laukos, papildus norādot "Nosūtītāju".                                                                                                    |
|                             | Ja deklarācija ir tikusi veidota no citas deklarācijas vai deklarācijas parauga, tiek<br>atjaunoti deklarācijā esošie komersantu dati (persona/nosaukums, adrese,<br>pilsēta/rajons, pasta indekss un valsts) no EORI reģistra. Dati atjaunoti tiek<br>sekojošiem komersantiem deklarācijā, kuru dati atrodas EORI reģistrā:                                            |
|                             | <ul> <li>Eksporta deklarācijā: "50. Principāls"," 8. Saņēmējs", "2. Nosūtītājs",<br/>"Atzītais saņēmējs", "Pārstāvis";</li> </ul>                                                                                                    |
|                             | <ul> <li>Ja eksporta deklarācija ir papildināta ar kopsavilkuma datiem: "S04.<br/>Nosūtītājs (drošības)", "S06. Saņēmējs (drošības)", "S07. Pārvadātājs".</li> </ul>                                                                                                    |
|                             | Atvērta forma FRM.TDOK.DKL Deklarācija režīmā "rediģēt"                                                                                                    |
| [Pieprasīt<br>anulēšanu]    | Atver formu <u>FRM.TDOK.DANP Deklarācijas anulēšanas pamatojums</u> (režīms<br>"jauns"), kur jāievada anulēšanas iemesls                                                                                                    |
| [Iesniegt TIR<br>atkārtoti] | Tiek veiktas tādas pašas darbības, kas aprakstītas pie pogas [Iesniegt] datu vienumam TDKL TIR vienkāršotas procedūras gadījumā.                                                                                                    |

#### 5.6.1. Iesaistītās puses - FRM.TDOK.DKL.IESP

Forma paredzēt iesaistīto pušu aplūkošanai un rediģēšanai.

Formu "Iesaistītās puses" (sk. 5-29 attēls. FL "Iesaistītās puses) iespējams atvērt, veicot šādu darbību secību:

• Forma <u>Deklarācija FRM.TDOK.DKL</u> → lapiņa "Iesaistītās puses".

#### 5-29 attēls. FL "Iesaistītās puses"

| 🗮 Iesaistītās puses                 | Form id: FRM.TDOK.DKL.II                                                 | ESP ? |
|-------------------------------------|--------------------------------------------------------------------------|-------|
| 1. Deklarācijas pamatnostādnes      |                                                                          |       |
| 1.3. Deklarācijas tips              | T1 - Preču plūsma ārpus valsts                                           |       |
| SOO. Kopsavilkuma deklarācijas tips |                                                                          |       |
| Vienkāršotā procedūra               |                                                                          |       |
| Tesaistītās nuses                   |                                                                          |       |
| 2. Nosūtītājs                       | LV40001001338 PRIEŽKUNDZIŅI SIA Priežkundziņi Džūkstes<br>pag. LV LV3147 | 2 🎺   |
| 8. Saņēmējs                         | LV40001000578 ĶĪŠI ZS SIA Ķīši Iecavas nov. LV LV3919                    | 2 🌮   |
| Atzītais saņēmējs                   | 9                                                                        | s 🎸   |
| 50. Principāls                      | LV40001001338 PRIEŽKUNDZIŅI SIA Priežkundziņi Džūkstes<br>pag. LV LV3147 | 2 🌮   |
| Pārstāvis/S08. Informējamā persona  |                                                                          |       |
| Tips                                |                                                                          |       |
| Amats                               |                                                                          |       |
| Pārstāvis                           | q                                                                        | 2 🌮   |

Formu raksturo sekojoši dati (sk. 5-52 tabula. Formas FRM.DOK.IESP lauku apraksts).

#### 5-52 tabula. Formas FRM.DOK.IESP lauku apraksts

| Nosaukums                              | Obligāts<br>lauks | Kad aktīvs | Apraksts                                                                                                    |  |
|----------------------------------------|-------------------|------------|----------------------------------------------------------------------------------------------------|--|
| Sekcija "Deklarācijas p                | amatnostādr       | ies"       |                                                                                                    |  |
| 1.3. Deklarācijas tips                 | Jā                | Nekad      | Aizpildās automātiski                                                                                                    |  |
| Vienkāršotā procedūra                  | Nē                | Nekad      | Aizpildās automātiski                                                                                                    |  |
| S00. Kopsavilkuma<br>deklarācijas tips | Nē                | Nekad      | Aizpildās automātiski.<br>Ja datu bāzē glabājamā vērtība ir "IE" – attēlo<br>vārdu "Ievešanas", ja vērtība ir "IZ" –<br>"Izvešanas". |  |
| Sekcija "Iesaistītās puses"            |                   |            |                                                                                                    |  |
| 2. Nosūtītājs                          | Nē                | Nekad      | Izsauc formu <u>FRM.TDOK.NMDAT Nodokļu</u><br><u>maksātāja dati</u> (formas režīms "skatīt")                                         |  |

| Nosaukums                                                                                             | Obligāts<br>lauks                        | Kad aktīvs          | Apraksts                                                                                                    |
|----------------------------------------------------------------------------------------------------|------------------------------------------|---------------------|----------------------------------------------------------------------------------------------------|
| 8. Saņēmējs                                                                                           | Nē                                       | Nekad               | Izsauc formu <u>FRM.TDOK.NMDAT Nodokļu</u><br><u>maksātāja dati</u> (formas režīms "skatīt")                                                     |
| Atzītais saņēmējs                                                                                     | Nē                                       | Režīms<br>"rediģēt" | Izsauc formu FRM "Izvēlēties nodokļu<br>maksātāju" (klasifikatoru "Nodokļu maksātāji"<br>– rāda tikai Latvijas juridiskus nodokļu<br>maksātājus) |
| 50. Principāls, ja<br>deklarācijas tips nav<br>TIR                                                    | Jā,<br>izņemot<br>TIR<br>deklarācij<br>u | Režīms<br>"rediģēt" | Izsauc formu <u>FRM.TDOK.NMDAT Nodokļu</u><br><u>maksātāja dati</u> (formas režīms "skatīt")                                                     |
| TIR īpašnieks, ja<br>deklrācijas tips ir TIR                                                          | Jā, tikai<br>TIR<br>deklarācij<br>ai     | Režīms<br>"rediģēt" | Izsauc formu <u>FRM.TDOK.NMDAT Nodokļu</u><br><u>maksātāja dati</u> (formas režīms "skatīt")                                                     |
| Sekcija "Pārstāvis"                                                                                   |                                          |                     |                                                                                                    |
| Gadījumā, ja datu vienuma tips ir tukšs, sekcijas nosaukums ir "Pārstāvis/ S08. Informējamā persona". |                                          |                     |                                                                                                    |

Citādi sekcijas nosaukums ir "Pārstāvis".

| Tips      | Nē | Režīms<br>"rediģēt" | Izvēlas vienu no trijām vērtībām:<br><ul> <li>tukša rinda;</li> <li>Nosūtītājs;</li> <li>Saņēmējs.</li> </ul> Pēc noklusēšanās – tukša rinda. |
|-----------|----|---------------------|----------------------------------------------------------------------------------------------------|
| Amats     | Nē | Režīms<br>"rediģēt" | -                                                                                                    |
| Pārstāvis | Nē | Režīms<br>"rediģēt" | Izsauc formu "Nodokļu maksātāja dati Form<br>id: FRM.TDOK.NMDAT"                                                                              |

Formas kopējā funkcionalitāte ir aprakstīta tabulā (sk. 5-53 tabula. Forma FRM.TDOK.IESP elementi).

## 5-53 tabula. Forma FRM.TDOK.IESP elementi

| Aktivizējamais<br>elements | Funkcionalitāte                                                                       |
|----------------------------|---------------------------------------------------------------------------------------|
| [Izmainīt]                 | Izsauc formu <u>FRM.TDOK.DPN Deklarācijas pamatnostādnes</u> (formas režīms "skatīt") |

## 5.6.2. Dati par transportēšanu – FRM.TDOK.DKL.TRDET

Forma paredzēta datu aplūkošanai un rediģēšanai par transportēšanu.

Formu "Dati par transportēšanu" (5-30 attēls. FL "Dati par transportēšanu) iespējams atvērt, veicot šādu darbību secību:

• Forma <u>Deklarācija FRM.TDOK.DKL</u> → lapiņa "Transportēšanas detaļas".

## 5-30 attēls. FL "Dati par transportēšanu"

| Iesaistītās<br>puses                | Dati par<br>transportēšanu | Apkopojošā<br>informācija | Preces                          | Kopsavilkum<br>deklarācijas da | a Saistītā<br>ati informācija |
|-------------------------------------|----------------------------|---------------------------|---------------------------------|--------------------------------|-------------------------------|
| 🌐 Dati par transpo                  | ortēšanu                   |                           |                                 | Form                           | id: FRM.TDOK.DKL.TRDET        |
| Transportēšana                      |                            |                           |                                 |                                |                               |
| 18.1 Identitāte<br>(sākumā)         | 1234                       |                           | 21.1 Identitāt<br>robežas)      | e (uz                          |                               |
| 18.2. Valsts pied<br>(sākumā)       | erība                      |                           | 21.2. Valsts p<br>(uz robežas)  | iederība                       |                               |
| 26. Transportēša<br>veids (sākumā)  | 2 - Dzelzceļa transports   | 5                         | 25. Transport<br>veids (uz robe | ēšanas<br>ežas)                |                               |
| S10. Pārvadājum<br>atsauces numurs  | a<br>s                     |                           | 19. Transport<br>konteineros?   | ē                              |                               |
| Iekraušanas vals                    | ts Latvija - LV            |                           | Transportē, iz<br>cauruļvadus?  | rmantojot                      |                               |
| Iekraušanas vieta                   | a vieta                    |                           |                                 |                                |                               |
| 15.a./17.a. Marši                   | ruts                       |                           |                                 |                                |                               |
| 15. Nosūtītāja va                   | lsts Latvija - LV          |                           | 17. Saņēmēja                    | valsts Latvija - L'            | V                             |
| Muitas iestādes                     |                            |                           |                                 |                                |                               |
| A. 2. Nosūtītāja r<br>iestādes kods | muitas LV000207            |                           | 53. Saņēmēja<br>iestādes kods   | muitas LV000207                | Q 🏈                           |
|                                     |                            |                           | Faktiskais saņ<br>muitas iestād | ēmēja<br>es kods               |                               |
| 51. Paredzētās tr                   | anzīta muitas iestādes     |                           |                                 |                                |                               |
| Tranzīta muitas i                   | estāde                     |                           |                                 |                                | Q 🌽                           |
| Ierašanās datum                     | S                          |                           |                                 |                                | 🖬 🚀                           |
| Ierašanās laiks                     |                            |                           | :                               |                                |                               |
| <b>51. Tranzīta muit</b><br>⊕↑      | as iestādes kods           | Ier                       | ašanās laiks                    |                                |                               |

Formu raksturo sekojoši dati (sk. 5-54 tabula. Formas FRM.DOK.DKL.TRDET lauku apraksts).

## 5-54 tabula. Formas FRM.DOK.DKL.TRDET lauku apraksts

| Nosaukums                          | Obligāts<br>lauks | Kad aktīvs          | Apraksts                                                                                                    |  |  |  |
|------------------------------------|-------------------|---------------------|----------------------------------------------------------------------------------------------------|--|--|--|
| Sekcija "Transportēšana"           |                   |                     |                                                                                                    |  |  |  |
| 18.1. Identitāte<br>(sākumā)       | Nē                | Režīms<br>"rediģēt" | -                                                                                                    |  |  |  |
| 18.2. Valsts piederība<br>(sākumā) | Nē                | Režīms<br>"rediģēt" | <ul> <li>Nav jāaizpilda, ja transporta veids ir:</li> <li>dzelzceļa transports (2);</li> <li>pasta sūtījumi (5);</li> <li>transporta sistēmas organizēšana (7).</li> <li>Ja ir cits transporta veids, bet lauks nav aizpildīts – rāda kļūdas ziņojumu.</li> </ul> |  |  |  |
| 19. Transportē                     | Nē                | Režīms              | Pēc noklusēšanas – tukšs                                                                                                    |  |  |  |

| Nosaukums                                                                                                    | Obligāts<br>lauks | Kad aktīvs          | Apraksts                                                                                                    |  |  |  |
|----------------------------------------------------------------------------------------------------|-------------------|---------------------|----------------------------------------------------------------------------------------------------|--|--|--|
| konteineros?                                                                                                    |                   | "rediģēt            |                                                                                                    |  |  |  |
| 21.1. Identitāte (uz<br>robežas)                                                                                                    | Nē                | Režīms<br>"rediģēt  |                                                                                                    |  |  |  |
| 21.2. Valsts piederība<br>(uz robežas)                                                                                                    | Nē                | Režīms<br>"rediģēt  | Vērtību izvēlās no izkrītošā saraksta<br>klasifikatora "Valstis"                                                                                              |  |  |  |
| 25. Transportēšanas<br>veids (uz robežas)                                                                                                   | Nē                | Režīms<br>"rediģēt  | Vērtību izvēlās no izkrītošā saraksta<br>"Transportēšanas veids"<br>Lauka aizpildīšana ir obligāta, ja laukā<br>"Nosūtītāja muitas iestādes kods" ir ievadīta |  |  |  |
| 26. Transporta veids                                                                                                    | Jā                | Režīms              | vērtība<br>Vērtību izvēlas no izkrītošā saraksta                                                                                                    |  |  |  |
| (sākumā)                                                                                                    |                   | "rediģēt"           | "Transporta veids"                                                                                                    |  |  |  |
| S10. Pārvadājuma<br>atsauces numurs                                                                                                    | Nē                | Režīms<br>"rediģēt" | Lauks ir obligāts, ja izpildās visi sekojošie<br>nosacījumi:                                                                                                  |  |  |  |
|                                                                                                    |                   |                     | deklarācijas datiem;                                                                                                    |  |  |  |
|                                                                                                    |                   |                     | <ul> <li>transporta veids uz robežas - "Gaisa transports".</li> </ul>                                                                                         |  |  |  |
|                                                                                                    |                   |                     | Ja abi iepriekšminētie nosacījumi izpildās, tad<br>lauku obligāti jāaizpilda ar sekojošā formāta<br>vērtību:                                                  |  |  |  |
|                                                                                                    |                   |                     | <ul> <li>1-3 zīmes - simboli (ciparu vvai burtu kombinācijas);</li> </ul>                                                                                     |  |  |  |
|                                                                                                    |                   |                     | • 4-7 zīmes - četri cipari;                                                                                                    |  |  |  |
|                                                                                                    |                   |                     | • 8 zīme - viens burts (neobligāts).                                                                                                    |  |  |  |
| Iekraušanas vietas                                                                                                    | Jā                | Režīms<br>"rediģēt" | -                                                                                                    |  |  |  |
| Transportē, izmantojot cauruļvadus?"                                                                                                    | Nē                | Režīms<br>"rediģēt" | -                                                                                                    |  |  |  |
| Saraksts "Paredzētās tranzīta muitas iestādes"                                                                                              |                   |                     |                                                                                                    |  |  |  |
| Šis ir saraksts ar izvēles rūtiņu un rindiņu iekrāsojumu; maksimālais ierakstu skaits ir 6. Saraksts sakārtojams augošā un dilstošā secībā. |                   |                     |                                                                                                    |  |  |  |
| Tranzīta muitas iestāde                                                                                                    | Nē                | Nekad               | Izsauc FRM "Izvēlēties muitas iestādi"<br>(klasifikators "Muitas iestādes", kur parāda ES<br>un EBTA valstis.                                                 |  |  |  |

| Nosaukums                            | Obligāts<br>lauks | Kad aktīvs                                                                | Apraksts                                                                                                    |
|--------------------------------------|-------------------|---------------------------------------------------------------------------|----------------------------------------------------------------------------------------------------|
|                                      |                   |                                                                           | Ja laukā "53.1. Saņēmēja muitas iestādes<br>valsts" norādīts valsts "SM", vai ja laukā<br>"Nosūtītāja muitas iestādes kods" norādītā<br>muitas iestāde ir EBTA valsts, tad tranzīta<br>muitas iestādes var būt tikai no ES valstīm<br>(valsts režīms - EEC).<br>Ja laukā "53.1. Saņēmēja muitas iestādes<br>valsts" norādīts valsts "AD", tranzīta muitas<br>iestādes var būt tikai no "AD" (Andora).<br>Ja laukā "Nosūtītāja muitas iestādes kods"<br>norādītā muitas iestāde ir EBTA valsts,<br>klasifikatorā nerāda muitas iestādes no<br>Andoras un Sanmarīno ("SM" un "AD"). |
| Ierašanās laiks                      | Nē                | Nekad                                                                     | -                                                                                                    |
| 51. Tranzīta muitas<br>iestādes kods | Nē                | Režīms<br>"rediģēt", datu<br>vienums nav<br>"TIR"                         | Vērtību izvēlas no formas klasifikatora<br>"Izvēlēties muitas iestādi"                                                                                                    |
| Ierašanās datums                     | Nē                | Režīms<br>"rediģēt", datu<br>vienums nav<br>"TIR"                         | Standarta datuma izvēle funkcionalitāte. Lauka<br>vērtībai ir jābūt lielākai par sistēmas datumu<br>Lauks "Ierašanās datums" ir obligāts, jā<br>izpildās visi sekojosie nosacījumi:<br>- deklarācija ir papildināta ar kopsavilkuma<br>deklarācijas datiem;<br>- tranzīta muitas iestādes atrodas ES valstīs;<br>-nosūtītāja muitas iestāde atrodas valistī, kura<br>nav ES dalībniece                                                                                                    |
| Ierašanās laiks                      | Nē                | Režīms<br>"rediģēt", datu<br>vienums nav<br>"TIR"                         | -                                                                                                    |
| Sekcija "Maršruts"                   |                   |                                                                           |                                                                                                    |
| 15. Nosūtītāja valsts                | Nē                | Režīms<br>"rediģēt", un<br>precēs nav<br>norādīts<br>nosūtītāja<br>valsts | Vērtību izvēlās no izkrītošā saraksta<br>klasifikatora "Valstis"                                                                                                    |
| 17. Saņēmēja valsts                  | Jā                | Režīms<br>"rediģēt" un                                                    | Vērtību izvēlās no izkrītošā saraksta<br>klasifikatora "Valstis"                                                                                                    |

| Nosaukums                               | Obligāts<br>lauks | Kad aktīvs                                                                                                    | Apraksts                                                                                                    |
|-----------------------------------------|-------------------|----------------------------------------------------------------------------------------------------|----------------------------------------------------------------------------------------------------|
|                                         |                   | precēs nav<br>norādīts<br>galamērķa<br>valsts                                                                       |                                                                                                    |
| Sekcija "Muitas iestāde                 | s"                |                                                                                                    |                                                                                                    |
| A.2. Nosūtītāja muitas<br>iestādes kods | Jā                | Režīms<br>"rediģēt" un<br>datu vienums<br>ir "tranzīta<br>deklarācija"<br>vai "tranzīta<br>deklarācijas<br>paraugs" | Vērtību izvēlas no formas klasifikatora<br>"Izvēlēties muitas iestādi"                                                                                                    |
| 53.2. Saņēmēja muitas<br>iestādes kods  | Jā                | Režīms<br>"rediģēt"                                                                                                 | Vērtību izvēlās no formas klasifikatora<br>"Izvēlēties muitas iestādi"<br>Muitas iestādei ir jābūt EBTA valstij vai<br>Jāatrodas ES.<br>Muitas iestādei jābūt lomai DES.<br>Ja laukā "Nosūtītāja muitas iestādes kods"<br>norādīts "Sanmarīno" vai "Andorā", muitas<br>iestāde var būt tikai no ES valstīm |

Formas kopējā funkcionalitāte ir aprakstīta tabulā (sk. 5-55 tabula. Forma FRM.TDOK.TRDET elementi).

# 5-55 tabula. Forma FRM.TDOK.TRDET elementi

| Aktivizējamais<br>elements                  | Funkcionalitāte                                                                                             |
|---------------------------------------------|----------------------------------------------------------------------------------------------------|
| [Izmainīt]                                  | Izsauc formu <u>FRM.TDOK.DPN Deklarācijas pamatnostādnes</u> (formas režīms ir skatīt)                      |
| [Izņemt]                                    | Dzēš atbilstošo ierakstu no saraksta "Plombu identitātes"                                                   |
| Tranzīta muitas<br>iestāde /<br>[Pievienot] | Laukā "Plombas identitāte" ievadīto vērtību ieraksta datu bāzē ar procedūru<br>Forma tiek atvērta no jauna. |

## 5.6.3. Deklarācijas apkopojošā informācija – FRM.TDOK.DKL.DKOPI

Forma paredzēta deklarācijas apkopojušās informācijas aplūkošanai un rediģēšanai.

Formu "Deklarācijas apkopojošā informācija" (5-31 attēls. FL "Deklarācijas apkopojošā informācija) iespējams atvērt, veicot šādu darbību secību:

• Forma <u>Deklarācija FRM.TDOK.DKL</u> → lapiņa "Apkopojošā informācija".

# 5-31 attēls. FL "Deklarācijas apkopojošā informācija"

| 🏛 Deklarācija                                          |                                                        |                  |                                |                           |                                             |                       |                | F                               | Form id:  | FRM.TDOK.DKL                |
|--------------------------------------------------------|--------------------------------------------------------|------------------|--------------------------------|---------------------------|---------------------------------------------|-----------------------|----------------|---------------------------------|-----------|-----------------------------|
| Dokumenta tips: <b>T2 - Preču plūsma iekšzemē</b>      |                                                        |                  |                                |                           |                                             |                       |                |                                 |           |                             |
| MRN: 15LV00020711070148 LRN:<br>4000303206515156300531 |                                                        |                  |                                |                           | MKP: LV000207 Pieņemta: 05.06.2015 09:54:31 |                       |                | :54:31                          |           |                             |
| Statuss: Pieņemts                                      | (AC)                                                   |                  | Statuss uzstād<br>05.06.2015 ( | its:<br><b>)9:54:33</b>   | Iesn<br>05.(                                | iiegta:<br>06.2015 09 | :54:30         | Izlaists                        | tranzītā: |                             |
| Iesaistītās<br>puses                                   | trar                                                   | Dati p<br>nsport | par<br>tēšanu                  | Apkopojošā<br>informācija |                                             | Preces                | k<br>de        | lopsavilkuma<br>klarācijas dati |           | Saistītā<br>informācija     |
| 🏛 Deklarācijas a                                       | pkopojošā                                              | info             | rmācija                        |                           |                                             |                       |                | Form id:                        | FRM.TD    | OK.DKL.DKOPI ?              |
| Deklarācijas par                                       | matdati                                                |                  |                                |                           |                                             |                       |                |                                 |           |                             |
| 5. Preču skaits                                        |                                                        | 1                |                                |                           |                                             | 6. Iepakoju           | umu skaits     |                                 |           |                             |
| 7. Uzskaites nu                                        | murs                                                   | 4000             | 303206515156                   | 300531                    |                                             | Kopējais bi           | ruto svars     | 315                             |           |                             |
| MRN                                                    |                                                        | 15LV             | 000207110701                   | 48                        |                                             | Preču atraš<br>kods   | šanās vietas   |                                 |           | <b>Q</b> 4                  |
| – 52. Galvojum                                         | i                                                      |                  |                                |                           |                                             |                       |                |                                 |           |                             |
| (Kopā: 1 jerak                                         | sti)                                                   |                  |                                |                           |                                             |                       |                |                                 |           |                             |
| Galvojuma<br>tips                                      | Galvojuma<br>tips Atsauces numurs Cits atsauces numurs |                  |                                |                           | Pi                                          | ieejas<br>ods         | Nederīgs<br>EK | Nederīgs                        |           | Reģistrēts<br>manuāli<br>↓↑ |
| 1 15LV0099990079953                                    |                                                        |                  |                                |                           | ••                                          | •••                   | 0              |                                 |           |                             |
| 1. lpp. no 1 <<< < > >>                                |                                                        |                  |                                |                           |                                             |                       |                |                                 | Iet uz    | lpp. 1 🔽                    |
| Skatīt                                                 | Skatīt Pārbaudīt galvojumu                             |                  |                                |                           |                                             |                       |                |                                 |           |                             |
|                                                        |                                                        |                  |                                |                           |                                             |                       |                |                                 |           |                             |
| Kontroles dati                                         |                                                        |                  |                                |                           |                                             |                       |                |                                 |           |                             |
| Paredzamais ko                                         | ntroles datu                                           | ıms              |                                |                           |                                             |                       |                |                                 |           | • 🖌                         |
| Uzliktās plombas (skaits)                              |                                                        |                  |                                |                           |                                             |                       |                |                                 |           |                             |
| Plombu identitāt                                       | es                                                     |                  |                                |                           |                                             |                       |                |                                 |           |                             |
| Plombu identitāte                                      |                                                        |                  |                                |                           |                                             |                       |                |                                 |           |                             |
| E.3. Plombas identitāte<br>⊕↑                          |                                                        |                  |                                |                           |                                             |                       |                |                                 |           |                             |
| Deklarēšan <u>as in</u>                                | formācija                                              |                  |                                |                           |                                             |                       |                |                                 |           |                             |
| TIR karnetes derīguma termiņš                          |                                                        |                  |                                |                           |                                             |                       | <b>II</b> 🖋    |                                 |           |                             |
| 50.7. Deklarācijas aizpildīšanas vieta                 |                                                        |                  |                                |                           | Rīga                                        | 1                     |                |                                 |           |                             |
| 50.8. Deklarācijas aizpildīšanas laiks                 |                                                        |                  |                                |                           | 05.06.2015                                  |                       |                |                                 |           |                             |
| Deklarētāja pilns vārds/Nosaukums                      |                                                        |                  |                                |                           | EMD                                         | AS Lietotājs          | ;              |                                 |           |                             |
|                                                        |                                                        |                  |                                |                           |                                             |                       |                |                                 |           |                             |
| Vēsture                                                | Rediáēt                                                |                  | Aizvērt                        | Pieprasīt a               | nulēš                                       | anu                   | Izv            | eidot deklarāciiu               |           |                             |
| Saglabāt k                                             | kā failu                                               |                  | Saglab                         | pāt kā paraugu            |                                             | Drukāt da             | arba versiju   |                                 |           |                             |

Formu raksturo sekojoši dati (sk. 5-56 tabula. Formas FRM.DOK.DKL.DKOPI lauku apraksts).

# 5-56 tabula. Formas FRM.DOK.DKL.DKOPI lauku apraksts

| Nosaukums                | Obligāts<br>lauks | Kad aktīvs          | Apraksts |
|--------------------------|-------------------|---------------------|----------|
| Sekcija "Deklarācijas pa | amatdati"         |                     |          |
| 5. Preču skaits          | Jā                | Režīms<br>"rediģēt" | -        |
| Nosaukums                                     | Obligāts<br>lauks                         | Kad aktīvs                              | Apraksts                                                                                                    |  |  |
|-----------------------------------------------|-------------------------------------------|-----------------------------------------|----------------------------------------------------------------------------------------------------|--|--|
| 6. Iepakojumu skaits                          | Nē                                        | Režīms<br>"rediģēt"                     | -                                                                                                    |  |  |
| 7. Uzskaites numurs                           | Nē                                        | Nekad                                   | -                                                                                                    |  |  |
| MRN                                           | Nē                                        | Nekad                                   | -                                                                                                    |  |  |
| Kopējais bruto svars                          | Jā                                        | Režīms<br>"rediģēt"                     | Ja tiek nospiesta spiedpoga [Aizvērt], bet laukā<br>nav ievadīta vērtība, automātiski izskaitļo<br>kopējo svaru                                                            |  |  |
| Preču atrašanas vietas<br>kods                | Ja, ja ir<br>VP                           | Režīms<br>"rediģēt"                     |                                                                                                    |  |  |
| Saraksts "Galvojumi"                          |                                           |                                         |                                                                                                    |  |  |
| Maksimālais ierakstu ska<br>"Galvojuma tips") | its ir 9. Sarak                           | ssts kārtojams pa v                     | risām kolonnām (pēc noklusēšanas sakārtots pēc                                                                                                    |  |  |
| Galvojuma tips                                | Nē                                        | Nekad                                   | Galvojuma tips                                                                                                    |  |  |
| Atsauces numurs                               | Nē                                        | Nekad                                   | Galvojuma atsauces numurs                                                                                                    |  |  |
| Cits atsauces numurs                          | Nē                                        | Nekad                                   | Galvojums cits atsauces numurs (TIR gadījumiem)                                                                                                    |  |  |
| Pieejas kods                                  | Nē                                        | Nekad                                   | Pieejas kods                                                                                                    |  |  |
| Nederīgs EK                                   | Nē                                        | Nekad                                   | Pazīme, ka galvojums nederīgs Eiropas<br>kopienā                                                                                                    |  |  |
| Nederīgs                                      | Nē                                        | Nekad                                   | Nederīgs valstīs                                                                                                    |  |  |
| Reģistrēts manuāli                            | Nē                                        | Nekad                                   | Pazīme, ka galvojuma reģistrēts manuāli                                                                                                    |  |  |
| Sekcija "Kontroles dati"                      |                                           |                                         |                                                                                                    |  |  |
| Sekcija ir attēlota tikai ga                  | dījumā, ja da                             | tu vienums ir 1, u                      | n lietotājs ir vietējais muitotājs.                                                                                                    |  |  |
| Uzliktās plombas<br>(skaits)                  | Nē                                        | Režīms<br>"rediģēt",<br>statuss "Jauns" | Lauka aizpildīšana ir obligāta, ja laukā<br>"Plombas identitāte" ir ievadīta vērtība                                                                                       |  |  |
| Ierašanās datums                              | Jā, ja ir<br>vienkāršot<br>ā<br>procedūra | Režīms<br>"rediģēt",<br>statuss "Jauns" | Standarta datuma izvēles funkcionalitāte.<br>Vienkāršotās procedūras gadījumā atzītajam<br>nosūtītājam obligāti jānorāda.<br>Tiek attēlots neatkarīgi no procedūras veida. |  |  |
| Paredzamais kontroles<br>datums               | Nē                                        | Nekad                                   | -                                                                                                    |  |  |
| Plombas identitāte                            | Nē                                        | Režīms<br>"rediģēt"<br>statuss "Jauns"  | -                                                                                                    |  |  |

| Nosaukums                                                                                                    | Obligāts                    | Kad aktīvs                                         | Apraksts                                                                                   |  |  |  |  |  |
|----------------------------------------------------------------------------------------------------|-----------------------------|----------------------------------------------------|--------------------------------------------------------------------------------------------|--|--|--|--|--|
|                                                                                                    | lauks                       |                                                    |                                                                                            |  |  |  |  |  |
| Saraksts "Plombu identitātes"                                                                                                    |                             |                                                    |                                                                                            |  |  |  |  |  |
| Saraksts ir attēlots tikai gadījumā, jasarakstā ir kaut viens ieraksts, un lietotājs ir vietējais muitotājs. Šis ir dinamiski papildināms, lapojams saraksts ar izvēles rūtiņu un rindiņu iekrāsojumu; maksimālais ierakstu skaits ir 99. Saraksts kārtojams augošā un dilstošā secībā. |                             |                                                    |                                                                                            |  |  |  |  |  |
| Plombas identitāte                                                                                                    | Nē                          | Nekad                                              | Ja laukā "Uzliktās plombas (skaits)" ir<br>aizpildīts, tad sarakstā jābūt kaut 1 vērtībai. |  |  |  |  |  |
| Sekcija "Deklarēšanas informācija"                                                                                                    |                             |                                                    |                                                                                            |  |  |  |  |  |
| TIR karnetes derīguma<br>termiņš                                                                                                    | Jā, ja ir<br>TIR<br>karnete | Režīms<br>"rediģēt",<br>deklarācijas<br>tips – TIR | Standarta datuma izvēles funkcionalitāte                                                   |  |  |  |  |  |
| 50.7. Deklarācijas<br>aizpildīšanas vieta                                                                                                    | Jā                          | Režīms<br>"rediģēt"                                | -                                                                                          |  |  |  |  |  |
| 50.8. Deklarācijas<br>aizpildīšanas laiks                                                                                                    | Jā                          | Nekad                                              | -                                                                                          |  |  |  |  |  |
| Deklarētāja pilns<br>vārds/Nosaukums                                                                                                    | Jā                          | Nekad                                              | -                                                                                          |  |  |  |  |  |

Formas kopējā funkcionalitāte ir aprakstīta tabulā (sk. 5-57 tabula. Forma FRM.TDOK.DKLS.DKOPI elementi).

## 5-57 tabula. Forma FRM.TDOK.DKLS.DKOPI elementi

| Aktivizējamais<br>elements | Funkcionalitāte                                                                                                    |
|----------------------------|----------------------------------------------------------------------------------------------------|
|                            |                                                                                                    |
| Sekcija "Galvojumi         | ·"                                                                                                    |
| Klikšķis uz                | Atver formu "                                                                                                    |
| saraksta rindiņas          | Dokumenta pievienošana vairākām precēm – FRM.TDOK.PRSRD                                                                               |
|                            | Forma paredzēta dokumenta pievienošanai vairākām precēm.                                                                              |
|                            | Formu "Dokumenta pievienošana vairākām precēm" iespējams atvērt, veicot šādu darbību secību:                                          |
|                            | <ul> <li>Forma Deklarācijas prece FRM.TDOK.DPR → forma Pievienotais<br/>dokuments – FRM.TDOK.PDOK→ poga [Preču saraksts].</li> </ul>  |
|                            | <ul> <li>Forma Deklarācijas prece FRM.TDOK.DPR → forma Iepriekšējais<br/>dokuments – FRM.TDOK.IEPD→ poga [Preču saraksts].</li> </ul> |
|                            | 5-18 attēls. FL "Dokumenta pievienošana vairākām precēm"                                                                              |
|                            |                                                                                                    |
|                            |                                                                                                    |

| Aktivizējamais<br>elements | Funkcionalitāte                                                                                                    |  |  |  |  |  |
|----------------------------|----------------------------------------------------------------------------------------------------|--|--|--|--|--|
|                            | 🗳 Dokumenta pievienošana vairākām precēm For                                                                                                    |  |  |  |  |  |
|                            | Preču saraksts                                                                                                    |  |  |  |  |  |
|                            | Nr. 33. Preces kods 31.1 Preces apraksts                                                                                                    |  |  |  |  |  |
|                            | 1 29061100 00 mentols                                                                                                    |  |  |  |  |  |
|                            | 1. lpp. no 1                                                                                                    |  |  |  |  |  |
|                            | Turpināt Aizvērt Atcelt                                                                                                    |  |  |  |  |  |
|                            | Galvojuma dati – FRM.TDOK.GD" (formas režīms ir izsaucošās formas režīms)                                                                                                    |  |  |  |  |  |
| [Ievadīt]                  | Izsauc formu "                                                                                                    |  |  |  |  |  |
|                            | Dokumenta pievienošana vairākām precēm – FRM.TDOK.PRSRD                                                                                                    |  |  |  |  |  |
|                            | Forma paredzēta dokumenta pievienošanai vairākām precēm.                                                                                                    |  |  |  |  |  |
|                            | Formu "Dokumenta pievienošana vairākām precēm" iespējams atvērt, veicot šādu darbību secību:                                                                                                    |  |  |  |  |  |
|                            | <ul> <li>Forma Deklarācijas prece FRM.TDOK.DPR → forma Pievienotais dokuments – FRM.TDOK.PDOK→ poga [Preču saraksts].</li> <li>Forma Deklarācijas prece FRM.TDOK.DPR → forma Iepriekšējais dokuments – FRM.TDOK.IEPD→ poga [Preču saraksts].</li> </ul> |  |  |  |  |  |
|                            | 5-18 attēls. FL "Dokumenta pievienošana vairākām precēm"                                                                                                    |  |  |  |  |  |
|                            | Dokumenta pievienošana vairākām precēm For                                                                                                    |  |  |  |  |  |
|                            | Preču saraksts                                                                                                    |  |  |  |  |  |
|                            | Nr.     33. Preces kods     31.1 Preces apraksts       O ↑     + ↑     + ↑                                                                                                    |  |  |  |  |  |
|                            | 1 29061100 00 mentols                                                                                                    |  |  |  |  |  |
|                            | 1. ipp. no 1                                                                                                    |  |  |  |  |  |
|                            | Turpināt Aizvērt Atcelt                                                                                                    |  |  |  |  |  |
|                            |                                                                                                    |  |  |  |  |  |
|                            | Galvojuma dati – FRM.TDOK.GD" (formas režīms ir jauns).                                                                                                    |  |  |  |  |  |
|                            | Ja lietotājs pirms galvojuma pievienošanas veica kādas izmaiņas deklarācijā un<br>nesaglabāja tos, deklarācijas dati tiks saglabāti automātiski (standarta darbības,<br>aprakstītas sekcijā "Kopīgās daļas", nodaļā "Tipveida risinājumi).              |  |  |  |  |  |

| Aktivizējamais    | Funkcionalitāte                                                                                                    |  |  |  |  |  |  |
|-------------------|----------------------------------------------------------------------------------------------------|--|--|--|--|--|--|
| elements          |                                                                                                    |  |  |  |  |  |  |
| [Izdzēst]         | Izsauc galvojuma dzēšanas procedūru– dzēš iezīmētās sarakstā preces.                                                                                                    |  |  |  |  |  |  |
| [Pārbaudīt        | Ja ar ķeksīti tiek iezīmēts 1 ieraksts, veic sekojošu validāciju:                                                                                                    |  |  |  |  |  |  |
| galvojumu]        | Galvojuma datiem, kurš ir izvēlēts, veic validāciju, aprakstītu nodaļā<br><u>FRM.TDOK.TGD Galvojuma dati</u> . Ja kļūdas tiks atrastas, tiks parādīts<br>paziņojums.                                                                                    |  |  |  |  |  |  |
|                   | Kad lietotājs [skatīt] uz iezīmētā ieraksta, atvērs formu "                                                                                                    |  |  |  |  |  |  |
|                   | Dokumenta pievienošana vairākām precēm – FRM.TDOK.PRSRD                                                                                                    |  |  |  |  |  |  |
|                   | Forma paredzēta dokumenta pievienošanai vairākām precēm.                                                                                                    |  |  |  |  |  |  |
|                   | Formu "Dokumenta pievienošana vairākām precēm" iespējams atvērt, veicot šādu darbību secību:                                                                                                    |  |  |  |  |  |  |
|                   | <ul> <li>Forma Deklarācijas prece FRM.TDOK.DPR → forma Pievienotais dokuments – FRM.TDOK.PDOK→ poga [Preču saraksts].</li> <li>Forma Deklarācijas prece FRM.TDOK.DPR → forma Iepriekšējais dokuments – FRM.TDOK.IEPD→ poga [Preču saraksts].</li> </ul> |  |  |  |  |  |  |
|                   | 5-18 attēls. FL "Dokumenta pievienošana vairākām precēm"                                                                                                    |  |  |  |  |  |  |
|                   |                                                                                                    |  |  |  |  |  |  |
|                   |                                                                                                    |  |  |  |  |  |  |
|                   | Dokumenta pievienošana vairākām precēm For                                                                                                    |  |  |  |  |  |  |
|                   | Preču saraksts                                                                                                    |  |  |  |  |  |  |
|                   | Nr. 33. Preces kods 31.1 Preces apraksts                                                                                                    |  |  |  |  |  |  |
|                   | 1 29061100 00 mentols                                                                                                    |  |  |  |  |  |  |
|                   |                                                                                                    |  |  |  |  |  |  |
|                   |                                                                                                    |  |  |  |  |  |  |
|                   |                                                                                                    |  |  |  |  |  |  |
|                   |                                                                                                    |  |  |  |  |  |  |
|                   | Galvojuma dati – FRM.TDOK.GD", kurā arī būs parādīts paziņojums.                                                                                                    |  |  |  |  |  |  |
|                   | Ja kļūdas netiks atrastas, atver <u>FRM.TDOK.SRCHGUAR Pārbaudīt galvojuma</u><br><u>atlikumu</u> formu.                                                                                                    |  |  |  |  |  |  |
| Saraksts "Plombas | )<br>))                                                                                                    |  |  |  |  |  |  |
| [Pievienot]       | Laukā "Plombas identitāte" ievadīto vērtību ieraksta datu bāzē. Forma tiek atvērta<br>no jauna                                                                                                    |  |  |  |  |  |  |
| [Izņemt]          | Dzēš atbilstošo ierakstu no saraksta "Plombu identitātes" un attiecīgo rindu no datu bāzes tabulas                                                                                                    |  |  |  |  |  |  |

# 5.6.4. Deklarācijas preču saraksts – FRM.TDOK.DKL.DPRS

Forma paredzēta deklarācijas preču saraksta aplūkošanai un rediģēšanai.

Formu "Deklarācijas preču saraksts" (sk. 5-32 attēls. FL "Deklarācijas preču saraksts) iespējams atvērt, veicot šādu darbību secību:

• Forma <u>Deklarācija FRM.TDOK.DKL</u> → lapiņa "Preces".

### 5-32 attēls. FL "Deklarācijas preču saraksts"

| 🗹 Deklarācija                                        |                       |                             |                           |          |              |                    |                                | Form           | id: FRM.TDO      | K.DKL ?      |
|------------------------------------------------------|-----------------------|-----------------------------|---------------------------|----------|--------------|--------------------|--------------------------------|----------------|------------------|--------------|
| Dokumenta tips: T                                    | 1 - Preču plūsma ā    | pus valsts                  |                           |          |              |                    |                                |                |                  |              |
| MRN:                                                 | LF                    | RN: <b>400030</b> 3         | 3206516150300             | 011 MKP: | LV000207     |                    | Pieņer                         | nta:           |                  |              |
| Statuss: Jauns                                       | St<br>2               | atuss uzstād<br>9.05.2016 2 | its:<br>2:35:06           | Iesnie   | egta:        | Izlaists tranzītā: |                                |                |                  |              |
| Iesaistītās<br>puses                                 | Dati pa<br>transportē | r<br>šanu                   | Apkopojošā<br>informācija |          | Preces       | K<br>de            | opsavilkuma<br>klarācijas dati |                | Saist<br>informa | itā<br>ācija |
| Deklarācijas preču saraksts Form id: FRM.TDOK.DKL.DP |                       |                             |                           |          |              |                    | .DPRS ?                        |                |                  |              |
| Preces (Kopā: 2                                      | 33. Preces kods       | 31.1 Prec                   | es apraksts               |          |              | 35. E<br>(kg)      | Bruto svars                    | 38. No<br>(kg) | eto svars        | Teh.<br>Nr.  |
| 1                                                    | 071010                | kartupeji                   |                           |          |              | 300                |                                | 200            |                  | 0            |
| 2                                                    | 071010                | kartupeli                   |                           |          |              | 300                |                                | 200            |                  | 0            |
| Ievadīto preču                                       | kopsumma              |                             |                           |          |              | 600                |                                | 400            |                  |              |
| 1. lpp. no 1                                         |                       |                             |                           |          |              |                    |                                | Ie             | et uz lpp. 1     | ~            |
| Skatīt                                               | Ievadīt               | Izdzēst                     | Pārņemt datus             | Kopēt    | preci        |                    |                                |                |                  |              |
|                                                      |                       |                             |                           |          |              |                    | u.                             |                |                  |              |
| Validēt                                              | Iesniegt              | Dzēst                       | Saglabāt                  | Aizvēr   | t            | Atcelt             | Izveido                        | ot deklar      | āciju            |              |
| Saglabāt                                             | kā failu              | Saglabāt l                  | kā paraugu                | Dru      | kāt darba ve | ersiju             |                                |                |                  |              |

Formu raksturo sekojoši dati (sk. 5-58 tabula. Formas FRM.DOK.DKL.DPRS lauku apraksts).

### 5-58 tabula. Formas FRM.DOK.DKL.DPRS lauku apraksts

| Nosaukums                            | Obligāts<br>lauks | Kad aktīvs         | Apraksts                                      |  |  |  |  |  |
|--------------------------------------|-------------------|--------------------|-----------------------------------------------|--|--|--|--|--|
| Sekcija "Deklarācijas kopīgie lauki" |                   |                    |                                               |  |  |  |  |  |
| <b>U U</b>                           | 10                |                    |                                               |  |  |  |  |  |
| Kopā: <x> ieraksti</x>               | Jā                | Nekad              | Izskaitļo automātiski, saskaitot deklarācijai |  |  |  |  |  |
|                                      |                   |                    | piesaistītas preces                           |  |  |  |  |  |
| Saraksts "Preces"                    | Saraksts "Preces" |                    |                                               |  |  |  |  |  |
| Šis ir lapojams saraksts ar          | r izvēles rūtiņ   | u un rindiņu iekrā | āsojumu; maksimālais ierakstu skaits ir 999.  |  |  |  |  |  |
| Saraksts sakārtojams pēc             | kolonnām (p       | ēc noklusēšanas s  | akārtots pēc "Nr.")                           |  |  |  |  |  |
| Nr.                                  | -                 |                    |                                               |  |  |  |  |  |
| Preces kods                          | -                 |                    |                                               |  |  |  |  |  |
| Preces apraksts                      | -                 |                    |                                               |  |  |  |  |  |
| Bruto svars (kg)                     | -                 |                    |                                               |  |  |  |  |  |
| Neto svars (kg)                      | -                 |                    |                                               |  |  |  |  |  |

Formas kopējā funkcionalitāte ir aprakstīta tabulā (sk. 5-59 tabula. Forma FRM.TDOK.DKL.DPRS elementi).

| Aktivizējamais                               | Funkcionalitāte                                                                                                    |
|----------------------------------------------|----------------------------------------------------------------------------------------------------|
| elements                                     |                                                                                                    |
| Klikšķis uz<br>saraksta "Preces"<br>rindiņas | izsauc <u>FRM.TDOK.DPR Deklarācijas preces</u> (formas režīms ir skatīt (tā ieraksta id, uz kura noklikšķināts)).                                                                                                    |
| [Ievadīt]                                    | Gadījuma ja ir vienkāršota procedūra, un ievada pirmo preci. Izsauc<br><u>FRM.TDOK.DPR Deklarācijas preces</u> (formas režīms "jauns", numurs – jaunas<br>preces kārtas numurs).<br>Attēlo paziņojumu #20017 "Vai pavaddokumentu sarakstā automātiski pievienot<br>AEO sertifikātu/-s iesaistītajam/-iem komersantam/-iem, ja tāds/-i eksistē? Jā –<br>OK, Nē – Cancel." Atkarībā no lietotāja izvēles, attiecīgais dokuments tiek vai<br>netiek pievienots attiecīgajai precei pavaddokumentu sarakstā.<br>Ja lietotājs pirms preces pievienošanas veica kādas izmaiņas deklarācijā un<br>nesaglabāja tos, deklarācijas dati tiks saglabāti automātiski |
| [Izdzēst]                                    | Izsauc preču dzēšanas procedūru – dzēš iezīmētās sarakstā preces                                                                                                    |
| [Pārņemt datus]                              | Izsauc FRM.TDOK.IEDAT Iekļaut datus (formas režīms = "jauns").                                                                                                    |
| [Kopēt preci]                                | Veic preces kopēšanu                                                                                                    |

## 5-59 tabula. Forma FRM.TDOK.DKL.DPRS elementi

## 5.6.5. Kopsavilkuma deklarācijas dati – FRM.TDOK.DKL.KDD

Forma apredzēta kopsavilkuma deklarācijas datu aplūkošanai un rediģēšanai.

Formu "Kopsavilkuma deklarācijas dati" (sk. 5-33 attēls. FL "Kopsavilkuma deklarācijas dati) iespējams atvērt, veicot šādu darbību secību:

• Forma <u>Deklarācija FRM.TDOK.DKL</u> → lapiņa "Kopsavilkuma deklarācijas dati".

## 5-33 attēls. FL "Kopsavilkuma deklarācijas dati"

| Iesaistītās             | Dati p                   | ar                  | Apkopojošā       | Bracas                                                                                                    | Kopsavilkur  | ma Sais              | tītā     |
|-------------------------|--------------------------|---------------------|------------------|----------------------------------------------------------------------------------------------------|--------------|----------------------|----------|
| puses                   | transport                | ēšanu               | informācija      | Preces                                                                                                    | deklarācijas | dati inforr          | nācija   |
| 🗹 Kopsavilkuma          | a deklarācijas da        | ti                  |                  |                                                                                                    |              | Form id: FRM.TDOK.DK | (L.KDD ? |
| S00. Kopsavilk          | uma deklarācijas t       | ips                 |                  | Izvešana                                                                                                    |              | Izma                 | ainīt    |
| Izņemt kopsa            | vilkuma datus            | ]                   |                  |                                                                                                    |              |                      |          |
| Kopsavilkuma            | lati                     | _                   | _                | _                                                                                                    | _            | _                    |          |
| Unikālais sūtīju        | ima                      |                     |                  | Izkraušana<br>kodo                                                                                                    | as vietas    |                      |          |
| S28. Transpo            | ta                       |                     |                  |                                                                                                    | +5kli        |                      | ~        |
| maksājumu ap<br>metode  | maksas                   |                     | *                | ipasic aps                                                                                                    |              |                      |          |
| Drošības dati           |                          |                     |                  |                                                                                                    |              |                      |          |
| S04. Nosūtītāj          | js (drošības)            |                     |                  |                                                                                                    |              | ~ ~                  | S 🎸      |
| S06. Saņēmēj            | S06. Saņēmējs (drošības) |                     |                  | in the second second se |              |                      |          |
| S07. Pārvadāt           | ājs                      |                     |                  |                                                                                                    |              | ~                    | Q 🌽      |
| S13. Maršruta           | valstu kodi              |                     |                  |                                                                                                    |              |                      |          |
| Maršruta valst          | S                        |                     |                  |                                                                                                    |              | V Pievi              | ienot    |
| Valstu kodi<br>⊕↑       |                          |                     |                  |                                                                                                    |              |                      |          |
| Izņemt                  |                          |                     |                  |                                                                                                    |              |                      |          |
| Preču pirm <u>ās</u> ie | vešanas vie <u>ta</u>    |                     |                  |                                                                                                    |              |                      |          |
| S11. Pirmās ie          | vešanas vietas ko        | ds                  |                  | LV000240                                                                                                    |              |                      |          |
| S12. Ierašanā           | s datums pirmajā         | ievešanas vietā mu  | uitas teritorijā | 02.04.2009                                                                                                    |              | <b>····</b>          |          |
| S12. Ierašanā           | s laiks pirmajā ieve     | ešanas vietā muitas | s teritorijā     | 12 : 12                                                                                                    |              |                      |          |
|                         |                          |                     |                  |                                                                                                    |              |                      |          |
| Validēt                 | Iesniegt                 | Dzēst               | Saglabāt         | Aizvērt                                                                                                    | Atcelt       | Izveidot deklarāciju |          |
| Saglabāt                | kā failu                 | Saglabāt k          | a paraugu        |                                                                                                    |              |                      |          |

Formu raksturo sekojoši dati (sk. 5-60 tabula. Formas FRM.DOK.DKL.KDD lauku apraksts).

# 5-60 tabula. Formas FRM.DOK.DKL.KDD lauku apraksts

| Nosaukums                                       | Obligāts<br>lauks | Kad aktīvs                                                                       | Apraksts                                                                      |  |  |  |  |  |
|-------------------------------------------------|-------------------|----------------------------------------------------------------------------------|-------------------------------------------------------------------------------|--|--|--|--|--|
| Sekcija "Kopsavilkuma dati"                     |                   |                                                                                  |                                                                               |  |  |  |  |  |
| S00. Kopsavilkuma<br>deklarācijas tips          | Nē                | Nekad                                                                            | Aizpildās automātiski, attēlo vienu no vārdiem<br>"Ievešanas" vai "Izvešanas" |  |  |  |  |  |
| Unikālais sūtījuma<br>atsauce numurs            | Nē                | Režīms<br>"rediģēt", un<br>ja nav norādīti<br>"Pasta un<br>ekspress<br>sūtījumi" | Izdrukā attēlo pie 7. ailes                                                   |  |  |  |  |  |
| S28. Transporta<br>maksājumu apmaksas<br>metode | Nē                | Režīms<br>"rediģēt"                                                              | Vērtību izvēlas no uzkrītošā saraksta<br>klasifikatora                        |  |  |  |  |  |
| Izkraušanas vietas kods                         | Nē                | Režīms                                                                           | -                                                                             |  |  |  |  |  |

| Nosaukums                                                 | Obligāts                                                                                                    | Kad aktīvs                    | Apraksts                                                                                                    |  |  |  |  |
|-----------------------------------------------------------|----------------------------------------------------------------------------------------------------|-------------------------------|----------------------------------------------------------------------------------------------------|--|--|--|--|
|                                                           | lauks                                                                                                    |                               |                                                                                                    |  |  |  |  |
|                                                           |                                                                                                    | "rediģēt"                     |                                                                                                    |  |  |  |  |
| Īpašie apstākļi                                           | Nē                                                                                                    | Režīms<br>"rediģēt"           | Vērtību izvēlas no izkrītošā saraksta<br>klasifikatora                                                                        |  |  |  |  |
|                                                           |                                                                                                    |                               | Laukā drīkst izmantot vērtību 'E' tikai ja izpildās sekojošie nosacījumi:                                                     |  |  |  |  |
|                                                           |                                                                                                    |                               | 1) ja laukā "Maršruta valsts" pirmās divas zīmes <b>norāda uz ES</b> valsti, tad:                                             |  |  |  |  |
|                                                           |                                                                                                    |                               | Visiem komersantiem ar tipu "Principāls",<br>"Nosūtītājs", "Preces nosūtītājs" – jābūt<br>derīgam AEOF vai AEOS sertifikātam. |  |  |  |  |
|                                                           |                                                                                                    |                               | 2) ja laukā "Maršruta valsts" pirmās divas<br>zīmes <b>nav ES</b> valsts, tad:                                                |  |  |  |  |
|                                                           |                                                                                                    |                               | Visiem komersantiem ar tipu "Principāls",                                                                                     |  |  |  |  |
|                                                           |                                                                                                    |                               | "Saņēmējs (drošības)", "Preces saņēmējs<br>(drošības"" – jābūt derīgam AEOF vai AEOS<br>sertifikātam.                         |  |  |  |  |
|                                                           |                                                                                                    |                               | Ja visiem norādītiem komersantiem ir derīgs<br>sertifikāts – validācija veiksmīgi izdevās.                                    |  |  |  |  |
| Sekcija "Drošības dati"                                   |                                                                                                    | I                             |                                                                                                    |  |  |  |  |
| S04. Nosūtītājs                                           | Nē                                                                                                    | Nekad                         | Izsauc formu <u>FRM.TDOK.NMDAT Nodokļu</u><br><u>maksātāja dati</u> (formas režīms "skatīt")                                  |  |  |  |  |
|                                                           |                                                                                                    |                               | Vērtība jānorāda deklarācijas vai preču līmeni                                                                                |  |  |  |  |
| S06. Saņēmējs                                             | Nē                                                                                                    | Nekad                         | Izsauc formu <u>FRM.TDOK.NMDAT Nodokļu</u><br><u>maksātāja dati</u> (formas režīms "skatīt")                                  |  |  |  |  |
|                                                           |                                                                                                    |                               | Vērtība jānorāda deklarācijas vai preču līmeni                                                                                |  |  |  |  |
| S07. Pārvadātājs                                          | Jā                                                                                                    | Nekad                         | Izsauc formu <u>FRM.TDOK.NMDAT Nodokļu</u><br><u>maksātāja dati</u> (formas režīms "skatīt")                                  |  |  |  |  |
| Saraksts "S13. Maršrut                                    | Saraksts "S13. Maršruta valstu kodi"                                                                                                    |                               |                                                                                                    |  |  |  |  |
| Šis ir dinamiski papildin<br>ierakstu skaits ir 99. Saral | āms, lapojan<br>ksts nav kārto                                                                                                    | ns saraksts ar izvē<br>Djams. | ēles rūtiņu un rindiņu iekrāsojumu; maksimālais                                                                               |  |  |  |  |
| Sarakstā jābūt kaut vien<br>kopsavilkuma deklarācija      | Sarakstā jābūt kaut vienai vērtībai, ja "īpašie apstākļi" nav B un tranzīta deklarācija papildināta a kopsavilkuma deklarācijas izmainītām formām. |                               |                                                                                                    |  |  |  |  |
| Valstu kodi                                               | Nē                                                                                                    | Nekad                         | Vērtību izvēlas no uzkrītošā saraksta<br>klasifikatora                                                                        |  |  |  |  |

| Nosaukums                                                             | Obligāts<br>lauks | Kad aktīvs                                                                    | Apraksts                                                                                                    |
|-----------------------------------------------------------------------|-------------------|-------------------------------------------------------------------------------|----------------------------------------------------------------------------------------------------|
| Maršruta valsts                                                       | Nē                | Režīms<br>"rediģēt"                                                           | Sarakstā attēlo visus pieejamus valsts kodus                                                                                                    |
| Sekcija "Preču pirmās i                                               | eviešanas vie     | eta"                                                                          |                                                                                                    |
| S11. Pirmās ievešanas<br>vietas kods                                  | Nē                | Nekad                                                                         | -                                                                                                    |
| S12. Ierašanās datums<br>pirmajā ievešanas vietā<br>muitas teritorijā | Nē                | Režīms<br>"rediģēt", ja<br>nav norādīti<br>"Pasta un<br>ekspress<br>sūtījumi" | Standarta datuma izvēles funkcionalitāte.<br>Laukam jābūt lielākam vai vienādam ar<br>šodienas datumu, ja deklarācija atrodas statusā<br>"Jauns" |
| S12. Ierašanās laiks<br>pirmajā ievešanas vietā<br>muitas teritorijā  | Nē                | Režīms<br>"rediģēt", ja<br>nav norādīti<br>"Pasta un<br>ekspress<br>sūtījumi" | Laukam jābūt lielākam vai vienādam ar<br>šodienas datumu, ja deklarācija atrodas statusā<br>"Jauns"                                              |
| S12. Ierašanās laiks<br>pirmajā ievešanas vietā<br>muitas teritorijā  | Nē                | Režīms<br>"rediģēt", ja<br>nav norādīti<br>"Pasta un<br>ekspress<br>sūtījumi" | Laukam jābūt lielākam vai vienādam ar<br>šodienas datumu, ja deklarācija atrodas statusā<br>"Jauns"                                              |

Formas kopējā funkcionalitāte ir aprakstīta tabulā (sk. 5-61 tabula. Forma FRM.TDOK.DKL.KDD elementi).

## 5-61 tabula. Forma FRM.TDOK.DKL.KDD elementi

| Aktivizējamais<br>elements | Funkcionalitāte                                                                       |
|----------------------------|---------------------------------------------------------------------------------------|
| [Izmainīt]                 | Izsauc formu <u>FRM.TDOK.DPN Deklarācijas pamatnostādnes</u> (formas režīms "skatīt") |

### 5.6.6. Ar deklarāciju saistītā informācija – FRM.TDOK.DKL.DSINF

Forma paredzēta ar deklarāciju saistītās informācijas aplūkošanai un rediģēšanai.

Formu "Saistītā informācija" (sk. 5-34 attēls. FL "Ar deklarāciju saistītā informācija) iespējams atvērt, veicot šādu darbību secību:

• Forma <u>Deklarācija FRM.TDOK.DKL</u> → lapiņa "Saistītā informācija".

# 5-34 attēls. FL "Ar deklarāciju saistītā informācija"

| Iesaistītās<br>puses                  | Dati par<br>transportēšanu                                        | Apkopojošā<br>informācija | Preces  | Kopsavilkuma<br>deklarācijas dati | Saistītā<br>informācija |  |  |  |
|---------------------------------------|-------------------------------------------------------------------|---------------------------|---------|-----------------------------------|-------------------------|--|--|--|
| 🗹 Ar deklarāciju                      | Ar deklarāciju saistītā informācija Form id: FRM.TDOK.DKL.DSINF ? |                           |         |                                   |                         |  |  |  |
| + Anulēšanas p                        | pieprasījums (Kopā: 0 ierak                                       | sti)                      |         |                                   |                         |  |  |  |
| + Deklarācijas i                      | izmaiņas (Kopā: 0 ieraksti)                                       |                           |         |                                   |                         |  |  |  |
| + Ierašanās pa                        | ziņojumi (Kopā: 0 ieraksti)                                       |                           |         |                                   |                         |  |  |  |
| + Izlaišanas pie                      | eprasījumi (Kopā: 0 ieraksti                                      | )                         |         |                                   |                         |  |  |  |
| + Komersantar                         | + Komersantam pieprasītie dati (Kopā: 0 ieraksti)                 |                           |         |                                   |                         |  |  |  |
| + IE ziņojumi (Kopā: 0 ieraksti)      |                                                                   |                           |         |                                   |                         |  |  |  |
|                                       |                                                                   |                           |         |                                   |                         |  |  |  |
| Validēt                               | Iesniegt Dzēst                                                    | Saglabāt                  | Aizvērt | Atcelt                            | Izveidot deklarāciju    |  |  |  |
| Saglabāt kā failu Saglabāt kā paraugu |                                                                   |                           |         |                                   |                         |  |  |  |

Formu raksturo sekojoši dati (sk. 5-62 tabula. Formas FRM.DOK.DKL.DSINF lauku apraksts).

# 5-62 tabula. Formas FRM.DOK.DKL.DSINF lauku apraksts

| Nosaukums                                                                                                    | Apraksts                                                                      |  |  |  |  |
|----------------------------------------------------------------------------------------------------|-------------------------------------------------------------------------------|--|--|--|--|
| Saraksts "Anulēšanas pieprasījumi"                                                                                                    |                                                                               |  |  |  |  |
| Šis ir saraksts ar izvēles rūtiņu un rindi                                                                                                    | ņu iekrāsojumu; maksimālais ierakstu skaits ir 9. Saraksts ir                 |  |  |  |  |
| sakārtojams pēc visiem laukiem (pēc nok                                                                                                    | lusēšanas sakārtojams pēc "Statuss").                                         |  |  |  |  |
| Statuss                                                                                                    | -                                                                             |  |  |  |  |
| Iesniegts                                                                                                    | -                                                                             |  |  |  |  |
| Pieņemts/Noraidīts                                                                                                    | -                                                                             |  |  |  |  |
| Saraksts "Deklarācijas izmaiņas"                                                                                                    |                                                                               |  |  |  |  |
| Šis ir saraksts ar izvēles rūtiņu un rindiņu<br>sakārtojams (pēc noklusēšanas sakārtojam                                                                       | iekrāsojumu; maksimālais ierakstu skaits ir 9. Saraksts nav<br>ns pēc "Nr."). |  |  |  |  |
| Statuss                                                                                                    | -                                                                             |  |  |  |  |
| Iesniegts                                                                                                    | -                                                                             |  |  |  |  |
| Pieņemts/Noraidīts                                                                                                    | -                                                                             |  |  |  |  |
| Saraksts "Ierašanās paziņojumi"                                                                                                    |                                                                               |  |  |  |  |
| Šis ir saraksts ar izvēles rūtiņu un rindiņu iekrāsojumu; maksimālais ierakstu skaits ir 9. Saraksts nav sakārtojams (pēc noklusēšanas sakārtojams pēc "Nr."). |                                                                               |  |  |  |  |
| Statuss                                                                                                    | -                                                                             |  |  |  |  |
| Iesniegts                                                                                                    | -                                                                             |  |  |  |  |
| Noraidīts                                                                                                    | -                                                                             |  |  |  |  |
| V.p.                                                                                                    | -                                                                             |  |  |  |  |
| Saraksts "Izkraušanas atļauja"                                                                                                    |                                                                               |  |  |  |  |
| Sarakstā var būt viena rinda. Ja saraksts ir tukšs, to nerāda lietotājam.                                                                                      |                                                                               |  |  |  |  |

| Nosaukums                                                                                                    | Apraksts                                                                          |  |  |  |
|----------------------------------------------------------------------------------------------------|-----------------------------------------------------------------------------------|--|--|--|
| Atļaujas saņemšanas datums                                                                                                    | -                                                                                 |  |  |  |
| Saraksts "Izkraušanas piezīmes"                                                                                                    |                                                                                   |  |  |  |
| Sarakstā var būt viena rinda. Ja saraksts ir                                                                                                    | tukšs, to nerāda lietotājam.                                                      |  |  |  |
| Statuss                                                                                                    |                                                                                   |  |  |  |
| Iesniegts                                                                                                    | Parāda, ja statuss "Iesniegts" vai "Pieņemts"                                     |  |  |  |
| Noraidīts                                                                                                    | Parāda, ja statuss "Noraidīts"                                                    |  |  |  |
| Saraksts "Kontroles rezultāti nosūtītaja                                                                                                    | ā muitas iestādē"                                                                 |  |  |  |
| Šis ir sakļaujams saraksts. Sarakstu rāda t<br>ierakstu skaits ir 1. Saraksts nav sakārtoja                                                                                        | ikai tad, ja ir aizpildīts "Kontroles rezultāti". Maksimālais<br>ms.              |  |  |  |
| Kontroles datums                                                                                                    | -                                                                                 |  |  |  |
| Kontroles rezultāts                                                                                                    | -                                                                                 |  |  |  |
| Laika ierobežojums                                                                                                    | -                                                                                 |  |  |  |
| Uzliktās plombas (skaits)                                                                                                    | -                                                                                 |  |  |  |
| Plombu identitāte                                                                                                    | -                                                                                 |  |  |  |
| Kontroles izpildītājs                                                                                                    | -                                                                                 |  |  |  |
| Saraksts "Izlaišanas pieprasījumi"                                                                                                    |                                                                                   |  |  |  |
| Šis ir sakļaujams saraksts. Pēc noklusēša<br>noklusēšanas sakārtots pēc "Pieprasījuma                                                                                              | anas – sakļauts. Saraksts kārtojams pēc visām kolonnām (pēc nosūtīšanas datums"). |  |  |  |
| Pieprasījuma tips                                                                                                    | Ieraksta tekstu atkarībā no sekojošās vērtības:                                   |  |  |  |
|                                                                                                    | -"Piekrītu kontroles rezultātiem"                                                 |  |  |  |
|                                                                                                    | - "Nepiekrītu kontroles rezultātiem"                                              |  |  |  |
| Pieprasījuma nosūtītājs                                                                                                    | -                                                                                 |  |  |  |
| Pieprasījuma nosūtīšanas datums                                                                                                    | -                                                                                 |  |  |  |
| Pieprasījuma saņemšanas muitas<br>iestādes kods                                                                                                    | -                                                                                 |  |  |  |
| Pieprasījuma noraidīšanas datums                                                                                                    | -                                                                                 |  |  |  |
| Saraksts "IE ziņojumi"                                                                                                    |                                                                                   |  |  |  |
| Šis ir sakļaujams saraksts ar izvēles rūtiņu un rindiņu iekrāsojumu. Pēc noklusēšanas – sakļauts. Saraksts kārtojams pēc visām kolonnām (pēc noklusēšanas sakārtots pēc "Datums"). |                                                                                   |  |  |  |
| IE                                                                                                    | -                                                                                 |  |  |  |
| Statuss                                                                                                    | -                                                                                 |  |  |  |
| Datums                                                                                                    | -                                                                                 |  |  |  |

| Nosaukums                                    | Apraksts                                                 |
|----------------------------------------------|----------------------------------------------------------|
| Ziņojuma nosūtīšanas muitas iestādes<br>kods |                                                          |
| Ziņojuma saņēmēja muitas iestādes<br>kods    | -                                                        |
| Saraksts "Komersanatam pieprasītie da        | ati" -                                                   |
| Šis ir sakļaujams saraksts ar izvēles rūtiņu | ı un rindiņu iekrāsojumu. Pēc noklusēšanas nav sakļauts. |
| IE tips                                      | IE Ziņojuma kods                                         |
| Muitas iestādes (pieprasījuma                | -                                                        |
| iesniedzēja) kods                            |                                                          |
| Pieprasījuma iesniegšanas datums             | -                                                        |
| Komersanta (atbildes sniedzēja) NMR          | -                                                        |
| Krava piegādāta                              | -                                                        |
| Atbildes datums                              | -                                                        |
| Atbildes gaidīšanas taimera iztecēšanas      | -                                                        |
| datums                                       |                                                          |
| Pieprasījuma statuss                         |                                                          |

Formas kopējā funkcionalitāte ir aprakstīta tabulā (sk. 5-63 tabula. Forma FRM.TDOK.DKL.DSINF elementi).

# 5-63 tabula. Forma FRM.TDOK.DKL.DSINF elementi

| Aktivizējamais                  | Funkcionalitāte                                                              |  |  |  |
|---------------------------------|------------------------------------------------------------------------------|--|--|--|
| elements                        |                                                                              |  |  |  |
| Saraksts "Anulēšan              | as pieprasījumi"                                                             |  |  |  |
| Klikšķis uz                     | izsauc FRM.TDOK.DANP Deklarācijas anulēšanas pamatojums (formas režīms       |  |  |  |
| saraksta rindiņas               | ir skatīt)                                                                   |  |  |  |
| [Skatīt]                        | Ja ir atzīmēts viens ieraksts - izsauc FRM.TDOK.DANP Deklarācijas anulēšanas |  |  |  |
|                                 | <u>pamatojums</u> (formas režīms ir skatīt).                                 |  |  |  |
| Saraksts "Deklarāc              | ijas izmaiņas"                                                               |  |  |  |
| Klikšķis uz                     | Izsauc deklarācijas versiju - FRM.TDOK.DKL Deklarācija (formas režīms ir     |  |  |  |
| saraksta rindiņas               | skatīt, ieraksta tā id, uz kura noklikšķināts)                               |  |  |  |
| [Skatīt]                        | Ja ir atzīmēts viens ieraksts - izsauc deklarācijas versiju FRM.TDOK.DKL     |  |  |  |
|                                 | Deklarācija (formas režīms ir skatīt).                                       |  |  |  |
| [Salīdzināt                     | Izsauc Deklarācijas informācijas salīdzināšanas rezultāts - FRM.TDOK.DIZMPC  |  |  |  |
| izvēlētos]                      | (formas režīms skatīt).                                                      |  |  |  |
| Saraksts "Ierašanās paziņojumi" |                                                                              |  |  |  |
| Klikšķis uz                     | Izsauc ierašanās paziņojumu - FRM.TDOK.IERP Ierašanās paziņojums (formas     |  |  |  |

| Aktivizējamais<br>elements       | Funkcionalitāte                                                                                                    |  |  |  |  |  |
|----------------------------------|----------------------------------------------------------------------------------------------------|--|--|--|--|--|
| saraksta rindiņas                | režīms ir skatīt, ieraksta tā id, uz kura noklikšķināts)                                                                                                    |  |  |  |  |  |
| [Skatīt]                         | Ja ir atzīmēts viens ieraksts - izsauc izvēlēto ierašanās paziņojumu<br><u>FRM.TDOK.IERP Ierašanās paziņojums</u> (formas režīms ir skatīt).                                  |  |  |  |  |  |
| Saraksts "Izkrauša               | nas atļauja"                                                                                                    |  |  |  |  |  |
| Klikšķis uz<br>saraksta rindiņas | Izsauc izkraušanas atļauju - <u>FRM.TDOK.DKL Deklarācija</u> (formas režīms ir skatīt, ieraksta tā id, uz kura noklikšķināts)                                                 |  |  |  |  |  |
| [Skatīt]                         | Izsauc izkraušanas atļauju - <u>FRM.TDOK.DKL Deklarācija</u> (formas režīms ir skatīt).                                                                                       |  |  |  |  |  |
| Saraksts "Izkrauša               | nas piezīmes"                                                                                                    |  |  |  |  |  |
| Klikšķis uz<br>saraksta rindiņas | Izsauc izkraušanas piezīmes - <u>FRM.TDOK.IP Izkraušanas piezīmes</u> (formas režīms ir skatīt, ieraksta tā id, uz kura noklikšķināts)                                        |  |  |  |  |  |
| [Skatīt]                         | Izsauc izkraušanas piezīmes - <u>FRM.TDOK.IP Izkraušanas piezīmes</u> (formas režīms ir skatīt).                                                                              |  |  |  |  |  |
| Saraksts "Kontrole               | s rezultāti nosūtītajā muitas iestādē"                                                                                                    |  |  |  |  |  |
| Klikšķis uz<br>saraksta rindiņas | Izsauc kontroles rezultātus - <u>FRM.TDOK.KRNMI Kontroles rezultāti nosūtīšanas</u><br><u>muitas iestādē</u> (formas režīms ir skatīt, ieraksta tā id, uz kura noklikšķināts) |  |  |  |  |  |
| [Skatīt]                         | Izsauc izvēlēto kontroles rezultātu - <u>FRM.TDOK.KRNMI Kontroles rezultāti</u><br><u>nosūtīšanas muitas iestādē</u> (formas režīms ir skatīt).                               |  |  |  |  |  |
| Saraksts "IE ziņoju              | ımi"                                                                                                    |  |  |  |  |  |
| Klikšķis uz<br>saraksta rindiņas | Izsauc logu, kur var apskatīt IE ziņojumu – <u>FRM IE Ziņojums</u> (formas režīms ir skatīt, ieraksta tā id, uz kura noklikšķināts)                                           |  |  |  |  |  |
| [Skatīt]                         | Ja ir atzīmēts viens ieraksts – izsauc formu ar izvēlēto ziņojumu - <u>FRM IE</u><br><u>Ziņojums</u> (formas režīms ir skatīt).                                               |  |  |  |  |  |
| Saraksts "Komersa                | ntam pieprasītie dati"                                                                                                    |  |  |  |  |  |
| [Skatīt atbildes<br>datus]       | Atver formu " <u>FRM.DOK.IPTRK Informācijas pieprasījums par tranzīta kravu"</u> (režīms "skatīt").                                                                           |  |  |  |  |  |
|                                  | Gadījumā, ja ir atzīmēts <b>IE141</b> ieraksts, attiecīgo ierakstu atrod pēc atzīmētā ieraksta ID.                                                                            |  |  |  |  |  |
|                                  | Ja ir atzīmēts <b>IE140</b> ieraksts, attiecīgo ierakstu atrod pēc atzīmētā ieraksta ID, salīdzinot to ar attiecīgo kolonnu. Ja ieraksts netiks atrasts, izdos paziņojumu:    |  |  |  |  |  |
|                                  | #10305                                                                                                    |  |  |  |  |  |
|                                  | "Nevar atvērt atbildes datus, jo uz IE140 pieprasījumu vēl netika atbildēts!"                                                                                                 |  |  |  |  |  |
| [Atbildēt<br>pieprasījumam]      | Izsauc formu " <u>FRM.DOK.IPTRK Informācijas pieprasījums par tranzīta kravu</u> "<br>(formas režīms "jauns", (nodod atzīmēta IE140 paziņojuma vērtību))                      |  |  |  |  |  |

# 6. Komersants saņēmējs

Šajā nodaļā tiek apskatītas komersanta saņēmēja saskarnes formas un darbības tajās.

Zemāk dotajā tabulā ir attēloti IE ziņojumi KM un atbilstošās deklarācija statusa izmaiņas (sk. 6-1 tabula. IE ziņojumi KM un atbilstošās deklarācija statusa izmaiņas).

Process Darbības Ziņojuma Sūta/ Statuss kods sanem **IE07** "Ierašanās Ierašanās Komersants nosūta Ierašanās paziņojumu sūta pazinojuma saņēmēja muitas iestādei Šo paziņojumu paziņota" nosūtīšana Sanēmēja muitas iestāde var pieņemt vai noraidīt. Ierašanās **IE08** Ja ierašanās paziņojumu noraida, ziņojums "Ierašanās saņem tiek nosūtīts komersantam. pazinojums pazinojums noraidīts". noraidīts Tiek minēti noraidīšanas iemesli Parasti šajā situācijā Komersants sūta jaunu ierašanās paziņojumu, kas saņēmēja Muitas iestādei būtu pieņemams Muitas iestāde šajā brīdī Komersantam Ierašanās "Ierašanās pazinojums nekādu ziņu nesūta, Nosūta tikai paziņojumu paziņota" uz Nosūtītāja muitas iestādi. C ARR ADV pienemts (IE06) Turpmākās darbības ir vienkāršotā vai normālā procedūra. Normālā IE25 Normālās procedūras gadījumā Muitas "Preces sanem procedūra bez iestāde var izlemt kontrolēt vai nekontrolēt izlaistas" kontroles preces (piemēram, balstoties uz Riska analīzi). Ja izlemi nekontrolēt, komersantam nosūta preču izlaišanas paziņojumu Normālā Ja muitas iestāde izlemį kontrolēt, "Ierašanās procedūra ar komersantam par to tiek paziņots mutiski pieņemta" kontroli Kontroles IE25 Ja kontroles rezultāti ir apmierinoši -..Preces sanem rezultāts neatbilstības nav atrastas - Muita nosūta izlaistas" apmierinošs komersantam preču izlaišanas pazinojumu. Ārpus komersanta moduļa darbības sfēras kontroles rezultātus nosūta arī nosūtītāja muitas iestādei C DES CON (IE18)

6-1 tabula. IE ziņojumi KM un atbilstošās deklarācija statusa izmaiņas

| Process                                                                               | Ziņojuma | Sūta/ | Darbības                                                                                                    | Statuss                                                 |
|---------------------------------------------------------------------------------------|----------|-------|----------------------------------------------------------------------------------------------------|---------------------------------------------------------|
|                                                                                       | kods     | saņem |                                                                                                    |                                                         |
| Atklātas<br>neatbilstības                                                             |          |       | Ja kontroles gaitā tiek atklātas neatbilstības,<br>visas darbības notiek ārpus KLS sfēras. KLS<br>lietotājam ir būtiska tikai muitas atbilde:<br>Muitas var izlaist preces (nosūtot IE25), bet<br>var arī gaidīt uz neatbilstību novēršanu.                                           | "Ierašanās<br>paziņota"<br>vai<br>"Preces<br>izlaistas" |
| Vienkāršotā<br>procedūra,<br>kontrole pirms<br>izkraušanas<br>atļaujas<br>nosūtīšanas |          |       | Šajā gadījumā procedūra kļūst "normāla", ne<br>vienkāršota – kontrole notiek tāpat, kā<br>normālās procedūras gadījumā                                                                                                    | "Ierašanās<br>paziņota"                                 |
| Izkraušanas<br>atļauja nosūtīta                                                       | IE43     | saņem | Ja vienkāršotās procedūras gadījumā muita<br>nav lēmusi veikt kravas kontroli, Muitas<br>iestāde nosūta komersantam preču<br>izkraušanas atļaujas paziņojumu.<br>izkraušanas atļauja ietver detalizētu<br>informāciju par sagaidāmajām precēm.                                        | Izkraušana                                              |
| Izkraušanas<br>piezīmes<br>nosūtītas                                                  | IE44     | sūta  | Komersants nosūta saņēmēja muitas iestādei<br>Izkraušanas piezīmes.                                                                                                    | Izkraušanas<br>piezīmes<br>nosūtītas                    |
| Izkraušanas<br>piezīmes<br>noraidītas                                                 | IE58     | saņem | Izkraušanas piezīmes tiek noraidītas,<br>programma uzrāda noraidījuma iemeslu/-us.<br>Izkraušanas piezīmes jāsūta atkārtoti                                                                                                    | Izkraušanas<br>piezīmes<br>noraidītas                   |
| Izkraušanas<br>piezīmes<br>akceptētas,<br>kontrole netiek<br>veikta                   | IE25     | saņem | Kontrole netiek veikta, komersantam nosūta<br>preču izlaišanas paziņojumu                                                                                                    | Izlaistas preces                                        |
| Kontrole tiek<br>veikta.                                                              |          |       | Pēc izkraušanas piezīmju nosūtīšanas muita<br>var veikt kontroli tikai, ja izkraušanas<br>piezīmes ir ar neatbilstībām. Arī šajā<br>gadījumā procedūra pēc izkraušanas<br>piezīmju nosūtīšanas (IE44) kļūst "normāla"<br>– kontrole notiek tāpat, kā normālās<br>procedūras gadījumā. | "Izkraušanas<br>piezīmes<br>nosūtītas"                  |

# 6.1. Komersantam – saņēmējam pieejamie dati – FRM.TDOK.KSPD

Forma var apskatīties lietotāja izveidotus dokumentus - ierašanās paziņojumi, izkraušanas piezīmes.

Formu "Komersantam – saņēmējam pieejamie dati" (sk. 6-1 attēls. FL "Komersantam-saņēmējam pieejamie dati" iespējams atvērt, veicot šādu darbību secību:

• Pirmā līmeņa izvēlne "Komersants saņēmējs".

## 6-1 attēls. FL "Komersantam-saņēmējam pieejamie dati"

| 🗏 Komersantam-sanēmējam pieejamie dati 🛛 👘 🖓 Form id: FRM.TDOK.KSPD 💡 |                                         |                        |                        |                   |                                 |                                         |                            |
|-----------------------------------------------------------------------|-----------------------------------------|------------------------|------------------------|-------------------|---------------------------------|-----------------------------------------|----------------------------|
| Neiesniegti ierašanās<br>paziņojumi                                   | Ierašanās<br>paziņota                   | Ierašanās<br>noraidīta | Izkraušana             | Izkraušar<br>iesr | nas piezīmes<br>niegtas         | Izkraušanas piezīmes<br>noraidītas      | Preces<br>izlaistas        |
| Izvēlēties ierašanās paziņojumu Form id: FRM.TDOK.IIERP               |                                         |                        |                        |                   |                                 |                                         | TDOK.IIERP ?               |
| Meklēšanas kritēriji                                                  |                                         |                        |                        |                   |                                 |                                         |                            |
| MRN                                                                   |                                         |                        |                        |                   |                                 |                                         |                            |
| Ierašanās paziņojuma datum                                            | ns                                      |                        | no<br>līdz             |                   |                                 |                                         |                            |
| Meklēt Notīrīt                                                        | Meklēt Notīrīt                          |                        |                        |                   |                                 |                                         |                            |
| — Ierašanās paziņojumi (Ko                                            | opā: 4 ierakstij                        | )                      |                        |                   |                                 |                                         |                            |
| I<br>MRN                                                              | Ierašanās<br>paziņojuma<br>datums<br>↓↑ | Statuss<br>↓↑          | Faktis<br>izveša<br>↓↑ | skā<br>anas iest. | Komersants<br>↓↑                |                                         | Vietējā<br>muitošana<br>↓↑ |
| 09LV000206105FEC72 3                                                  | 31.03.2009                              |                        | LVOOD                  | )206              | LV4000100133                    | 8PRIEŽKU NDZIŅI SIA                     |                            |
| 09LV00020611234568 :                                                  | 17.02.2009                              |                        | LVOOC                  | )206              | LV4000100133<br>ierobežotu atbi | 8Sabiedr ība ar<br>dību "Priežkundziņi" |                            |
| 09LV00020710095710 2                                                  | 27.03.2009                              |                        | LVOOD                  | )206              | LV4000100133                    | 8PRIEŽKU NDZIŅI SIA                     |                            |
| 09LV009999100000A5                                                    | 05.03.2009                              |                        | LVOOD                  | )220              | LV4000100133<br>ierobežotu atbi | 8Sabiedr ība ar<br>dību "Priežkundziņi" |                            |
| 1. lpp. no 1                                                          |                                         |                        |                        |                   |                                 |                                         |                            |

Formu raksturo sekojošas lapiņas (sk. 6-2 tabula. Formas FRM.TDOK.KSPD lapiņas).

# 6-2 tabula. Formas FRM.TDOK.KSPD lapiņas

| Aktivizējamais                  | Funkcionalitāte                                                                                                    |
|---------------------------------|----------------------------------------------------------------------------------------------------|
| elements                        |                                                                                                    |
| Lappuse "Ierašanās<br>paziņota" | Atver formu "FRM.TDOK.IIERP Izvēlēties ierašanās paziņojumu" režīmā saraksts, norādot visus datu vienumus, kuri ir pieejami lietotājam, un kuriem |
|                                 | statuss ir "Ierašanās paziņota"                                                                                                    |
| Lappuse "Ierašanās              | Atver formu "FRM.TDOK.IIERP Izvēlēties ierašanās paziņojumu" režīmā                                                                               |
| noraidīta"                      | saraksts, norādot visus datu vienumus, kuri ir pieejami lietotājam, un kuriem statuss ir "Ierašanās noraidīšana"                                  |
| Lappuse                         | Atver formu "FRM.TDOK.IP Izkraušanas piezīmes" režīmā saraksts, parādot                                                                           |
| "Izkraušana"                    | datu vienumus ar statusu "Jauns", kuriem saistītājā ierašanās paziņojumā<br>statuss ir "Izkraušana"                                               |
| Lappuse                         | Atver formu "FRM.TDOK.IP Izkraušanas piezīmes" režīmā saraksts, parādot                                                                           |
| "Izkraušanas                    | datu vienumus ar statusu "Iesniegts", kuriem saistītājā ierašanās paziņojumā                                                                      |
| piezīmes nosūtītas"             | statuss ir "Izkraušanas piezīmes nosūtītas".                                                                                                    |
|                                 | Formas parametrā ieraksta lietotāja uzņēmuma TIN no lietotāja profila                                                                             |
| Lappuse                         | Atver formu "FRM.TDOK.IP Izkraušanas piezīmes" režīmā saraksts, parādot                                                                           |
| "Izkraušanas                    | datu vienumus ar statusu "Noraidīts", kuriem saistītājā ierašanās paziņojumā                                                                      |
| noraidītas"                     | statuss ir "izkrausanas piezimes noraidītas"                                                                                                    |

| Aktivizējamais<br>elements    | Funkcionalitāte                                                                                                    |
|-------------------------------|----------------------------------------------------------------------------------------------------|
| lappuse "Preces<br>izlaistas" | Atver formu "FRM.TDOK.IIERP Izvēlēties ierašanās paziņojumu" režīmā<br>saraksts, norādot visus datu vienumus, kuri ir pieejami lietotājam, un kuriem<br>statuss ir "Preces izlaistas" |

## 6.2. Izkraušanas piezīmes

Šajā nodaļā tiek apskatītas saskarnes formas, kas saistītas ar izkraušanas piezīmēm.

#### 6.2.1. Izvēlēties izkraušanas piezīmes - FRM.TDOK.IIP

Forma paredzēta izkraušanas piezīmju attēlošanai.

Formu "Izvēlēties izkraušanas piezīmes" (sk. 6-2 attēls. FL "Izvēlēties izkraušanas piezīmes") iespējams atvērt, veicot šādu darbību secību:

• Pirmā līmeņa izvēlne "Komersants saņēmējs" → otrā līmeņa izvēlne "Meklēt izkraušanas piezīmes".

#### 6-2 attēls. FL "Izvēlēties izkraušanas piezīmes"

| Izvēlēties izkraušanas piezīmes  |           |                                  | Form id: FRM.TDOK.IIP ? |
|----------------------------------|-----------|----------------------------------|-------------------------|
| Meklēšanas kritēriji             |           |                                  |                         |
| MRN                              |           | Saņēmēja muitas                  | Q 🌽                     |
| Statuss                          | <b>~</b>  | iestades Nous                    |                         |
| + Paplašinātās meklēšanas kritēr | iji       | ·                                |                         |
| Meklēt Notīrīt                   |           |                                  |                         |
|                                  | :         |                                  |                         |
| – Izkrausanas piezimės (Kopa: 4  | ieraksti) |                                  |                         |
| MRN                              | Statuss   | Saņēmēja muitas<br>iestādes kods |                         |
| 001701410020114217               | • T       | V000240                          |                         |
|                                  | Terriegts |                                  |                         |
|                                  | tesniegts | LV000314                         |                         |
| 09LV00020720093405               | Iesniegts | LV000207                         |                         |
| 09LV00072120098181               | Iesniegts | LV000314                         |                         |
| 1. lpp. no 1                     |           |                                  | Iet uz lpp. 1 🛛 💌       |
|                                  |           |                                  |                         |
| Aizvērt                          |           |                                  |                         |

Formu raksturo sekojoši dati (sk. 6-3 tabula. Formas FRM.TDOK.IIP lauku apraksts).

#### 6-3 tabula. Formas FRM.TDOK.IIP lauku apraksts

| Nosaukums              | Obligāts<br>lauks | Kad aktīvs               | Apraksts                                                                                                    |
|------------------------|-------------------|--------------------------|----------------------------------------------------------------------------------------------------|
| Sekcija "Meklēšanas kr | itēriji"          |                          |                                                                                                    |
| MRN                    | Nē                | Vienmēr                  | -                                                                                                    |
| Statuss                | Nē                | Parametrs ID<br>ir tukšs | Izkrītošs saraksts ar vērtībām no statusu<br>klasifikatora – "Jauns" (meklē DVJ),<br>"Noraidīts" (meklē DVN), "Iesniegts" (meklē |

| Nosaukums                                                                                                    | Obligāts<br>lauks | Kad aktīvs | Apraksts                                                                                                    |  |  |
|----------------------------------------------------------------------------------------------------|-------------------|------------|----------------------------------------------------------------------------------------------------|--|--|
|                                                                                                    |                   |            | DVI), "Pieņemts" (meklē DVP)                                                                                                |  |  |
| Sekcija "Paplašinātās n                                                                                                    | ieklēšanas k      | ritēriji"  |                                                                                                    |  |  |
| Izveidošanas datums                                                                                                    | Nē                | Vienmēr    | Standarta datuma izvēles funkcionalitāte                                                                                    |  |  |
| (INO –LIdZ)                                                                                                    |                   |            | Noklusētā vērtība tiek vienmēr ielikta, kad<br>lietotājs neko neizvēlas un forma pakārtotā<br>darba galdam:                 |  |  |
|                                                                                                    |                   |            | "Datums No" ir šodienas datums gadu<br>iepriekš, "Datums Līdz" šodienas datums.                                             |  |  |
|                                                                                                    |                   |            | Meklējot: salīdzina ar izveidošanas datumu                                                                                  |  |  |
| Saņēmēja muitas<br>iestādes kods                                                                                                    | Nē                | Vienmēr    | Izsauc Formu "Izvēlēties muitas iestādi"<br>(klasifikators "Muitas iestādes")                                               |  |  |
| Saņēmēja NMR kods                                                                                                    | Nē                | Vienmēr    | Izsauc formu <u>"Izvēlēties nodokļu maksātāju"</u><br><u>FRM.TDOK.NMDAT</u> (iedod tikai lietotājam<br>pieejamus uzņēmumus) |  |  |
| Transporta līdzekļa<br>numurs                                                                                                    | Nē                | Vienmēr    | -                                                                                                    |  |  |
| Preces kods                                                                                                    | Nē                | Vienmēr    | -                                                                                                    |  |  |
| Konteinera numurs                                                                                                    | Nē                | Vienmēr    | -                                                                                                    |  |  |
| Pievienotā dokumenta<br>kods                                                                                                    | Nē                | Vienmēr    | Izsauc FRM "Izvēlēties dokumenta tipu"<br>(klasifikators "Dokumentu tipi")                                                  |  |  |
| Pievienotā dokumenta<br>numurs                                                                                                    | Nē                | Vienmēr    | -                                                                                                    |  |  |
| Saraksts "Izkraušanas                                                                                                    | piezīmes"         |            |                                                                                                    |  |  |
| Šis ir izvēršams/sakļaujams saraksts ar izvēles rūtiņu, ar lapošanu; maksimālais ierakstu skaits ir 20.<br>Saraksts pēc noklusēšanas ir sakļauts, ja tajā nav neviena ieraksta un izvērsts pretējā gadījumā.<br>Kārtojams pa visām kolonnām. |                   |            |                                                                                                    |  |  |
| MRN                                                                                                    | -                 |            |                                                                                                    |  |  |
| Statuss                                                                                                    | -                 |            |                                                                                                    |  |  |
| Saņēmēja Muitas<br>iestāde                                                                                                    | -                 |            |                                                                                                    |  |  |

Formas kopējā funkcionalitāte ir aprakstīta tabulā (sk. 6-4 tabula. Forma FRM.TDOK.IIP elementi).

## 6-4 tabula. Forma FRM.TDOK.IIP elementi

| Aktivizējamais<br>elements                                    | Funkcionalitāte                                                                                                    |
|---------------------------------------------------------------|----------------------------------------------------------------------------------------------------|
| [Meklēt]                                                      | Sistēma, izmantojot lietotāja ievadītos meklēšanas un kārtošanas kritērijus, vēršas<br>pie datubāzes, nolasa datus un aizpilda meklējamo objektu sarakstu. Saraksts<br>automātiski pozicionējas uz pirmo lappusi.                                                                                                    |
| [Notīrīt]                                                     | Notīra visus lietotāja ievadītos Meklēšanas kritērijus, Papildus meklēšanas<br>kritērijus un Rezultātu kārtošanas kritērijus un atjauno laukos noklusētās vērtības<br>(kur tās ir).                                                                                                    |
| [Turpināt]                                                    | Ja formas režīms "izvēle", tad: ja lietotājs ir atzīmējis tieši vienu rindiņu sarakstā,<br>tad uzstāda izejas parametru izvēlētās rindiņas deklarācijas id un aizver pašreizējo<br>formu. Pretējā gadījumā rāda kļūdu paziņojumu: "Nav atzīmēta neviena vai<br>atzīmētas vairākas rindiņas. Lūdzu, izvēlieties un atzīmējiet sarakstā tieši vienu<br>rindiņu!" |
| [Aizvērt]                                                     | Ja formas režīms ir "saraksts", tad vienkārši aizver šo formu.                                                                                                    |
| [Atcelt]                                                      | Aizver pašreizējo formu. Izejas parametrs tukšs                                                                                                    |
| Klikšķis uz<br>saraksta<br>"Izkraušanas<br>piezīmes" rindiņas | Izsauc formu <u>FRM.TDOK.IP Izkraušanas piezīmes</u> (formas režīms "skatīt",<br>ieraksta tā id, uz kuras uzklikšķināts)                                                                                                    |

### 6.2.2. Izkraušanas piezīmes - FRM.TDOK.IP

Galvenē tiek attēlota tabulārā formā virs lappusēm, vērtības tajā tiek ierakstītas automātiski.

Formu "Izkraušanas piezīmes" (sk. 6-3 attēls. FL "Izkraušanas piezīmes") iespējams atvērt, veicot šādu darbību secību:

- Forma <u>Komersantam-saņēmējam pieejamie dati FRM.TDOK.KSPD</u> → lappuses:
  - o Izkraušana;
  - Izkraušanas piezīmes nosūtītas;
  - Izkraušanas piezīmes noraidītas.
- Forma <u>Ar deklarāciju saistītā informācija FRM.TDOK.DKL.DSINF</u> → Saraksts "Izkraušanas piezīmes" → klikšķis uz saraksta rindiņas;
- Forma <u>Ar deklarāciju saistītā informācija FRM.TDOK.DKL.DSINF</u>→ Saraksts "Izkraušanas piezīmes" → [Skatīt];
- Forma <u>Izvēlēties izkraušanas piezīmes FRM.TDOK.IIP</u> → saraksts "Izkraušanas piezīmes" → klikšķis uz saraksta rindiņas;
- Forma <u>Ierašanās paziņojums FRM.TDOK.IERP</u> → izpildās nosacījumi (formas režīms ir "skatīt" un deklarācija ir statusā TIZKR, TIZPN, TIZP vai TPIZL) → spiedpoga [Izkraušanas piezīme].

### 6-3 attēls. FL "Izkraušanas piezīmes"

| 🗹 Izkraušanas piezīmes                                                         |                                                                                        |                                           |                             |                                               |                                                                                |                                      |                                          | Form id: Ff                         |             |
|--------------------------------------------------------------------------------|----------------------------------------------------------------------------------------|-------------------------------------------|-----------------------------|-----------------------------------------------|--------------------------------------------------------------------------------|--------------------------------------|------------------------------------------|-------------------------------------|-------------|
| MRN <b>12LV00020710025270</b><br>Tranzīta procesa statuss <b>Izkraušanas p</b> | VRN 12LV00020710025270<br>Iranzīta procesa statuss Izkraušanas piezīmes nosūtītas (RS) |                                           |                             |                                               | Saņēmēja muitas iestāde <b>LV000207</b><br>Statuss uzstādīts <b>12.10.2012</b> |                                      |                                          |                                     |             |
| Konstatētās nea                                                                | Konstatētās neatbilstības                                                              |                                           |                             |                                               |                                                                                | Izkraušanas                          | kontroles pie                            | zīmes                               |             |
| 🗹 Konstatētās neatbilstības                                                    |                                                                                        |                                           |                             |                                               |                                                                                |                                      | I                                        | orm id: FR                          | M.TDOK.KN ? |
| Komersants saņēmējs                                                            |                                                                                        |                                           |                             |                                               |                                                                                |                                      |                                          |                                     |             |
| 1. EORI/NMR numurs LV40                                                        | 003032065                                                                              |                                           |                             | З.                                            | Adrese (iela                                                                   | un nr.)                              | GOGOĻA 3                                 |                                     |             |
| 2. Persona/NM nosaukums LATV                                                   | IJAS DZELZCEĻ                                                                          | ,Š VAS                                    |                             | 4.                                            | Pilsēta/Rajor                                                                  | ns                                   | Rīga                                     |                                     |             |
| 5. Pasta indekss LV10                                                          | 50                                                                                     |                                           |                             | 6,                                            | Valsts                                                                         |                                      | LV                                       |                                     |             |
| Preču dati                                                                     |                                                                                        |                                           |                             |                                               |                                                                                |                                      |                                          |                                     |             |
| 5. Deklarētais preču skaits 5                                                  |                                                                                        |                                           |                             | Fak                                           | ktiskais preču                                                                 | u skaits                             | 5                                        |                                     |             |
| 6. Deklarētais iepakojumu<br>skaits                                            |                                                                                        |                                           |                             | - Fak                                         | ktiskais iepak<br>aits                                                         | ojumu                                | 5                                        |                                     |             |
| 35. Deklarētais kopīgais 100                                                   |                                                                                        |                                           |                             | Fak                                           | ktiskais kopīg                                                                 | jais bruto                           | 100                                      |                                     |             |
| Druto svars                                                                    | _                                                                                      | _                                         |                             | sva                                           | irs                                                                            |                                      | _                                        | _                                   |             |
| 18. Deklarētā transporta                                                       |                                                                                        |                                           |                             | Fak                                           | ktiskā transp                                                                  | orta                                 | AAAA                                     |                                     |             |
| identitāte nosūtot<br>18. Deklarētā transporta                                 | ,                                                                                      |                                           |                             | identitāte AAAA<br>Eaktickā transporta valsts |                                                                                |                                      |                                          |                                     |             |
| valsts piederība nosūtot                                                       |                                                                                        |                                           |                             | piederība                                     |                                                                                |                                      |                                          |                                     |             |
| – Preces (Kopā: 5 ieraksti)                                                    |                                                                                        |                                           |                             |                                               |                                                                                |                                      |                                          |                                     |             |
| 33.<br>Deklarēt<br>preces<br>Nr. Izm. kods kods                                | ais Faktiskais<br>preces<br>kods                                                       | 31.1<br>Deklarētais<br>preces<br>apraksts | Faktisk<br>Preces<br>apraks | ais E<br>E<br>ts s                            | 35.<br>Deklarētais<br>Druto<br>Svars (kg)                                      | Faktiskais<br>bruto<br>svars<br>(kg) | 38.<br>Deklarētais<br>neto svars<br>(kg) | Faktiskais<br>neto<br>svars<br>(kg) | Piezīmes    |
| □ 1 010210                                                                     | 010210                                                                                 | citādi                                    | citādi                      | 1                                             | 100                                                                            | 100                                  | 80                                       | 80                                  |             |
| 2 0101101                                                                      | 01011010                                                                               | zirgi                                     | zirgi                       |                                               |                                                                                |                                      |                                          |                                     |             |
| 3 0101903                                                                      | 01019030                                                                               | ēzeļi                                     | ēzeļi                       |                                               |                                                                                |                                      |                                          |                                     |             |
| 4 0105119                                                                      | 1 01051191                                                                             | dējējvistas                               | dējējvist                   | stas                                          |                                                                                |                                      |                                          |                                     |             |
| 5 0105991                                                                      | 0 01059910                                                                             | pīles                                     | pīles                       |                                               |                                                                                |                                      |                                          |                                     |             |
| 1. lpp. no 1                                                                   |                                                                                        |                                           |                             |                                               |                                                                                |                                      |                                          | Iet uz Ipp.                         | 1           |
|                                                                                |                                                                                        |                                           |                             |                                               |                                                                                |                                      |                                          |                                     |             |
| Skaul Prece nav atrasta                                                        |                                                                                        |                                           |                             |                                               |                                                                                |                                      |                                          |                                     |             |
|                                                                                |                                                                                        |                                           |                             |                                               |                                                                                |                                      |                                          |                                     |             |
| Drukāt Saglabāt                                                                | Aizvērt                                                                                | Atcelt                                    |                             |                                               |                                                                                |                                      |                                          |                                     |             |

Formu raksturo sekojoši dati (sk. 6-5 tabula. Formas FRM.TDOK.IP lauku apraksts).

# 6-5 tabula. Formas FRM.TDOK.IP lauku apraksts

| Nosaukums                  | Obligāts<br>lauks | Kad aktīvs | Apraksts                                                       |
|----------------------------|-------------------|------------|----------------------------------------------------------------|
| Formas galvene             |                   |            | ·                                                              |
| Saņēmēja muitas<br>iestāde | Jā                |            | Automātiski ielādējas                                          |
| Statuss                    | Jā                | Nekad      | Automātiski ielādējas                                          |
| Statuss uzstādīts          | Jā                | Nekad      | Automātiski ielādējas                                          |
| MRN                        | Jā                | Nekad      | Automātiski ielādējas                                          |
| Noraidīšanas iemesls:      | Nē                | Nekad      | Tiek attēlots, ja statuss "Izkraušanas piezīmes<br>noraidītas" |
| Formas lappuses            |                   |            |                                                                |

| Nosaukums                         | Obligāts<br>lauks                                      | Kad aktīvs | Apraksts |  |  |  |
|-----------------------------------|--------------------------------------------------------|------------|----------|--|--|--|
| Kravas izkraušanas dati           | Atver formu FRM.TDOK.IP.KID Kravas Izkraušanas dati    |            |          |  |  |  |
| Izkraušanas kontroles<br>piezīmes | Atver formu FRM.TDOK.DKL.TRDET Dati par transportēšanu |            |          |  |  |  |

Formas kopējā funkcionalitāte ir aprakstīta tabulā (sk. 6-6 tabula. Forma FRM.TDOK.IP elementi).

| 6-6 tabula. For | rma FRM.TDOI | K.IP elementi |
|-----------------|--------------|---------------|
|-----------------|--------------|---------------|

| Aktivizējamais | Funkcionalitāte                                                                                                    |
|----------------|----------------------------------------------------------------------------------------------------|
| elements       |                                                                                                    |
| [Validēt]      | <ol> <li>1) Validē laukos ierakstītas vērtības pēc formāta (lai ievadītās vērtība atbilstu Db<br/>kolonas tipam/formātam, lai ievadīta vērtība būtu vienāda ar kāda atbilstoša<br/>klasifikatora vērtību).</li> <li>2) Notiek datu validēšana – obligāto datu pārbaude, atkarīgo datu pārbaude.<br/>Ja kļūdas deklarācijas datos nav atrastas, izspīd paziņojumu #10400 "Validācija<br/>tika veiksmīgi pabeigta". Citādi izspīdina atrasto kļūdu paziņojumu #XXX<br/>sarakstu.</li> </ol> |
| [Iesniegt]     | Notiek datu validēšana (izpildās darbības, kas notiek pie pogas [Validēt]<br>nospiešanas). Gadījuma ja viss ir aizpildīts korekti, koriģē izkraušanas piezīmju<br>statusu uz "Iesniegts"                                                                                                    |
|                | Pieraksta ārējā lietotāja kodu, kurš iesniedza izkraušanas piezīmes.                                                                                                    |
|                | Pieraksta muitas iestādes kodu, kurā tika fiksētas izkraušanas piezīmes                                                                                                    |
|                | Nosūta IE44 uz MCC.                                                                                                    |
|                | <b>Formu pārlādē un atver režīmā "Skatīt".</b> Pretējā gadījumā parāda validācijas procesā noteikto kļūdu paziņojumus #XXX.                                                                                                    |
|                | Ja lietotājs pārāk ilgi neredz atbildi uz savu izkraušanas paziņojumu (tas netiek<br>noraidīts, un netiek saņemts arī IE25), viņš var atkārtoti izmantotu pogu [Iesniegt],<br>taču tikai pēc šādas procedūras:                                                                                                    |
|                | 1. pēc lietotāja viedokļa dokuments pārāk ilgi atrodas statusā "Izkraušanas piezīmes iesniegtas";                                                                                                    |
|                | 2. Lietotājs vēršas muitā, lai noskaidrotu kas notika ar dokumentu;                                                                                                    |
|                | 3. muitas darbinieki ieteic lietotajam vēl reiz nosūtīt dokumentu.                                                                                                    |
| [Vēsture]      | Realizē kā aprakstīts pie tipveida risinājuma "Datu vienuma forma", apakšnodaļā<br>"Saskarnes elementu funkcijas", spiedpoga "[Vēsture]", nododot ID, kas<br>identificē izkraušanas piezīmju datus (attiecīgi, TIZP), un (MRN).                                                                                                    |
| [Rediģēt]      | Standarta funkcionalitāte. Datu vienums ir izkraušanas piezīmju dati, kas ir atspoguļoti formā "Izkraušanas piezīmes".                                                                                                    |
| [Saglabāt]     | Izsauc deklarācijas saglabāšanas procedūru                                                                                                    |

| Aktivizējamais<br>elements | Funkcionalitāte                                                                                                    |
|----------------------------|----------------------------------------------------------------------------------------------------|
| [Aizvērt]                  | Standarta funkcionalitāte                                                                                                    |
| [Atcelt]                   | Izdod paziņojumu:<br>#20009 "Vai vēlaties aizvērt dokumentu, nesaglabājot izmaiņas?"                                                                                                    |
|                            | <ul> <li>Ja lietotājs atbild apstiprinoši, aizver pašreizējo formu, un nesaglabājot veiktās izmaiņas, atgriežas iepriekšējā formā.</li> <li>Ja atbild noliedzoši, forma paliek atvērta</li> </ul> |

## 6.2.2.1. Kravas Izkraušanas dati - FRM.TDOK.IP.KID

Forma paredzēta kravas izkraušanas datu ievadīšanai, aplūkošanai un rediģēšanai.

Formu "Kravas Izkraušanas dati" (sk. 6-4 attēls. FL "Kravas Izkraušanas dati") iespējams atvērt, veicot šādu darbību secību:

• Forma <u>Izkraušanas piezīmes FRM.TDOK.IP</u>  $\rightarrow$  lappuse "Kravas izkraušanas dati".

### 6-4 attēls. FL "Kravas Izkraušanas dati"

| 🏴 Kra        | Kravas izkraušanas dati Form id: FRM.TDOK.IP.KID 🖁 |                      |                              |                                |                                   |                                  |                                           |                                   |                                          |                                  |                |
|--------------|----------------------------------------------------|----------------------|------------------------------|--------------------------------|-----------------------------------|----------------------------------|-------------------------------------------|-----------------------------------|------------------------------------------|----------------------------------|----------------|
| Kom          | ersants s                                          | aņēmējs              |                              |                                |                                   |                                  |                                           |                                   |                                          |                                  |                |
| 1.           | NMR Kods                                           | ;                    |                              |                                |                                   |                                  | 3. Adrese (iela un nr.)                   |                                   |                                          |                                  |                |
| 2.           | Persona/N                                          | VM nosauki           | ums                          |                                |                                   |                                  | 4. Pilsēta/Rajo                           | ons                               |                                          |                                  |                |
| 5.           | Pasta inde                                         | ekss                 |                              |                                |                                   |                                  | 6. Valsts                                 |                                   |                                          |                                  |                |
| Preč         | u dati                                             |                      |                              |                                |                                   |                                  |                                           |                                   |                                          |                                  |                |
| 5.           | Deklarētai                                         | is preču sk          | aits 1                       |                                |                                   |                                  | Faktiskais prei                           | žu skaits                         | 1                                        |                                  |                |
| 6.           | Deklarētai                                         | is iepakojur         | mu 1                         |                                |                                   |                                  | Faktiskais iepa<br>skaits                 | akojumu                           | 1                                        |                                  |                |
| 35           | 5. Deklarēt<br>uto svars                           | ais kopīgais         | <sup>5</sup> 120.            | D                              |                                   |                                  | Faktiskais kop<br>svars                   | īgais bruto                       | 120.0                                    |                                  |                |
| Tran         | sports                                             |                      |                              |                                |                                   |                                  |                                           |                                   |                                          |                                  |                |
| 18<br>  ide  | 3. Deklarēt<br>entitāte no                         | ā transport<br>sūtot | ta                           |                                |                                   |                                  | Faktiskā transporta<br>identitāte         |                                   |                                          |                                  |                |
| 18           | 3. Deklarēt                                        | ā transport          | ta                           |                                |                                   |                                  | Faktiskā transporta valsts                |                                   |                                          |                                  |                |
| va<br>pie    | ilsts<br>ederība no                                | sūtot                |                              |                                |                                   |                                  | piederiba                                 |                                   |                                          |                                  |                |
| – P          | reces (Ko                                          | pā: 1 iera           | ksti)                        |                                |                                   |                                  |                                           |                                   |                                          |                                  |                |
|              |                                                    |                      | 22                           |                                | 01.1                              |                                  | 25                                        |                                   | 20                                       |                                  |                |
|              | Nr.<br>↓↑                                          | Izm.<br>kods<br>↓↑   | Deklarētai<br>preces<br>kods | s Faktiskais<br>preces<br>kods | Deklarētais<br>preces<br>apraksts | Faktiskais<br>Preces<br>apraksts | 35.<br>Deklarētais<br>bruto<br>svars (kg) | Faktiskais<br>bruto<br>svars (kg) | 38.<br>Deklarētais<br>neto svars<br>(kg) | Faktiskais<br>neto<br>svars (kg) | Piezīmes<br>↓↑ |
|              | 1                                                  |                      | 01021090                     | 1090 01021090 citādi citādi    |                                   |                                  | 120                                       | 120                               | 100                                      | 100                              |                |
| 1. lpp. no 1 |                                                    |                      |                              |                                |                                   |                                  |                                           |                                   | Iet uz lpp.                              | 1 💌                              |                |
|              | Skatīt                                             |                      |                              |                                |                                   |                                  |                                           |                                   |                                          |                                  |                |

Formu raksturo sekojoši dati (sk. 6-7 tabula. Formas FRM.TDOK.IP.KID lauku apraksts).

### 6-7 tabula. Formas FRM.TDOK.IP.KID lauku apraksts

| Nosaukums O | bligāts<br>lauks | Kad aktīvs | Apraksts |
|-------------|------------------|------------|----------|
|-------------|------------------|------------|----------|

| Nosaukums                           | Obligāts<br>lauks | Kad aktīvs                                                                        | Apraksts                                                                                                    |
|-------------------------------------|-------------------|-----------------------------------------------------------------------------------|----------------------------------------------------------------------------------------------------|
| Sekcija "Komersants sa              | ņēmējs"           |                                                                                   |                                                                                                    |
| 1. NMR Kods                         | Nē                | Nekad                                                                             | Attēlot no datiem, saņemtiem ar IE43:<br>Pēc MRN atrast deklarāciju ar tipu<br>Izkraušanas atļauja ('TIATL'), un no tām<br>piesaistītās tabulas, kur tips ir Atzītais<br>saņēmējs, attēlo lauku TIN                     |
| 2. Persona/NM<br>nosaukums          | Nē                | Nekad                                                                             | -                                                                                                    |
| 3. Adrese(iela un nr)               | Nē                | Nekad                                                                             | -                                                                                                    |
| 4. Pilsēta/Rajons                   | Nē                | Nekad                                                                             | -                                                                                                    |
| 5.Pasta indekss                     | Nē                | Nekad                                                                             | -                                                                                                    |
| 6. Valsts                           | Nē                | Nekad                                                                             | -                                                                                                    |
| Sekcija "Preču dati"                |                   |                                                                                   |                                                                                                    |
| 5. Deklarētais preču skaits         | Jā                | Nekad                                                                             | Automātiski attēlo                                                                                                    |
| Faktiskais preču skaits             | Jā                | Režīms ir<br>"jauns" vai<br>"rediģēt" un<br>nav iezīmēts<br>lauks<br>"Atbilstošs" | Laukā norādītajam preču skaitam jāsakrīt ar<br>ievadīto faktisko preču skaitu.                                                                                                    |
| 6. Deklarētais<br>iepakojumu skaits | Ne                | nekad                                                                             | Automātiski attēlo                                                                                                    |
| Faktiskais iepakojumu<br>skaits     | Nē                | Režīms ir<br>"jauns" vai<br>"rediģēt" un<br>nav iezīmēts<br>lauks<br>"Atbilstošs" | Laukā norādītajam iepakojuma skaitam<br>jāsakrīt ar ievadīto faktisko iepakojumu skaitu<br>- lai vienāds ar summu no visiem "Iepakojumu<br>skaits".<br>Obligāts, ja ir vērtība laukā "Deklarētais<br>iepakojumu skaits" |
| Deklarētais kopējais<br>bruto svars | Jā                | Nekad                                                                             | Laukā norādītajam bruto jāsakrīt ar ievadīto kopīgo faktisko bruto svaru.                                                                                                    |
| Faktiskais kopējais<br>bruto svars  | Jā                | Režīms ir<br>"jauns" vai<br>"rediģēt" un<br>nav iezīmēts<br>lauks<br>"Atbilstošs" | Automātiski attēlo                                                                                                    |

| Nosaukums                                                                              | Obligāts<br>lauks                                | Kad aktīvs                                                                        | Apraksts                                                                                                    |
|----------------------------------------------------------------------------------------|--------------------------------------------------|-----------------------------------------------------------------------------------|----------------------------------------------------------------------------------------------------|
| 18. Deklarētā transporta<br>identitāte (izvedot)                                       | Nē                                               | Nekad                                                                             | Automātiski attēlo                                                                                                    |
| Faktiskā transporta<br>identitāte (izvedot)                                            | N                                                | Režīms ir<br>"jauns" vai<br>"rediģēt" un<br>nav iezīmēts<br>lauks<br>"Atbilstošs" | Automātiski attēlo.<br>Obligāts, ja ir vērtība laukā "Deklarētā<br>transporta identitāte"                                             |
| 18. Deklarētā transporta<br>valsts piederība                                           | N                                                | Nekad                                                                             | Automātiski attēlo                                                                                                    |
| Faktiskā transporta<br>valsts piederība                                                | N                                                | Režīms ir<br>"jauns" vai<br>"rediģēt" un<br>nav iezīmēts<br>lauks<br>"Atbilstošs" | Automātiski attēlo.<br>Obligāts, ja ir vērtība laukā "Deklarētā<br>transporta valsts piederība"                                       |
| Šis ir lapojams saraksts ar<br>Saraksts kārtojams pēc ko<br>preces kods, Faktiskais pr | r izvēles rūtiņ<br>blonnām (pēc<br>reces kods, D | uu un rindiņu iekra<br>noklusēšanas sak<br>eklarētais preces a                    | āsojumu; maksimālais ierakstu skaits ir 999.<br>ārtots pēc "Nr.") Nr., Izm.kods, Deklarētais<br>apraksts, Faktiskais preces apraksts. |
| Nr.                                                                                    | -                                                |                                                                                   |                                                                                                    |
| Izm. kods                                                                              | -                                                |                                                                                   |                                                                                                    |
| Deklarētais preces kods                                                                | -                                                |                                                                                   |                                                                                                    |
| Faktiskais preces kods                                                                 | -                                                |                                                                                   |                                                                                                    |
| Deklarētais preces<br>apraksts                                                         | -                                                |                                                                                   |                                                                                                    |
| Faktiskais preces<br>apraksts                                                          | -                                                |                                                                                   |                                                                                                    |
| Deklarētais bruto svars<br>(kg)                                                        | -                                                |                                                                                   |                                                                                                    |
| Faktiskais bruto svars<br>(kg)                                                         | -                                                |                                                                                   |                                                                                                    |
| Deklarētais neto svars<br>(kg)                                                         | -                                                |                                                                                   |                                                                                                    |
| Faktiskais neto svars<br>(kg)                                                          | -                                                |                                                                                   |                                                                                                    |
| Piezīmes                                                                               | -                                                |                                                                                   |                                                                                                    |

Formas kopējā funkcionalitāte ir aprakstīta tabulā (sk. 6-8 tabula. Forma FRM.TDOK.IP.KID elementi).

| Aktivizējamais<br>elements                   | Funkcionalitāte                                                                                                    |
|----------------------------------------------|----------------------------------------------------------------------------------------------------|
| Saraksts "Preces"                            |                                                                                                    |
| Klikšķis uz<br>saraksta "Preces"<br>rindiņas | izsauc FRM.TDOK.FPRD Faktiskie preces dati (formas režīms ir "skatīt", ja<br>iezīmēts lauks "Atbilstošs", un sākuma formas režīms, ja nav iezīmēts (ir 1), id –<br>tā ieraksta id, uz kura noklikšķināts)                                                 |
| [Skatīt]                                     | Ja ar ķeksīti tiek iezīmēts 1 ieraksts, atver formu <u>FRM.TDOK.FPRD Faktiskie</u><br><u>preces dati</u> (formas režīms ir "skatīt", ja iezīmēts lauks "Atbilstošs", un sākuma<br>formas režīms, ja nav iezīmēts, ieraksta tā id, uz kura noklikšķināts). |
|                                              | Ja nekas nav atzīmēts, vai ir atzīmēts vairāk nekā 1 ieraksts, rāda kļūdas ziņojumu (#30000 "Nav atzīmēta neviena vai atzīmētas vairākas rindiņas. Lūdzu, izvēlieties un atzīmējiet sarakstā tieši vienu rindiņu!")                                       |
| [Pievienot]                                  | izsauc <u>FRM.TDOK.FPRD Faktiskie preces dati</u> (formas režīms ir "jauns", id –<br>jaunas preces kārtas numurs, ierakstā nav datu, jāaizpilda aktīvie lauki).                                                                                           |
| [Prece nav atrasta ]                         | Ja ar ķeksīti tiek iezīmēts 1 ieraksts, izdod brīdinājumu:                                                                                                    |
|                                              | #20011                                                                                                    |
|                                              | "Vai tiešām vēlaties norādīt, ka prece ar kārtas numuru "xx" netika atrasta, un dzēst tās faktiskās vērtības?"                                                                                                    |
|                                              | Dzēš tabulas, kā arī tai piesaistītām tabulām atbilstošo ierakstu laukus, kuri beidzas ar "REAL".                                                                                                    |
|                                              | No tabulas dzēš visus ierakstus, kas saistīti ar doto preci .                                                                                                    |
|                                              | Tad Tabulā veido jaunu ierakstu, norādot preces ID un izkraušanas piezīmju ID:                                                                                                    |
|                                              | Ja nekas nav atzīmēts, vai ir atzīmēts vairāk nekā 1 ieraksts, rāda kļūdas ziņojumu (#30000 "Nav atzīmēta neviena vai atzīmētas vairākas rindiņas. Lūdzu, izvēlieties un atzīmējiet sarakstā tieši vienu rindiņu!")                                       |
|                                              | Papildus, samazina pa vienu faktisko preču skaitu, saskaita visu atlikušo preču faktisko iepakojumu skaitu, saskaita visu atlikušo preču bruto svaru. Ja prece bija vienīga, visiem deklarētiem ne nulles laukiem jāuzstāda faktiskā vērtība 0.           |

## 6-8 tabula. Forma FRM.TDOK.IP.KID elementi

### 6.2.2.2. Izkraušanas kontroles piezīmes - FRM.TDOK.IP.IKP

Forma paredzēta izkraušanas kontroles piezīmju ievadīšanai, aplūkošanai un rediģēšanai.

Formu "Izkraušanas kontroles piezīmes" (sk. 6-5 attēls. FL "Izkraušanas kontroles piezīmes") iespējams atvērt, veicot šādu darbību secību:

• Forma <u>Izkraušanas piezīmes FRM.TDOK.IP</u> → lappuse "Izkraušanas kontroles piezīmes".

### 6-5 attēls. FL "Izkraušanas kontroles piezīmes"

| Izkraušanas piezīmes                                                         |                        |                                                                               | Form id: FRM.TDOK      | . 1Р ? |
|------------------------------------------------------------------------------|------------------------|-------------------------------------------------------------------------------|------------------------|--------|
| MRN <b>15LV00020711681208</b><br>Tranzīta procesa statuss <b>Izkraušanas</b> | piezīmes               | Saņēmēja muitas iestāde <b>LV0002(</b><br>Statuss uzstādīts <b>12.09.2015</b> | 07                     |        |
| Konstatētās neatbils                                                         | tības                  | Izkraušanas kontro                                                            | oles piezīmes          |        |
| Izkraušanas kontroles piezīmes                                               | 5                      |                                                                               | Form id: FRM.TDOK.IP.I | кр ?   |
| Izkrausanas kontroles piezimes                                               |                        |                                                                               |                        |        |
| Plombas nav bojātas                                                          |                        | Atbilstošs                                                                    |                        |        |
| Izkraušana pabeigta                                                          | $\checkmark$           | Izkraušanas datums                                                            | 12.09.2015             |        |
| Deklarētais plombu skaits                                                    | 0                      | * Faktiskais plombu skaits                                                    | 0                      |        |
| Papildus informācija (netiek uzska                                           | tīta par neatbilstību) |                                                                               |                        | 0      |
| Konstatēto neatbilstību apraksts                                             |                        |                                                                               |                        |        |
|                                                                              |                        |                                                                               |                        |        |
| – Plombu identitātes (Kopā: 0 ie                                             | eraksti)               |                                                                               |                        |        |
| Deklarētā plombas identitāte                                                 |                        | Faktiskā plombas identitāte                                                   |                        |        |
| + T                                                                          |                        |                                                                               |                        |        |
|                                                                              |                        |                                                                               |                        |        |
| Nākamā piemērotā procedūra                                                   |                        |                                                                               | 0                      |        |
| Nakama piemerota procedura                                                   |                        |                                                                               | ~                      |        |
| Nākamās piemērotās procedūras r                                              | numurs                 |                                                                               |                        |        |
| Nākamā piemērotā procedu                                                     | ra                     | Nākamās piemērotās procedī                                                    | iras numurs            |        |
| ©↑                                                                           |                        | ↓↑                                                                            |                        |        |
| С                                                                            |                        | 1                                                                             |                        |        |
| 1. lpp. no 1                                                                 |                        |                                                                               | Iet uz lpp. 1          | ~      |
|                                                                              |                        |                                                                               |                        |        |
| Drukāt Vēsture                                                               | Aizvērt                |                                                                               |                        |        |

Formu raksturo sekojoši dati (sk. 6-9 tabula. Formas FRM.TDOK.IP.IKP lauku apraksts).

# 6-9 tabula. Formas FRM.TDOK.IP.IKP lauku apraksts

| Nosaukums                    | Obligāts<br>lauks | Kad aktīvs                         | Apraksts                                                                                                    |
|------------------------------|-------------------|------------------------------------|----------------------------------------------------------------------------------------------------|
| Formai kopīgie lauki         |                   |                                    |                                                                                                    |
| Plombas nav bojātas          | Nē                | Režīms ir<br>"jauns",<br>"rediģēt" | <ul> <li>Nedrīkst atzīmēt lauku , ja informācija par<br/>faktiskām plombām atšķiras no informācijas<br/>par deklarētām plombām</li> </ul>                            |
| Izkraušana pabeigta          | Nē                | Režīms ir<br>"jauns",<br>"rediģēt" | -                                                                                                    |
| Deklarētais Plombu<br>skaits | Nē                | Nekad                              | Ja uzrāda plombas identitāti, obligāti jābūt<br>uzrādītam arī skaitam lielākam par 0, un otrādi.                                                                     |
| Faktiskais Plombu<br>skaits  | Nē                | Režīms ir<br>"jauns",<br>"rediģēt" | Ja aizpilda, Plombu skaitam jābūt lielākam vai<br>vienādam ar 0.<br>Ja uzrāda plombas identitāti, obligāti jābūt<br>uzrādītam arī skaitam lielākam par 0, un otrādi. |

| Nosaukums                              | Obligāts<br>lauks | Kad aktīvs                         | Apraksts                                                                                                    |
|----------------------------------------|-------------------|------------------------------------|----------------------------------------------------------------------------------------------------|
|                                        |                   |                                    |                                                                                                    |
| Atbilstošs                             | Nē                | Režīms ir<br>"jauns",<br>"rediģēt" | Ja ķeksis tiek noņemts, forma pārlādējās, lai<br>par aktīviem kļūtu no lauka vērtības atkarīgās<br>pogas.                                             |
|                                        |                   |                                    | Ja ķeksis tiek uzlikts, izdod brīdinājumu:                                                                                                    |
|                                        |                   |                                    | #20300 "Vai tiešām iekraušanas laikā netika<br>atklātas neatbilstības?" Ja lietotājs nospiež<br>"Jā", tiek veikts sekojošais:                         |
|                                        |                   |                                    | Tabulā un ar to saistītās kolonnās visos<br>faktisko vērtību laukos ieraksta atbilstošo<br>kolonnu vērtības.                                          |
|                                        |                   |                                    | Ja faktiskā vērtība ir, bet tām atbilstošās<br>kolonnas vērtības nav, izdzēš visu ierakstu.                                                           |
|                                        |                   |                                    | No tabulas dzēš visus ierakstus, kuriem ir<br>mūsu izkraušanas piezīmju ID. Pēc<br>noklusēšanas – iezīmēts.                                           |
| Izkraušanas datums                     | Jā                | Nekad                              | Standarta datuma izvēles funkcija. Kamēr<br>statuss ir Jauns (DVJ), ieraksta šodienas<br>datumu. Kad statuss ir cits, attēlo no<br>izkraušanas datuma |
| Kontroles rezultātu<br>apraksts        | Nē                | Režīms ir<br>"jauns",<br>"rediģēt" | Ja pirmo reizi saglabā – veido jaunu ierakstu<br>tabulā:<br>- Lauka vērtību ieraksta kolonnā norāda<br>neathilstību ID:                               |
|                                        |                   |                                    | - Kā kontroles pazīmi nododOT".                                                                                                    |
|                                        |                   |                                    | Ja vērtība jau bija saglabāta, un tiek koriģēta –<br>vienkārši koriģē.                                                                                |
| Papildus informācija                   | Nē                | Režīms ir                          | Lauka aizpildīšana ir obligāta, ja laukā                                                                                                    |
| (netiek uzskatīta par<br>neatbilstību) |                   | ,jauns",<br>,rediģēt"              | "Faktiskais plombu skaits" ir tikusi ievadīta<br>vērtība                                                                                              |
| Konstatēto neatbilstību<br>apraksts    | Nē                | Režīms ir<br>"jauns",<br>"rediģēt" |                                                                                                    |
| Saraksts "Plombu ident                 | itātes"           |                                    |                                                                                                    |

Šis ir lapojams saraksts ar izvēles rūtiņu un rindiņu iekrāsojumu; maksimālais ierakstu skaits ir 99. Saraksts kārtojams pa visām kolonnām (pēc noklusēšanas sakārtots pēc "Deklarētā plombas identitāte .").

| Nosaukums                       | Obligāts<br>lauks           | Kad aktīvs                  | Apraksts                                         |
|---------------------------------|-----------------------------|-----------------------------|--------------------------------------------------|
| Deklarētā plombas<br>identitāte | -                           |                             |                                                  |
| Faktiskā plombas<br>identitāte  | Lauka aizpi<br>ievadīta vēr | ldīšana ir obligāta<br>tība | a, ja laukā "Faktiskais plombu skaits" ir tikusi |
| Sekcija "TIR karnetes           | datu nosūt                  | īšana IRU"                  |                                                  |
| Nesakļaujama sekcija, k         | tas attēlojas               | tikai, ja deklarāc          | cijas veids ir TIR un vienkāršotā procedūra      |
| TIR numurs                      | Nē                          | Nekad                       | Lauks aizpildās automātiski                      |
| Statuss                         | Nē                          | Nekad                       | Lauks aizpildās automātiski                      |
| TIR datu sūtīšanas<br>datums    | Nē                          | Nekad                       | Lauks aizpildās automātiski                      |
| TIR lapas numurs                | Nē                          | Nekad                       | Lauks aizpildās automātiski                      |
| Izkraušanas pazīme              | Nē                          | Nekad                       | Lauks aizpildās automātiski                      |
| Kļūdas iemesls                  | Nē                          | Nekad                       | Lauks aizpildās automātiski                      |

Formas kopējā funkcionalitāte ir aprakstīta tabulā (sk. 6-10 tabula. Forma FRM.TDOK.IP.IKP elementi).

| 6-10 tabula. Form | a FRM.TDOK | .IP.IKP elementi |
|-------------------|------------|------------------|
|-------------------|------------|------------------|

| Aktivizējamais<br>elements | Funkcionalitāte                                                                                                    |
|----------------------------|----------------------------------------------------------------------------------------------------|
| [Ir bojāta]                | Laukā "Izkraušanas piezīmes" kā jauna rindiņa tiek pievienots teksts:<br>"Plomba Nr. X ir bojāta", kur X ir iezīmētas plombas Faktiskā identitāte<br>Pēc tam attiecīgo ierakstu dzēšs |
| [Jauna plomba]             | Atver formu <u>FRM.TDOK.FPLI Faktiskā plombas identitāte</u> režīmā "jauns" (kā parametru nodod neatbilstību ID)                                                                      |

### 6.2.3. Faktiskie preces dati - FRM.TDOK.FPRD

Forma paredzēta faktisko preču datu ievadīšanai, aplūkošanai un rediģēšanai.

Formu "Faktiskie preces dati" (sk.6-6 attēls. FL "Faktiskie preces dati") iespējams atvērt, veicot šādu darbību secību:

- Forma <u>Kravas Izkraušanas dati FRM.TDOK.IP.KID</u> → saraksta "Preces" → klikšķis uz rindiņas;
- Forma <u>Kravas Izkraušanas dati FRM.TDOK.IP.KID</u> → saraksta "Preces" → spiedpoga [Skatīt];
- Forma <u>Kravas Izkraušanas dati FRM.TDOK.IP.KID</u> → saraksta "Preces" → izpildās nosacījumi (Formas režīms ir "rediģēt" un lauks "Atbilstošs" nav iezīmēts) → spiedpoga [Skatīt].

### 6-6 attēls. FL "Faktiskie preces dati"

| 🏴 Faktiskie preces dati       |                         |     |  |                              | Form id: FRM.TDOK.FPRD ? |
|-------------------------------|-------------------------|-----|--|------------------------------|--------------------------|
| Prece 1 no 1                  |                         |     |  |                              |                          |
| Apraksts                      |                         |     |  |                              |                          |
| 33.1. Deklarētais KN kods     |                         |     |  | 33.2. Deklarētais TARIC kods | 00                       |
| Faktiskais KN kods            | 01021090                | Q 🏈 |  | Faktiskais TARIC kods        |                          |
| 31.1. Deklarētais nosaukums   | citādi                  |     |  | Faktiskais nosaukums         | citādi                   |
| Daudzums                      |                         |     |  |                              |                          |
| Deklarētais bruto svars       | 120.0                   |     |  | Faktiskais bruto svars       | 120.0                    |
| 38. Deklarētais neto svars    | 100.0                   |     |  | Faktiskais neto svars        | 100.0                    |
| Piezīmes:                     |                         |     |  |                              |                          |
| + 31.2. Konteineru numuri (   | Kopā: O ieraksti)       |     |  |                              |                          |
| + Paaugstināta riska preču o  | lati (Kopā: O ieraksti) |     |  |                              |                          |
| 🕂 + 31.3. Iepakojums (Kopā: 3 | L ieraksti)             |     |  |                              |                          |
| + 44.2. Pievienotie dokume    | nti (Kopā: O ieraksti)  |     |  |                              |                          |
| Aizvērt                       |                         |     |  |                              |                          |

Formu raksturo sekojoši dati (sk. 6-11 tabula. Formas FRM.TDOK.FPRD lauku apraksts).

# 6-11 tabula. Formas FRM.TDOK.FPRD lauku apraksts

| Nosaukums                    | Obligāts<br>lauks | Kad aktīvs                                                                        | Apraksts                                                                                                    |
|------------------------------|-------------------|-----------------------------------------------------------------------------------|----------------------------------------------------------------------------------------------------|
| Formai kopīgie lauki         |                   | ·                                                                                 | ·                                                                                                    |
| Preču numurs                 | Jā                | Nekad                                                                             | -                                                                                                    |
| Preču kopskaits              | Jā                | Nekad                                                                             | preču skaitu, kas attiecās uz doto nesakritību<br>sarakstu                                                                                                    |
| Piezīmes                     | Nē                | Režīms<br>"rediģēt",<br>"jauns"                                                   | -                                                                                                    |
| Sekcija "Apraksts"           |                   |                                                                                   | ·                                                                                                    |
| 33.1. Deklarētais KN<br>kods | Jā                | Nekad                                                                             | Izsauc klasifikatora logu, kur var izvēlēties<br>preces kodu (klasifikators "Preču kodi")                                                                                                    |
| Faktiskais KN kods           | Nē                | Režīms<br>"rediģēt",<br>"jauns" un nav<br>uzlikt pazīme<br>"prece nav<br>atrasta" | Lauka aizpildīšana ir obligāta, ja ir ievadīta<br>vērtība laukā "Faktiskās jūtīgās preču<br>daudzums!"<br>Attēlot faktiskos preces datus. Atļauts izmainīt<br>un saglabāt<br>Ja vērtība ievadīta ar roku, pārbauda, vai tāda<br>vērtība eksistē klasifikatorā "Preču kodi", ja<br>nē, sistēma idot kļūdas paziņojumu: "Lauka<br>vērtība nesakrīt ar attiecīgā klasifikatora<br>datiem"<br>Ir atļauts ievadīt 4, 6 un 8 zīmju preces kodus |

| Nosaukums                      | Obligāts<br>lauks      | Kad aktīvs                                                                        | Apraksts                                                                                                    |
|--------------------------------|------------------------|-----------------------------------------------------------------------------------|----------------------------------------------------------------------------------------------------|
| Faktiskais Taric kods          | Aizliegts<br>aizpildīt | Nekad                                                                             | Attēlot faktiskos preces datus                                                                                 |
| 31.1. Deklarētais<br>nosaukums | Nē                     | Nekad                                                                             | Attēlot deklarētos preces datus                                                                                |
| Faktiskais nosaukums           | Jā                     | Režīms<br>"rediģēt",<br>"jauns"                                                   | Attēlot faktiskos preces datus.<br>Atļauts izmainīt un saglabāt                                                |
| Sekcija "Daudzums"             |                        |                                                                                   |                                                                                                    |
| 35. Deklarētais bruto<br>svars | Nē                     | Nekad                                                                             | Attēlot deklarētos preces datus                                                                                |
| Faktiskais bruto svars         | Nē                     | Režīms<br>"rediģēt",<br>"jauns" un<br>nav uzlikt<br>pazīme "prece<br>nav atrasta" | Attēlot faktiskos preces datus.<br>Atļauts izmainīt un saglabāt.<br>Bruto masa ir jābūt mazākai par neto svaru |
| 38. Deklarētais neto svars     | Nē                     | Nekad                                                                             | Attēlot deklarētos preces datus                                                                                |
| Faktiskais neto svars          | Nē                     | Režīms<br>"rediģēt",<br>"jauns" un nav<br>uzlikt pazīme<br>"prece nav<br>atrasta" | Attēlot faktiskos preces datus.<br>Atļauts izmainīt un saglabāt                                                |
| Saraksts "Konteineru n         | umuri"                 |                                                                                   | ·                                                                                                    |

Šis ir lapojams saraksts ar izvēles rūtiņu un rindiņu iekrāsojumu; maksimālais ierakstu skaits ir 99. Saraksts var tikt sakārtots dilstošā vai augošā secībā, izmantojot kolonnu "Deklarētais konteineru numurs" visām kolonnām (pēc noklusēšanas sakārtots dilstošā secībā).

| 31.2. Deklarētais     | Attēlo deklarētos preces datus |
|-----------------------|--------------------------------|
| konteinera numurs     |                                |
|                       |                                |
| Faktiskais konteinera | Attēlo faktiskos preces datus  |
| numurs                |                                |
|                       |                                |

#### Saraksts "Paaugstinātā riska preču dati"

Šis ir saraksts ar izvēles rūtiņu un rindiņu iekrāsojumu, nav lapojamais; maksimālais ierakstu skaits ir 9. Saraksts kārtojams pēc kolonnām (pēc noklusēšanas sakārtots pēc "deklarētais paaugstinātā riska preces kods"):

Deklarētais Pievienotā dokumenta tips.

Obligāti jānorāda Faktiskais paaugstinātā riska preces daudzums, jo prece "faktiskais preces

| Nosaukums                                                                                                    | Obligāts<br>lauks | Kad aktīvs         | Apraksts             |  |  |  |
|----------------------------------------------------------------------------------------------------|-------------------|--------------------|----------------------|--|--|--|
| nomenklatūras kods" ir paaugstinātā riska prece."                                                                                                    |                   |                    |                      |  |  |  |
| Sarakstu nedrīkst aizpildī                                                                                                    | t, ja prece ar i  | nomenklatūras ko   | du nav jūtīgā prece! |  |  |  |
| 31.5. Deklarētais<br>Paaugstinātā riska<br>preces kods                                                                                                    | -                 |                    |                      |  |  |  |
| 31.5. Deklarētais<br>Paaugstinātā riska preču<br>daudzums                                                                                                    | -                 |                    |                      |  |  |  |
| Faktiskais Paaugstinātā<br>riska preces kods                                                                                                    | -                 |                    |                      |  |  |  |
| Faktiskais Paaugstinātā<br>riska preču daudzums                                                                                                    | -                 |                    |                      |  |  |  |
| Saraksts "Iepakojums"                                                                                                    |                   |                    |                      |  |  |  |
| Šis ir lapojams saraksts ar izvēles rūtiņu un rindiņu iekrāsojumu; maksimālais ierakstu skaits ir 99.<br>Saraksts kārtojams pēc kolonnām (pēc noklusēšanas sakārtots pēc "Deklarētais iepakojuma veids."): |                   |                    |                      |  |  |  |
| <ul> <li>Deklarētais Iepak</li> </ul>                                                                                                    | ojuma veids;      |                    |                      |  |  |  |
| <ul> <li>Deklarētais Marķ</li> </ul>                                                                                                    | ējums/Numu        | rs.                |                      |  |  |  |
| 31.3.1. Deklarētais iepakojuma veids                                                                                                    | Attēlot dekl      | arētos preces datu | S                    |  |  |  |
| 31.3.2. Deklarētais<br>Marķējums/ Numurs                                                                                                    | Attēlot dekl      | arētos preces datu | IS                   |  |  |  |
| 31.3.3. Deklarētais<br>Iepakojumu skaits                                                                                                    | Attēlot dekl      | arētos preces datu | IS                   |  |  |  |
| 31.3.4. Deklarētais<br>Gabalu skaits                                                                                                    | Attēlot dekl      | arētos preces datu | IS                   |  |  |  |
| Faktiskais Iepakojuma veids                                                                                                    | Attēlot fakt      | iskos preces datus |                      |  |  |  |
| Faktiskais Marķējums/<br>Numurs                                                                                                    | Attēlot fakt      | iskos preces datus |                      |  |  |  |
| Faktiskais Iepakojumu<br>skaits                                                                                                    | Attēlot fakt      | iskos preces datus |                      |  |  |  |
| Faktiskais Gabalu skaits                                                                                                    | Attelot fakt      | iskos preces datus |                      |  |  |  |

## Saraksts "Pievienotie dokumenti"

| Nosaukums                                                                                   | Obligāts<br>lauks                               | Kad aktīvs                                           | Apraksts                                                                                    |
|---------------------------------------------------------------------------------------------|-------------------------------------------------|------------------------------------------------------|---------------------------------------------------------------------------------------------|
| Šis ir lapojams saraksts ar<br>Saraksts kārtojams pēc ko<br>tips"):<br>• Deklarētais Pievie | r izvēles rūtiņ<br>blonnām (pēc<br>enotā dokumo | u un rindiņu iekrā<br>noklusēšanas sak<br>enta tips. | isojumu; maksimālais ierakstu skaits ir 99.<br>ārtots pēc "deklarētais pievienotā dokumenta |
| 44.2.1. Deklarētais<br>pievienotā dokumenta<br>tips                                         | Attēlot dekl                                    | arētos preces datu                                   | IS                                                                                          |
| 44.2.2. Deklarētais<br>pievienotā dokumenta<br>identifikācijas numurs                       | Attēlot dekl                                    | arētos preces datu                                   | 15                                                                                          |
| 44.2.3. Deklarētā<br>papildus informācija                                                   | Attēlot dekl                                    | arētos preces datu                                   | 15                                                                                          |
| Faktiskais pievienotā<br>dokumenta tips                                                     | Attēlot fakt                                    | iskos preces datus                                   |                                                                                             |
| Faktiskais pievienotā<br>dokumenta<br>identifikācijas numurs                                | Attēlot fakt                                    | iskos preces datus                                   |                                                                                             |
| Faktiskā papildus<br>infomācija                                                             | Attēlot fakt                                    | iskos preces datus                                   |                                                                                             |

Formas kopējā funkcionalitāte ir aprakstīta tabulā (sk. 6-12 tabula. Forma FRM.TDOK.FPRD elementi).

## 6-12 tabula. Forma FRM.TDOK.FPRD elementi

| Aktivizējamais     | Funkcionalitāte                                                                                                    |
|--------------------|----------------------------------------------------------------------------------------------------|
| elements           |                                                                                                    |
| [Rediģēt]          | Spiedpoga pieejama režīmā "skatīt" un atbilstošām tiesībām.                                                                                           |
|                    | Standarta funkcionalitāte                                                                                                    |
| [Turpināt]         | Spiedpoga pieejama režīmā "rediģēt".                                                                                                    |
|                    | Tiek veikta datu vienuma saglabāšana datu bāzē. Notiek datu validēšana. Ja kļūdu nav, pašreizējo formu aizver un atgriež lietotāju izsaucošajā formā. |
| [Saglabāt]         | Spiedpoga pieciama režīmā rediģāt?                                                                                                    |
|                    | spicupoga picejama rezima "rediger".                                                                                                    |
|                    | Standarta funkcionalitāte. Izsauc neatbilstību saglabāšanas procedūru                                                                                 |
| [Aizvērt]          | Spiedpoga pieejama režīmā "skatīt".                                                                                                    |
|                    | Pašreizējo formu aizver un atgriež lietotāju izsaucošajā formā                                                                                        |
| [Atcelt]           | Spiedpoga pieejama režīmā "rediģēt".                                                                                                    |
|                    | Standarta funkcionalitāte.                                                                                                    |
| Saraksts "Konteine | eru numuri"                                                                                                    |

| Aktivizējamais<br>elements                 | Funkcionalitāte                                                                                                    |
|--------------------------------------------|----------------------------------------------------------------------------------------------------|
| [levadīt]                                  | Izsauc <u>FRM.TDOK.FKNUM Faktiskais konteinera numurs</u> (formas režīms ir "jauns")                                                                                                    |
| [Rediģēt]                                  | Izsauc <u>FRM.TDOK.FKNUM Faktiskais konteinera numurs</u> (formas režīms ir<br>"rediģēt")                                                                                                    |
| [Konteiners nav<br>atrasts]                | Ja deklarētās vērtības ir ievadītas (ir aizpildīts lauks "Deklarētais konteinera<br>numurs"), izdzēš faktiskās vērtības. Izsauc saglabāšnas procedūru, kura saglabā DI<br>neatbilstību (ja tādas vel nav), un ieraksta DI pie preces, ja tādas tur vēl nav.<br>Ja deklarētā vērtības nav ievadītas, izdzēš ierakstu no tabulas |
| Saraksts "Paaugsti                         | nātā riska preču dati"                                                                                                    |
| [Ievadīt]                                  | Izsauc <u>FRM.TDOK.FPRPRD Faktiskie paaugstinātā riska preces dati</u> (formas režīms ir "jauns")                                                                                                    |
| [Rediģēt]                                  | izsauc <u>FRM.TDOK.FPRPRD Faktiskie paaugstinātā riska preces dati</u> formas režīms ir "rediģēt")                                                                                                    |
| Saraksts "Iepakoju                         | ms"                                                                                                    |
| [levadīt]                                  | Izsauc <u>FRM.TDOK.FPRIEP Faktiskais preces iepakojums</u> (formas režīms ir "jauns")                                                                                                    |
| [Rediģēt]                                  | Ozsauc FRM.TDOK.FPRIEP Faktiskais preces iepakojums (formas režīms ir<br>"rediģēt")                                                                                                    |
| [Iepakojums nav<br>atrasts]                | Ja deklarētās vērtības ir ievadītas (ir aizpildīts lauks "Deklarētais iepakojuma<br>veids"), izdzēš faktiskās vērtības un ielikt DI. Izsauc saglabāšanas procedūru,<br>kura saglabāt DI neatbilstību (ja tādas vel nav), un ieraksta DI pie preces, ja tādas<br>tur vēl nav.                                                   |
| Samlata Dississed                          | Ja deklareta vertibas nav ievaditas, izdzes ierakstu no tabulas                                                                                                    |
| Saraksts "Pievienot                        |                                                                                                    |
| [levadit]                                  | Izsauc <u>FRM.TDOK.FPDOK Faktiskais pievienotais dokuments</u> (formas režims ir "jauns")                                                                                                    |
| [Rediģēt]                                  | Izsauc <u>FRM.TDOK.FPDOK Faktiskais pievienotais dokuments</u> (formas režīms ir<br>"rediģēt")                                                                                                    |
| [Pievienotais<br>dokuments nav<br>atrasts] | Ja, nav aizpildīts neviens no sekojošajiem laukiem "Pievienotā dokumenta tips"<br>vai "Pieveinotā dokumenta identifikācijas numurs" – dzēš visus ierakstus no<br>tabulas.                                                                                                    |
|                                            | Ja, kaut viens no sekojošajiem laukiem "Pievienotā dokumenta tips", "Pieveinotā dokumenta identifikācijas numurs" ir aizpildīts, tad dzēš attiecīgo ieraksta laukus.<br>Tabulā veido jaunu ierakstu, norādot preces ID un izkraušanas piezīmju ID.                                                                             |
|                                            | Pārbauda, vai norādītai precei ir ieraksts tabulā. Ja nav, tad izveido.                                                                                                    |

#### 6.2.3.1. Faktiskā plombas identitāte - FRM.TDOK.FPLI

Forma paredzēta faktiskās plombas identitātes ievadīšanai.

Formu "Faktiskā plombas identitāte" (sk. 6-7 attēls. FL "Faktiskā plombas identitāte") iespējams atvērt, veicot šādu darbību secību:

• Forma <u>Izkraušanas kontroles piezīmes FRM.TDOK.IP.IKP</u> → izpildās nosacījumi (Formas režīms ir "rediģēt" un lauks "Atbilstošs" nav iezīmēts) → spiedpoga [Jauna plomba].

#### 6-7 attēls. FL "Faktiskā plombas identitāte"

| <b>G</b> Faktiskā plombas identitāte | <br>Form id: FRM.TDOK.FPLI |
|--------------------------------------|----------------------------|
| Faktiskā plombas identitāte          |                            |
| Turpināt Atcelt                      |                            |

Formu raksturo sekojoši dati (sk. 6-13 tabula. Formas FRM.TDOK.FPLI lauku apraksts).

#### 6-13 tabula. Formas FRM.TDOK.FPLI lauku apraksts

| Nosaukums                      | Obligāts<br>lauks | Kad aktīvs        | Apraksts                    |
|--------------------------------|-------------------|-------------------|-----------------------------|
| Faktiskā plombas<br>identitāte | Jā                | Režīms<br>"jauns" | Attēlot faktisko identitāti |

Formas kopējā funkcionalitāte ir aprakstīta tabulā (sk. 6-14 tabula. Forma FRM.TDOK.FPLI elementi).

### 6-14 tabula. Forma FRM.TDOK.FPLI elementi

| Aktivizējamais<br>elements | Funkcionalitāte                                                                                                    |
|----------------------------|----------------------------------------------------------------------------------------------------|
| [Turpināt]                 | Spiedpoga pieejama režīmā "jauns".<br>Standarta funkcionalitāte. Pašreizējo formu aizver un atgriež lietotāju sākotnējā<br>formā. |
| [Atcelt]                   | Spiedpoga pieejama režīmā "jauns".<br>Standarta funkcionalitāte.                                                                  |

#### 6.2.3.2. Faktiskais konteinera numurs - FRM.TDOK.FKNUM

Forma paredzēta faktiskā konteinera numura ievadīšanai.

Formu "Faktiskais konteinera numurs" (sk. 6-8 attēls. FL "Faktiskais konteinera numurs") iespējams atvērt, veicot šādu darbību secību:

- Forma <u>Faktiskie preces dati FRM.TDOK.FPRD</u> → formas režīms ir "jauns" vai "rediģēt" → Saraksts "Konteineru numuri" → spiedpoga [Ievadīt];
- Forma <u>Faktiskie preces dati FRM.TDOK.FPRD</u> → formas režīms ir "jauns" vai "rediģēt" → Saraksts "Konteineru numuri" → spiedpoga [Rediģēt].

#### 6-8 attēls. FL "Faktiskais konteinera numurs"

| 31.2. Deklarētais konteine<br>numurs | <sup>a</sup> 7897 | <ul> <li>Faktiskais konteinera<br/>numurs</li> </ul> | 7897 |  |
|--------------------------------------|-------------------|------------------------------------------------------|------|--|
|--------------------------------------|-------------------|------------------------------------------------------|------|--|

Formu raksturo sekojoši dati (sk. 6-15 tabula. Formas FRM.TDOK.FKNUM lauku apraksts).

#### 6-15 tabula. Formas FRM.TDOK.FKNUM lauku apraksts

| Nosaukums                           | Obligāts<br>lauks | Kad aktīvs                         | Apraksts                                                                                                    |
|-------------------------------------|-------------------|------------------------------------|----------------------------------------------------------------------------------------------------|
| 31.2. Deklarētais konteinera numurs | Nē                | Nekad                              | Attēlot deklarēto numuru                                                                                                    |
| Faktiskais konteinera<br>numurs     | Nē                | Režīms<br>"rediģēt" vai<br>"jauns" | Attēlot faktisko konteinera numuru.<br>Atļauts izmainīt un saglabāt izmaiņas<br>Lauks "Faktiskais konteinera numurs" obligāts,<br>ja nav aizpildīts lauks "Deklarētais konteinera<br>numurs"! |

Formas kopējā funkcionalitāte ir aprakstīta tabulā (sk. 6-16 tabula. Forma FRM.TDOK.FKNUM elementi).

### 6-16 tabula. Forma FRM.TDOK.FKNUM elementi

| Aktivizējamais<br>elements | Funkcionalitāte                                                                                                    |
|----------------------------|----------------------------------------------------------------------------------------------------|
| [Turpināt]                 | Spiedpoga pieejama režīmā "jauns" un "rediģēt".<br>Standarta funkcionalitāte. Pašreizējo formu aizver un atgriež lietotāju sākotnējā<br>formā |
| [Atcelt]                   | Spiedpoga pieejama režīmā "jauns" un "rediģēt".<br>Standarta funkcionalitāte.                                                                 |

#### 6.2.3.3. Faktiskie paaugstinātā riska preču dati - FRM.TDOK.FPRPRD

Forma paredzēta faktiskā paaugstinātā riska preču datu ievadīšanai un rediģēšanai.

Formu "Faktiskie paaugstinātā riska preču dati" (sk. 6-9 attēls. FL "Faktiskie paaugstinātā riska preču dati") iespējams atvērt, veicot šādu darbību secību:

- Forma <u>Faktiskie preces dati FRM.TDOK.FPRD</u> → formas režīms ir "jauns" vai "rediģēt" → Saraksts "Paaugstinātā riska preču dati" → spiedpoga [Ievadīt];
- Forma <u>Faktiskie preces dati FRM.TDOK.FPRD</u> → formas režīms ir "jauns" vai "rediģēt" → Saraksts "Paaugstinātā riska preču dati" → spiedpoga [Rediģēt].

#### 6-9 attēls. FL "Faktiskie paaugstinātā riska preču dati"

| 31.5. Deklarētais paaugstinātā<br>iska preces kods  | 1  | Faktiskais paaugstinätä riska<br>preces kods                         | 1 |
|-----------------------------------------------------|----|----------------------------------------------------------------------|---|
| 31.6. Deklarētais paaugstinātā riska preču daudzums | 90 | <ul> <li>Faktiskais paaugstinätä riska<br/>preču daudzums</li> </ul> | 2 |

Formu raksturo sekojoši dati (sk. 6-17 tabula. Formas FRM.TDOK.FPRPRD lauku apraksts).

### 6-17 tabula. Formas FRM.TDOK.FPRPRD lauku apraksts

| Nosaukums                                                 | Obligāts<br>lauks                                                                           | Kad aktīvs                                                                                      | Apraksts |
|-----------------------------------------------------------|---------------------------------------------------------------------------------------------|-------------------------------------------------------------------------------------------------|----------|
| 31.5. Deklarētais<br>Paaugstinātā riska<br>preces kods    | Nē                                                                                          | Nekad                                                                                           | -        |
| 31.6. Deklarētais<br>Paaugstinātā riska preču<br>daudzums | Nē                                                                                          | Nekad                                                                                           | -        |
| Faktiskais Paaugstinātā<br>riska preces kods              | Nē                                                                                          | Nekad                                                                                           | -        |
| Faktiskais Paaugstinātā<br>riska preču daudzums           | Jā, ja<br>laukā<br>"Faktiskai<br>s<br>Pāaugstin<br>ātā riska<br>preces<br>kods" ir<br>tukšs | Režīms<br>"rediģēt" vai<br>"jauns",<br>Faktiskais<br>Paaugstinātā<br>riska preces<br>kods ir 1. | -        |

Formas kopējā funkcionalitāte ir aprakstīta tabulā (sk. 6-18 tabula. Forma FRM.TDOK.FPRPRD elementi).

### 6-18 tabula. Forma FRM.TDOK.FPRPRD elementi

| Aktivizējamais<br>elements | Funkcionalitāte                                                                                                    |
|----------------------------|----------------------------------------------------------------------------------------------------|
| [Turpināt]                 | Spiedpoga pieejama režīmā "jauns" un "rediģēt".<br>Tiek veikta datu vienuma saglabāšana datu bāzē. Pašreizējo formu aizver un<br>atgriež lietotāju izsaucošajā formā |
| [Atcelt]                   | Spiedpoga pieejama režīmā "jauns" un "rediģēt".<br>Standarta funkcionalitāte.                                                                                        |

#### 6.2.3.4. Faktiskais preces iepakojums - FRM.TDOK.FPRIEP

Forma paredzēta faktiskā preces iepakojuma ievadīšanai un rediģēšanai.
Formu "Faktiskais preces iepakojums" (sk. 6-10 attēls. FL "Faktiskais preces iepakojums") iespējams atvērt, veicot šādu darbību secību:

- Forma <u>Faktiskie preces dati FRM.TDOK.FPRD</u> → formas režīms ir "jauns" vai "rediģēt" → Saraksts "Iepakojums" → spiedpoga [Ievadīt];
- Forma <u>Faktiskie preces dati FRM.TDOK.FPRD</u> → formas režīms ir "jauns" vai "rediģēt" → Saraksts "Iepakojums" → spiedpoga [Rediģēt].

#### 6-10 attēls. FL "Faktiskais preces iepakojums"

| 31.3.1. Deklarētais iepakojuma                    | ст                           | * Faktiskais iepakojuma veids   | ст | 9.4 |
|---------------------------------------------------|------------------------------|---------------------------------|----|-----|
| reius<br>31.3.2. Deklarētais marķējums/<br>numurs | 1A                           | Faktiskais marķējums/<br>numurs | 1A |     |
| 31.3.3, Deklarētais iepakojumu                    | Faktiskais iepakojumu skaits | 1                               |    |     |
| kaits<br>31.3.4. Deklarētais gabalu<br>ikaits     |                              | Faktiskais gabalu skaits        |    |     |

Formu raksturo sekojoši dati (sk. 6-19 tabula. Formas FRM.TDOK.FPRIEP lauku apraksts).

#### 6-19 tabula. Formas FRM.TDOK.FPRIEP lauku apraksts

| Nosaukums                                | Obligāts<br>lauks | Kad aktīvs                         | Apraksts                                                                                                    |
|------------------------------------------|-------------------|------------------------------------|----------------------------------------------------------------------------------------------------|
| 31.3.1. Deklarētais<br>Iepakojuma veids  | Nē                | Nekad                              | Izsauc FRM "Izvēlēties iepakojuma veidu"<br>(klasifikators "Iepakojuma veidi". Attēlot<br>deklarēto iepakojuma veidu                                                                                                    |
| 31.3.2. Deklarētais<br>marķējums/ numurs | Nē                | Nekad                              | Attēlot deklarēto numuru                                                                                                    |
| 31.3.3. Deklarētais<br>iepakojumu skaits | Nē                | Nekad                              | Attēlot deklarēto iepakojumu skaitu                                                                                                    |
| 31.3.4. Deklarētais<br>gabalu skaits     | Nē                | Nekad                              | Attēlot deklarēto gabalu skaitu                                                                                                    |
| Faktiskais iepakojuma<br>veids           | Nē                | Režīms<br>"rediģēt" vai<br>"jauns" | Lauks ir obligāts, ja nav aizpildīts lauks<br>"Deklarētais iepakojuma veids"<br>Lauks ir obligāts, ja ir aizpildīts lauks<br>"Deklarētā iepakojuma veids" vai "Deklarētā<br>gabalu skaits"<br>Attēlot faktisko iepakojuma veidu.<br>Atļauts izmainīt un saglabāt izmaiņas |
| Faktiskais marķējums/<br>numurs          | Nē                | Režīms<br>"rediģēt" vai<br>"jauns" | Attēlot faktisko numuru.<br>Atļauts izmainīt un saglabāt izmaiņas.<br>Ja "Faktiskais Iepakojuma veids" ir: "VQ",<br>"VG", "VL", "VY","VR" vai "VO"", "NE",                                                                                                    |

| Nosaukums                       | Obligāts<br>lauks | Kad aktīvs               | Apraksts                                                                      |
|---------------------------------|-------------------|--------------------------|-------------------------------------------------------------------------------|
|                                 |                   |                          | "NF" vai "NG", tad" Faktiskais Marķējums/<br>Numurs" ir "Neobligāts"          |
|                                 |                   |                          | CITĀDI                                                                        |
|                                 |                   |                          | JA " Faktiskais Iepakojuma veids " ir: "NE";<br>"NF" vai "NG"                 |
|                                 |                   |                          | TAD " Faktiskais Marķējums/ Numurs " ir<br>"Neobligāts"                       |
|                                 |                   |                          | CITĀDI " Faktiskais Marķējums/ Numurs " ir<br>"Obligāts"                      |
| Faktiskais iepakojumu<br>skaits | Nē                | Režīms<br>"rediģēt" vai  | Attēlot faktisko iepakojumu skaitu. Atļauts<br>izmainīt un saglabāt izmaiņas. |
|                                 |                   | "Jauns"                  | JA " Faktiskais Iepakojuma veids" ir: "VQ",<br>"VG", "VL", "VY","VR" vai "VO" |
|                                 |                   |                          | TAD " Faktiskais Iepakojumu skaits" nedrīkst<br>aizpildīt                     |
|                                 |                   |                          | CITĀDI                                                                        |
|                                 |                   |                          | JA " Faktiskais Iepakojuma veids " ir: "NE";<br>"NF" vai "NG"                 |
|                                 |                   |                          | TAD " Faktiskais Iepakojumu skaits" nedrīkst<br>aizpildīt                     |
|                                 |                   |                          | CITĀDI " Faktiskais Iepakojumu skaits " ir "<br>Obligāts "                    |
| Faktiskais gabalu skaits        | Nē                | Režīms                   | Attēlot faktisko gabalu skaitu.                                               |
|                                 |                   | "rediget" vai<br>"jauns" | Atļauts izmainīt un saglabāt izmaiņas.                                        |
|                                 |                   |                          | JA " Faktiskais Iepakojuma veids" ir: "VQ",<br>"VG", "VL", "VY","VR" vai "VO" |
|                                 |                   |                          | TAD " Faktiskais Gabalu skaits" nedrīkst<br>aizpildīt                         |
|                                 |                   |                          | CITĀDI                                                                        |
|                                 |                   |                          | JA " Faktiskais Iepakojuma veids " ir: "NE";<br>"NF" vai "NG"                 |
|                                 |                   |                          | TAD " Faktiskais Gabalu skaits " ir "Obligāts"                                |
|                                 |                   |                          | CITĀDI " Faktiskais Gabalu skaits" nedrīkst<br>aizpildīt.                     |

Formas kopējā funkcionalitāte ir aprakstīta tabulā (sk. 6-20 tabula. Forma FRM.TDOK.FPRIEP elementi).

| Aktivizējamais<br>elements | Funkcionalitāte                                                               |
|----------------------------|-------------------------------------------------------------------------------|
| [Turpināt]                 | Spiedpoga pieejama režīmā "jauns" un "rediģēt".<br>Standarta funkcionalitāte. |
| [Atcelt]                   | Spiedpoga pieejama režīmā "jauns" un "rediģēt".<br>Standarta funkcionalitāte. |

### 6-20 tabula. Forma FRM.TDOK.FPRIEP elementi

#### 6.2.3.5. Faktiskais pievienotais dokuments - FRM.TDOK.FPDOK

Forma paredzēta faktiskā pievienotā dokumentā ievadīšanai un rediģēšanai.

Formu "Faktiskais pievienotais dokuments" (sk. 6-11 attēls. FL "Faktiskais pievienotais dokuments") iespējams atvērt, veicot šādu darbību secību:

- Forma <u>Faktiskie preces dati FRM.TDOK.FPRD</u> → formas režīms ir "jauns" vai "rediģēt" → Saraksts "Pievienotie dokumenti" → spiedpoga [Ievadīt];
- Forma <u>Faktiskie preces dati FRM.TDOK.FPRD</u> → formas režīms ir "jauns" vai "rediģēt" → Saraksts "Pievienotie dokumenti" → spiedpoga [Rediģēt].

### 6-11 attēls. FL "Faktiskais pievienotais dokuments"

| 44.2.1. Deklarētais<br>pavaddokumenta tips                     | ZZZ    | <ul> <li>Faktiskais</li> <li>pavaddokumenta tips</li> </ul> | 325    | Q 🏈 |
|----------------------------------------------------------------|--------|-------------------------------------------------------------|--------|-----|
| 44.2.2. Deklarētais<br>pavaddokumenta<br>dentifikācijas numurs | 516515 | Faktiskais<br>* pavaddokumenta<br>identifikācijas numurs    | 516515 |     |
| 44.2.3. Deklarētā papildu<br>nformācija                        |        | Faktiskā papildu informācija                                |        |     |

Formu raksturo sekojoši dati (sk. 6-21 tabula. Formas FRM.TDOK.FPDOK lauku apraksts).

#### 6-21 tabula. Formas FRM.TDOK.FPDOK lauku apraksts

| Nosaukums                                           | Obligāts<br>lauks | Kad aktīvs | Apraksts                                                                                                    |
|-----------------------------------------------------|-------------------|------------|----------------------------------------------------------------------------------------------------|
| 44.2.1. Deklarētais<br>pievienotā dokumenta<br>tips | Nē                | Nekad      | Izsauc formu FRM "Izvēlēties dokumenta<br>tipu" (klasifikators "Dokumentu tipi". Attēlot<br>deklarēto dokumenta tipu<br>Ja dokumenta numura formāts ir:<br>1. un 2. zīmes – ES valsts kods, un 3 6.<br>zīmēs satur kādu no sekojošām burtu<br>kombinācijām: AEOC, AEOS, vai AEOF,<br>Taču laukā "44.2.1. Pievienotā dokumenta<br>tips" nav ievadīta kāda no sekojošām vērtībām:<br>Y022; Y023; Y024; Y025; Y026; Y027; Y028 |

| Nosaukums                                                    | Obligāts<br>lauks | Kad aktīvs                      | Apraksts                                                                                                    |
|--------------------------------------------------------------|-------------------|---------------------------------|----------------------------------------------------------------------------------------------------|
|                                                              |                   |                                 | vai Y029 – izdod kļūdas paziņojumu:<br>"Nekorekti norādīti atzītā komersanta dati!"                                                                                                    |
|                                                              |                   |                                 | Lauks ir obligāts, ja nav aizpildīts lauks<br>"Pievienotā dokumenta kods"                                                                                                    |
|                                                              |                   |                                 | Lauks ir obligāts, ja nav aizpildīts lauks<br>"Pievienotā dokumenta numurs"                                                                                                    |
| 44.2.2. Deklarētais                                          | Nē                | Nekad                           | Attēlot deklarēto numuru                                                                                                    |
| pievienotā dokumenta<br>identifikācijas numurs               |                   |                                 | Dokumentam ar tipu "952" obligāti jānorada<br>10 zīmes garš dokumenta identifikācijas<br>numurs!                                                                                                    |
|                                                              |                   |                                 | Ja laukā "44.2.1. Pievienotā dokumenta tips"<br>ievadīta kāda no sekojošām vērtībām: Y022;<br>Y023; Y024; Y025; Y026; Y027; Y028 vai<br>Y029 – tad jāpārbauda dokumenta numura<br>formāts:<br>1. un 2. zīmes – ES valsts kods,<br>3 6. zīmēm jāsatur kādu no sekojošām burtu<br>kombinācijām: AEOC, AEOS, vai AEOF.<br>Ja pirmās divas zīmes ir LV, identifikācijas<br>numuram jābūt 16 zīmju garam! |
| Faktiskais pievienotā<br>dokumenta tips                      | Nē                | Režīms<br>"rediģēt",<br>"jauns" | Attēlot faktisko dokumenta tipu.<br>Atļauts izmainīt un saglabāt izmaiņas                                                                                                    |
| Faktiskais pievienotā<br>dokumenta<br>identifikācijas numurs | Nē                | Režīms<br>"rediģēt",<br>"jauns" | Dokumentam ar tipu "952" obligāti jānorada<br>10 zīmes garš dokumenta identifikācijas<br>numurs.                                                                                                    |
|                                                              |                   |                                 | Gadījumā, ja laukā "44.2.1. Pievienotā<br>dokumenta tips" ievadīta kāda no sekojošām<br>vērtībām: Y022; Y023; Y024; Y025; Y026;<br>Y027; Y028 vai Y029 – tad jāpārbauda<br>dokumenta numura formāts:                                                                                                    |
|                                                              |                   |                                 | 1. un 2. zīmes – ES valsts kods,                                                                                                    |
|                                                              |                   |                                 | 3 6. zīmēm jāsatur kādu no sekojošām burtu<br>kombinācijām: AEOC, AEOS, vai AEOF.                                                                                                    |
|                                                              |                   |                                 | Gadījumā, ja pirmās divas zīmes ir LV,<br>identifikācijas numuram jābūt 16 zīmju garam!                                                                                                    |

| Nosaukums                                | Obligāts<br>lauks | Kad aktīvs                        | Apraksts                                                                                                    |
|------------------------------------------|-------------------|-----------------------------------|----------------------------------------------------------------------------------------------------|
|                                          |                   |                                   | Ja dokumenta numura formāts ir:<br>1. un 2. zīmes – ES valsts kods, un 3 6.<br>zīmēs satur kādu no sekojošām burtu<br>kombinācijām: AEOC, AEOS, vai AEOF,<br>taču laukā "44.2.1. Pievienotā dokumenta tips"<br>nav ievadīta kāda no sekojošām vērtībām:<br>Y022; Y023; Y024; Y025; Y026; Y027; Y028<br>vai Y029 – izdod kļūdas ziņojumu par<br>nekorekti norādītiem atzītā komersanta datiem. |
| 44.2.3. Deklarētā<br>papildu informācija | Nē                | Nekad                             | Attēlo deklarēto papildus informāciju                                                                                                    |
| Faktiskā papildu<br>informācija          | Nē                | Režīms<br>"rediģēt"vai<br>"jauns" | Attēlo faktisko papildus informāciju                                                                                                    |

Formas kopējā funkcionalitāte ir aprakstīta tabulā (sk. 6-22 tabula. Forma FRM.TDOK.FPDOK elementi).

## 6-22 tabula. Forma FRM.TDOK.FPDOK elementi

| Aktivizējamais<br>elements | Funkcionalitāte                                                               |
|----------------------------|-------------------------------------------------------------------------------|
| [Turpināt]                 | Spiedpoga pieejam arežīmā "jauns" un "rediģēt".<br>Standarta funkcionalitāte. |
| [Atcelt]                   | Spiedpoga pieejama režīmā "jauns" un "rediģēt".<br>Standarta funkcionalitāte. |

## 6.3. Ierašanās paziņojums

Šajā nodaļā tiek apskatītas saskarnes formas, kas saistītas ar ierašanās paziņojumu.

Ierašanās paziņojums ir paziņojums, ko atzītais komersants nosūta ar TKS starpniecību saņēmēja muitas iestādei tad, kad preces ir ieradušās komersanta telpās.

#### 6.3.1. Izvēlēties ierašanās paziņojumu - FRM.TDOK.IIERP

Forma paredzēta ierašanās paziņojuma attēlošanai un meklēšanai.

Formu "Izvēlēties ierašanās paziņojumu" (sk. 6-12 attēls. FL "Izvēlēties ierašanās paziņojumu") iespējams atvērt, veicot šādu darbību secību:

- Pirmā līmeņa izvēlne "Komersants saņēmējs" → otrā līmeņa izvēlne "Meklēt ierašanās paziņojumu".
- Pirmā līmeņa izvēlne "Komersants saņēmējs" → lapaspusēs:
  - Ierašanās paziņota;

- o Ierašanās noraidīta;
- Preces izlaistas.

#### 6-12 attēls. FL "Izvēlēties ierašanās paziņojumu"

| Izvēlēties ierašanās paziņojumu                                 | Form id: FRM.TDOK.IIERP 2 |
|-----------------------------------------------------------------|---------------------------|
| Meklēšanas kritēriji                                            |                           |
| MRN                                                             |                           |
| Saņēmēja muitas iestādes kods                                   | Q. 🖋                      |
| Ierašanās paziņojuma datums<br>Statuss<br>Vienkāršotā procedūra | no III &                  |
| Meklēt Notīrīt<br>+ Ierašanās paziņojumi (Kopā: 0 ieraksti)     |                           |
| Atvērt Excel failā Jauns Aizvērt                                |                           |

Atverot formu TR KLS sistēmā, tiek atlasīti ierašanās paziņojumi, kuriem datu vienuma tips ir "Tranzīta ierašanās paziņojums". Formu raksturo sekojoši dati (sk. 6-23 tabula. Formas FRM.TDOK.IIERP lauku apraksts).

| Nosaukums                                                                                                | Obligāts<br>lauks | Kad aktīvs                                                        | Apraksts                                                                                                    |  |  |
|----------------------------------------------------------------------------------------------------|-------------------|-------------------------------------------------------------------|----------------------------------------------------------------------------------------------------|--|--|
| Sekcija "Meklēšanas kritēriji"                                                                           |                   |                                                                   |                                                                                                    |  |  |
| MRN                                                                                                    | Nē                | Vienmēr                                                           | -                                                                                                    |  |  |
| Saņēmēja muitas<br>iestādes kods                                                                         | Nē                | Vienmēr                                                           | -                                                                                                    |  |  |
| Ierašanās paziņojuma<br>datums (no, līdz)                                                                | Nē                | Vienmēr                                                           | standarta datuma izvēles funkcionalitāte<br>Noklusētā vērtība tiek ielikta vienmēr, kad<br>lietotājs neko neizvēlas un forma pakārtotā<br>darba galdam. |  |  |
| Statuss                                                                                                  | Nē                | Kad statuss<br>nav aizpildīts,<br>citādi lauks<br>neteik attēlots | Attēlot no klasifikatora "Dokumentu statusi"                                                                                                    |  |  |
| Vienkāršotā procedūra                                                                                    | Nē                | Vienmēr                                                           | Ja ir atzīmēta, tad meklē deklarācijas, kas<br>iesniegtas vietējās muitošanas režīmā                                                                    |  |  |
| Sekcija "Ierašanās pazi                                                                                  | ņojumi"           |                                                                   |                                                                                                    |  |  |
| Šis ir izvēršams/saklaujams saraksts ar izvēles rūtinu, bez lapošanas; maksimālais ierakstu skaits ir 9. |                   |                                                                   |                                                                                                    |  |  |

## 6-23 tabula. Formas FRM.TDOK.IIERP lauku apraksts

Šis ir izvēršams/sakļaujams saraksts ar izvēles rūtiņu, bez lapošanas; maksimālais ierakstu skaits ir 9. Saraksts pēc noklusēšanas ir sakļauts, ja tajā nav neviena ieraksta, bet pretējā gadījumā tas ir izvērsts.

| Nosaukums                    | Obligāts<br>lauks | Kad aktīvs | Apraksts |
|------------------------------|-------------------|------------|----------|
|                              |                   |            |          |
| MRN                          | -                 |            |          |
| Ierašanās datums             | -                 |            |          |
| Statuss                      | -                 |            |          |
| Faktiskā saņēmēja<br>iestāde | -                 |            |          |
| Komersants                   | -                 |            |          |
| Vienkāršotā procedūra        | -                 |            |          |

Formas kopējā funkcionalitāte ir aprakstīta tabulā (sk. 6-24 tabula. Forma FRM.TDOK.IIERP elementi).

## 6-24 tabula. Forma FRM.TDOK.IIERP elementi

| Aktivizējamais<br>elements                                    | Funkcionalitāte                                                                                                    |
|---------------------------------------------------------------|----------------------------------------------------------------------------------------------------|
| Saņēmēja muitas<br>iestādes kods[]                            | Izsauc formu "Izvēlēties muitas iestādi"                                                                                                    |
| [Meklēt]                                                      | Standarta funkcionalitāte                                                                                                    |
| [Notīrīt]                                                     | Standarta funkcionalitāte                                                                                                    |
| [Jauns]                                                       | Atver formu <u>FRM.TDOK.IERP</u> "Ierašanās paziņojums" (formas režīms ir "jauns")                                                                                                    |
| [Aizvērt]                                                     | Aizver pašreizējo formu, atgriežoties iepriekšējā                                                                                                    |
| [Turpināt]                                                    | Ja izvēlēts tieši viens meklējamais objekts, aizver formu uz atgriežas sākotnējā<br>formā, līdzi ņemot informāciju par izvēlēto objektu. Ja meklējamais objekts nav<br>izvēlēts, izdod kļūdas paziņojumu. |
| [Atcelt]                                                      | Standarta funkcionalitāte                                                                                                    |
| Klikšķis uz<br>saraksta "Ierašanās<br>paziņojumi"<br>rindiņas | Atver formu <u>FRM.TDOK.IERP "Ierašanās paziņojums"</u> (formas režīms ir<br>"skatīt", ieraksta tā id, uz kuras uzklikšķināts).                                                                           |
| [Atvērt Excel failā]                                          | Sistēma izvada uz ekrāna logu ar iespējām atvērt vai saglabāt Excel failu.<br>Excel failā tiek atverts saraksta "Ierašanas paziņojumi" saturs.                                                            |

#### 6.3.2. Ierašanās paziņojums - FRM.TDOK.IERP

Forma paredzēta ierašanās paziņojuma ievadīšanai, aplūkošanai un rediģēšanai.

Formu "Ierašanās paziņojums" (sk. 6-13 attēls. FL "Ierašanās paziņojums") iespējams atvērt, veicot šādu darbību secību:

- Pirmā līmeņa izvēlne "Komersants saņēmējs" → Otrā līmeņa izvēlne "Izveidot ierašanās paziņojumu";
- Forma <u>Ar deklarāciju saistītā informācija FRM.TDOK.DKL.DSINF</u> → Saraksts "Ierašanās paziņojumi" → klikšķis uz saraksta rindiņas;
- Forma <u>Ar deklarāciju saistītā informācija FRM.TDOK.DKL.DSINF</u> → Saraksts "Ierašanās paziņojumi" → spiedpoga [Skatīt];
- Forma <u>Izvēlēties ierašanās paziņojumu FRM.TDOK.IIERP</u> → spiedpoga [Jauns];
- Forma <u>Izvēlēties ierašanās paziņojumu FRM.TDOK.IIERP</u>→ saraksts "Ierašanās paziņojumi" → klikšķis uz saraksta rindiņas.

#### 6-13 attēls. FL "Ierašanās paziņojums"

| 🗋 Ierašanās paziņojums                                                                           |                                                        |                        |              |                                   |               | Form id: FRM                      | .TDOK.IERP ?       |
|--------------------------------------------------------------------------------------------------|--------------------------------------------------------|------------------------|--------------|-----------------------------------|---------------|-----------------------------------|--------------------|
| Dokumenta tips : <b>Tranzīta iera</b> :<br>MRN :<br>Tranzīta procesa statuss saņēmē<br>iestādē : | <b>šanās paziņojums</b><br>MKP :<br>āja muitas Statuss | uzstādīts : <b>O</b> 4 | 4.11.2010    | Iesniegt<br>Pieņemt               | is :<br>is :  |                                   |                    |
| Apstrādes režīms                                                                                 |                                                        |                        |              |                                   |               |                                   |                    |
| Vienkāršotā procedūra                                                                            |                                                        |                        |              |                                   |               |                                   |                    |
| * MRN                                                                                            |                                                        |                        |              |                                   |               | S 🖉 📃                             | Pievienot          |
| MRN                                                                                              |                                                        |                        |              |                                   |               |                                   |                    |
| Izŋemt                                                                                           |                                                        |                        |              |                                   |               |                                   |                    |
| Kravas ierašanās detaļas                                                                         |                                                        |                        |              |                                   |               |                                   |                    |
| * Ierašanās paziņojuma                                                                           | 04.11.2010                                             |                        | * Ierašanās  | paziņojuma vieta                  |               |                                   |                    |
| * Eaktiskā sanēmēja iestāde                                                                      |                                                        | Q. 🖉                   | Muitas pu    | inkta vieta                       |               |                                   |                    |
| Saskanotās ierašanās                                                                             |                                                        | ••                     | Nosaukur     | ns                                |               |                                   |                    |
| vietas kods<br>Autorizētā preču ierašanās<br>vieta                                               |                                                        |                        |              |                                   |               |                                   |                    |
| Komersants izvešanas muita                                                                       | as iestādē                                             |                        |              |                                   |               |                                   |                    |
| * EORI numurs                                                                                    | LV40001001338                                          |                        | * Nosaukur   | ns                                | PRIEŽ         | KUNDZIŅI SIA                      |                    |
| * Adrese (iela un nr)                                                                            | Priežkundziņi                                          |                        | * Pilsēta/Ra | ijons                             | Džūkst        | tes pag.                          |                    |
| Pasta indekss                                                                                    | LV3147                                                 |                        | * Valsts     |                                   | Latvija       | i - LV                            |                    |
| – Starpgadījumi ceļā (Kopā                                                                       | i: O ieraksti)                                         |                        |              |                                   |               |                                   |                    |
|                                                                                                  |                                                        |                        |              |                                   |               |                                   | laumas             |
| Vieta<br>↓ ↑                                                                                     | Valsts<br>↓↑                                           | Ne                     | egadījums    | Pārk                              | raušana       |                                   | plombas<br>+ 1     |
| Pievienot                                                                                        |                                                        |                        |              |                                   |               |                                   |                    |
| — IE ziņojumi Saņēmēja mu                                                                        | iitas iestādē (Kopā: O i                               | eraksti)               |              |                                   |               |                                   |                    |
| IE<br>↓↑                                                                                         | Statuss                                                | Datums<br>⊕↑           |              | Ziņojuma nosūt<br>muitas iestādes | itāja<br>kods | Ziņojuma sa<br>muitas iestā<br>↓↑ | ņēmēja<br>des kods |
| Skatīt XML                                                                                       |                                                        |                        |              |                                   |               |                                   |                    |
|                                                                                                  |                                                        |                        |              |                                   |               |                                   |                    |
| Iesniegt Atcelt                                                                                  |                                                        |                        |              |                                   |               |                                   |                    |

Formu raksturo sekojoši dati (sk. 6-25 tabula. Formas FRM.TDOK.IERP lauku apraksts).

#### 6-25 tabula. Formas FRM.TDOK.IERP lauku apraksts

| Nosaukums                   | Obligāts<br>lauks | Kad aktīvs                  | Apraksts                                       |
|-----------------------------|-------------------|-----------------------------|------------------------------------------------|
| Sekcija "Dokumenta ide      | entificēšana"     | ,                           |                                                |
| Dokumenta tips:             | -                 | Nekad                       | Aizpildās automātiski ar klasifikatora vērtību |
| MRN:                        | -                 | Nekad                       | Aizpildās automātiski                          |
| <statuss></statuss>         | -                 | Nekad                       | Aizpildās automātiski                          |
| Statuss uzstādīts:          | -                 | Nekad                       | Aizpildās automātiski                          |
| MKP:                        | -                 | Nekad                       | Aizpildās automātiski                          |
|                             |                   |                             | Muitas kontroles punkta kods                   |
| Iesniegts:                  | -                 | Nekad                       | Aizpildās automātiski                          |
|                             |                   |                             | Deklarācijas iesniegšanas datums               |
| Pieņemts:                   | -                 | Nekad                       | Aizpildās automātiski                          |
|                             |                   |                             | Deklarācijas pieņemšanas datums                |
| Noraidīšanas iemesls:       | -                 | Nekad.                      | -                                              |
|                             |                   | Redzams<br>tikai ja statuss |                                                |
|                             |                   | ir DVN                      |                                                |
| Turpmākā rīcība:            | -                 | Nekad.                      | -                                              |
|                             |                   | d Redzams                   |                                                |
|                             |                   | ir DVN un                   |                                                |
|                             |                   | laukā ir<br>vērtības        |                                                |
| AAR noraidīšanas            | -                 | Nekad.                      | -                                              |
| iemesla kods                |                   | e Redzams                   |                                                |
|                             |                   | tikai, ja statuss           |                                                |
|                             |                   | "Novirzīšana                |                                                |
|                             |                   | noraidīta"                  |                                                |
| AAR noraidīšanas<br>iemesls | -                 | Nekad.                      | -                                              |
|                             |                   | d Redzams                   |                                                |
|                             |                   | ir NOVN                     |                                                |
|                             |                   | "Novirzīšana                |                                                |
|                             |                   | noraidīta" un<br>laukā ir   |                                                |
|                             |                   | vērtības                    |                                                |
| Formai kopīgie lauki        |                   |                             |                                                |

| Nosaukums                        | Obligāts<br>lauks | Kad aktīvs                                                                                                    | Apraksts                                                                                                    |  |
|----------------------------------|-------------------|----------------------------------------------------------------------------------------------------|----------------------------------------------------------------------------------------------------|--|
| Vienkāršotā procedūra            | -                 | Režīms<br>"jauns" un<br>dokumenta<br>statuss ir jauns<br>d Lauks<br>redzams (un<br>attiecīgi<br>iezīmēts) tikai<br>tad, ja<br>lietotājam ir<br>atzītā<br>saņēmēja<br>atļauja | Noklusētā vērtība – nav iezīmēts.<br>Nedrīkst formēt vienkāršoto procedūru!<br>Faktiskā saņēmēja iestāde nav norādīta atzīt<br>saņēmēja atļaujā!<br>Nedrīkst formēt vienkāršoto procedūru!<br>Komersantam ar EORI numuru "xx" nav<br>derīgas atzītā saņēmēja atļaujas!                                                                                |  |
| MRN                              | Jā                | Režīms<br>"jauns"                                                                                                    | <ol> <li>Atver <u>FRM.TDOK.IZVD Izvēlēties</u><br/><u>deklarāciju</u></li> <li>Aizpilda šādus formas laukus no izvēlētās<br/>deklarācijas:<br/>MRN un lauks nerediģējams;</li> </ol>                                                                                                    |  |
| Sekcija "MRN" – pieeja<br>MRN    | ima tikai rež     | ā <b>mā "jauns",</b> mal                                                                                                    | ksimālais ierakstu skaits – 10<br>Satur MRN sarakstu, ja ierašanās paziņojumu                                                                                                    |  |
| SekciiaKravas ierašar            | lās detalās"      |                                                                                                    | iesniedz ar vairākiem MRN                                                                                                    |  |
| Ierašanās paziņojuma<br>datums   | Jā                | Nekad                                                                                                    | Standarta datuma izvēles funkcionalitāte.<br>Statusā "jauns" katru reizi atverot formu,<br>datums tiek mainīts uz šodienas datumu.<br>Nospiežot pogu [Iesniegt], datums vairs netiks<br>mainīts un tiks attēlots tikai no DB.                                                                                                    |  |
| Ierašanās paziņojuma<br>vieta    | Jā                | Režīms ir<br>"jauns"                                                                                                    | -                                                                                                    |  |
| Faktiskā saņēmēja<br>iestāde     | Jā                | Režīms ir<br>"jauns", un<br>izvēles rūtiņa<br>"Vienkāršotā<br>procedūra"<br>nav iezīmēta                                                                                     | Ja nav izvēlēta "Vienkāršotā procedūra":<br>Izsauc FRM.KOP.IMIEST "Izvēlēties muitas<br>iestādi" (klasifikators. "Muitas iestādes")<br>Ja ir izvēlēta "Vienkāršotā procedūra", formā<br>FRM.KOP.IMIEST "Izvēlēties muitas iestādi"<br>attēlo tās Latvijas muitas iestādes ar lomu<br>"DES", kas norādītas visās derīgajās atzītā<br>saņēmēja atļaujās |  |
| Saskaņotās ierašanās vietas kods | Nē                | Režīms<br>"jauns"                                                                                                    | -                                                                                                    |  |

| Nosaukums                                                                             | Obligāts<br>lauks                                  | Kad aktīvs                                                             | Apraksts                                                                                                    |  |
|---------------------------------------------------------------------------------------|----------------------------------------------------|------------------------------------------------------------------------|----------------------------------------------------------------------------------------------------|--|
| Nosaukums                                                                             | Nē                                                 | Režīms<br>"jauns"                                                      | -                                                                                                    |  |
| Muitas punkta vieta                                                                   | Nē                                                 | Režīms<br>"jauns"                                                      | Ir aizpildīts lauks "Muitas punkta vieta", tāpēc<br>laukus "Saskaņotās ierašanās vietas kods" un<br>"Nosaukums" nedrīkst aizpildīt!"                                                      |  |
| Autorizētā preču<br>ierašanās vieta                                                   | Nē                                                 | Režīms<br>"jauns" un<br>lietotājam ir<br>atzītā<br>saņēmēja<br>atļauja | Lauku "Autorizētā preču ierašanās vieta<br>drīkst aizpildīt tikai, ja ir norādīta pazīme, k<br>dokuments ir iesniegts ar vietējās muitošana<br>pazīmi.<br>Citādi lauku aizpildīt nedrīkst |  |
| Sekcija "Komersanta sa                                                                | ņēmēja mui                                         | tas iestāde"                                                           |                                                                                                    |  |
| Nodokļu maksātāja<br>kods                                                             | Jā                                                 | Nekad                                                                  | Noklusētā vērtība. NMR kods no lietotāja profila                                                                                                    |  |
| Nosaukums                                                                             | Jā                                                 | Nekad                                                                  | Noklusētā vērtība. Nod. Maks. Nosaukums no<br>lietotāja profila                                                                                                    |  |
| Adrese (iela un nr.)                                                                  | Jā                                                 | Nekad                                                                  | Noklusētā vērtība. Nod. Maks. Adrese no<br>lietotāja profila                                                                                                    |  |
| Pilsēta / Rajons                                                                      | Jā                                                 | Nekad                                                                  | Noklusētā vērtība. Nod. Maks. Adrese no<br>lietotāja profila                                                                                                    |  |
| Pasta indekss                                                                         | Nē                                                 | Nekad                                                                  | Noklusētā vērtība. Nod. Maks. Adrese no<br>lietotāja profila                                                                                                    |  |
| Valsts                                                                                | Jā                                                 | Nekad                                                                  | Noklusētā vērtība. Nod. Maks. Adrese no<br>lietotāja profila                                                                                                    |  |
| Saraksts "Starpgadījum                                                                | u ceļā"                                            |                                                                        |                                                                                                    |  |
| Šis ir izvēršams/sakļaujar<br>Saraksts pēc noklusēšana<br>Šajā sarakstā tiek parādīta | ns saraksts ar<br>s ir sakļauts,<br>a visu ar krav | izvēles rūtiņu, be<br>ja tajā nav nevien<br>u saistīto atgadīju        | ez lapošanas; maksimālais ierakstu skaits ir 9.<br>a ieraksta un izvērsts pretējā gadījumā.<br>mu ceļā pamatinformācija.                                                                  |  |

| Vieta          |                                                                                                    |
|----------------|----------------------------------------------------------------------------------------------------|
| Valsts         | Valsts nosaukums no valstu klasifikatora                                                                                                    |
| Negadījums     | iezīmēts, ja apstrādājamam tabulā eksistē ieraksti, kuriem aizpildītas<br>starpgadījuma detaļas (ir aizpildīta kolonna)                                                                |
| Pārkraušana    | iezīmēts, ja apstrādājamam tabulā eksistē ieraksti, kuriem aizpildītas<br>pārkraušanas detaļas (ir aizpildīta kolonna, vai ir norādīti jaunie konteineru<br>numuri pakārtotajā tabulā) |
| Jaunas plombas | iezīmēts, ja apstrādājamam tabulā eksistē ieraksti, kuriem aizpildītas jaunu<br>plombu detaļas (kolonnas vērtība ir >0)                                                                |

| Nosaukums                  | Obligāts      | Kad aktīvs          | Anraksts                                         |
|----------------------------|---------------|---------------------|--------------------------------------------------|
| 110544114115               | lauks         |                     |                                                  |
|                            |               |                     |                                                  |
| Saraksts "IE ziņojumi s    | aņēmēja mu    | itas iestādē"       |                                                  |
| Šis ir sakļaujams saraksts | ar izvēles rū | tiņu un rindiņu iek | krāsojumu. Pēc noklusēšanas – sakļauts. Saraksts |
| kārtojams pēc visām kolo   | nnām (pēc no  | oklusēšanas sakārt  | tots pēc "Datums"). Sarakstā rāda tikai          |
| ziņojumus, kuriem izpildā  | ās nosacījumi |                     |                                                  |
| IE                         | IE Ziņojum    | a kods              |                                                  |
| Statuss                    | -             |                     |                                                  |
| Datums                     | -             |                     |                                                  |
| Ziņojuma nosūtīšanas       | -             |                     |                                                  |
| muitas iestādes kods       |               |                     |                                                  |
| Ziņojuma saņēmēja          | -             |                     |                                                  |
| muitas iestādes kods       |               |                     |                                                  |

Formas kopējā funkcionalitāte ir aprakstīta tabulā (sk. 6-26 tabula. Forma FRM.TDOK.IERP elementi).

## 6-26 tabula. Forma FRM.TDOK.IERP elementi

| Aktivizējamais            | Funkcionalitāte                                                                                                    |  |  |
|---------------------------|----------------------------------------------------------------------------------------------------|--|--|
| elements                  |                                                                                                    |  |  |
| [Izkraušanas<br>piezīmes] | Atver <u>FRM.TDOK.IP Izkraušanas piezīmes</u> (ja statuss ir "Izkraušana" vai<br>"Izkraušanas pazīmes noraidītas", tad formu atver režīmā "rediģēt", ja statuss<br>"Izkraušanas piezīmes" vai "Preces izlaistas" – režīmā "skatīt")                                                                                                    |  |  |
| [Iesniegt]                | 1.1.) Ja režīms ir "jauns"- saglabā datu vienumu. Ja "skatīt" - uzreiz sāk taisīt validāciju.                                                                                                    |  |  |
|                           | 1.2) Izpilda ierašanās paziņojuma validēšanu. Pārbauda vai ierašanās paziņojuma lauki aizpildīti korekti un vai izvēlētajam MRN nav piesaistīts aktuāls ierašanās paziņojums:                                                                                                    |  |  |
|                           | • Pārbauda obligātos lauku aizpildījumu. Ja kāds lauks nav aizpildīts, rāda paziņojumu #30401 "Obligātais lauks "xx" nav aizpildīts!"                                                                                                    |  |  |
|                           | • Pārbauda lai lauki "Novietot noliktavā" un "Preču uzglabāšanas noliktava" vienlaicīgi vai nu abi būtu aizpildīti vai abi tukši: #30419 "Laukus "Novietot noliktavā" un "Preču uzglabāšanas noliktava" aizpilda abus, vai neaizpilda nevienu!"                                                                                                    |  |  |
|                           | • Pārbauda vai Faktiskā saņēmēja muitas iestāde ir vienāda ar Deklarēto saņēmēja muitas iestādi un ierašanās paziņojums netiek iesniegts ar vienkāršotās procedūras pazīmi. Ja nesakrīt, ierašanās paziņojums netiek iesniegts ar vienkāršotās procedūras pazīmi un NMI kontroles rezultātos ir atzīmēta pazīme "Obligāts maršruts", tad tiek izdots brīdinājuma logs ar paziņojumu, #25027 Pārvadājumam ar MRN %1% ir norādīts saskaņotais maršruts! Faktiskā saņēmēja muitas iestāde nesakrīt ar deklarēto. Vai esat pārliecināts, ka gribat iesniegt ierašanas paziņojumu? (Poga [Ok] nozīmē "Jā", poga [Cancel] - "Nē"). Ja lietotājs ir noraidījis darbību, ierašanās paziņojuma iesniegšana ir atcelta. |  |  |

| Aktivizējamais<br>elements | Funkcionalitāte                                                                                                    |  |  |
|----------------------------|----------------------------------------------------------------------------------------------------|--|--|
| elements                   |                                                                                                    |  |  |
|                            | <ul> <li>Ja Faktiskā saņēmēja muitas iestāde nav vienāda ar Deklarēto saņēmēja muitas iestādi, NMI kontroles rezultātos ir atzīmēta pazīme "Obligāts maršruts" un un ierašanās paziņojums tiek iesniegts ar vienkāršotās procedūras pazīmi, tad tiek izdots brīdinājuma logs ar paziņojumu #25132 "Pārvadājumam ar MRN %1% ir norādīts obligātais maršruts! Faktiskā saņēmēja muitas iestāde nesakrīt ar deklarēto. Automātiskā izkraušanas atļauja netiks dota, procedūras pabeigšana jāveic muitas iestādē. Vai esat pārliecināts, ka gribat iesniegt ierašanas paziņojumu? (Poga [OK] nozīmē "Jā", poga [CANCEL] - "Nē".). Ja lietotājs ir noraidījis darbību, ierašanās paziņojumā attēlo brīdinājumu #25133 "Pārvadājumam ir norādīts obligātais maršruts! Faktiskā saņēmēja muitas iestādē nesakrīt ar deklarēto. Automātiskā izkraušana ir atcelta.</li> </ul> |  |  |
|                            | • Pārbauda, vai lietotājs iesniedz ierašanās paziņojumu ar vienkāršotās procedūras pazīmi un deklarācijai vai sagaidāmajam tranzīta ierakstam eksistē izmeklēšanas pieprasījums, tad nedarbina automātiskās izkraušanas atļauju un izdod brīdinājuma logu ar paziņojumu "#25120 Deklarāciju %1% ir nepieciešams slēgt MKP %2%, jo ir uzsākta Izmeklēšanas procedūra!. Vai esat pārliecināts, ka gribat iesniegt ierašanas paziņojumu? (Poga [OK] nozīmē "Jā", poga [CANCEL] - "Nē"). Ja lietotājs ir noraidījis darbību, ierašanās paziņojuma iesniegšana ir atcelta.                                                                                                    |  |  |
|                            | • Pārbauda, vai sistēmā jau neeksistē ierašanās paziņojums ar tādu pašu MRN,<br>kuram statuss ir "iesniegts" vai "pieņemts". Ja eksistē – kļūda #30205 "Sistēmā<br>jau ir iesniegts ierašanās paziņojums ar norādīto MRN!"                                                                                                    |  |  |
|                            | Ja ierašanās paziņojuma datos kļūdas nav atrastas, atgriež paziņojumu #10400,,Validācija veiksmīgi pabeigta".                                                                                                    |  |  |
|                            | Pretējā gadījumā atgriež atbilstošo validācijas kļūdu paziņojumu sarakstu. Ja kļūdu nav un ir režīms "jauns"– formai uzliek režīmu "skatīt".                                                                                                    |  |  |
|                            | 2) Ieraksta ierašanās paziņojuma statusu un iesniegšanas datumu                                                                                                    |  |  |
|                            | 3) Saglabā ierašanās paziņojuma datu izmaiņas                                                                                                    |  |  |
|                            | 4) Sistēmai automātiski nosūta IE07 uz MCC                                                                                                    |  |  |
|                            | Ja lietotājs uzskata, ka Ierašanās paziņojums pārāk ilgi atrodas statusā Iesniegts, viņš var atkārtoti izmantotu pogu [Iesniegt], taču tikai pēc šādas procedūras:                                                                                                    |  |  |
|                            | 1. Pēc lietotāja viedokļa dokuments pārāk ilgi atrodas statusā "Iesniegts";                                                                                                    |  |  |
|                            | 2. Lietotājs vēršas muitā, lai noskaidrotu kas notika ar dokumentu;                                                                                                    |  |  |
|                            | 3. Muitas darbinieki ieteic lietotajam vēlreiz nosūtīt dokumentu.                                                                                                    |  |  |
| [Vēsture]                  | Atver <u>FRM.KOP.SDVI</u> "Skatīt datu vienuma izmaiņas" (ierašanās paziņojumam atbilstošā konstantes vērtība ierašanās paziņojuma id)                                                                                                    |  |  |

| Aktivizējamais<br>elements                                  | Funkcionalitāte                                                                                                    |
|-------------------------------------------------------------|----------------------------------------------------------------------------------------------------|
| [Aizvērt]                                                   | Standarta funkcionalitāte.                                                                                                    |
| [Atcelt]                                                    | Aizver formu, nesaglabājot datus, ieraksts sarakstā / db nav pieejams                                                                                                    |
| Saraksts "MRN"                                              |                                                                                                    |
| [Pievienot]                                                 | Pievieno sarakstā MRN.                                                                                                    |
|                                                             | Pārbauda, vai sarakstā vai sistēmā jau neeksistē ierašanās paziņojums ar tādu pašu<br>MRN, kuram statuss ir "iesniegts" vai "pieņemts". Ja eksistē – kļūda #30205<br>"Sistēmā jau ir iesniegts ierašanās paziņojums ar norādīto MRN!"                                                                                                    |
|                                                             | Pārbauda, vai deklarācijas tips ir 'T1' vai 'T-' (T1 un T2 preču jauktās kravas) un iepriekšējā muitas procedūra bija izvešana. Ja tādu deklarāciju atrod, izdot kļūdas paziņojumu "Ierašanas paziņojumu jāreģistrē MKP, izvedot preces no ES, jo iepriekšējais muitas dokuments - Izvešanas muitas deklarācija (MRN %1%)!". Šī pārbaude netiek pielietota Latvijas dzelzceļam. |
| [Izņemt]                                                    | Ja MRN sarakstā ir atrodami MRN un konkrēts ir atzīmēts, tad izņem no saraksta                                                                                                    |
| Saraksts "Starpgad                                          | ījumi ceļā"                                                                                                    |
| Klikšķis uz<br>saraksta<br>"Starpgadījumi<br>ceļā" rindiņas | Izsauc formu <u>FRM Starpgadījums ceļā</u> (formas režīms ir "skatīt", ieraksta tā id, uz kura noklikšķināts)                                                                                                    |
| [Pievienot]                                                 | Izsauc formu <u>FRM Starpgadījums ceļā</u> (formas režīms ir "jauns"), ja MRN sarakstā nav pievienots neviens MRN                                                                                                    |
| [Izņemt]                                                    | Izsauc atgadījumu ceļā dzēšanas procedūru                                                                                                    |
| Saraksts "IE ziņoju                                         | ımi Saņēmēja muitas iestādē"                                                                                                    |
| [Skatīt XML]                                                | Lejupielādē ziņojuma XML formāta tekstu. Automātiski piedāvājam faila<br>nosaukumu – vērtības no attiecīga ieraksta laukiem un MRN.                                                                                                    |
|                                                             | Ja XML fails nav pieejams , izdod kļūdas ziņojumu - #30160 "Ziņojuma teksts XML formātā nav pieejams!"                                                                                                    |

### 6.3.3. Starpgadījums ceļā - FRM.TDOK.IERPSC

Forma paredzēta starpgadījumu ceļā ievadīšanu, aplūkošanu un rediģēšanu.

Formu "Starpgadījums ceļā" (sk. 6-14 attēls. FL "Starpgadījums ceļā") iespējams atvērt, veicot šādu darbību secību:

Forma <u>Ierašanās paziņojums FRM.TDOK.IERP</u> → sekcija "Starpgadījumi ceļā" → formas režīms ir "jauns" → spiedpoga [Pievienot].

### 6-14 attēls. FL "Starpgadījums ceļā"

| Elektroniskā muitas datu a | pstrādes sistēma / | Lietotāja rokass | grāmata 9. sējums. | TKS Komersanta lietotāja saskarne |
|----------------------------|--------------------|------------------|--------------------|-----------------------------------|
|                            |                    | J (              |                    | J                                 |

| rpgaujuma pamatuati        |           | 100 |                            |           |
|----------------------------|-----------|-----|----------------------------|-----------|
| 17.1.a Starpgadījuma vieta |           | *   | 47.1.b Valsts              |           |
| lau ir NCTS                |           |     |                            |           |
| legadījums                 |           |     |                            |           |
| Negadījums                 |           |     | Apstiprinājuma datums      |           |
|                            |           |     | Apstiprinājuma vieta       |           |
| 56. Negadījuma apraksts    |           |     | Apstiprinājuma veicējs     |           |
|                            |           |     | Apstiprinājuma valsts      |           |
|                            |           |     | Apstiprinājuma vieta       |           |
| uni konteineri (Kopā: O    | ieraksti) |     | - des altra allarras casos |           |
| 47.3.b Konteineru identit  | āte       |     |                            | Pievienot |
| 7.3. Konteinera numurs     |           |     |                            |           |
| Izņemt                     |           |     |                            |           |
| nas plombas                |           | -   |                            |           |
| 1 Jaunu ninmhu dvaite      |           |     |                            |           |

Formu raksturo sekojoši dati (sk.6-27 tabula. Formas FRM.TDOK.IERPSC lauku apraksts).

# 6-27 tabula. Formas FRM.TDOK.IERPSC lauku apraksts

| Nosaukums                     | Obligāts<br>lauks                 | Kad aktīvs                      | Apraksts                                               |  |  |  |  |
|-------------------------------|-----------------------------------|---------------------------------|--------------------------------------------------------|--|--|--|--|
| Sekcija "Starpgadījuma        | Sekcija "Starpgadījuma pamatdati" |                                 |                                                        |  |  |  |  |
| 47.1.a Starpgadījuma<br>vieta | Jā                                | Režīms<br>"jauns",<br>"rediģēt" | -                                                      |  |  |  |  |
| 47.1.b Valsts                 | Jā                                | Režīms<br>"jauns",<br>"rediģēt" | Attēlo no klasifikatora "Valstis"                      |  |  |  |  |
| Jau ir NCTS                   | Nē                                | Režīms<br>"jauns",<br>"rediģēt" | Izvēles rūtiņa                                         |  |  |  |  |
| Sekcija "Negadījums"          |                                   |                                 |                                                        |  |  |  |  |
| Šī ir izvēršama/saklaujam     | a sekcija. Sel                    | kcija pēc noklusēš              | anas ir saklauta, ja tajā visi lauki ir tukši, pretējā |  |  |  |  |

| Nosaukums                                              | Obligāts<br>lauks                | Kad aktīvs                      | Apraksts                                                                                                    |  |  |  |  |
|--------------------------------------------------------|----------------------------------|---------------------------------|----------------------------------------------------------------------------------------------------|--|--|--|--|
| gadījumā sekcija ir izvērs                             | gadījumā sekcija ir izvērsta.    |                                 |                                                                                                    |  |  |  |  |
| Ja informācija par starpga<br>"Negadījums" vai "Pārkra | adījumu tiek a<br>aušana", vai a | aizpildīta, jābūt ai<br>abās.   | zpildītiem datiem vismaz vienā no sekcijām                                                                                                   |  |  |  |  |
| 56. Negadījuma<br>apraksts                             | Nē                               | Režīms<br>"jauns",<br>"rediģēt" | Ja tiek aizpildīti dati sekcijā "Negadījums",<br>izvēles rūtiņa "Negadījums" obligāts.                                                       |  |  |  |  |
| Apraksta valoda                                        | Nē                               | Režīms<br>"jauns",<br>"rediģēt" | Attēlo no klasifikatora "Valodas"                                                                                                    |  |  |  |  |
| Apstiprinājuma datums                                  | Nē                               | Režīms<br>"jauns",<br>"rediģēt" | Standarta datuma izvēles funkcionalitāte<br>Datums nedrīkst būt nākotnē; tam jābūt vai nu<br>vienādam, vai mazākam par pašreizējo<br>datumu. |  |  |  |  |
| Apstiprinājuma veicējs                                 | Nē                               | Režīms<br>"jauns",<br>"rediģēt" | -                                                                                                    |  |  |  |  |
| Apstiprinājuma vieta                                   | Nē                               | Režīms<br>"jauns",<br>"rediģēt" | -                                                                                                    |  |  |  |  |
| Apstiprinājuma valsts                                  | Nē                               | Režīms<br>"jauns",<br>"rediģēt" | Attēlo no klasifikatora "Valstis"                                                                                                    |  |  |  |  |
| Sekcija Pārkraušana"                                   |                                  |                                 |                                                                                                    |  |  |  |  |

Šī ir izvēršama/sakļaujama sekcija. Sekcija pēc noklusēšanas ir sakļauta, ja tajā visi lauki ir tukši, pretējā gadījumā sekcija ir izvērsta.

Ja informācija par starpgadījumu tiek aizpildīta, jābūt aizpildītiem datiem vismaz vienā no sekcijām "Negadījums" vai "Pārkraušana", vai abās.

| 47.2.a Jaunā transporta<br>līdzekļa identifikācijas<br>numurs | Nē | Režīms<br>,,jauns",<br>.,rediģēt" | Ja tiek aizpildīti dati sekcijā "Pārkraušana",<br>jāaizpilda lauki "47.2.a. Jaunā transporta<br>līdzekla identifikācijas numurs" un "47.2.b.                             |
|---------------------------------------------------------------|----|-----------------------------------|----------------------------------------------------------------------------------------------------|
|                                                               |    |                                   | Jaunā transporta līdzekļa valsts piederība" vai<br>ieraksts sarakstā "Jauni konteineri", vai abi.                                                                        |
|                                                               |    |                                   | Laukus "47.2.a. Jaunā transporta līdzekļa<br>identifikācijas numurs" un "47.2.b. Jaunā<br>transporta līdzekļa valsts piederība" aizpilda<br>abus vai neaizpilda nevienu. |
| 47.2.b Jaunā transporta<br>līdzekļa valsts piederība          | Nē | Režīms<br>"jauns",<br>"rediģēt"   | Attēlo no klasifikatora "Valstis"                                                                                                    |

| Nosaukums                  | Obligāts<br>lauks | Kad aktīvs                      | Apraksts                                                                                                    |
|----------------------------|-------------------|---------------------------------|----------------------------------------------------------------------------------------------------|
| Apstiprinājuma datums      | Nē                | Režīms<br>"jauns",<br>"rediģēt" | Standarta datuma izvēles funkcionalitāte<br>Datums nedrīkst būt nākotnē; tam jābūt vai nu<br>vienādam, vai mazākam par pašreizējo<br>datumu. |
| Apstiprinājuma veicējs     | Nē                | Režīms<br>"jauns",<br>"rediģēt" | -                                                                                                    |
| Apstiprinājuma vieta       | Nē                | Režīms<br>"jauns",<br>"rediģēt" | -                                                                                                    |
| Apstiprinājuma valsts      | Nē                | Režīms<br>"jauns",<br>"rediģēt" | Attēlo no klasifikatora "Valstis"                                                                                                    |
| Sekcija "Jauni konteine    | ri"               |                                 |                                                                                                    |
| 47.3. Konteinera<br>numurs | Nē                | Nekad                           | -                                                                                                    |
| Konteinera numurs          | Nē                | Režīms<br>"jauns",<br>"rediģēt" | -                                                                                                    |
| Sekcija "Jaunas plomba     | ıs"               | I                               |                                                                                                    |
| F.1 Jaunu plombu skaits    | Nē                | Režīms<br>"jauns",<br>"rediģēt" | Ja ir aizpildīts lauks "F.1 Jaunu plombu<br>skaits", tad lauku "F.2 Plombu identitāte"<br>obligāti jāaizpilda.                               |
|                            |                   |                                 | Ja ir aizpildīts lauks "F.2 Plombu identitāte",<br>tad lauku "F.1 Jaunu plombu skaits" obligāti<br>jāaizpilda.                               |
|                            |                   |                                 | Ja viens lauks ir aizpildīts, bet otrs – nē, izdod<br>kļūdas paziņojumu.                                                                     |
| F.2 Plombu identitāte      | Nē                | Režīms<br>"jauns",              | Ievadot plombu identitātes, tās jāatdala ar simbolu " "                                                                                      |
| "rediget"                  |                   | "realget                        | Ja ir aizpildīts lauks "F.1 Jaunu plombu<br>skaits", tad lauku "F.2 Plombu identitāte"<br>obligāti jāaizpilda.                               |
|                            |                   |                                 | Ja ir aizpildīts lauks "F.2 Plombu identitāte",<br>tad lauku "F.1 Jaunu plombu skaits" obligāti<br>jāaizpilda.                               |
|                            |                   |                                 | Ja viens lauks ir aizpildīts, bet otrs – nē, izdod<br>kļūdas paziņojumu.                                                                     |

Formas kopējā funkcionalitāte ir aprakstīta tabulā (sk. 6-28 tabula. Forma FRM.TDOK.IERPSC elementi).

| Aktivizējamais | Funkcionalitāte                                                                                                    |
|----------------|----------------------------------------------------------------------------------------------------|
| elements       |                                                                                                    |
| [Rediģēt]      | Standarta funkcionalitāte:                                                                                            |
|                | 1) pielieto metodi, lai tieši pirms rediģēšanas atjauninātu datus un nolasītu pašu<br>jaunāko rindas versija vērtību; |
|                | 2) atver FRM.TDOK.IERPSC režīmā "rediģēt";                                                                            |
|                | 3) aktivizē / deaktivizē režīmam atbilstošos laukus un pogas.                                                         |
| [Turpināt]     | Spiedpoga pieejama režīmā "jauns" un "rediģēt".                                                                       |
|                | Tiek veikta datu vienuma saglabāšana datu bāzē. Pašreizējo formu aizver un atgriež lietotāju izsaucošajā formā.       |
| [Aizvērt]      | Spiedpoga pieejama režīmā "skatīt".                                                                                   |
|                | Pašreizējo formu aizver un atgriež lietotāju izsaucošajā formā.                                                       |
| [Atcelt]       | Spiedpoga pieejama režīmā "jauns" un "rediģēt".                                                                       |
|                | Standarta funkcionalitāte.                                                                                            |

### 6-28 tabula. Forma FRM.TDOK.IERPSC elementi

## 6.4. Galvojumu pārbaudes pieprasījumu apstrāde

Šajā nodaļā tiek apskatītas saskarnes formas, kas saistītas ar galvojumu pārbaudes pieprasījumu.

### 6.4.1. Pārbaudīt galvojuma atlikumu - FRM.TDOK.SRCHGUAR

Forma paredzēta pārbaudīt galvojuma atlikumu.

Formu "Pārbaudīt galvojuma atlikumu" (sk. 6-15 attēls. FL "Pārbaudīt galvojuma atlikumu") iespējams atvērt, veicot šādu darbību secību:

- Pirmā līmeņa izvēlne "Komersants nosūtītājs" → otrā līmeņa izvēlne "Nosūtīt pieprasījumu par galvojuma statusu";
- Forma <u>Deklarācijas apkopojošā informācija FRM.TDOK.DKL.DKOPI</u> → sekcija "Galvojumi" → spiedpoga [Pārbaudīt galvojumu].

#### 6-15 attēls. FL "Pārbaudīt galvojuma atlikumu"

| 🏴 Pārbaudīt galvojuma atl | ikumu        |             |                            | Form id: FRM.TDOK.S      | SRCHGUA               | R? |
|---------------------------|--------------|-------------|----------------------------|--------------------------|-----------------------|----|
| Dati par pieprasītāju     |              |             |                            |                          |                       |    |
| Pieprasītāja NMR kods     | LV4000100133 | 8           | Pieprasītāja MKP           |                          |                       |    |
| Piedziņas MKP             |              |             | * Galvojuma valsts         |                          |                       | ~  |
| Galvojuma vienk. MKP      |              |             |                            |                          |                       |    |
| Dati par galvojumu        |              |             | · ·                        |                          |                       |    |
| Datums                    | no           |             | * GRN                      |                          |                       |    |
| Datano                    | līdz         | ···· 🖌      | * Pieejas kods             |                          |                       |    |
| * Principiāla NMR kods    | LV400010013  | 338         | * Galvojuma identifikators |                          |                       | •  |
| Pievienot Notīrīt         |              |             |                            |                          |                       |    |
| GRN E                     | Datums no    | Datums līdz | Principiāla NRM kods       | Galvojuma identifikators | Pieejas<br>kods<br>↓↑ |    |
| Izŋemt                    |              |             |                            |                          |                       |    |
| Atcelt                    |              |             |                            |                          |                       |    |

Formai var nodot lauku "GRN" un "Pieejas kods" vērtības, gadījumā ja forma tiek izsaukta no "<u>FRM.TDOK.DKL.DKOPI Deklarācijas apkopojošā informācija</u>".

Formu raksturo sekojoši dati (sk. 6-29 tabula. Formas FRM.TDOK.SRCHGUAR lauku apraksts).

| 6-29 tabula. Forma | as FRM.TDOK.SRCHG | UAR lauku apraksts |
|--------------------|-------------------|--------------------|
|--------------------|-------------------|--------------------|

| Nosaukums               | Obligāts<br>lauks | Kad aktīvs | Apraksts                                                                                                    |
|-------------------------|-------------------|------------|----------------------------------------------------------------------------------------------------|
| Sekcija "Dati par piepr | asītāju"          |            | ·                                                                                                    |
| Pieprasītāja NMR kods   | Nē                | Vienmēr    | Izsauc formu FRM "Izvēlēties nodokļu<br>maksātāju", kur būs piedāvāti lietotājam<br>pieejamie dati - Latvijas juridiskie nodokļu<br>maksātāji, kurus lietotājam ir atļauts pārstāvēt)<br>(formas režīms ir skatīt).<br>Obligāti jābūt aizpildītam VIENAM no<br>(Pieprasītāja NMR kods, Pieprasītāja MKP,<br>Galvojuma vienk. MKP, Piedziņas MKP)<br>laukiem. Ja aizpildīti vairāki lauki – izdod<br>kļūdas paziņojumu!<br>Ņem no Komersanta sesijas datiem |
| Pieprasītāja MKP        | Nē                | Nekad      | Standarta MKP izvēles funkcionalitāte.<br>Obligāti jābūt aizpildītam VIENAM no<br>(Pieprasītāja NMR kods, Pieprasītāja MKP,<br>Galvojuma vienk. MKP, Piedziņas MKP)<br>laukiem. Ja aizpildīti vairāki lauki – izdod<br>kļūdas paziņojumu!                                                                                                    |
| Galvojuma valsts        | Jā                | Vienmēr    | Izkrītošs saraksts ar ES valstīm.<br>Obligāti jābūt aizpildītam VIENAM no<br>(Pieprasītāja NMR kods, Pieprasītāja MKP,<br>Galvojuma vienk. MKP, Piedziņas MKP)                                                                                                    |

| Nosaukums                   | Obligāts<br>lauks | Kad aktīvs | Apraksts                                                                                                    |
|-----------------------------|-------------------|------------|----------------------------------------------------------------------------------------------------|
|                             |                   |            | laukiem. Ja aizpildīti vairāki lauki – izdod<br>kļūdas paziņojumu!                                                                                                    |
| Galvojuma vienk. MKP        | Nē                | Nekad      | Standarta MKP izvēles funkcionalitāte.<br>Obligāti jābūt aizpildītam VIENAM no<br>(Pieprasītāja NMR kods, Pieprasītāja MKP,<br>Galvojuma vienk. MKP, Piedziņas MKP)<br>laukiem. Ja aizpildīti vairāki lauki – izdod<br>kļūdas paziņojumu! |
| Piedziņas MKP               | Nē                | Nekad      | Standarta MKP izvēles funkcionalitāte.<br>Obligāti jābūt aizpildītam VIENAM no<br>(Pieprasītāja NMR kods, Pieprasītāja MKP,<br>Galvojuma vienk. MKP, Piedziņas MKP)<br>laukiem. Ja aizpildīti vairāki lauki – izdod<br>kļūdas paziņojumu! |
| Sekcija "Dati par galvoj    | jumu"             |            |                                                                                                    |
| GRN                         | Jā                | Vienmēr    |                                                                                                    |
| Datums no                   | Nē                | Vienmēr    | Standarta datuma izvēles funkcionalitāte                                                                                                    |
| Datums līdz                 | Nē                | Vienmēr    | Standarta datuma izvēles funkcionalitāte                                                                                                    |
| Principiāla NMR kods        | Jā                | Vienmēr    | Ņem datus no Komersanta sesijas datiem                                                                                                    |
| Pieejas kods                | Jā                | Vienmēr    | -                                                                                                    |
| Galvojuma<br>identifikators |                   | Vienmēr    | Sarakstā parāda vērtības KEY no klasifikatora                                                                                                    |

Formas kopējā funkcionalitāte ir aprakstīta tabulā (6-30 tabula. Forma FRM.TDOK.SRCHGUAR elementi).

# 6-30 tabula. Forma FRM.TDOK.SRCHGUAR elementi

| elements         | Funkcionalitāte                                                                                                    |
|------------------|----------------------------------------------------------------------------------------------------|
| Formas atvēršana | Gadījumā ja forma tiek izsaukta no " <u>FRM.TDOK.DKL.DKOPI Deklarācijas</u><br><u>apkopojošā informācija</u> ", tai tiek nodotas lauku "GRN" un "Pieejas kods"<br>vērtības. Vērtības ieraksta attiecīgos laukos, un lietotājs varēs papildināt tos<br>pievienot tās vērtības sarakstam, nospiežot pogu [Pievienot].                                                                                                    |
| [Nosūtīt]        | Ja sekcijā "Dati par galvojumu" laukos "GRN", "Datums no/līdz", "Principiāla<br>NMR kods" vai "Pieejas kods" ir ierakstīti dati, lietotājam jārāda kļūdas<br>paziņojums:<br>#30313<br>"Datus par galvojumu nepieciešams pievienot sarakstam! Lūdzu, pievienojiet<br>datus sarakstam, vai notīriet formas laukos norādītus galvojuma datus!"<br>Atbilstoši ievadītaijem datiem (ia tie ir korekti un pietiekami) tiek nosūtīts JE34 |

| Aktivizējamais<br>elements | Funkcionalitāte                                                                             |
|----------------------------|---------------------------------------------------------------------------------------------|
|                            | ziņojums uz GMS.<br>Tabulā tiek izveidots jauns ieraksts.                                   |
| [Notīrīt]                  | Notīra visus lietotāja ievadītus datus, un atjauno laukos noklusētās vērtības (kur tās ir). |
| [Atcelt]                   | Aizver pašreizējo formu. Izejas parametrs tukšs.                                            |
| [Pievienot]                | Tiek pievienotas ievadītās vērtības sarakstā                                                |
| [Izņemt]                   | Tiek izņemts atzīmētais ieraksts no saraksta                                                |

#### 6.4.2. Meklēt galvojuma pieprasījumu/atbilžu datus – FRM.TDOK.GUARDT

Forma paredzēta galvojumu pieprasījumu / atbilžu datu meklēšanai un attēlošanai.

Formu "Meklēt galvojuma pieprasījumu/atbilžu datus" (sk. 6-16 attēls. FL "Meklēt galvojuma pieprasījumu/atbilžu datus") iespējams atvērt, veicot šādu darbību secību:

• Pirmā līmeņa izvēlne "Komersants nosūtītājs" → otrā līmeņa izvēlne "Skatīt galvojuma datus".

### 6-16 attēls. FL "Meklēt galvojuma pieprasījumu/atbilžu datus"

| Meklēt galvojuma pieprasījumu/atbilžu datus Form id: FRM.DOK.GU |                          |                             |                   |                   |                      | FRM.DOK.GUARD            | л ? |
|-----------------------------------------------------------------|--------------------------|-----------------------------|-------------------|-------------------|----------------------|--------------------------|-----|
| Meklēšanas kritēriji                                            |                          |                             |                   |                   |                      |                          |     |
| Pieprasītāja NMR kods                                           | LV40001001338            |                             | Pieprasītāja MKP  |                   |                      | Q                        | s 🌮 |
| Galvojuma MKP                                                   |                          | Q 🏈                         | Atbilde saņemta   |                   |                      |                          |     |
| Pieprasījuma datums                                             | no 21.05.200<br>līdz     | 19 🚺 🖌                      |                   |                   |                      |                          |     |
| GRN                                                             |                          | F                           | Pievienot         |                   |                      |                          |     |
| GRN                                                             |                          |                             |                   |                   |                      |                          |     |
| Izņemt                                                          |                          |                             |                   |                   |                      |                          |     |
|                                                                 |                          |                             |                   |                   |                      |                          |     |
| Meklét Notirit                                                  |                          |                             |                   |                   |                      |                          |     |
| Rezultātu saraksts (Kopā: 1                                     | ieraksti)                |                             |                   |                   |                      |                          |     |
| Pieprasījuma Atbildes<br>datums datums                          | Pieprasītāja<br>NMR kods | Galvotāja NMR<br>kods<br>↓↑ | GRN<br>↓↑         | Galvojuma<br>tips | Galvojuma<br>bilance | Izmantotā<br>summa<br>↓↑ |     |
| 21.05.2009                                                      | LV40001001338            |                             | 09LV000264000FMI0 |                   |                      |                          |     |
| 1. lpp. no 1                                                    |                          |                             |                   |                   | I                    | et uz lpp. 1             | -   |
| Aizvērt                                                         |                          |                             |                   |                   |                      |                          |     |

Formu raksturo sekojoši dati (sk. 6-31 tabula. Formas FRM.TDOK.GUARDT lauku apraksts).

#### 6-31 tabula. Formas FRM.TDOK.GUARDT lauku apraksts

| Nosaukums                      | Obligāts<br>lauks | Kad aktīvs | Apraksts |  |  |
|--------------------------------|-------------------|------------|----------|--|--|
| Sekcija "Meklēšanas kritēriji" |                   |            |          |  |  |

| Nosaukums               | Obligāts<br>lauks | Kad aktīvs  | Apraksts                                                                                      |
|-------------------------|-------------------|-------------|-----------------------------------------------------------------------------------------------|
| Pieprasītāja NMR kods   | Nē                | Nekad       | Vienmēr ieraksta lietotāja NMR no sesijas<br>datiem                                           |
| Pieprasītāja MKP        | Nē                | Vienmēr     | Standarta MKP izvēles funkcionalitāte                                                         |
| Galvojuma MKP           | Nē                | Vienmēr     | Standarta MKP izvēles funkcionalitāte                                                         |
| Pieprasījuma datums no  | Nē                | Vienmēr     | Standarta datuma izvēles funkcionalitāte                                                      |
| Datums līdz             | Nē                | Vienmēr     | Standarta datuma izvēles funkcionalitāte                                                      |
| Atbilde saņemta         | Nē                | Vienmēr     | Ja atzīmēts, tad, kas nozīmē, ka atlasa tikai tos<br>pieprasījumus, uz kuriem saņemta atbilde |
| GRN                     | Nē                | Vienmēr     |                                                                                               |
| Saraksts "Rezultātu sar | aksts"            | 1           |                                                                                               |
| Nr.                     | Ieraksta kār      | rtas numurs |                                                                                               |
| Pieprasījuma datums     | -                 |             |                                                                                               |
| Atbildes datums         | -                 |             |                                                                                               |
| Pieprasītāja NMR kods   | -                 |             |                                                                                               |
| Galvotāja NMR kods      | -                 |             |                                                                                               |
| GRN                     | -                 |             |                                                                                               |
| Galvojuma tips          | -                 |             |                                                                                               |
| Galvojuma bilance       | -                 |             |                                                                                               |
| Izmantotā summa         | -                 |             |                                                                                               |

Formas kopējā funkcionalitāte ir aprakstīta tabulā (sk. 6-32 tabula. Forma FRM.TDOK.GUARDT elementi).

# 6-32 tabula. Forma FRM.TDOK.GUARDT elementi

| Aktivizējamais<br>elements | Funkcionalitāte                                                                                                    |
|----------------------------|----------------------------------------------------------------------------------------------------|
| [Aizvērt]                  | Aizver pašreizējo formu, atgriežoties iepriekšējā                                                                                                    |
| [Turpināt]                 | Ja formas režīms "izvēle", tad, ja lietotājs ir atzīmējis <u>tieši vienu</u> rindiņu<br>sarakstā, tad uzstāda izejas parametru id = izvēlētās rindiņas deklarācijas id un<br>aizver pašreizējo formu. Pretējā gadījumā rāda kļūdu paziņojumu #30000 "Nav<br>atzīmēta neviena vai atzīmētas vairākas rindiņas. Lūdzu, izvēlieties un<br>atzīmējiet sarakstā tieši vienu rindiņu!" |
| [Atcelt]                   | Aizver pašreizējo formu. Izejas parametrs tukšs.                                                                                                    |
| [Pievienot]                | Tiek pievienotas ievadītās vērtības sarakstā                                                                                                    |
| [Izņemt]                   | Tiek izņemts atzīmētais ieraksts no saraksta                                                                                                    |

| Aktivizējamais<br>elements                    | Funkcionalitāte                                                                                                    |
|-----------------------------------------------|----------------------------------------------------------------------------------------------------|
| [Meklēt]                                      | standarta funkcionalitāte                                                                                                    |
| [Notīrīt]                                     | Notīra visus lietotāja ievadītos Meklēšanas kritērijus, Papildus meklēšanas<br>kritērijus un Rezultātu kārtošanas kritērijus un atjauno laukos noklusētās<br>vērtības (kur tās ir). |
| klikšķis uz<br>rezultātu saraksta<br>rindiņas | atver formu <u>FRM.TDOK.GUARRQRSDT</u> (formas režīms ir "skatīt", ieraksta<br>tā id, uz kura uzklikšķināts)                                                                        |

### 6.4.3. Skatīt galvojuma datus - FRM.TDOK.GUARRQRSDT

Forma apredzēta galvojumu datu aplūkošanai.

Formu "Skatīt galvojuma datus" (sk. 6-17 attēls. FL "Meklēt galvojuma pieprasījumu/atbilžu datus") iespējams atvērt, veicot šādu darbību secību:

Forma <u>Pārbaudīt galvojuma atlikumu FRM.TDOK.SRCHGUAR</u> → klikšķis uz rezultātu saraksta rindiņas.

## 6-17 attēls. FL "Meklēt galvojuma pieprasījumu/atbilžu datus"

| 單 Skatīt galvojuma datus  |                   |                   |                           |                            |                                                  | 1               | Form id: FRM. | TDOK.GUARRQRSDT ? |
|---------------------------|-------------------|-------------------|---------------------------|----------------------------|--------------------------------------------------|-----------------|---------------|-------------------|
| Galvojuma pamatdati       |                   |                   |                           |                            |                                                  |                 |               |                   |
| Pieprasītājs              |                   |                   |                           | Pierasītāja MKP            |                                                  | LV009999        |               |                   |
| Galvojuma MKP             |                   |                   |                           | Ga                         | Galvojuma valsts                                 |                 | LV            |                   |
| Galvojuma vienk. MKP      |                   |                   |                           | Pie                        | edziņas MKP                                      |                 |               |                   |
| Galvojuma detalizētie dat | i                 |                   |                           |                            |                                                  |                 |               |                   |
| GRN                       | 1                 | 16LV0099990412316 |                           | Tij                        | ps                                               |                 | 1             |                   |
| Pārraudzības kods         | 3                 | 3                 |                           | Pieņemšanas datums         |                                                  |                 | 15.11.2016    |                   |
| Galvotājs                 | "6                | "KOMERSANTS"      |                           | Pieprasījuma sākuma datums |                                                  | 15.11.2016      |               |                   |
| Izmantotā summa           | 2                 | 20.00             |                           | Pie                        | Pieprasījuma beigu datums                        |                 | 15.11.2016    |                   |
| Skaits                    | 2                 | 2                 |                           | Bil                        | ance                                             |                 | 78.00         |                   |
| Valūtas kods              | E                 | EUR               |                           | Ko<br>pie                  | Kopējā izmantotā summa 2<br>pieprasījuma periodā |                 | 20.00         |                   |
| Galvojuma izmantošanas    | dati              |                   |                           |                            |                                                  |                 |               |                   |
| MRN<br>O 1                | Atsauces<br>summa | s<br>Valūtas kod  | Izmantošanas<br>Is datums |                            | Ierašanās datums                                 | Atbrīv<br>datum | ošanas<br>Is  | Anulēšanas datums |
| 16LV00021010387996        | 10                | EUR               | 15.11.2016                |                            |                                                  |                 |               |                   |
| 16LV00021010388013        | 10                | EUR               | 15.11.2016                |                            |                                                  |                 |               |                   |
| Aizvērt Atvērt Exc        | el failā          |                   |                           |                            |                                                  |                 |               |                   |

Formu raksturo sekojoši dati (sk.6-33 tabula. Formas FRM.TDOK.GUARRQRSDT lauku apraksts).

#### 6-33 tabula. Formas FRM.TDOK.GUARRQRSDT lauku apraksts

| Nosaukums                                                                  | Apraksts                                                                               |
|----------------------------------------------------------------------------|----------------------------------------------------------------------------------------|
| Sekcija "Galvojuma pamatdati"                                              |                                                                                        |
| Pieprasītājs                                                               | Attēlo nosaukumu un NMR kodu                                                           |
| Pieprasītāja MKP                                                           | -                                                                                      |
| Galvojuma MKP                                                              | -                                                                                      |
| Galvojuma valsts                                                           | -                                                                                      |
| Galvojuma vienk. MKP                                                       | -                                                                                      |
| Piedziņas MKP                                                              |                                                                                        |
| Sekcija "Galvojuma detalizētie d                                           | ati"                                                                                   |
| GRN                                                                        | -                                                                                      |
| Pieņemšanas datums                                                         | -                                                                                      |
| Tips                                                                       | -                                                                                      |
| Pārraudzības kods                                                          | -                                                                                      |
| Galvotājs                                                                  | Attēlo nosaukumu un NMR kodu                                                           |
| Pieprasījuma sākuma datums                                                 | -                                                                                      |
| Pieprasījuma beigu datums                                                  | -                                                                                      |
| Izmantotā summa                                                            | -                                                                                      |
| Skaits                                                                     |                                                                                        |
| Bilance                                                                    | -                                                                                      |
| Valūtas kods                                                               | -                                                                                      |
| Kopējā izmantotā summa                                                     | Attēlo izmantoto summu par izvēlēto pieprasījuma periodu.                              |
| Sevelete Celeviere image                                                   |                                                                                        |
| Saraksts "Galvojuma izmantosa                                              | nas dati"                                                                              |
| Sıs ır lapojams saraksts; maksımāla<br>augoša un dilstošā secībā. Pēc nokl | us ierakstu skaits ir 9999. Saraksts kārtojams pa visam kolonnām<br>usēšanās – augošā. |
| MRN                                                                        | -                                                                                      |
| Atsauces umma                                                              | -                                                                                      |
| Valūtas kods                                                               | -                                                                                      |
| Izmantošanas datums                                                        | -                                                                                      |
| Ierašanās datums                                                           | -                                                                                      |
| Atbrīvošanas datums                                                        | -                                                                                      |
| Anulēšanas datums                                                          |                                                                                        |

Formas kopējā funkcionalitāte ir aprakstīta tabulā (sk. 6-34 tabula. Forma FRM.TDOK.GUARRQRSDT elementi).

| Aktivizējamais       | Funkcionalitāte                                                                                                    |  |  |  |
|----------------------|----------------------------------------------------------------------------------------------------|--|--|--|
| elements             |                                                                                                    |  |  |  |
| [Aizvērt]            | Aizver pašreizējo formu un atgriež lietotāju izsaucošajā formā.                                                                                                    |  |  |  |
| [Atvērt Excel failā] | Iespēja saglabāt vai atvērt sarakstu "Galvojuma izmantošanas dati" Excel datnē,<br>kur Excel datnes sākumā tiek attēlots GRN, Kopējā izmantotā summa<br>pieprasījuma periodā un Atlikusī pieejamā summa ("Bilance"). |  |  |  |

#### 6-34 tabula. Forma FRM.TDOK.GUARRQRSDT elementi

# 7. Pārskati

Šajā nodaļā tiek apskatītas saskarnes formas, kas saistītas ar dokumentu pārskatu sagatavošanu.

### 7.1. Pārskatu kopīgās daļas

Forma satur:

- datu atlases kritēriju sekciju;
- sekcijas apakšmalā novietotas pogas vienā vai vairākās rindās;
- atlasīto deklarāciju saraksts;
- formas apakšmalā novietotas formai paredzētās pogas vienā vai vairākās rindās.

Pēc noklusējuma datu atlases kritēriju sekcija ir sakļauta.

Katram pārskatam automātiski tiek pievienoti sekojoši datu atlases kritēriji:

- nodokļu maksātāja kodam no lietotāja profila jāsakrīt ar nodokļu maksātāju, kas atlasāmajiem datu objektiem ir nosūtītājs (2.aile), saņēmējs (8.aile) vai principāls (50.aile);
- sarakstā tiek atlasītas tikai tranzīta deklarācijas (deklarācijas tips "TDKL" Tranzīta deklarācija).

Šie automātiski pievienotie kritēriji lietotajam nav pieejami koriģēšanai, ja vien konkrētā pārskata aprakstā nav norādīts citādi.

Veidojot datu atlases pieprasījumu datu bāzei :

- atšķirīgi datu atlases kritēriji tiek savienoti ar operatoru UN;
- viena datu atlases kritērija vairākas vērtības tiek savienotas ar operatoru VAI (vai ari IN (vērtību saraksts, kur vērtības atdalītas ar komatiem))

Paši datu atlases kritēriji un tiem pieļaujamo vērtību skaits ir specifiski pārskatam un detalizēti katra konkrētā pārskata aprakstā.

#### 7-1 tabula. Saskarnes elementu funkcijas

| Aktivizējamais elements | Funkcionalitāte |
|-------------------------|-----------------|
| 3                       |                 |

| Aktivizējamais elements                        | Funkcionalitāte                                                                                                    |
|------------------------------------------------|----------------------------------------------------------------------------------------------------|
| formas atvēršana (formas                       | Standarta funkcionalitāte.                                                                                                    |
| instance parādās navigācijas<br>stekā)         | Atverot formu sarakstā tiek ielasītas vērtības, kas atlasāmas pēc<br>noklusētajiem kritērijiem.                                                                                        |
| [Atlasīt]                                      | 1) Validē atlases kritērijus un to saderību                                                                                                    |
|                                                | 2) Izpilda datu atlasi atbilstoši ievadītajiem atlases kritērijiem.                                                                                                    |
| [Notīrīt]                                      | Nodzēš sekcijas "Datu atlases kritēriji" lauku saturu; atjauno tajos<br>noklusētās vērtības, ja tādas ir. Sarakstā tiek atlasītas vērtības pēc<br>noklusējuma kritērijiem, ja tādi ir. |
| [Aizvērt]                                      | Aizver formu                                                                                                    |
| klikšķis uz atlasīto datu<br>saraksta rindiņas | Atver atbilstošo datu vienuma formu (formas režīms ir "skatīt", vienuma_id ir tā ieraksta id, uz kuras uzklikšķināts)                                                                  |
| [Atvērt Excel failā]                           | Sistēma izvada uz ekrāna logu ar iespējām atvērt vai saglabāt Excel failu.                                                                                                    |
|                                                | Excel failā tiek atverts saraksta "Deklarācijas" saturs.                                                                                                    |

# 7.2. Tranzīta deklarāciju pamata pārskats - FRM.TPAR.PAMAT

Formu "Tranzīta deklarāciju pamata pārskats" (sk. 7-1 attēls. FL "Tranzīta deklarāciju pamata pārskats") iespējams atvērt, veicot šādu darbību secību:

- Pirmā līmeņa izvēlne "Pārskati";
- Pirmā līmeņa izvēlne "Pārskati" → otrā līmeņa izvēlne "Deklarāciju pamata pārskats".

### 7-1 attēls. FL "Tranzīta deklarāciju pamata pārskats"

| 🏴 Tranzīta deklarāciju pamata pā   | irskats    |                                        |                                | Form i       | d: FRM.TPAR.PAMAT ?                |
|------------------------------------|------------|----------------------------------------|--------------------------------|--------------|------------------------------------|
| – Datu atlases kritēriji           |            |                                        |                                |              |                                    |
| LRN                                |            |                                        | MRN                            |              |                                    |
| Kopsavilkuma dati                  |            | •                                      |                                |              |                                    |
| Procedūras veids NMI               |            | •                                      | Charles an ania da             | no 26.11     | .2016 🗰 🖋                          |
| Procedūras veids SMI               |            | •                                      | Statusa periods                | līdz 01.12   | .2016 🗰 🖋                          |
| Deklarācijas veids                 |            | •                                      | Versijas pazīme                | Aktuāla      | •                                  |
| TIR karnetes numurs                |            |                                        | Nosūtītāja MKP kods            |              | S. 1                               |
| Deklarētās saņēmēja MKP<br>kods    |            | Q. 🆋                                   | Pieņemšanas datums             | no<br>līdz   |                                    |
| Iesniegšanas datums                | no<br>līdz | ······································ | Procedūras slēgšanas<br>datums | no<br>līdz   |                                    |
| Izlaišanas datums NMI              | no<br>līdz |                                        | Nosūtītāja EORI numurs         | iidz         |                                    |
| Preču atrašanās vietas kods        |            | Q 🌽                                    | Saņēmēja EORI numurs           |              |                                    |
| Preču atrašanās vietas kods<br>SMI |            | Q 🆋                                    | Principāla EORI numurs         |              |                                    |
| Statuss                            |            |                                        |                                |              | ▼ Pievienot                        |
| Statusi                            |            |                                        |                                |              |                                    |
| Atlasīt Notīrīt                    |            |                                        |                                |              |                                    |
| Deklarācijas (Kopā: 0 ieraksti)    |            |                                        |                                |              |                                    |
| V.p. V.p.<br>Nr. NMI SMI Dek.v.    | LRN MRN    | Statuss<br>↓↑                          | Datums Izlaišana               | s datums NMI | Deklarētās<br>saņēmēja MKP<br>kods |
| Atvērt Excel failā Aizvērt         |            |                                        |                                |              |                                    |

Formu raksturo sekojoši dati (sk. 7-2 tabula. Formas FRM.TPAR.PAMAT lauku apraksts 6-33 tabula. Formas FRM.TDOK.GUARRQRSDT lauku apraksts).

# 7-2 tabula. Formas FRM.TPAR.PAMAT lauku apraksts

| Nosaukums                   | Obligāts<br>lauks                | Kad aktīvs         | Apraksts                                                                      |  |  |  |
|-----------------------------|----------------------------------|--------------------|-------------------------------------------------------------------------------|--|--|--|
| Sekcija "Datu atlases ki    | Sekcija "Datu atlases kritēriji" |                    |                                                                               |  |  |  |
| Šī ir sakļaujama sekcija, s | sākotnēji atve                   | erot formu – sakļa | uta.                                                                          |  |  |  |
| LRN                         | -                                | Vienmēr            | -                                                                             |  |  |  |
| MRN                         | -                                | Vienmēr            | -                                                                             |  |  |  |
| Procedūras veids NMI        | -                                | Vienmēr            | Izvēle no:<br>• Vienkāršotā procedūra<br>• Normālā procedūra<br>• Tukša rinda |  |  |  |
| Procedūras veids SMI        | -                                | Vienmēr            | Izvēle no:<br>• Vienkāršotā procedūra<br>• Normālā procedūra                  |  |  |  |

| Nosaukums                       | Obligāts<br>lauks | Kad aktīvs                                                                        | Apraksts                                                                                                    |
|---------------------------------|-------------------|-----------------------------------------------------------------------------------|----------------------------------------------------------------------------------------------------|
|                                 |                   |                                                                                   | • Tukša rinda                                                                                                    |
| Deklarācijas veids              | -                 | Vienmēr                                                                           | -                                                                                                    |
| TIR karnetes numurs             | -                 | Aktīvs, tikai ja<br>izvēlēta<br>vērtība "TIR"<br>laukā<br>"Deklarācijas<br>veids" | -                                                                                                    |
| Deklarētās saņēmēja<br>MKP kods | -                 | Vienmēr                                                                           | Izsauc formu "Izvēlēties muitas iestādi"<br>(klasifikators "Muitas iestādes", kur attēlo tās<br>muitas iestādes, kurām ir saņēmēja muitas<br>iestādes loma.                                                                           |
| Nosūtītāja MKP kods             | -                 | Vienmēr                                                                           | Izsauc formu "Izvēlēties muitas iestādi"<br>(klasifikators "Muitas iestādes", kur attēlo tās<br>muitas iestādes, kurām ir nosūtītāja muitas<br>iestādes loma.                                                                         |
| Iesniegšanas datums             | -                 | Vienmēr                                                                           | Standarta datuma izvēles funkcionalitāte.<br>Datums "no" jābūt mazākam par datumu<br>"līdz".<br>Ja tiek aizpildīti, datumu laukiem jābūt<br>mazākiem vai vienādiem ar šodienas datumam.                                               |
| Izlaišanas datums NMI           | -                 | Vienmēr                                                                           | Standarta datuma izvēles funkcionalitāte.<br>Datums "no" jābūt mazākam par datumu<br>"līdz".<br>Ja tiek aizpildīti, datumu laukiem jābūt<br>mazākiem vai vienādiem ar šodienas datumam.                                               |
| Versijas pazīme                 | -                 | Vienmēr                                                                           | -                                                                                                    |
| Statusa periods                 | -                 | Vienmēr                                                                           | Standarta datuma izvēles funkcionalitāte. Pēc<br>noklusējuma tiek attēlotas tās datumu vērtības,<br>kas norādītas formā <u>FRM.KOP.PFRMAL</u><br>" <u>Pirmā forma ārējam</u> lietotājam" laukos<br>"Atlasāmo datu intervāls no/līdz". |
| Pieņemšanas datumns             | -                 | Vienmēr                                                                           | Standarta datuma izvēles funkcionalitāte.<br>Datums "no" jābūt mazākam par datumu<br>"līdz".<br>Ja tiek aizpildīti, datumu laukiem jābūt<br>mazākiem vai vienādiem ar šodienas datumam.                                               |
| Procedūras slēgšanas<br>datums  | -                 | Vienmēr                                                                           | Standarta datuma izvēles funkcionalitāte.<br>Datums "no" jābūt mazākam par datumu                                                                                                    |

| Nosaukums                                                                                                    | Obligāts<br>lauks | Kad aktīvs         | Apraksts                                                                                |  |  |
|----------------------------------------------------------------------------------------------------|-------------------|--------------------|-----------------------------------------------------------------------------------------|--|--|
|                                                                                                    |                   |                    | "līdz".                                                                                 |  |  |
|                                                                                                    |                   |                    | Ja tiek aizpildīti, datumu laukiem jābūt<br>mazākiem vai vienādiem ar šodienas datumam. |  |  |
| Nosūtītāja EORI<br>numurs                                                                                                    | -                 | Vienmēr            |                                                                                         |  |  |
| Saņēmēja EORI numurs                                                                                                    | -                 | Vienmēr            |                                                                                         |  |  |
| Principāla EORI<br>numurs                                                                                                    | -                 | Vienmēr            |                                                                                         |  |  |
| Preču atrašanās vietas<br>kods NMI                                                                                                    | -                 | Vienmēr            |                                                                                         |  |  |
| Preču atrašanās vietas<br>kods SMI                                                                                                    | -                 | Vienmēr            |                                                                                         |  |  |
| Saraksts "Statusi"                                                                                                    | I                 | I                  |                                                                                         |  |  |
| Saraksts ar izvēles rūtiņu.                                                                                                    | Saraksts nav      | v kārtojams, nav s | akļaujams.                                                                              |  |  |
| Statuss                                                                                                    | Nē                | Vienmēr            | Lauks virs saraksta.                                                                    |  |  |
|                                                                                                    |                   |                    | Attēlo klasifikatora "Datu vienumu statusi"<br>vērtības, kur statuss ir "NMI" un "NSMI" |  |  |
|                                                                                                    |                   |                    | Meklēšana notiek pret deklarācijas aktuālo<br>statusu.                                  |  |  |
| [v]                                                                                                    | Nē                | Sarakstā ir        | Saraksta lauks                                                                          |  |  |
|                                                                                                    |                   | vertibas           | Izvēles rūtiņa saraksta lauka atzīmēšanai pirms<br>dzēšanas                             |  |  |
| Statusi                                                                                                    | Nē                | Nekad              | -                                                                                       |  |  |
| Saraksts "Deklarācijas"                                                                                                    | I                 | I                  |                                                                                         |  |  |
| Sarakstā tiek atlasītas deklarācijas pēc norādītajiem atlases kritērijiem. Ja neviens kritērijs nav izvēlēts,<br>kā arī pie sākotnējās formas atvēršanas, tiek atlasītas visas lietotājam pieejamās deklarācijas pēc<br>noklusētajiem parametriem - uzstādītā statusa perioda, aktuālās versijas. Saraksts kārtojams pēc visām<br>kolonnām, izņemot pirmo (Nr.). |                   |                    |                                                                                         |  |  |
| Nr.                                                                                                    | Ieraksta kār      | tas numurs         |                                                                                         |  |  |
| V.p.NMI                                                                                                    | -                 |                    |                                                                                         |  |  |
| V.p.SMI                                                                                                    | -                 |                    |                                                                                         |  |  |
| Deklarācijas veids                                                                                                    | -                 |                    |                                                                                         |  |  |
| LRN                                                                                                    | -                 |                    |                                                                                         |  |  |
| MRN                                                                                                    | -                 |                    |                                                                                         |  |  |

| Nosaukums                       | Obligāts                                                                                                    | Kad aktīvs                                                              | Apraksts |  |  |  |
|---------------------------------|----------------------------------------------------------------------------------------------------|-------------------------------------------------------------------------|----------|--|--|--|
|                                 | lauks                                                                                                    |                                                                         |          |  |  |  |
| Statuss                         | Attēlo atlas                                                                                                    | Attēlo atlasītās deklarācijas pašreizējo NMI vai NSMI statusa nosaukumu |          |  |  |  |
| Datums                          | Attēlo atlasītās deklarācijas aktuālā statusa uzstādīšanas datumu, kas vienlaicīgi ir arī statusa maiņas datums. |                                                                         |          |  |  |  |
| Izlaišanas datums NMI           | Attēlo atlasītās deklarācijas pēc deklarācijas izlaišanas datuma.                                                |                                                                         |          |  |  |  |
| Deklarētās saņēmēja<br>MKP kods | -                                                                                                    |                                                                         |          |  |  |  |
| Nosūtītāja MKP kods             | -                                                                                                    |                                                                         |          |  |  |  |

Formas kopējā funkcionalitāte ir aprakstīta tabulā (sk. 7-4 tabula. Formas FRM.TPAR.A2A8 lauku apraksts7-3 tabula. Forma FRM.TPAR.PAMAT elementi 6-34 tabula. Forma FRM.TDOK.GUARRQRSDT elementi).

## 7-3 tabula. Forma FRM.TPAR.PAMAT elementi

| Aktivizējamais       | Funkcionalitāte                                                              |
|----------------------|------------------------------------------------------------------------------|
| elements             |                                                                              |
| [Aizvērt]            | Standarta funkcionalitāte                                                    |
| [Atvērt Excel failā] | Sistēma izvada uz ekrāna logu ar iespējām atvērt vai saglabāt Excel failu.   |
|                      | Excel failā tiek atverts saraksta "Deklarācijas" saturs.                     |
| Sekcija "Datu atlas  | es kritēriji"                                                                |
| [Atlasīt]            | Standarta funkcionalitāte                                                    |
| [Notīrīt]            | Standarta funkcionalitāte                                                    |
| Sekcija "Statusi"    |                                                                              |
| [Izņemt]             | Dzēš atbilstošo ierakstu no saraksta "Statusi".                              |
| [Pievienot]          | Laukā "Statuss" izvēlēto vērtību ieraksta sarakstā.                          |
| Saraksts "Deklarāc   | ijas"                                                                        |
| Klikšķis uz          | atver formu FRM.TDOK.DKL (formas režīms ir "skatīt", ieraksta tā id, uz kura |
| saraksta             | uzklikšķināts)                                                               |
| "Deklarācijas"       |                                                                              |
| rindiņas             |                                                                              |

# 7.3. Tranzīta deklarāciju pārskats pēc saņēmēja un nosūtītāja -FRM.TPAR.A2A8

Formu "Tranzīta deklarāciju pārskats pēc saņēmēja un nosūtītāja" (sk. 7-2 attēls. FL "Tranzīta deklarāciju pārskats pēc saņēmēja un nosūtītāja") iespējams atvērt, veicot šādu darbību secību:

Pirmā līmeņa izvēlne "Pārskati" → otrā līmeņa izvēlne "Deklarāciju pārskats pēc saņēmēja un nosūtītāja".

# 7-2 attēls. FL "Tranzīta deklarāciju pārskats pēc saņēmēja un nosūtītāja"

| 🏴 Tranzīta deklarāciju pā       | 🏴 Tranzīta deklarāciju pārskats pēc saņēmēja un nosūtītāja |            |          |                    |                      |                         |                   | Form id: FRM.          | TPAR.A2A8 ?                            |
|---------------------------------|------------------------------------------------------------|------------|----------|--------------------|----------------------|-------------------------|-------------------|------------------------|----------------------------------------|
| - Datu atlases kritēriji        |                                                            |            |          |                    |                      |                         |                   |                        |                                        |
| LRN                             |                                                            |            |          | Nosūt              | ītāja EORI nur       | murs                    |                   |                        |                                        |
| MRN                             |                                                            |            |          | Saņēr              | nēja EORI nun        | nurs                    |                   |                        |                                        |
| Deklarācijas veids              |                                                            |            | •        | Princi             | pāla EORI num        | nurs                    |                   |                        |                                        |
| Procedūras veids NMI            |                                                            |            | -        | Pārva              | dātāja EORI n        | umurs                   |                   |                        |                                        |
| Procedūras veids SMI            |                                                            |            | -        | Pārst              | āvja EORI num        | nurs                    |                   |                        |                                        |
| Versijas pazīme                 | Aktu                                                       | āla        | -        | Ieraš              | anās paziņoju        | ma iesniedzēj           | a EORI            |                        |                                        |
| Nosūtītāja MKP kods             |                                                            |            | Q 🏈      | Preču              | atrašanās vie        | tas kods NMI            |                   |                        | Q 🎸                                    |
| TIR karnetes numurs             |                                                            |            |          | Preču              | atrašanās vie        | tas kods SMI            |                   |                        | Q. 🌮                                   |
| Statusa periods                 | no                                                         | 26.11.2016 |          | Iesnie             | eošanas datur        | ns                      | no                |                        |                                        |
|                                 | līdz                                                       | 01.12.2016 |          |                    |                      |                         | līdz              |                        | ···· //                                |
| Pieņemšanas datums              | no<br>līdz                                                 |            | ···· 🖉   | Izlaiš             | anas datums N        | IMI                     | no<br>līdz        |                        | ······································ |
| Procedūras                      | no                                                         |            |          |                    |                      |                         |                   |                        |                                        |
| siegsanas datums                | lidz                                                       |            |          |                    |                      |                         |                   |                        |                                        |
| Statuss                         |                                                            |            |          |                    |                      |                         |                   | -                      | Pievienot                              |
| Statusi                         |                                                            |            |          |                    |                      |                         |                   |                        |                                        |
| Atlasīt Not                     | irit                                                       | ]          |          |                    |                      |                         |                   |                        |                                        |
|                                 |                                                            | -          |          |                    |                      |                         |                   |                        |                                        |
| Deklarācijas (Kopā: 0 iera      | aksti)                                                     |            |          |                    |                      |                         |                   |                        |                                        |
| V.P. V.P.<br>Nr. NMI SMI Dek.v. | LRN                                                        | MRN<br>↓↑  | No<br>(2 | sūtītājs<br>.aile) | Saņēmējs<br>(8.aile) | Principāls<br>(50.aile) | Pārvadātājs<br>↓↑ | Deklarētās<br>MKP kods | Nosūtītāja<br>MKP kods                 |
| Atvērt Excel failā Aiz          | zvērt                                                      |            |          |                    |                      |                         |                   |                        |                                        |

Formu raksturo sekojoši dati (sk. 7-4 tabula. Formas FRM.TPAR.A2A8 lauku apraksts).

# 7-4 tabula. Formas FRM.TPAR.A2A8 lauku apraksts

| Nosaukums                         | Obligāts<br>lauks | Kad aktīvs         | Apraksts                                  |  |  |  |  |
|-----------------------------------|-------------------|--------------------|-------------------------------------------|--|--|--|--|
| Saraksts "Datu atlases kritēriji" |                   |                    |                                           |  |  |  |  |
| Šī ir sakļaujama sekcija, s       | sākotnēji atve    | erot formu – sakļa | uta.                                      |  |  |  |  |
| LRN                               | -                 | Vienmēr            | -                                         |  |  |  |  |
| MRN                               | -                 | Vienmēr            | -                                         |  |  |  |  |
| Procedūras veids NMI              |                   | Vienmēr            | Izvēle no:                                |  |  |  |  |
|                                   |                   |                    | <ul> <li>Vienkāršotā procedūra</li> </ul> |  |  |  |  |
|                                   |                   |                    | <ul> <li>Normālā procedūra</li> </ul>     |  |  |  |  |
|                                   |                   |                    | • Tukša rinda                             |  |  |  |  |
| Procedūras veids SMI              | -                 | Vienmēr            | Izvēle no:                                |  |  |  |  |
|                                   |                   |                    | <ul> <li>Vienkāršotā procedūra</li> </ul> |  |  |  |  |
|                                   |                   |                    | <ul> <li>Normālā procedūra</li> </ul>     |  |  |  |  |

| Nosaukums                                | Obligāts<br>lauks | Kad aktīvs                                                                      | Apraksts                                                                                                    |
|------------------------------------------|-------------------|---------------------------------------------------------------------------------|----------------------------------------------------------------------------------------------------|
|                                          |                   |                                                                                 | • Tukša rinda                                                                                                    |
| Deklarācijas veids                       | -                 | Vienmēr                                                                         | izvēle no klasifikatora "Tranzīta deklarāciju<br>tipi"                                                                                                    |
| TIR karnetes numurs                      | -                 | Aktīvs tikai ja<br>izvēlēta<br>vērtība "TIR"<br>laukā<br>"Deklarācijas<br>veids | -                                                                                                    |
| Nosūtītāja MKP kods                      | -                 | Vienmēr                                                                         | Izsauc formu "Izvēlēties muitas iestādi"<br>(klasifikators "Muitas iestādes", kur attēlo tās<br>muitas iestādes, kurām ir nosūtītāja muitas<br>iestādes loma.                                                                          |
| Versijas pazīme                          | -                 | Vienmēr                                                                         | Piedāvā vērtības:                                                                                                    |
|                                          |                   |                                                                                 | • Aktuāla                                                                                                    |
|                                          |                   |                                                                                 | • Neaktuāla                                                                                                    |
|                                          |                   |                                                                                 | Tukša rinda                                                                                                    |
| Statusa periods                          | -                 | Vienmēr                                                                         | Standarta datuma izvēles funkcionalitāte. Pēc<br>noklusējuma tiek attēlotas tās datumu vērtības,<br>kas norādītas formā <u>FRM.KOP.PFRMAL</u><br>" <u>Pirmā forma ārējam lietotājam</u> " laukos<br>"Atlasāmo datu intervāls no/līdz". |
| Nosūtītāja EORI<br>numurs                | -                 | Vienmēr                                                                         |                                                                                                    |
| Saņēmēja EORI numurs                     | -                 | Vienmēr                                                                         |                                                                                                    |
| Principāla EORI<br>numurs                | -                 | Vienmēr                                                                         |                                                                                                    |
| Pārvadātāja EORI<br>numurs               | -                 | Vienmēr                                                                         |                                                                                                    |
| Pārstāvja EORI numurs                    | -                 | Vienmēr                                                                         |                                                                                                    |
| Ierašanās paziņojuma<br>iesniedzēja EORI | -                 | Vienmēr                                                                         |                                                                                                    |
| Preču atrašanās vietas<br>kods NMI       | -                 | Vienmēr                                                                         |                                                                                                    |
| Preču atrašanās vietas<br>kods SMI       | -                 | Vienmēr                                                                         |                                                                                                    |
| Iesniegšanas datums                      | -                 | Vienmēr                                                                         | Standarta datuma izvēles funkcionalitāte.<br>Datums "no" jābūt mazākam par datumu                                                                                                    |

| Nosaukums                                                                                                    | Obligāts<br>lauks                                                                                             | Kad aktīvs         | Apraksts                                                                                     |  |  |  |
|----------------------------------------------------------------------------------------------------|----------------------------------------------------------------------------------------------------|--------------------|----------------------------------------------------------------------------------------------|--|--|--|
|                                                                                                    |                                                                                                    |                    | "līdz".                                                                                      |  |  |  |
|                                                                                                    |                                                                                                    |                    | Ja tiek aizpildīti, datumu laukiem jābūt<br>mazākiem vai vienādiem ar šodienas datumam.      |  |  |  |
| Pieņemšanas datums                                                                                                    | -                                                                                                    | Vienmēr            | Standarta datuma izvēles funkcionalitāte.<br>Datums "no" jābūt mazākam par datumu<br>"līdz". |  |  |  |
|                                                                                                    |                                                                                                    |                    | Ja tiek aizpildīti, datumu laukiem jābūt<br>mazākiem vai vienādiem ar šodienas datumam.      |  |  |  |
| Procedūras slēgšanas<br>datums                                                                                                    | -                                                                                                    | Vienmēr            | Standarta datuma izvēles funkcionalitāte.<br>Datums "no" jābūt mazākam par datumu<br>"līdz". |  |  |  |
|                                                                                                    |                                                                                                    |                    | Ja tiek aizpildīti, datumu laukiem jābūt<br>mazākiem vai vienādiem ar šodienas datumam.      |  |  |  |
| Izlaišanas datums NMI                                                                                                    | -                                                                                                    | Vienmēr            | Standarta datuma izvēles funkcionalitāte.<br>Datums "no" jābūt mazākam par datumu<br>"līdz". |  |  |  |
|                                                                                                    |                                                                                                    |                    | Ja tiek aizpildīti, datumu laukiem jābūt<br>mazākiem vai vienādiem ar šodienas datumam.      |  |  |  |
| Saraksts "Statusi"                                                                                                    | I                                                                                                    | I                  |                                                                                              |  |  |  |
| Saraksts ar izvēles rūtiņu                                                                                                    | . Saraksts nav                                                                                                | v kārtojams, nav s | akļaujams.                                                                                   |  |  |  |
| Statuss                                                                                                    | Nē                                                                                                    | Vienmēr            | Lauks virs saraksta.                                                                         |  |  |  |
|                                                                                                    |                                                                                                    |                    | Attēlo klasifikatora "Datu vienumu statusi"<br>vērtības, kur Statuss ir "NMI" un "NSMI"      |  |  |  |
|                                                                                                    |                                                                                                    |                    | Meklēšana notiek pret deklarācijas aktuālo statusu.                                          |  |  |  |
| [v]                                                                                                    | Nē                                                                                                    | Sarakstā ir        | Saraksta lauks                                                                               |  |  |  |
|                                                                                                    |                                                                                                    | vērtības           | Izvēles rūtiņa saraksta lauka atzīmēšanai pirms<br>dzēšanas                                  |  |  |  |
| Statusi                                                                                                    | Nē                                                                                                    | Nekad              | -                                                                                            |  |  |  |
| Saraksts "Deklarācijas"                                                                                                    | ,                                                                                                    |                    |                                                                                              |  |  |  |
| Sarakstā tiek atlasītas dek                                                                                                    | Sarakstā tiek atlasītas deklarācijas pēc norādītajiem atlases kritērijiem. Ja neviens kritērijs nav izvēlēts, |                    |                                                                                              |  |  |  |
| kā arī pie sākotnējās formas atvēršanas, tiek atlasītas visas lietotājam pieejamās deklarācijas pēc<br>noklusētajiem parametriem - uzstādītā statusa perioda, aktuālās versijas. Saraksts kārtojams pēc visām<br>kolonnām, izņemot pirmo (Nr.). |                                                                                                    |                    |                                                                                              |  |  |  |
| Nr.                                                                                                    | Ieraksta kār                                                                                                  | rtas numurs        |                                                                                              |  |  |  |
| V.P. NMI                                                                                                    | -                                                                                                    |                    |                                                                                              |  |  |  |

| Nosaukums            | Obligāts<br>lauks | Kad aktīvs | Apraksts |
|----------------------|-------------------|------------|----------|
| V.P. SMI             | -                 |            |          |
| Deklarācijas veids   | -                 |            |          |
| LRN                  | -                 |            |          |
| MRN                  | -                 |            |          |
| Nosūtītājs (2.aile)  | -                 |            |          |
| Saņēmējs (8.aile)    | -                 |            |          |
| Principāls (50.aile) | -                 |            |          |
| Pārvadātājs          | -                 |            |          |
| Deklarētās MKP kods  | -                 |            |          |
| Nosūtītāja MKP kods  | -                 |            |          |

Formas kopējā funkcionalitāte ir aprakstīta tabulā (sk. 7-5 tabula. Forma FRM.TPAR.A2A8 elementi 6-34 tabula. Forma FRM.TDOK.GUARRQRSDT elementi).

## 7-5 tabula. Forma FRM.TPAR.A2A8 elementi

| Aktivizējamais       | Funkcionalitāte                                                              |
|----------------------|------------------------------------------------------------------------------|
| elements             |                                                                              |
| [Aizvērt]            | Standarta funkcionalitāte                                                    |
| [Atvērt Excel failā] | Sistēma izvada uz ekrāna logu ar iespējām atvērt vai saglabāt Excel failu.   |
|                      | Excel failā tiek atverts saraksta "Deklarācijas" saturs.                     |
| Saraksts "Datu atla  | ises kritēriji"                                                              |
| [Atlasīt]            | Standarta funkcionalitāte                                                    |
| [Notīrīt]            | Standarta funkcionalitāte                                                    |
| Sekcija "Statusi"    |                                                                              |
| [Izņemt]             | Dzēš atbilstošo ierakstu no saraksta "Statusi".                              |
| [Pievienot]          | Laukā "Statuss" izvēlēto vērtību ieraksta sarakstā.                          |
| Saraksts "Deklarāc   | ijas"                                                                        |
| klikšķis uz saraksta | atver formu FRM.TDOK.DKL (formas režīms ir "skatīt", ieraksta tā id, uz kura |
| "Deklarācijas"       | uzklikšķināts)                                                               |
| rindiņas             |                                                                              |

# 7.4. Tranzīta deklarāciju pārskats pēc precēm, transporta veidiem -FRM.TPAR.A2A33TR

Formu "Tranzīta deklarāciju pārskats pēc precēm, transporta veidiem" (sk. 7-3 attēls. FL "Tranzīta deklarāciju pārskats pēc precēm, transporta veidiem") iespējams atvērt, veicot šādu darbību secību:

• Pirmā līmeņa izvēlne "Pārskati" → otrā līmeņa izvēlne "Deklarāciju pārskats pēc precēm, transporta veidiem, saņēmēja un nosūtītāja valstīm".

# 7-3 attēls. FL "Tranzīta deklarāciju pārskats pēc precēm, transporta veidiem"

| 🏴 Tranzīta deklarāciju pārskats p                  | Tranzīta deklarāciju pārskats pēc precēm, transporta veidiem Form id: FRM.TPAR.A2A33TR |                                       |                                                                  |                                         |  |  |  |
|----------------------------------------------------|----------------------------------------------------------------------------------------|---------------------------------------|------------------------------------------------------------------|-----------------------------------------|--|--|--|
| – Datu atlases kritēriji                           |                                                                                        |                                       |                                                                  |                                         |  |  |  |
| LRN                                                |                                                                                        |                                       | Nosūtītāja EORI numurs                                           |                                         |  |  |  |
| MRN                                                |                                                                                        |                                       | Saņēmēja EORI numurs                                             |                                         |  |  |  |
| Procedūras veids NMI                               |                                                                                        | •                                     | Principāla EORI numurs                                           |                                         |  |  |  |
| Procedūras veids SMI                               |                                                                                        | •                                     | TIR karnetes numurs                                              |                                         |  |  |  |
| Deklarācijas veids                                 |                                                                                        | •                                     | Preces kods (33.aile)                                            |                                         |  |  |  |
| Nosūtītāja MKP kods                                |                                                                                        | Q 🎸                                   | Versijas pazīme                                                  | Aktuāla 🔹                               |  |  |  |
| Statuca poriodo                                    | no 26.11.2016                                                                          | <b>F</b>                              | Jūtīgo preču kods                                                |                                         |  |  |  |
| Statusa perious                                    | līdz 01.12.2016                                                                        | <b></b>                               | Saņēmēja valsts (17.aile)                                        |                                         |  |  |  |
| Nosūtītāja valsts (15.aile)                        |                                                                                        | •                                     | Transporta līdzekļa                                              |                                         |  |  |  |
| Transporta līdzekļa<br>identitāte sākumā (18 aile) |                                                                                        |                                       | identitāte uz robežas<br>(21.1.aile)                             |                                         |  |  |  |
| Transportēšanas veids                              |                                                                                        |                                       | Transportēšanas veids uz                                         |                                         |  |  |  |
| sākumā (26.aile)                                   |                                                                                        |                                       | robezas (25.alle)                                                | PO                                      |  |  |  |
| Iesniegšanas datums                                | līdz                                                                                   |                                       | Pieņemšanas datums                                               | līdz                                    |  |  |  |
|                                                    | no                                                                                     |                                       | Procedūras slēgšanas                                             | no 🗰 🐓                                  |  |  |  |
| Izlaišanas datums NMI                              | līdz                                                                                   | · · · · · · · · · · · · · · · · · · · | datums                                                           | līdz 💮 🖉                                |  |  |  |
| Statuss                                            |                                                                                        |                                       |                                                                  | Pievienot                               |  |  |  |
|                                                    |                                                                                        |                                       |                                                                  |                                         |  |  |  |
| Statusi                                            |                                                                                        |                                       |                                                                  |                                         |  |  |  |
| Atlasīt Notīrīt                                    | ]                                                                                      |                                       |                                                                  |                                         |  |  |  |
| ·                                                  |                                                                                        |                                       |                                                                  |                                         |  |  |  |
| Deklarācijas (Kopā: 0 ieraksti)                    |                                                                                        |                                       |                                                                  |                                         |  |  |  |
| V.p. V.p.<br>Nr. NMI SMI Dek.v. LRN                | MRN                                                                                    | T<br>Nosūtītājs id<br>(2.aile) s      | rans. līdz.<br>Ient. Trans. līdz. Preces<br>ākumā veids (33.aile | kods Nos. MKP<br>!) Dekl. MKP kods kods |  |  |  |
| Atvērt Excel failā Aizvērt                         |                                                                                        |                                       |                                                                  |                                         |  |  |  |

Formu raksturo sekojoši dati (sk. 7-6 tabula. Formas FRM.TPAR.A2A33TR lauku apraksts).

### 7-6 tabula. Formas FRM.TPAR.A2A33TR lauku apraksts

| Nosaukums                         | Obligāts<br>lauks                                             | Kad aktīvs | Apraksts                                                                      |  |  |  |  |  |
|-----------------------------------|---------------------------------------------------------------|------------|-------------------------------------------------------------------------------|--|--|--|--|--|
| Saraksts "Datu atlases kritēriji" |                                                               |            |                                                                               |  |  |  |  |  |
| Šī ir sakļaujama sekcija, s       | Šī ir sakļaujama sekcija, sākotnēji atverot formu – sakļauta. |            |                                                                               |  |  |  |  |  |
| LRN                               | -                                                             | Vienmēr    | -                                                                             |  |  |  |  |  |
| MRN                               | -                                                             | Vienmēr    | -                                                                             |  |  |  |  |  |
| Procedūras veids NMI              |                                                               | Vienmēr    | Izvēle no:<br>• Vienkāršotā procedūra<br>• Normālā procedūra<br>• Tukša rinda |  |  |  |  |  |
| Procedūras veids SMI              | -                                                             | Vienmēr    | Izvēle no:                                                                    |  |  |  |  |  |

| Nosaukums                                             | Obligāts<br>lauks | Kad aktīvs                                                                       | Apraksts                                                                                                    |
|-------------------------------------------------------|-------------------|----------------------------------------------------------------------------------|----------------------------------------------------------------------------------------------------|
|                                                       |                   |                                                                                  | Vienkāršotā procedūra                                                                                                    |
|                                                       |                   |                                                                                  | • Normālā procedūra                                                                                                    |
|                                                       |                   |                                                                                  | • Tukša rinda                                                                                                    |
| Deklarācijas veids                                    | -                 | Vienmēr                                                                          | izvēle no klasifikatora "Tranzīta deklarāciju<br>tipi"                                                                                                    |
| TIR karnetes numurs                                   | -                 | Aktīvs tikai ja<br>izvēlēta<br>vērtība "TIR"<br>laukā<br>"Deklarācijas<br>veids" | -                                                                                                    |
| Nosūtītāja MKP kods                                   | -                 | Vienmēr                                                                          | Izsauc formu "Izvēlēties muitas iestādi"<br>(klasifikators "Muitas iestādes", kur attēlo tās<br>muitas iestādes, kurām ir nosūtītāja muitas<br>iestādes loma. |
| Nosūītāja valsts<br>(15.aile)                         | -                 | Vienmēr                                                                          |                                                                                                    |
| Transporta līdzekļa<br>identitāte sākumā<br>(18.aile) | -                 | Vienmēr                                                                          | -                                                                                                    |
| Transportēšanas veids<br>sākumā (26.aile)             | -                 | Vienmēr                                                                          |                                                                                                    |
| Nosūtītāja EORI<br>numurs                             | -                 | Vienmēr                                                                          |                                                                                                    |
| Saņēmēja EORI numurs                                  | -                 | Vienmēr                                                                          |                                                                                                    |
| Principāla EORI<br>numurs                             | -                 | Vienmēr                                                                          |                                                                                                    |
| Preces kods (33.aile)                                 | -                 | Vienmēr                                                                          | -                                                                                                    |
| Versijas pazīme                                       | -                 | Vienmēr                                                                          | Saraksta vērtības:                                                                                                    |
|                                                       |                   |                                                                                  | • Aktuāla                                                                                                    |
|                                                       |                   |                                                                                  | Neaktuāla                                                                                                    |
|                                                       |                   |                                                                                  | • Tukša rinda                                                                                                    |
| Jūtīgo preču kods                                     | -                 | Vienmēr                                                                          |                                                                                                    |
| Saņēmēja valsts<br>(17.aile)                          | -                 | Vienmēr                                                                          |                                                                                                    |
| Transporta līdzekļa<br>identitāte uz robežas          | -                 | Vienmēr                                                                          |                                                                                                    |
| Nosaukums                                                           | Obligāts<br>lauks | Kad aktīvs | Apraksts                                                                                                    |
|---------------------------------------------------------------------|-------------------|------------|----------------------------------------------------------------------------------------------------|
| (21.1.aile)                                                         |                   |            |                                                                                                    |
| Transportēšanas veids<br>uz robežas (25.aile)                       | -                 | Vienmēr    |                                                                                                    |
| Statusa periods                                                     | -                 | Vienmēr    | Standarta datuma izvēles funkcionalitāte. Pēc<br>noklusējuma tiek attēlotas tās datumu vērtības,<br>kas norādītas formā <u>FRM.KOP.PFRMAL</u><br>" <u>Pirmā forma ārējam lietotājam</u> " laukos<br>"Atlasāmo datu intervāls no/līdz".<br>Datums "no" jābūt mazākam par datumu<br>"līdz".<br>Ja tiek aizpildīti, datumu laukiem jābūt |
|                                                                     |                   |            | mazākiem vai vienādiem ar šodienas datumu.                                                                                                    |
| Iesniegšanas datums                                                 | -                 | Vienmēr    | Standarta datuma izvēles funkcionalitāte.<br>Datums "no" jābūt mazākam par datumu<br>"līdz".                                                                                                    |
|                                                                     |                   |            | Ja tiek aizpildīti, datumu laukiem jābūt<br>mazākiem vai vienādiem ar šodienas datumam.                                                                                                    |
| Pieņemšanas datums                                                  | -                 | Vienmēr    | Standarta datuma izvēles funkcionalitāte.<br>Datums "no" jābūt mazākam par datumu<br>"līdz".                                                                                                    |
|                                                                     |                   |            | Ja tiek aizpildīti, datumu laukiem jābūt<br>mazākiem vai vienādiem ar šodienas datumam.                                                                                                    |
| Procedūras slēgšanas<br>datums                                      | -                 | Vienmēr    | Standarta datuma izvēles funkcionalitāte.<br>Datums "no" jābūt mazākam par datumu<br>"līdz".                                                                                                    |
|                                                                     |                   |            | Ja tiek aizpildīti, datumu laukiem jābūt<br>mazākiem vai vienādiem ar šodienas datumam.                                                                                                    |
| Izlaišanas datums NMI                                               | -                 | Vienmēr    | Standarta datuma izvēles funkcionalitāte.<br>Datums "no" jābūt mazākam par datumu<br>"līdz".                                                                                                    |
|                                                                     |                   |            | Ja tiek aizpildīti, datumu laukiem jābūt<br>mazākiem vai vienādiem ar šodienas datumam.                                                                                                    |
| Saraksts "Statusi"                                                  |                   |            | I                                                                                                    |
| Saraksts ar izvēles rūtiņu. Saraksts nav kārtojams, nav sakļaujams. |                   |            |                                                                                                    |
| Statuss                                                             | Nē                | Vienmēr    | Lauks virs saraksta.                                                                                                    |
|                                                                     |                   |            | Attēlo klasifikatora "Datu vienumu statusi"<br>vērtības, kur Statuss ir "NMI" un "NSMI"                                                                                                    |
|                                                                     |                   |            | Meklēšana notiek pret deklarācijas aktuālo                                                                                                    |

| Nosaukums | Obligāts<br>lauks | Kad aktīvs              | Apraksts                                                    |
|-----------|-------------------|-------------------------|-------------------------------------------------------------|
|           |                   |                         | statusu.                                                    |
| [v]       | Nē                | Sarakstā ir<br>vērtības | Izvēles rūtiņa saraksta lauka atzīmēšanai pirms<br>dzēšanas |
| Statusi   | Nē                | Nekad                   | -                                                           |

## Saraksts "Deklarācijas"

Sarakstā tiek atlasītas deklarācijas pēc norādītajiem atlases kritērijiem. Ja neviens kritērijs nav izvēlēts, kā arī pie sākotnējās formas atvēršanas, tiek atlasītas visas lietotājam pieejamās deklarācijas pēc noklusētajiem parametriem - uzstādītā statusa perioda, aktuālās versijas. Saraksts kārtojams pēc visām kolonnām, izņemot pirmo (Nr.).

| Nr.                   | Ieraksta kārtas numurs |
|-----------------------|------------------------|
| V.p. NMI              | -                      |
| V.p. SMI              | -                      |
| Deklarācijas veids    | -                      |
| LRN                   | -                      |
| MRN                   | -                      |
| Nosūtītājs (2.aile)   | -                      |
| Transporta līdzekļa   | -                      |
| identitāte sākumā     |                        |
| (18.aile)             |                        |
| Transporta līdzekļa   | -                      |
| veids (25.aile)       |                        |
| Preces kods (33.aile) | -                      |
| Deklarētās MKP kods   | -                      |
| Nosūtītāja MKP kods   | -                      |

Formas kopējā funkcionalitāte ir aprakstīta tabulā (sk. 7-7 tabula. Forma FRM.TPAR.A2A22TR elementi).

## 7-7 tabula. Forma FRM.TPAR.A2A22TR elementi

| Aktivizējamais<br>elements | Funkcionalitāte                                                            |
|----------------------------|----------------------------------------------------------------------------|
| ciements                   |                                                                            |
| [Aizvērt]                  | Standarta funkcionalitāte                                                  |
| [Atvērt Excel failā]       | Sistēma izvada uz ekrāna logu ar iespējām atvērt vai saglabāt Excel failu. |
| Sekcija "Datu atlas        | es kritēriji"                                                              |

| Aktivizējamais<br>elements                         | Funkcionalitāte                                                                                    |  |  |
|----------------------------------------------------|----------------------------------------------------------------------------------------------------|--|--|
| [Atlasīt]                                          | Standarta funkcionalitāte                                                                          |  |  |
| [Notīrīt]                                          | Standarta funkcionalitāte                                                                          |  |  |
| Sekcija "Statusi"                                  |                                                                                                    |  |  |
| [Izņemt]                                           | Dzēš atbilstošo ierakstu no saraksta "Statusi".                                                    |  |  |
| [Pievienot]                                        | Laukā "Statuss" izvēlēto vērtību ieraksta sarakstā.                                                |  |  |
| Saraksts "Deklarāc                                 | ijas"                                                                                              |  |  |
| klikšķis uz saraksta<br>"Deklarācijas"<br>rindiņas | Atver formu <u>FRM.TDOK.DKL</u> (formas režīms ir "skatīt", ieraksta tā id, uz kura uzklikšķināts) |  |  |

# 7.5. Tranzīta deklarāciju pārskats pēc lietotāja - FRM.TPAR.LIET

Formu "Tranzīta deklarāciju pārskats pēc lietotāja" (sk. 7-4 attēls. FL "Tranzīta deklarāciju pārskats pēc lietotāja") iespējams atvērt, veicot šādu darbību secību:

• Pirmā līmeņa izvēlne "Pārskati" → otrā līmeņa izvēlne "Deklarāciju pārskats pēc lietotāja".

# 7-4 attēls. FL "Tranzīta deklarāciju pārskats pēc lietotāja"

| 🏛 Tranzīta deklarāciju pārskats pēc lietotāja                      | Form id: FRM.TPAR.LIET                                                                 |
|--------------------------------------------------------------------|----------------------------------------------------------------------------------------|
| – Datu atlases kritēriji                                           |                                                                                        |
| Deklarācijas veids                                                 |                                                                                        |
| Iesniegšanas periods                                               | no 04.12.2016                                                                          |
| Versijas pazīme                                                    | Aktuāla 🗨                                                                              |
| Rādīt tikai savus VAD                                              |                                                                                        |
| Nosūtītāja EORI numurs                                             |                                                                                        |
| Saņēmēja EORI numurs                                               |                                                                                        |
| Principāla EORI numurs                                             |                                                                                        |
| Statuss                                                            | Pievienot                                                                              |
| Statusi                                                            |                                                                                        |
| Atlasīt Notīrīt                                                    |                                                                                        |
| Deklarācijas (Kopā: 0 ieraksti)                                    |                                                                                        |
| Deklarācijas Stat<br>Nr. veids LRN MRN Statuss datu<br>↓↑ ↓↑ ↓↑ ↓↑ | usa maiņas Nosūtītāja Lietotāja<br>ims Saņēmēja MKP kods MKP kods veidots VAD<br>↓↑ ↓↑ |
| Atvērt Excel failā Aizvērt                                         |                                                                                        |

Formu raksturo sekojoši dati (sk. 7-8 tabula. Formas FRM.TPAR.LIET lauku apraksts).

### 7-8 tabula. Formas FRM.TPAR.LIET lauku apraksts

| Nosaukums                          | Obligāts<br>lauks | Kad aktīvs         | Apraksts                                                                                                    |  |  |
|------------------------------------|-------------------|--------------------|----------------------------------------------------------------------------------------------------|--|--|
| Sekcija "Datu atlases kritēriji"   |                   |                    |                                                                                                    |  |  |
| Šī ir sakļaujama sekcija, s        | sākotnēji atve    | erot formu – sakļa | uta.                                                                                                    |  |  |
| Deklarācijas veids                 | -                 | Vienmēr            | Izvēle no klasifikatora "Tranzīta deklarāciju<br>tipi"                                                                                                    |  |  |
| Iesniegšanas periods<br>(no, līdz) | -                 | Vienmēr            | Standarta datuma izvēles funkcionalitāte. Pēc<br>noklusējuma tiek attēlotas tās datumu vērtības,<br>kas norādītas formā <u>FRM.KOP.PFRMAL</u><br>" <u>Pirmā forma ārējam lietotājam"</u> laukos<br>"Atlasāmo datu intervāls no/līdz". |  |  |
| Versijas pazīme                    | -                 | Vienmēr            | Saraksta vērtības:                                                                                                    |  |  |
|                                    |                   |                    | Aktuāla                                                                                                    |  |  |
|                                    |                   |                    | Neaktuāla                                                                                                    |  |  |
|                                    |                   |                    | Tukša rinda                                                                                                    |  |  |
| Radīt tikai savus VAD              | -                 | Vienmēr            | Salīdzina pašreizējo lietotāju ar pieejas<br>tiesībām.                                                                                                    |  |  |
|                                    |                   |                    | Ja atzīmēts, izvēlās tikai lietotāja veidotos<br>VAD. Ja nav atzīmēts, atlasa visus pieejas<br>tiesībām atbilstošos VAD.                                                                                                    |  |  |
| Nosūtītāja EORI<br>numurs          | -                 | Vienmēr            |                                                                                                    |  |  |
| Saņēmēja EORI numurs               | -                 | Vienmēr            |                                                                                                    |  |  |
| Principāla EORI<br>numurs          | -                 | Vienmēr            |                                                                                                    |  |  |
| Saraksts "Statusi"                 |                   |                    | I                                                                                                    |  |  |
| Saraksts ar izvēles rūtiņu.        | . Saraksts nav    | v kārtojams, nav s | akļaujams.                                                                                                    |  |  |
| Statuss                            | Nē                | Vienmēr            | Lauks virs saraksta.                                                                                                    |  |  |
|                                    |                   |                    | Attēlo klasifikatora "Datu vienumu statusi"<br>vērtības, kur tips ir "NMI" un "NSMI",<br>izņemot statusu Jauns (TJ).                                                                                                    |  |  |
|                                    |                   |                    | Meklēšana notiek pret deklarācijas aktuālo<br>statusu.                                                                                                    |  |  |
| [v]                                | Nē                | Sarakstā ir        | Saraksta lauks                                                                                                    |  |  |
|                                    |                   | veruoas            | Izvēles rūtiņa saraksta lauka atzīmēšanai pirms<br>dzēšanas                                                                                                    |  |  |
| Statusi                            | Nē                | Nekad              | -                                                                                                    |  |  |

| Nosaukums                                                                                                    | Obligāts<br>lauks | Kad aktīvs | Apraksts |  |  |
|----------------------------------------------------------------------------------------------------|-------------------|------------|----------|--|--|
| Saraksts "Deklarācijas"                                                                                                    |                   |            |          |  |  |
| Sarakstā tiek atlasītas deklarācijas pēc norādītajiem atlases kritērijiem. Ja neviens kritērijs nav izvēlēts,<br>kā arī pie sākotnējās formas atvēršanas, tiek atlasītas visas lietotājam pieejamās deklarācijas pēc<br>noklusētajiem parametriem - uzstādītā iesniegšanas perioda, aktuālās versijas, tikai lietotāja veidotās.<br>Saraksts kārtojams pēc visām kolonnām, iznemot pirmo (Nr.) |                   |            |          |  |  |
| Nr.                                                                                                    | Ieraksta kār      | tas numurs |          |  |  |
| Deklarācijas veids                                                                                                    | -                 |            |          |  |  |
| LRN                                                                                                    | -                 |            |          |  |  |
| MRN                                                                                                    | -                 |            |          |  |  |
| Statuss                                                                                                    | -                 |            |          |  |  |
| Statusa maiņas datums                                                                                                    | -                 |            |          |  |  |
| Saņēmēja MKP kods                                                                                                    | -                 |            |          |  |  |
| Nosūtītāja MKP kods                                                                                                    | -                 |            |          |  |  |
| Lietotāja veidots VAD                                                                                                    | -                 |            |          |  |  |

Formas kopējā funkcionalitāte ir aprakstīta tabulā (sk. 7-9 tabula. Forma FRM.TPAR.LIET elementi).

# 7-9 tabula. Forma FRM.TPAR.LIET elementi

| Aktivizējamais       | Funkcionalitāte                                                              |
|----------------------|------------------------------------------------------------------------------|
| elements             |                                                                              |
| [Aizvērt]            | Standarta funkcionalitāte                                                    |
| [Atvērt Excel failā] | Sistēma izvada uz ekrāna logu ar iespējām atvērt vai saglabāt Excel failu.   |
|                      | Excel failā tiek atverts saraksta "Deklarācijas" saturs.                     |
| Sekcija "Datu atlas  | es kritēriji"                                                                |
| [Atlasīt]            | Standarta funkcionalitāte                                                    |
| [Notīrīt]            | Standarta funkcionalitāte                                                    |
| Saraksts "Statusi"   |                                                                              |
| [Izņemt]             | Dzēš atbilstošo ierakstu no saraksta "Statusi".                              |
| [Pievienot]          | Laukā "Statuss" izvēlēto vērtību ieraksta sarakstā.                          |
| Saraksts "Deklarāc   | ijas"                                                                        |
| klikšķis uz saraksta | atver formu FRM.TDOK.DKL (formas režīms ir "skatīt", ieraksta tā id, uz kura |
| "Deklarācijas"       | uzklikšķināts)                                                               |
| rindiņas             |                                                                              |

# 7.6. Pārskats par konkrēta MKP uzsāktajiem VAD – forma FRM.TPAR. PPKMKPU

Formu "Pārskats par MKP noformētajām tranzīta/TIR deklarācijām" (sk. 7-5 attēls. FL "Pārskats par MKP noformētajām tranzīta/TIR deklarācijām") iespējams atvērt šādi, veicot šādu darbību secību:

Pirmā līmeņa izvēlne "Pārskati" → otrā līmeņa izvēlne "Pārskats par konkrēta MKP uzsāktajiem VAD".

### 7-5 attēls. FL "Pārskats par MKP noformētajām tranzīta/TIR deklarācijām"

| 🏴 Pārskats par MKP noformētajām tranzīta/TIR deklarācijām |            | Form id: FRM.TPAR.PPKMKPU ?                       |
|-----------------------------------------------------------|------------|---------------------------------------------------|
| – Datu atlases kritēriji                                  |            |                                                   |
| Iesniegšanas datums                                       | no<br>līdz |                                                   |
| Pieņemšanas datums                                        | no<br>līdz |                                                   |
| Izlaišanas datums NMI                                     | no<br>līdz | 04.12.2016 <b>*</b>                               |
| Procedūras slēgšanas datums                               | no<br>līdz |                                                   |
| Nosūtītāja muitas iestāde                                 |            | S 🖉                                               |
| Procedūras veids NMI                                      |            |                                                   |
| Procedūras veids SMI                                      |            |                                                   |
| Deklarācijas veids                                        |            | 🔍 🖋 🛛 Pievienot                                   |
| Deklarāciju veidi                                         |            |                                                   |
| Statuss                                                   |            | Pievienot                                         |
| Statusi                                                   |            |                                                   |
| Atlasīt Notīrīt                                           |            |                                                   |
| Deklarācijas (Kopā: 0 ieraksti)                           |            |                                                   |
| V.p. V.p.<br>Nr. NMI SMI Deklarācijas veids LRN           | MRN<br>↓↑  | NMI statusa<br>NMI statuss maiŋas datums<br>U↑ ↓↑ |
| Atvērt Excel failā Aizvērt                                |            |                                                   |

Formu raksturo sekojoši dati (sk.7-10 tabula. Formas FRM.TPAR.PPKMKPU lauku apraksts).

## 7-10 tabula. Formas FRM.TPAR.PPKMKPU lauku apraksts

| Nosaukums                   | Obligāts<br>lauks | Kad aktīvs         | Apraksts                                                                                                    |
|-----------------------------|-------------------|--------------------|----------------------------------------------------------------------------------------------------|
| Sekcija "Datu atlases kr    | itēriji"          |                    |                                                                                                    |
| Šī ir sakļaujama sekcija, s | sākotnēji atve    | erot formu – sakļa | uta.                                                                                                    |
| Izlaišanas datums NMI       | -                 | Vienmēr            | Standarta datuma izvēles funkcionalitāte.<br>Datums "no" jābūt mazākam par datumu<br>"līdz".<br>Ja tiek aizpildīti, datumu laukiem jābūt<br>mazākiem vai vienādiem ar šodienas datumam. |
| Nosūtītāja muitas           | -                 | Vienmēr            | Ja sesijā izvēlēta muitas iestāde, kurai ir                                                                                                    |

| Nosaukums                      | Obligāts<br>lauks | Kad aktīvs              | Apraksts                                                                                                    |
|--------------------------------|-------------------|-------------------------|----------------------------------------------------------------------------------------------------|
| iestāde                        |                   |                         | pakārtotās.                                                                                                    |
| Procedūras veids NMI           | -                 | Vienmēr                 | Izvēle no:                                                                                                    |
|                                |                   |                         | <ul> <li>Vienkāršotā procedūra</li> </ul>                                                                            |
|                                |                   |                         | • Normālā procedūra                                                                                                  |
|                                |                   |                         | • Tukša rinda                                                                                                    |
| Procedūras veids SMI           | -                 | Vienmēr                 | Izvēle no:                                                                                                    |
|                                |                   |                         | <ul> <li>Vienkāršotā procedūra</li> </ul>                                                                            |
|                                |                   |                         | Normālā procedūra                                                                                                    |
|                                |                   |                         | • Tukša rinda                                                                                                    |
| Iesniegšanas datums            | -                 | Vienmēr                 | Standarta datuma izvēles funkcionalitāte.<br>Datums "no" jābūt mazākam par datumu<br>"līdz".                         |
|                                |                   |                         | Ja tiek aizpildīti, datumu laukiem jābūt<br>mazākiem vai vienādiem ar šodienas datumam.                              |
| Pieņemšanas datums             | -                 | Vienmēr                 | Standarta datuma izvēles funkcionalitāte.                                                                            |
|                                |                   |                         | Datums "no" jābūt mazākam par datumu "līdz".                                                                         |
|                                |                   |                         | Ja tiek aizpildīti, datumu laukiem jābūt<br>mazākiem vai vienādiem ar šodienas datumam.                              |
| Procedūras slēgšanas<br>datums | -                 | Vienmēr                 | Standarta datuma izvēles funkcionalitāte.<br>Datums "no" jābūt mazākam par datumu<br>"līdz".                         |
|                                |                   |                         | Ja tiek aizpildīti, datumu laukiem jābūt<br>mazākiem vai vienādiem ar šodienas datumam.                              |
| Saraksts "Deklarāciju v        | eidi"             |                         |                                                                                                    |
| Saraksts ar izvēles rūtiņu.    | Saraksts nav      | v kārtojams, nav s      | akļaujams.                                                                                                    |
| Deklarācijas veids             | Nē                | Vienmēr                 | Lauks virs saraksta.<br>Meklēšana notiek pret deklarācijas veidu                                                     |
| [v]                            | Nē                | Sarakstā ir<br>vērtības | Saraksta lauks<br>Izvēles rūtiņa saraksta lauka atzīmēšanai pirms<br>dzēšanas                                        |
| Deklarāciju veidi              | Nē                | Nekad                   | -                                                                                                    |
| Saraksts "Statusi"             |                   |                         |                                                                                                    |
| Saraksts ar izvēles rūtiņ      | u. Saraksts       | nav kārtojams, 1        | nav sakļaujams.                                                                                                    |
| Statuss                        | Nē                | Vienmēr                 | Lauks virs saraksta.                                                                                                 |
|                                |                   |                         | Attēlo klasifikatora "Datu vienumu statusi"<br>vērtības, kur tips ir "NMI" un "NSMI",<br>izņemot statusu Jauns (TJ). |

| Nosaukums                                                                                                    | Obligāts<br>lauks                               | Kad aktīvs                                                        | Apraksts                                                                                                    |  |  |
|----------------------------------------------------------------------------------------------------|-------------------------------------------------|-------------------------------------------------------------------|----------------------------------------------------------------------------------------------------|--|--|
|                                                                                                    |                                                 |                                                                   | Meklēšana notiek pret deklarācijas aktuālo statusu.                                                                                            |  |  |
| [v]                                                                                                    | Nē                                              | Sarakstā ir<br>vērtības                                           | Saraksta lauks<br>Izvēles rūtiņa saraksta lauka atzīmēšanai<br>pirms dzēšanas                                                                  |  |  |
| Statusi                                                                                                    | Nē                                              | Nekad                                                             | -                                                                                                    |  |  |
| Saraksts "Deklarācijas"                                                                                       | Saraksts "Deklarācijas"                         |                                                                   |                                                                                                    |  |  |
| Sarakstā tiek atlasītas dek<br>kā arī pie sākotnējās form<br>noklusētajiem parametrie<br>izņemot pirmo (Nr.). | larācijas pēc<br>as atvēršanas<br>m - uzstādītā | norādītajiem atlas<br>s, tiek atlasītas vis<br>izlaišanas datus N | ses kritērijiem. Ja neviens kritērijs nav izvēlēts,<br>as lietotājam pieejamās deklarācijas pēc<br>NMI. Saraksts kārtojams pēc visām kolonnām, |  |  |
| Nr.                                                                                                    | Ieraksta kārtas numurs                          |                                                                   |                                                                                                    |  |  |
| V.p. NMI                                                                                                    | -                                               |                                                                   |                                                                                                    |  |  |
| V.p. SMI                                                                                                    | -                                               |                                                                   |                                                                                                    |  |  |
| Deklarācijas veids                                                                                            | -                                               |                                                                   |                                                                                                    |  |  |
| LRN                                                                                                    | -                                               |                                                                   |                                                                                                    |  |  |
| MRN                                                                                                    | -                                               |                                                                   |                                                                                                    |  |  |
| NMI statuss                                                                                                   | -                                               |                                                                   |                                                                                                    |  |  |
| NMI statusa maiņas<br>datums                                                                                  | -                                               |                                                                   |                                                                                                    |  |  |

Formas kopējā funkcionalitāte ir aprakstīta tabulā (sk.7-11 tabula. Formas FRM.TPAR. PPKMKPU elementi).

| 7-11 tabula. Formas F | RM.TPAR. PI | PKMKPU | elementi |
|-----------------------|-------------|--------|----------|
|-----------------------|-------------|--------|----------|

| Aktivizējamais<br>elements                         | Funkcionalitāte                                                                             |
|----------------------------------------------------|---------------------------------------------------------------------------------------------|
| [Aizvērt]                                          | Standarta funkcionalitāte                                                                   |
| [Atvērt Excel failā]                               | Sistēma izvada uz ekrāna logu ar iespējām atvērt vai saglabāt Excel failu.                  |
| Sekcija "Datu atlas                                | es kritēriji"                                                                               |
| [Atlasīt]                                          | Standarta funkcionalitāte                                                                   |
| [Notīrīt]                                          | Standarta funkcionalitāte                                                                   |
| Saraksts "Deklarāc                                 | iju veidi"                                                                                  |
| [Izņemt]                                           | Dzēš atbilstošo ierakstu no saraksta "Deklarāciju veidi".                                   |
| [Pievienot]                                        | Laukā "Deklarācijas veids" izvēlēto vērtību ieraksta sarakstā.                              |
| Saraksts "Deklarāc                                 | ijas"                                                                                       |
| klikšķis uz saraksta<br>"Deklarācijas"<br>rindiņas | atver formu FRM.TDOK.DKL (formas režīms ir "skatīt", ieraksta tā id, uz kura uzklikšķināts) |

# 7.7. Tranzīta deklarāciju atskaite par diennakti Latvijas Dzelzceļam -FRM.TPAR.LDZ1

Formu "Tranzīta deklarāciju atskaite par diennakti Latvijas Dzelzceļam" (sk. 7-6 attēls. FL "Tranzīta deklarāciju atskaite par diennakti Latvijas Dzelzceļam") iespējams atvērt, veicot šādu darbību secību:

 Pirmā līmeņa izvēlne "Pārskati" → otrā līmeņa izvēlne "Deklarāciju atskaite par diennakti Latvijas Dzelzceļam".

| Tranzīta deklarāciju atskaite par diennakti Latvijas Dzelzcelam Eorm id: ERM TPAR I DZ1 |                                     |                          |                       |                                                |
|-----------------------------------------------------------------------------------------|-------------------------------------|--------------------------|-----------------------|------------------------------------------------|
| – Datu atlases kritēriji                                                                |                                     |                          | ,                     |                                                |
| MDN                                                                                     |                                     |                          |                       |                                                |
| Deklarācijas datums                                                                     |                                     |                          | 09.12.2016            |                                                |
| Vagona numurs (18.aile)                                                                 |                                     |                          | 05.12.2010            |                                                |
| SMGS Numurs (44.aile)                                                                   |                                     |                          |                       |                                                |
| Atlasīt Notīrīt                                                                         |                                     |                          |                       |                                                |
| Hudsic                                                                                  |                                     |                          |                       |                                                |
| Deklarācijas (Kopā: 0 ieraksti)                                                         |                                     |                          |                       |                                                |
| MKP (Bāzes<br>Nr. stacija) MRN<br>↓↑ ↓↑ ↓↑                                              | Vagona<br>numurs<br>(18.aile)<br>↓↑ | Preces kods<br>(33.aile) | Preces apraksts<br>↓↑ | Pievienotā dokumenta<br>numurs (44.aile)<br>↓↑ |
| Atvērt Excel failā Aizvērt                                                              | ]                                   |                          |                       |                                                |

## 7-6 attēls. FL "Tranzīta deklarāciju atskaite par diennakti Latvijas Dzelzceļam"

Formu raksturo sekojoši dati (sk. 7-12 tabula. Formas FRM.TPAR.LDZ1 lauku apraksts).

### 7-12 tabula. Formas FRM.TPAR.LDZ1 lauku apraksts

| Nosaukums                                                                                                    | Obligāts<br>lauks      | Kad aktīvs         | Apraksts                                                        |  |
|----------------------------------------------------------------------------------------------------|------------------------|--------------------|-----------------------------------------------------------------|--|
| Sekcija "Datu atlases kr                                                                                                    | itēriji"               |                    |                                                                 |  |
| Šī ir sakļaujama sekcija, s                                                                                                    | ākotnēji atve          | erot formu – sakļa | uta.                                                            |  |
| MRN                                                                                                    | -                      | Vienmēr            | -                                                               |  |
| Deklarācijas datums                                                                                                    | -                      | Vienmēr            | Datuma laukam jābūt mazākam vai vienādam<br>ar šodienas datums. |  |
| Vagona numurs<br>(18.aile)                                                                                                    | -                      | Vienmēr            | -                                                               |  |
| SMGS numurs (44.aile)                                                                                                    | -                      | Vienmēr            | -                                                               |  |
| Saraksts "Deklarācijas"                                                                                                    |                        |                    |                                                                 |  |
| Sarakstā tiek atlasītas deklarācijas pēc norādītajiem atlases kritērijiem. Ja neviens kritērijs nav izvēlēts,<br>kā arī pie sākotnējās formas atvēršanas, tiek atlasītas visas lietotājam pieejamās aktuālās deklarācijas pēc<br>noklusētajiem parametriem - uzstādītā deklarācijas datums. Saraksts kārtojams pēc visām kolonnām,<br>izņemot pirmo (Nr.). |                        |                    |                                                                 |  |
| Nr.                                                                                                    | Ieraksta kārtas numurs |                    |                                                                 |  |
| MKP (Bāzes stacija)                                                                                                    | -                      |                    |                                                                 |  |
| MRN                                                                                                    | -                      |                    |                                                                 |  |

| Nosaukums                                | Obligāts<br>lauks | Kad aktīvs | Apraksts |
|------------------------------------------|-------------------|------------|----------|
| Vagona numurs<br>(18.aile)               | -                 |            |          |
| Preces kods (33.aile)                    | -                 |            |          |
| Preces apraksts                          | -                 |            |          |
| Pievienotā dokumenta<br>numurs (44.aile) | -                 |            |          |

Formas kopējā funkcionalitāte ir aprakstīta tabulā (sk. 7-13 tabula. Forma FRM.TPAR.LDZ1 elementi).

## 7-13 tabula. Forma FRM.TPAR.LDZ1 elementi

| Aktivizējamais<br>elements                            | Funkcionalitāte                                                                                                    |
|-------------------------------------------------------|----------------------------------------------------------------------------------------------------|
| [Aizvērt]                                             | Standarta funkcionalitāte                                                                                                    |
| [Atvērt Excel failā]                                  | Sistēma izvada uz ekrāna logu ar iespējām atvērt vai saglabāt Excel failu.<br>Excel failā tiek atverts saraksta "Deklarācijas" saturs. |
| Saraksts "Datu atla                                   | ses kritēriji"                                                                                                    |
| [Atlasīt]                                             | Standarta funkcionalitāte                                                                                                    |
| [Notīrīt]                                             | Standarta funkcionalitāte                                                                                                    |
| Saraksts "Deklarāc                                    | ija"                                                                                                    |
| Klikšķis uz<br>saraksta<br>"Deklarācijas"<br>rindiņas | atver formu <u>FRM.TDOK.DKL</u> (formas režīms ir "skatīt", ieraksta tā id, uz kura<br>uzklikšķināts)                                  |

# 7.8. Tranzīta deklarāciju atskaite par anulēšanu Latvijas Dzelzceļam FRM.TPAR.LDZ2

Formu "Tranzīta deklarāciju atskaite par anulēšanu Latvijas Dzelzceļam" (sk. 7-7 attēls. FL "Tranzīta deklarāciju atskaite par anulēšanu Latvijas Dzelzceļam") iespējams atvērt, veicot šādu darbību secību:

 Pirmā līmeņa izvēlne "Pārskati" → otrā līmeņa izvēlne "Deklarāciju atskaite par anulēšanu Latvijas Dzelzceļam".

#### 7-7 attēls. FL "Tranzīta deklarāciju atskaite par anulēšanu Latvijas Dzelzceļam"

| Tranzīta deklarāciju atskaite              | Form id: FRM.TPAR.LDZ2 ? |                                          |                                       |
|--------------------------------------------|--------------------------|------------------------------------------|---------------------------------------|
| <ul> <li>Datu atlases kritēriji</li> </ul> |                          |                                          |                                       |
| MRN                                        |                          |                                          |                                       |
| Deklarācijas datums                        |                          | 09.12.2016                               | · · · · · · · · · · · · · · · · · · · |
| Atlasīt Notīrīt                            |                          |                                          |                                       |
| Deklarācijas (Kopā: 0 ieraksti)            |                          |                                          |                                       |
| Nr. MRN<br>↓↑ ↓↑                           | Vagona numurs (18.aile)  | Pievienotā dokumenta numurs<br>(44.aile) | Deklarētās MKP kods                   |
| Atvērt Excel failā Aizvērt                 | ]                        |                                          |                                       |

Formu raksturo sekojoši dati (sk. 7-14 tabula. Formas FRM.TPAR.LDZ2 lauku apraksts).

## 7-14 tabula. Formas FRM.TPAR.LDZ2 lauku apraksts

| Nosaukums                                                                                                    | Obligāts<br>lauks      | Kad aktīvs         | Apraksts                                                                                                    |  |
|----------------------------------------------------------------------------------------------------|------------------------|--------------------|----------------------------------------------------------------------------------------------------|--|
| Sekcija "Datu atlases kr                                                                                                    | itēriji"               |                    |                                                                                                    |  |
| Šī ir sakļaujama sekcija, s                                                                                                    | ākotnēji atve          | erot formu – sakļa | uta.                                                                                                    |  |
| MRN                                                                                                    | -                      | Vienmēr            | -                                                                                                    |  |
| Deklarācijas datums                                                                                                    | -                      | Vienmēr            | Standarta datuma izvēles funkcionalitāte. Ja<br>tiek aizpildīts, datuma laukam jābūt mazākam<br>vai vienādam ar šodienas datumu. |  |
| Saraksts "Deklarācija"                                                                                                    |                        |                    |                                                                                                    |  |
| Sarakstā tiek atlasītas deklarācijas pēc norādītajiem atlases kritērijiem. Ja neviens kritērijs nav izvēlēts,<br>kā arī pie sākotnējās formas atvēršanas, tiek atlasītas visas lietotājam pieejamās aktuālās deklarācijas,<br>kas pašreiz atrodas statusā "Anulēts" (TA). Saraksts kārtojams pēc visām kolonnām, izņemot pirmo<br>(Nr.). |                        |                    |                                                                                                    |  |
| Nr.                                                                                                    | Ieraksta kārtas numurs |                    |                                                                                                    |  |
| MRN                                                                                                    | -                      |                    |                                                                                                    |  |
| Vagona numurs<br>(18.aile)                                                                                                    | -                      |                    |                                                                                                    |  |
| Pievienotā dokumenta<br>numurs (44.aile)                                                                                                    | -                      |                    |                                                                                                    |  |
| Deklarētās MKP kods                                                                                                    | -                      |                    |                                                                                                    |  |

Formas kopējā funkcionalitāte ir aprakstīta tabulā (sk. 7-15 tabula. Forma FRM.TPAR.LDZ elementi).

## 7-15 tabula. Forma FRM.TPAR.LDZ elementi

| Aktivizējamais<br>elements | Funkcionalitāte           |
|----------------------------|---------------------------|
| [Aizvērt]                  | Standarta funkcionalitāte |

| Aktivizējamais<br>elements                            | Funkcionalitāte                                                                                                    |
|-------------------------------------------------------|----------------------------------------------------------------------------------------------------|
| [Atvērt Excel failā]                                  | Sistēma izvada uz ekrāna logu ar iespējām atvērt vai saglabāt Excel failu.<br>Excel failā tiek atverts saraksta "Deklarācijas" saturs. |
| Klikšķis uz<br>saraksta<br>"Deklarācijas"<br>rindiņas | Atver formu <u>FRM.TDOK.DKL</u> (formas režīms "skatīt", ieraksta tā id, uz kura uzklikšķināts)                                        |